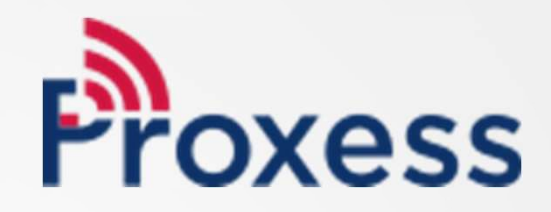

# SOFTWARE MANUAL

ProxessIQ<sup>™</sup> Software & Proxess Sync<sup>™</sup> Mobile App Configuration

### Equipment & Operation: Start-up Guide

In preparation for the system software download and hardware installation & configuration:

Here are the minimum required components:

- Minimum Computer Spec (for each ProxessIQ<sup>™</sup> server and client), Windows 10+, Intel Core i5 2GHz, 1 USB input, 8MB RAM, 256GB free disk space
- ProxessIQ<sup>™</sup> software Download link: <u>www.proxess.com/downloads</u>
- USB Enrollment Reader
- Apple or Android Smart Phone
- Proxess Sync™ Download link
- Network or Internet connection for the PC, depending on the Proxess Sync<sup>™</sup> connection method
- Common WiFi connection to ProxessIQ<sup>™</sup>, or mobile plan with connection to the ProxessIQ<sup>™</sup> network
- 1 or more locksets
- Screwdriver to install lockset in cylindrical door prep, or also drill 5/8" hole for mortise lockset
- Proxess smart credentials (mobile phone, cards, stickers, fobs, watch)

It is strongly recommended to pre-install Microsoft SQL Express on the Server PC prior to downloading the ProxessIQ™ software.

Ports to be opened for client and IP controller communications:

- 8008-8011, 8031 & 8032
- Note: The IP Controllers/Gateways may be configured to communicate over ethernet and/or WiFi

Website URLs to be white-listed:

- Bi-directional communications for Mobile Keys: Outbound for initialization and changes and Inbound for audits and events: <u>https://pmcs.proxess.com</u>
- "Dumb" remote synchronization app, which can be enabled & disabled with a click in the software anytime that it is to be used: <a href="https://proxy1.proxess.com">https://proxy1.proxess.com</a>
- The back-up: https://proxy2.proxess.com

Email to be white-listed, for Mobile Key receipt:

DoNotReply@email.Proxess.com

## Quick Start Guide (Page 1 of 2)

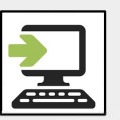

• Software Installation: Instructions for downloading and installing the ProxessIQ<sup>™</sup> software; both server & clients.

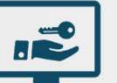

• Licensing: Add and upgrade licenses for ProxessIQ software and Mobile Credentials/Keys.

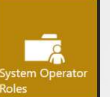

**System Operator Roles:** Define the grouping for view\edit\delete rights for each software module.

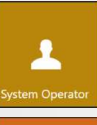

• System Operators: Add operators into an Operator Role. Modify\personalize their role.

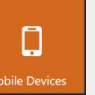

• **Mobile Devices:** Add mobile phones which will operate the Proxess Sync simple configuration App.

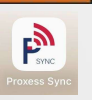

**Proxess Sync™:** Sign in and enable the Proxess Sync™ simple configuration App on your Apple or Android Mobile Phone.

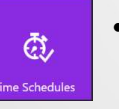

â

- **Time Schedules:** Create the days and times that locks and doors will operate with credentials and remain locked or unlocked.
- **Door Groups:** Create groups of Doors, for more easily assigning access rights to users.
- - **Doors:** Adding, programming & editing wireless locks and online doors.
- **P**

3

Ŷ

- **Doors:** *Controlling* Online & Bridged doors.
- Access Profiles: Create groupings combining Time Schedules with Doors and Door Groups.
- **Controllers:** Define online\checkpoint doors\readers.

## Quick Start Guide (Page 2 of 2)

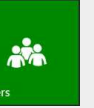

- Users: Add\Modify\Delete credential holders and their PHYSICAL credentials (cards, keychain fobs, stickers, watches), including custom Advanced Searches.
- Users: Add\Modify\Delete credential holders and their MOBILE credentials (Apple & Android phones).
- Users: Mass-Adding\Modifying\Deleting Users & Credential using a .csv spreadsheet
- \*\*\*

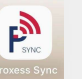

11

Г

Encoding & Deleting: Using the Proxess Sync phone app to Encode & Delete credentials

Encoding & Deleting: Using the ProxessIQ Software to Encode & Delete credentials

- Calendars: Schedule Holidays and special events, years in advance.
- **Credentials:** Simpler management utility for credentials, after a User is created in Users menu, including custom Advanced Searches

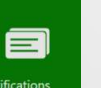

• Notifications: Set Email alerts based on virtually any system event.

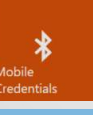

Do.

**Mobile Credentials:** Administrative management of Mobile Credentials (Issuance typically occurs in the Users menu).

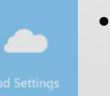

- **Cloud Settings:** Communications management between ProxessIQ server and the Mobile Credential Cloud.
- Settings: Define system and operational attributes, including for door, reader, LED and credential operations.
- Logs: All User & Door event logs are available here and may be searched using multiple custom Boolean rules , with custom Advanced Searches.
- User Interface: Arrange and hide Module icons and UI color schemes.

# SOFTWARE DOWNLOAD & INSTALLATION

### Which software do I download for a Basic system?

From the links provided at www.Proxess.com/Downloads if your system is described on this page, then on the computer that will be your primary (the "server") you will download and install "Proxess-Server-Installer-LocalDB-Bundle.exe". On all other computers (unlimited), you will only install "Proxess-Installer-Client.msi"

Follow the instructions in this section if this describes your system.

There will be only 1 (one) computer configuration and data entry.

PC SPEC (minimum): Intel Core i5, 2GHz 8MB Cache **8GB RAM** 256GB Hard Drive

Primary computer ("Server"): Install "Proxess-Server-Installer-LocalDB-Bundle.exe"

There is 1 (one) main computer (laptop or desktop) (laptop or desktop) used for OR used for data entry and one (1) or more additional computers may be used for configuration and data entry, either now or in the future.

> Additional computers ("Clients"): Install "Proxess-Installer-Client.msi"

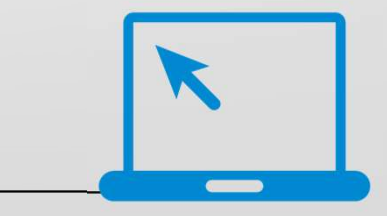

Locate the download link provided at <u>www.Proxess.com/Downloads</u> or which has been emailed or otherwise provided to you by the Proxess support staff or sales team.

For basic and small-to-medium sized systems that choose to use the Proxess built-in "LocalDB" database (a Microsoft database product), you will install the file from the top section (in the version depicted below, 1.5.2.1) "ProxessIQ\_Server\_Installer\_LocalDB\_**Bundle**.exe".

This file will install both the server and client (system programming user-interface) applications onto the computer. This "bundle" can only be installed on one computer per system, but the Client download files can be loaded onto several other computers, which will be used as administration workstations.

Click on "Proxess-Server-Installer-LocalDB-Bundle.exe" and, if prompted, click on "Download" on the screen that opens.

| ← C                                                                                   | Q A* ☆                                                  |                                                                                           |
|---------------------------------------------------------------------------------------|---------------------------------------------------------|-------------------------------------------------------------------------------------------|
| ProxessIQ <sup>TM</sup> Downloads                                                     | www.Proxess.                                            | com/Downloads                                                                             |
| ProxessIQ <sup>rac</sup> Client Installer<br>Download: ProxessIQ Installer Client msi | ProxessIQ <sup>TM</sup> Client Installer                |                                                                                           |
| Server Bundle with LocalDB Downl ad: ProxessIQ Server Installer LocalDB Bundle exe    | Download: ProxessIQ.Installer.Client.msi                | Note on Upgrading Versions:                                                               |
| Server Only Download: Proxess[O_Installer_Server msj                                  | Server Bundle with LocalDB                              | When upgrading the version of your<br>ProvessIO™ software, be certain to upgrade          |
| Previous Releases                                                                     | Downed de ProxessIQ Server Installer LocalDB Bundle exe | the server as well as all the clients to the<br>same version, or there could be functions |
| 1.4.15.1 Release<br>ProxessIQ <sup>TM</sup> Client Installer                          | Download: ProxessIQ.Installer.Server.msi                | that do not operate properly.                                                             |
| Download: <u>Processic Installer Client may</u><br>Server Bundle with LocalDB         |                                                         |                                                                                           |
| Download: ProzessiQ.Server.Installer.LocalDB1 fungle exe<br>Server Only               |                                                         |                                                                                           |
| Download: ProxessIQ Installer Server me                                               |                                                         |                                                                                           |

Note: 1.4 versions are for support of Legacy systems **Only** 

Alternatively, for systems where the server computer will Not be used as an administrative terminal, click on the 1.5.x **Server** file (instead of the Bundle). All the subsequent administrative workstations will have the Client file installed, as discussed above.

Per the previous page, click on "Proxess-Server-Installer-LocalDB-Bundle.exe" to begin the file download.

There are 3 automated wizards that will guide you through each the **download bundle**, the **server** installation and the **client** installations. At the completion of all 3, the Server program, ProxessIQ<sup>™</sup> Control Center will launch.

### This is the **Download Bundle** installation wizard:

| Can't scan file for viruses ×<br><sup>1</sup> Yrases.Server.Instiller.LocalDB Bundle see <sup>2</sup> (V3.3MB) exceeds the maximum file size that Google an each. That file might harm your compare, so only download the file if you understand the risks.<br>CANCEL COMM.CAXD.AVYWAY | llow the windows that<br>at appear on this page<br>mputer's settings, som<br>ay not appear and can | open and prompts<br>. Depending on your<br>ne of these windows<br>be ignored. | Windows protected your P<br>Windows Defender SmartScreen prevented an unro<br>tight put your PC at risk<br>More info | C cognized app from c. | Windows protected your PC     Windows Defender SmartiScreen prevented an unrecognized app from starting, Running this app might put your PC at risk.     App: Proxess Server.Installer.LocalDB.Bundle.exe Publisher: Proxess LLC |
|----------------------------------------------------------------------------------------------------|----------------------------------------------------------------------------------------------------|-------------------------------------------------------------------------------|----------------------------------------------------------------------------------------------------|------------------------|----------------------------------------------------------------------------------------------------|
| What do you want to do with Proxess.Server.Installer.LocalDB.<br>From: doc-0s-44-docs.googleusercontent.com<br>Proxess.Server.Installer.LocalDB.Bundle.exe is not commonly d<br>and could harm your device.                                                                            | Bundle.exe? Save Save Save                                                                         | as Cancel X                                                                   |                                                                                                    | Don't run              | Run anyway Don't run                                                                                                    |
|                                                                                                    |                                                                                                    |                                                                               |                                                                                                    |                        |                                                                                                    |
| User Account Control<br>Do you want to allow this app to make<br>changes to your device?                                                                                                    | The icon below may blink in                                                                        | ProxessIQ Bundle Setup                                                        | e ×                                                                                                    | ProxessIQ Bundl        | e Setup – – ×                                                                                                    |
| Proxess ACS Server (LocalDB Bundle)<br>Verified publisher: Proxess LLC<br>File origin: Hard drive on this computer                                                                                                    | your computer's<br>taskbar. If so,<br>click on it to                                               | Proxess<br>End User License                                                   | Agreement                                                                                                    |                        | Proxess® ^<br>End User License Agreement                                                                                                    |
| Show more details                                                                                                    | proceed.                                                                                           |                                                                               | ER LICENSE AGREEMENT<br>F OF ANY PROXESS® *<br>ee to the license terms and conditions                                |                        | OF THIS END USER LICENSE AGREEMENT<br>VERN YOUR USE OF ANY PROXESS® *                                                                                                    |

| Proxess Access Control Server Setup - 🗆 🗙                                                                                                    | 🛃 Proxess Access Control Server Setup - 🗆 🗙                                                                                                    | 🛃 Proxess Access Control Server Setup - 🗆 🗙                                                                                                    |
|----------------------------------------------------------------------------------------------------|----------------------------------------------------------------------------------------------------|----------------------------------------------------------------------------------------------------|
| Welcome to the Proxess Access Control<br>Server Setup Wizard                                                                                          | End-User License Agreement Please read the following license agreement carefully                                                                                                    | End-User License Agreement Please read the following license agreement carefully                                                                                                    |
| The Setup Wizard will install Proxess Access Control Server<br>on your computer. Click Next to continue or Cancel to exit<br>the Setup Wizard.        | End User License Agreement (the "EULA" or<br>"Agreement")<br>THIS IS A BINDING LEGAL DOCUMENT. IF YOU DO<br>NOT AGREE TO ALL TERMS, DO <u>NOT</u> CLICK "I<br>ACCEPT" AND YOU WILL NOT BE PERMITTED TO<br>ACCESS AND USE Proxess" PRODUCTS | End User License Agreement (the "EULA" or<br>"Agreement")<br>THIS IS A BINDING LEGAL DOCUMENT. IF YOU DO<br>NOT AGREE TO ALL TERMS, DO <u>NOT</u> CLICK "I<br>ACCEPT" AND YOU WILL NOT BE PERMITTED TO<br>ACCEPS AND USE Proxess "PRODUCTS |
| Continue following the windows that open and the prompts that appear on this page.                                                                    |                                                                                                    |                                                                                                    |
| Provers Arcers Control Senier Setup                                                                                                    | Provess Access Control Server Setun                                                                                                    | Provess Access Control Server Setun                                                                                                    |
| Proxess ACS<br>Please select an install option                                                                                                    | Proxess ACS Database Configuration: Using SQL Server 2016 Express or greater is reco                                                                                                    | Proxess ACS Database Configuration: Using SQL Server 2016 Express or greater is reco                                                                                                    |
| Choose new install if you are installing the product for the first time 'nand need to configure your system.                                          | Use Local Database (LocalDB))<br>Set Database Path (ex:PRODSQL\SQL2012):<br>DESKTOP-QU7CBG3\SQLExpr ProxessACS<br>User Id:                                                                                                    | Lyse Local Database (LocalDB)     Set Database Path (ex:PRODSQL\SQL2012):     (LocalDb)\MSSQLLocalDB     ProxessACS                                                                                                    |
| Choose existing install if you already have a backed up configuration file and<br>an existing database. This will skip all other configuration steps. | Password:                                                                                                    |                                                                                                    |
| Note: Only click "Existing"<br>if you are upgrading the<br>version of your<br>ProxessIQ™ system.                                                      |                                                                                                    |                                                                                                    |
| <u>B</u> ack Cancel                                                                                                    | Back Next Cancel                                                                                                    | Back Next Cancel                                                                                                    |

Click "New Install". Only click "Existing Install" if you are upgrading the current version of your system. Check the box to Use LocalDB and do not change the path that appears. Only set a different path if you have already installed SQL Express and will take responsibility for its maintenance.

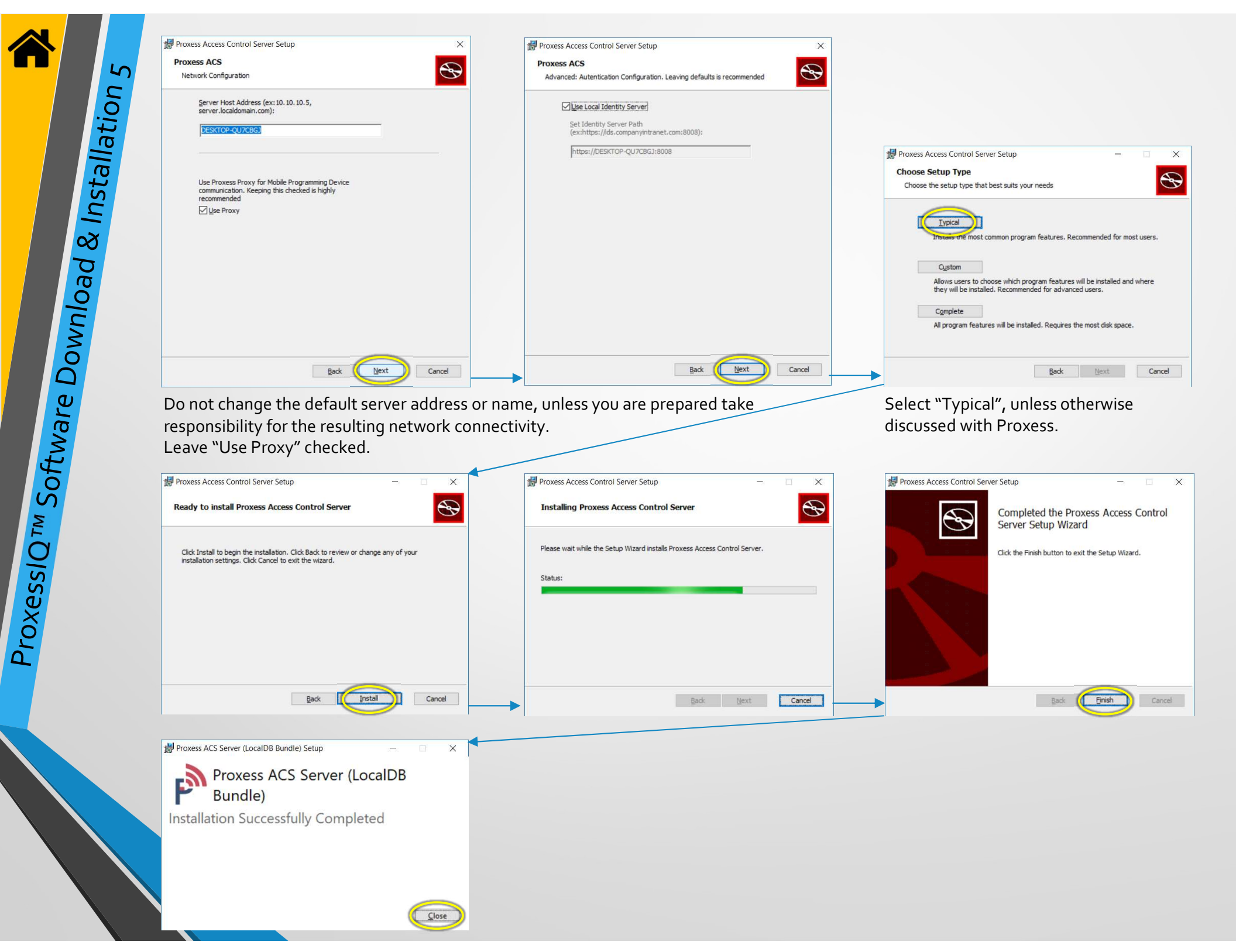

9

### Initializing the Server

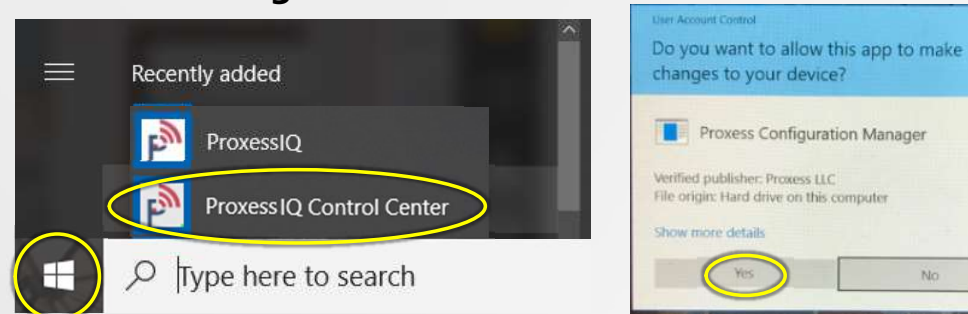

Both the "Server" and "Client" portions of the software have now been installed on your computer.

It is good practice to follow the steps on this page, which will assure that the essential Server services are running on this computer.

Press the Windows<sup>™</sup> icon on the keyboard or click on the Windows<sup>™</sup> icon on the left side of the Taskbar on the bottom of your screen. Locate and click on the "ProxessIQ<sup>™</sup> Control Center", which will be in both the "Recently Added" section of the pop-up list of programs, as well as under the "P" section down below. If prompted with the window requesting to make changes to your computer, click "Yes".

| PROXESSIQ™ CONTROL CENTER                                             | _ = ×                                                                    |
|-----------------------------------------------------------------------|--------------------------------------------------------------------------|
| Server Status                                                         | Server Status                                                            |
| Server Settings<br>Self-Signed Certificates<br>Identity Server Config | Start Proxess Service<br>Server Status:<br>Server Version:<br>1.5<br>101 |
| Service Configuration                                                 | Client Configuration                                                     |
| Certificate Bindings<br>Active Directory Config                       | Get Client Configuration File Include Root Certificate Export            |
| Active Directory Config<br>Web API Config                             | Backup Utilities                                                         |
|                                                                       | Create Local Database Backup Backup Server Config                        |
|                                                                       | Logs                                                                     |
|                                                                       | View Server Logs Export Server Logs                                      |
|                                                                       | Additional Details                                                       |
|                                                                       | Server Location: C:\Program Files (x86)\Proxess\Server\                  |
|                                                                       | Database Server: (LocalDb)\MSSQLLocalDB                                  |
|                                                                       | Database Name: ProxessIQ                                                 |

The above screen will open. If the Server Status is shown as "Stopped" then click on "Start Proxess Services".

| ROXESSIQ™ CONTROL CENTER                                                                   |                                                                                                | - |
|--------------------------------------------------------------------------------------------|------------------------------------------------------------------------------------------------|---|
| S <mark>erver Status</mark><br>Server Settings<br>Self-Signed Certificates                 | Server Status           Start Proxess Service         Stop Proxess Service                     |   |
| dentity Server Config                                                                      | Server Version: 1.5.2.101                                                                      |   |
| Service Configuration<br>Certificate Bindings<br>Active Directory Config<br>Web API Config | Client Configuration                                                                           |   |
|                                                                                            | Get Client Configuration File Include Root Certificate Export                                  |   |
|                                                                                            | Backup Utilities Create Local Database Backup Backup Server Config                             |   |
|                                                                                            | Logs                                                                                           |   |
|                                                                                            | View Server Logs Export Server Logs                                                            |   |
|                                                                                            | Additional Details                                                                             |   |
|                                                                                            | Server Location: C\Program Files (x86)\Proxess\Server\ Database Server: (LocalDb)\MSSQLLocalDB |   |
|                                                                                            | Database Name: ProxessIQ                                                                       |   |

No

Usually within several seconds (and upwards of about a minute) after clicking "Start Proxess Services" the Server Status will change to "Running". We will now proceed to initiate the software.

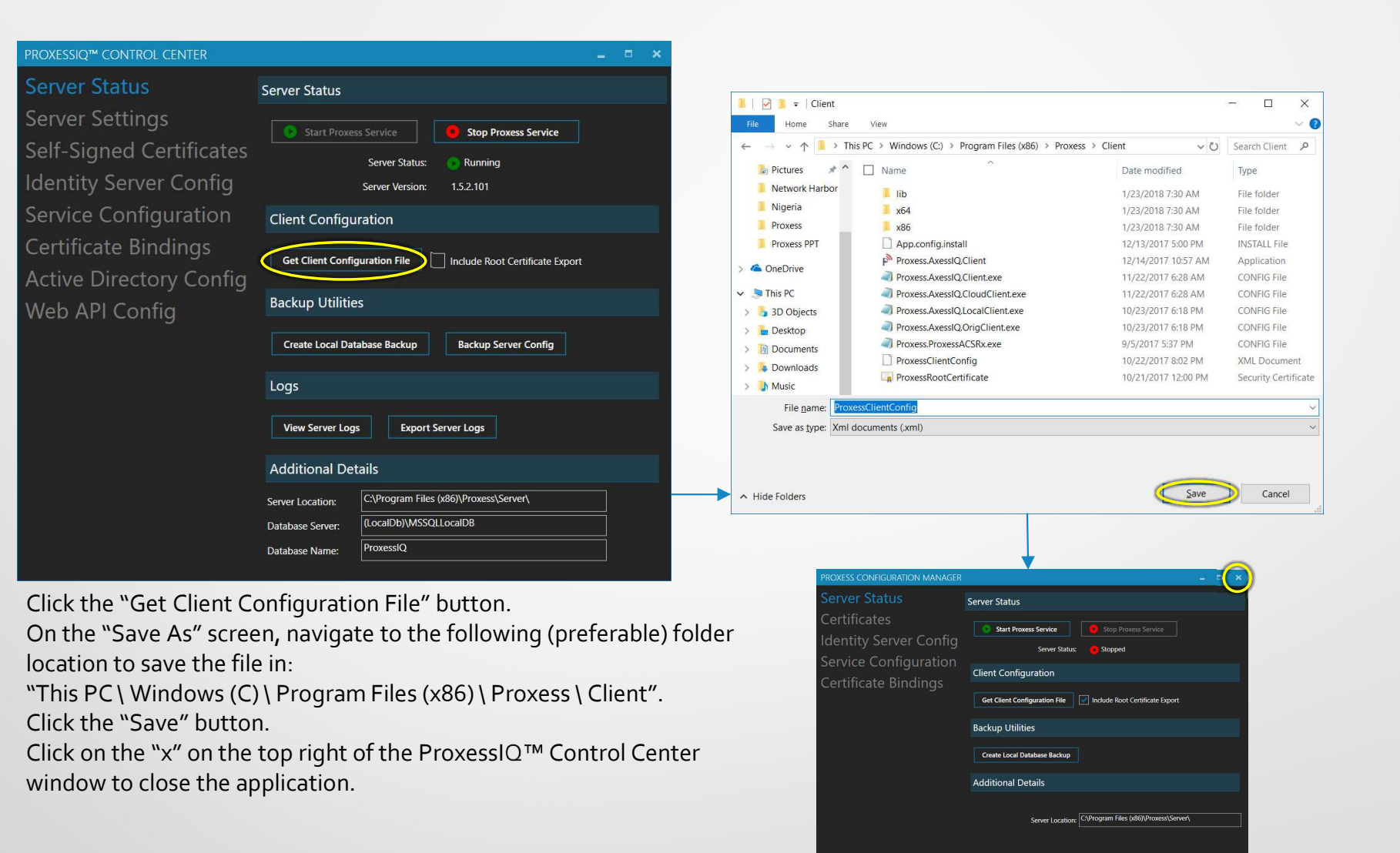

**Note:** It is important to keep the Proxess Services Running at all times and especially to enable it to automatically start-up upon a restart of the computer.

|          | Initializing the Clie                                                                                                    | nt                                                                   | They Account Control                                                                                                    |                                                |
|----------|----------------------------------------------------------------------------------------------------|----------------------------------------------------------------------|----------------------------------------------------------------------------------------------------|------------------------------------------------|
| tion     | Recently added                                                                                                    | Life at a glance                                                     | Do you want to allow this app fro<br>unknown publisher to make chan<br>device?                                                                                                    | m an<br>ges to your                            |
| tallat   | ProxessIQ<br>ProxessIQ Control Center                                                                                                    | Tuesday                                                              | C:\Users\robsc\AppData\Local\Packa<br>\Microsoft.MicrosoftEdge_8wekyb3di<br>\TempState\Downloads<br>\Proxess.Installer.Client.msi                                                                                                    | ges<br>Bbbwe                                   |
| sul 1    | モー ア Type here to search                                                                                                    | Д. ———————————————————————————————————                               | Publisher: Unknown<br>File origin: Hard drive on this computer                                                                                                    |                                                |
| ad &     | Click the "Windows" icon on your co<br>program and allow the app to make                                                                                                    | mputer and select the "Proxess<br>changes to your device.            | IQ" Yes                                                                                                    | No                                             |
| oluv     | Proxess Access Control System                                                                                                    | _ = ×                                                                | I   ☑ I ♥   Client<br>File Home Share View                                                                                                    | - D                                            |
| No.      | Load Client Configuration                                                                                                    |                                                                      | $\leftarrow \rightarrow \checkmark \uparrow$<br>$\rightarrow \rightarrow $ This PC $\rightarrow $ Windows (C) $\rightarrow $ Program Files (x86) $\rightarrow $ Program Files (x86) | oxess > Client v 🖸 Search Client               |
| <b>N</b> | Host:                                                                                                    |                                                                      | Name Network Harbor                                                                                                    | Date modified Type                             |
|          | Identity Giest Secret                                                                                                    |                                                                      | Nigeria ko4                                                                                                    | 1/23/2018 7:30 AM File folder                  |
|          | Sonico Social Derte                                                                                                    |                                                                      | Proxess 2 x86                                                                                                    | 1/23/2018 7:30 AM File folder                  |
|          | Service Secure Port. 8011                                                                                                    |                                                                      | Proxess PPT                                                                                                    | 12/13/2017 5:00 PM INSTALL File                |
|          | Service Order Land Control Control Con |                                                                      | Proxess.AxessIQ.Client                                                                                                    | 12/14/2017 10:57 AM Application                |
|          |                                                                                                    |                                                                      | Proxess.AxessIQ.Client.exe                                                                                                    | 11/22/2017 6:28 AM CONFIG File                 |
| 5        | Analy Climb Could                                                                                                    |                                                                      | V SThis PC All Proxess.AxessIQ.CloudClient.exe                                                                                                    | 11/22/2017 6:28 AM CONFIG File                 |
| ·+·      | Appy client comig                                                                                                    |                                                                      | > 3D Objects - Proxess.AxessiQ.LocalClient.exe                                                                                                    | 10/23/2017 6:18 PM CONFIG File                 |
|          |                                                                                                    |                                                                      | > Desktop                                                                                                    | 9/5/2017 5:37 PM CONFIG File                   |
|          |                                                                                                    |                                                                      | > B Documents                                                                                                    | 10/22/2017 8:02 PM XML Documen                 |
|          |                                                                                                    |                                                                      | > Downloads                                                                                                    | 10/21/2017 12:00 PM Security Certifi           |
|          |                                                                                                    |                                                                      | b Pictures                                                                                                    |                                                |
| essIQ TA | NOTE: Other than as stated here, do no<br>screen. If you have not yet pasted it into<br>file folder you saved it in. Click on it.                                                                                                    | ot make any changes to these sc<br>the Client folder, you will be as | reens. Click the "Load Client Co<br>ked to search for the Configurat                                                                                                    | nfiguration" button c<br>ion file, which may b |
| rox      | On the next screen (below), click the "A<br>The Login screen will open. Enter " <b>adm</b>                                                                                                    | pply Client Configuration" buttc<br>inistrator" and "proxess".       | on.                                                                                                    |                                                |
|          | Proxess Access Control System                                                                                                    |                                                                      | Proxess Access Control System                                                                                                    | = 1 4                                          |

NOTE: Other than as stated here, do not make any changes to these screens. Click the "Load Client Configuration" button on the first screen. If you have not yet pasted it into the Client folder, you will be asked to search for the Configuration file, which may be found in the file folder you saved it in. Click on it.

Security Certificate

|                                    |                                                                                                    | <ul> <li>Process Access Control system</li> </ul> |                                                            |
|------------------------------------|----------------------------------------------------------------------------------------------------|---------------------------------------------------|------------------------------------------------------------|
| Load Client Configura              | ation                                                                                                    |                                                   |                                                            |
| Host:                              | DESKTOP-QU7CBGJ                                                                                                    |                                                   |                                                            |
| IdentityAuthorityUrl:              | https://DESKTOP-QU7CBGJ:8008/core                                                                                                    |                                                   |                                                            |
| Identity Client Secret:            | DyLzzdX_E%3k1%ioC*QqTVu                                                                                                    |                                                   |                                                            |
| Service Secure Port:               |                                                                                                    |                                                   |                                                            |
| Service Unsecure Port:             |                                                                                                    |                                                   | Proxess Log In                                             |
| Bueld Encoded X309 Road Certifical | EF Immediate Constraints and the constraint of the constraint of t |                                                   | Defaults:<br>User Name: administrator<br>Password: proxess |

You will now be prompted to change your password, which is strongly recommended, but not required.

One option is to get familiar with the software and configure it and get a second administrator trained before changing the default password.

Please do not take either of these options lightly and be certain to **SAVE YOUR PASSWORD** !! The ProxessIQ<sup>™</sup> software will now open.

|                                                                                                    |   | ProxessIQ <sup>™</sup>     | ALL ORGANIZATIONS             | ÷1                       |             |          |      | N 1 🖸 1 🗗 👘 –  | o x |
|----------------------------------------------------------------------------------------------------|---|----------------------------|-------------------------------|--------------------------|-------------|----------|------|----------------|-----|
|                                                                                                    |   | Dashboard Ac               |                               |                          |             |          |      |                |     |
| C + Decoursed                                                                                                    | _ | <b>F</b>                   | <b></b>                       | âĦī                      |             |          | ā,   | Ŷ              |     |
| Set Password on are using is not secure. To ensure the security of your system please change your password now. Password: Verily Password: Verily Password: |   | Controllers                | Users<br>L<br>System Operator | System Operator<br>Roles | Credentials | Settings | Logs | Access Prohies |     |
| Set Password Ignore and change later                                                                                                    |   | Notifications              | Cloud Settings                |                          |             |          |      |                |     |
|                                                                                                    |   | Ready   Operator: Administ | rator                         |                          |             |          |      |                |     |

After installing the ProxessIQ<sup>™</sup> software, you may add the icon to your taskbar and\or desktop.

The following section will guide you through adding a License Key for ProxessIQ and for Mobile Credentials/Keys.

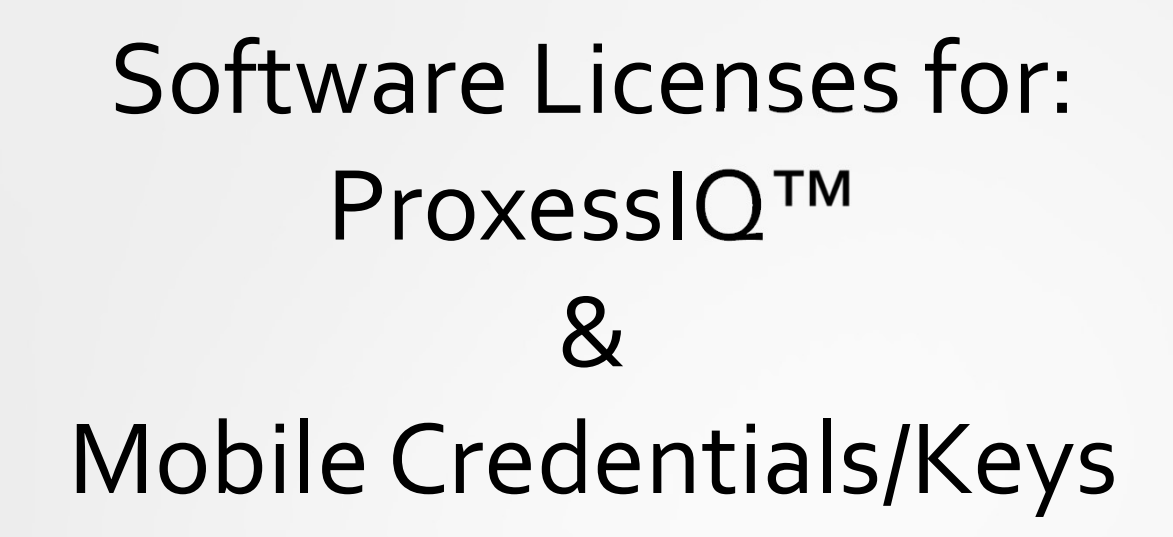

When prompted to provide a license file in a ProxessIQ<sup>™</sup> system and in order to add mobile credentials/keys to your system, a Proxess employee or authorized dealer will email a license package, as a .zip file.

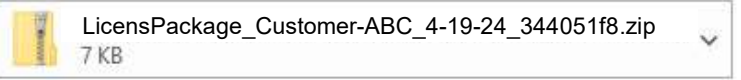

The following instructions will show you how to download the .zip file and Extract and Save both files within it and note that location.

The first file we will address is the .lic validation and feature license for the ProxessIQ software.

This file may be added when prompted upon your login to the software, via this notification on the bottom bar of the software:

| Processique   Processique     Cashboard     Access     Addition     Resentation     Resentation <th></th> <th></th> <th></th> <th></th> <th></th> <th></th> <th></th> <th></th> <th></th> <th></th>                                                                                                    |                           |                                                                                                    |              |             |                       |                |                 |             |                    |          |
|----------------------------------------------------------------------------------------------------|---------------------------|----------------------------------------------------------------------------------------------------|--------------|-------------|-----------------------|----------------|-----------------|-------------|--------------------|----------|
| Dashboard Access Admin Reporting CloudImage: Cloud Access Admin Reporting CloudImage: Cloud Access Admin Reporting Cloud Access Access                                                                                                    | ProxessIQ <sup>™</sup>    |                                                                                                    |              |             |                       |                |                 | ≡   ♠   🖸   | [ <del>]</del>   Ø | $\times$ |
| Image: State Notice Notice N | Dashboard Acc             | ess Admin Rep                                                                                                    | orting Cloud |             |                       |                |                 |             |                    |          |
| Image: System Operator Roles       Image: System Operator Roles                                                                                                    | Doors                     | Door Groups                                                                                                    | Users        | Credentials | Calendars             | time Schedules | Access Profiles | Controllers | System Operator    |          |
|                                                                                                    | System Operator<br>Roles  | بن المعالم المعالم المعالم المعالم المعالم المعالم المعالم المعالم المعالم المعالم المعالم المعالم المعالم الم<br>Mobile Devices | Settings     | Logs        | Mobile<br>Credentials | Notifications  | Cloud Settings  |             |                    |          |
| Rock   Onester Administration Free Validation License                                                                                                    |                           |                                                                                                    |              |             |                       |                |                 |             |                    |          |
|                                                                                                    | Ready Operator: Administr | at C : Error Validating Lice                                                                                                    | ense         |             |                       |                |                 |             |                    |          |

Install the license file using the following instructions.

Click on the Menu ("Hamburger") button in the top bar of the software.

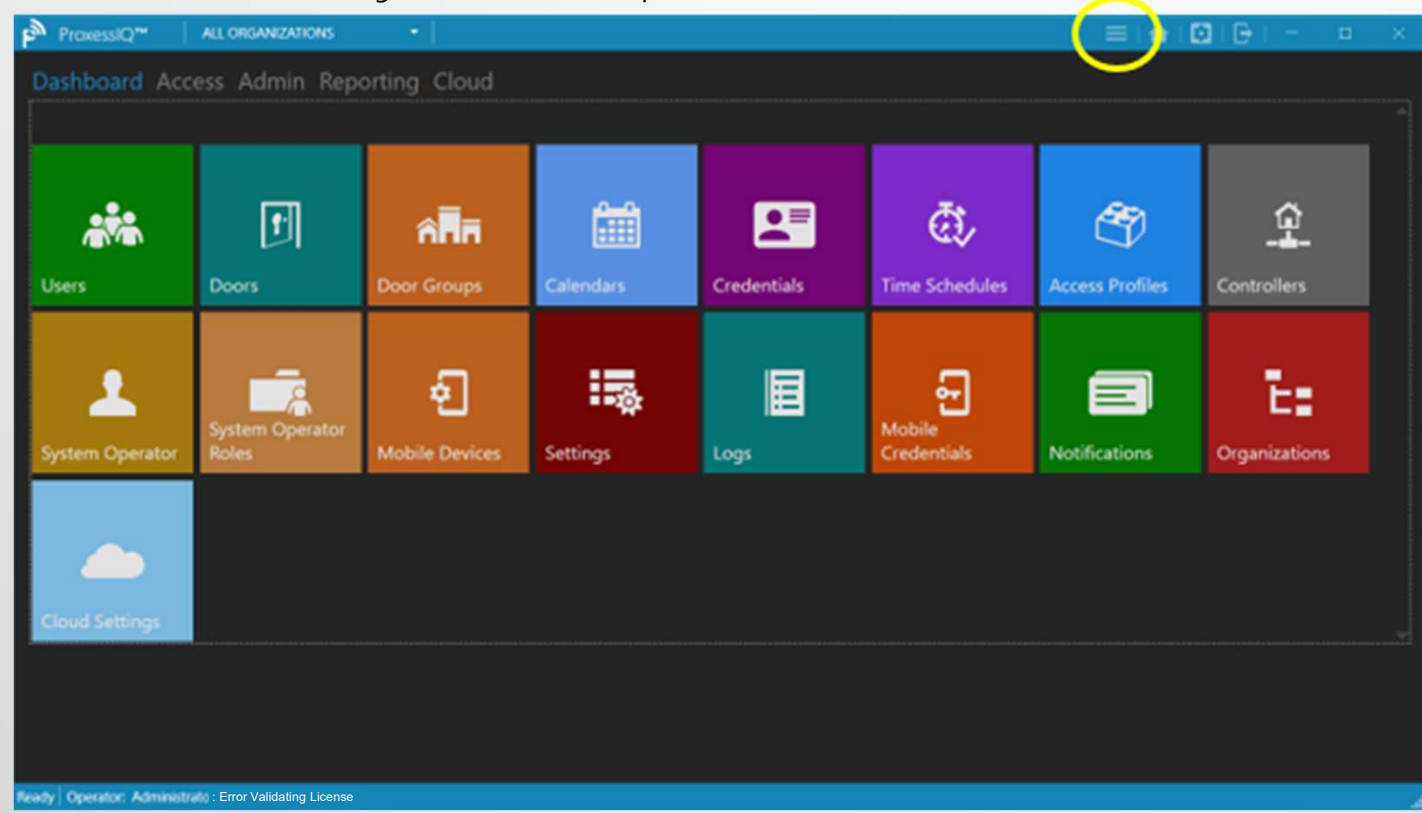

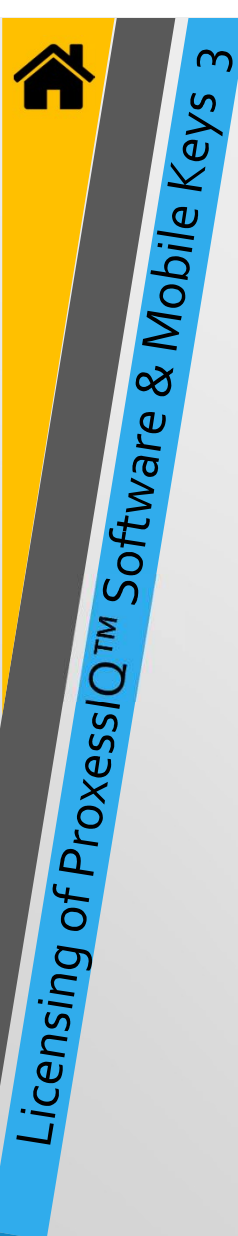

In the white menu items that appear, Click on "About".

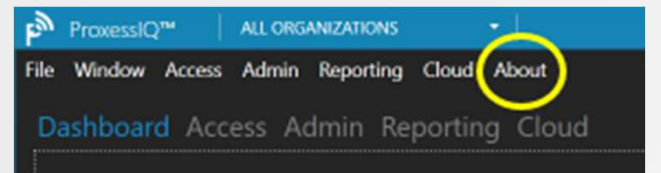

#### Click "Licensing"

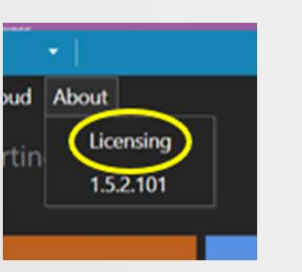

|                      | C     | lick "l | Jpdate Li | cense" |
|----------------------|-------|---------|-----------|--------|
| (In a New Syste      | em)   |         |           | (Up    |
|                      |       |         |           |        |
| Licensing Informa    | ation |         |           | Lic    |
|                      |       |         |           | Adm    |
| FEATURE              | VALUE |         | OR        | rob.   |
|                      |       |         |           | FEA    |
| Update License Close |       |         |           | User   |
|                      |       |         |           | Doo    |
|                      |       |         |           | Adv    |
|                      |       |         |           | Orga   |

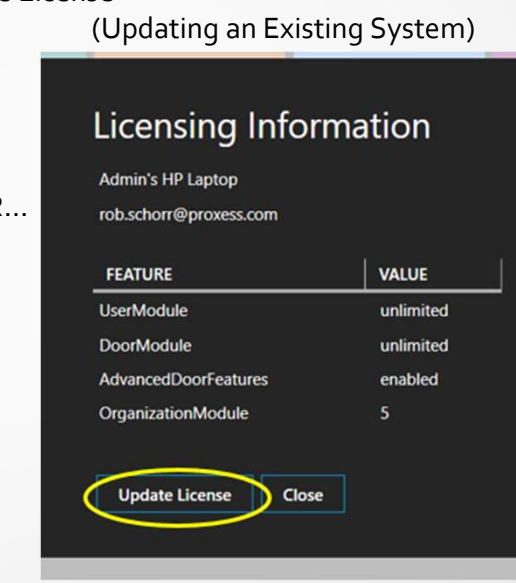

#### Locate the file location you save the .lic file to and double click on it.

| 🛐 I 🕑 📗 🖛 I                                   |                 | Extract                                       |           | LicensePackage_                            |        | ·Co_         |
|-----------------------------------------------|-----------------|-----------------------------------------------|-----------|--------------------------------------------|--------|--------------|
| File Home Share                               | View            | Compressed Fol                                | der Tools |                                            |        | _            |
| Documents<br>Zip_Exe<br>Imports for ProxessIQ | Pic<br>Qu<br>RA | tures<br>otes<br>S                            | 1         | Scanned Documents<br>Proxess Word<br>Prezi | 4 9 [9 | Extra<br>all |
|                                               |                 | Extract To                                    |           |                                            |        |              |
| 🔶 🔿 👻 🕇 🚺 « De                                | ow > Licen      | sePa v č                                      | Searc     | h LicensePackage_                          |        | ·Co_4-       |
| ★ Quick access                                | Nar             | ne<br>ProxessiO CloudTo<br>ProxessiQ_License. | ken       | Type<br>Text Doct<br>LIC File              | ument  |              |

Your ProxessIQ software will now be licensed with the attributes that were purchased and you can return to the program to continue programming your system.

The second file you extracted from the .zip will provide you information to enable mobile credential operation.

Locate the file location you save the .lic file to and double click on "ProxessIQ\_CloudToken".

|                                                     | Extract                                              | LicensePackage_                            |        | Co_4  |
|-----------------------------------------------------|------------------------------------------------------|--------------------------------------------|--------|-------|
| File Home Share View                                | Compressed Folder                                    | Tools                                      |        |       |
| Documents F P<br>Zip_Exe C<br>Imports for ProxessIQ | Pictures<br>Quotes<br>RAS                            | Scanned Documents<br>Proxess Word<br>Prezi | 4 4 19 | Extra |
|                                                     | Extract To                                           |                                            |        |       |
| ← → × ↑ 🔢 « Dow → Lice                              | ensePa v ひ                                           | Search LicensePackage_                     |        | Co_4- |
|                                                     | ame<br>ProxessIQ_CloudToker<br>ProxessIQ_License.lic | Type<br>Text Docum<br>LIC File             | nent   |       |

Allow this file to open in Notepad, or a similar program.

| ProxessIQ_CloudToken - Notepad            | -       |     |
|-------------------------------------------|---------|-----|
| <u>File Edit Format View H</u> elp        |         |     |
| Display Name: Company ABC                 |         |     |
| Host: https://pmcs.proxess.com            |         |     |
| MC ACS ID: cae43b59-77f9-44da-aac0-633779 | 6a7ea5  |     |
| Token: eKH2ojCC1KUv/Wdy9r2mxjgkH4mb01miWP | JkTj7Kc | 94= |

Once the data is entered, as explained below, your system will be provisioned with the number of mobile credentials your customer has purchased.

Future mobile credential purchases will simply be added by the Proxess support team in the cloud and applied to your system, without further action by the ProxessIQ<sup>™</sup> Operator.

From the ProxessIQ dashboard, click on Cloud Settings.

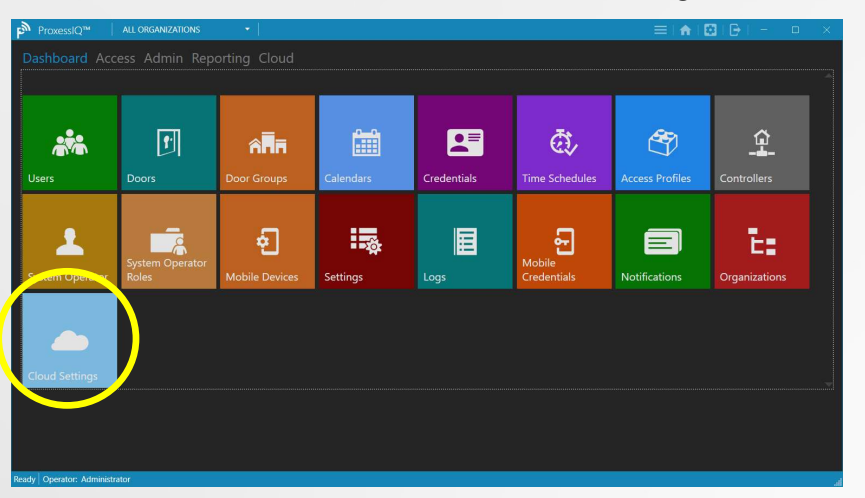

| roxessIC | 2™     | ALL ORG | ANIZATION | IS     |          | •          |       |        |          |        |        |      | = | A |   | Ð | 82  | ×    |
|----------|--------|---------|-----------|--------|----------|------------|-------|--------|----------|--------|--------|------|---|---|---|---|-----|------|
| ∿indow   | Access | Admin   | Reporti   | ng     | Cloud    | Abou       | ١t    |        |          |        |        |      |   |   |   |   |     | <br> |
| loud     |        |         |           |        |          |            |       |        |          |        |        |      |   |   |   |   |     |      |
|          |        |         |           |        |          |            |       |        |          |        |        |      |   |   |   |   |     |      |
|          |        |         | C         | loud   | d Sett   | tings      |       |        |          |        |        |      |   |   |   |   |     |      |
|          |        |         |           |        |          |            |       |        |          |        |        |      |   |   |   |   |     |      |
|          |        |         |           | Eha    | bled     |            |       |        |          |        |        |      |   |   |   |   |     |      |
|          |        |         | Di        | nlav   | Name     |            |       |        |          |        |        |      |   |   |   |   |     |      |
|          |        |         | P         | roxe   | ss Cu    | stomer     | r NYC | c 🧹    | 1        |        |        |      |   |   |   |   |     |      |
|          |        |         |           |        |          |            |       |        |          |        |        | -    | _ |   | _ |   |     |      |
|          |        |         | Ad        | wano   |          |            |       |        |          |        |        |      |   |   |   |   | -   |      |
|          |        |         |           | tns:// | omes p   | rovess cr  | om .  |        |          |        |        |      |   |   |   |   |     |      |
|          |        |         |           | - ACS  | i la     | i uxessite |       |        |          |        |        |      |   | _ | _ | _ | Ţ   |      |
|          |        |         | 88        | 30.8   | Y'G\U    | IPIM.IN    | V+PF  | 2PI :- | 4        |        |        |      |   |   |   |   |     |      |
|          |        |         | TN        | ken    |          | . [        |       |        |          |        |        |      |   |   |   |   | i.  |      |
|          |        |         | - LiH     | .+RI   | M&&C     | ).8Y:G\    | UPI   | MJN+I  | PE2P     | 2L:3-N | 17M.F  | 4    |   |   |   |   | ĩ — |      |
|          |        |         |           | eorat  | orld     |            |       |        |          |        |        |      |   |   |   |   |     |      |
|          |        |         |           | -9     |          |            |       |        |          |        |        |      |   |   |   |   |     |      |
|          |        |         |           | ~      |          |            |       |        |          |        |        |      |   |   |   |   |     |      |
|          |        |         | Ľ         | Fbr    | ce Onlir | 1e         |       |        |          |        |        |      |   |   |   |   |     |      |
|          |        |         | Re        | valida | ation Ho | ours       | _     |        |          |        |        |      |   |   |   |   |     |      |
|          |        |         |           | _      | _        | _          | _     | _      | _        | _      | _      | _    | _ | _ | _ | + |     |      |
|          |        |         |           |        |          |            |       |        |          |        |        | _    |   |   |   |   |     |      |
|          |        |         |           |        |          |            | - 🤇   | E s    | ave ar   | nd Şy  | nchror | nize |   |   |   |   |     |      |
|          |        |         |           |        |          |            |       | Re     | ebuild a | and Sy | nchror | nize |   |   |   |   |     |      |
|          |        |         | Sta       | itus:  | Synch    | ronized    | ı –   |        |          |        |        |      |   |   |   |   |     |      |
|          |        |         |           |        |          |            |       |        |          |        |        |      |   |   |   |   |     |      |
|          |        |         |           |        |          |            |       |        |          |        |        |      |   |   |   |   |     |      |
|          |        |         |           |        |          |            |       |        |          |        |        |      |   |   |   |   |     |      |
|          |        |         |           |        |          |            |       |        |          |        |        |      |   |   |   |   |     |      |
|          |        |         |           |        |          |            |       |        |          |        |        |      |   |   |   |   |     |      |
|          |        |         |           |        |          |            |       |        |          |        |        |      |   |   |   |   |     | <br> |

Check the "Enabled" box.

Copy each line of text file (including all the special characters, but not any extra spaces) and paste them into the appropriate fields. Leave the "Forced Online" box checked.

Then click "Save and Synchronize" until "Synchronized" is shown.

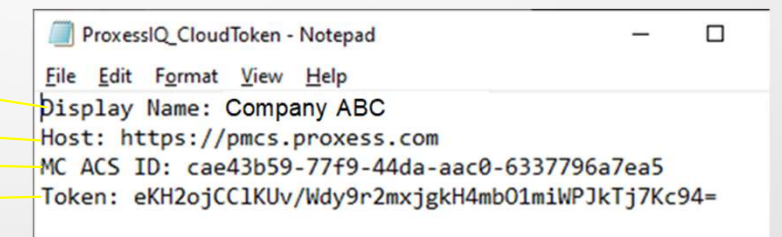

You may now click the back arrow or the Home button and resume your system programming.

## Begin Programming ProxessIQ<sup>™</sup>

**NOTE:** The programming sequence from the Quick Start Guide (pages 3&4) will be the order followed throughout this operator manual.

Each module has dependencies on the previous modules, so attempting to configure a system out of this order may not be the most efficient, as it may result in the need to go back to the prescribed order to fill in various missing data entry fields.

### Opening the ProxessIQ Client Administrative Interface

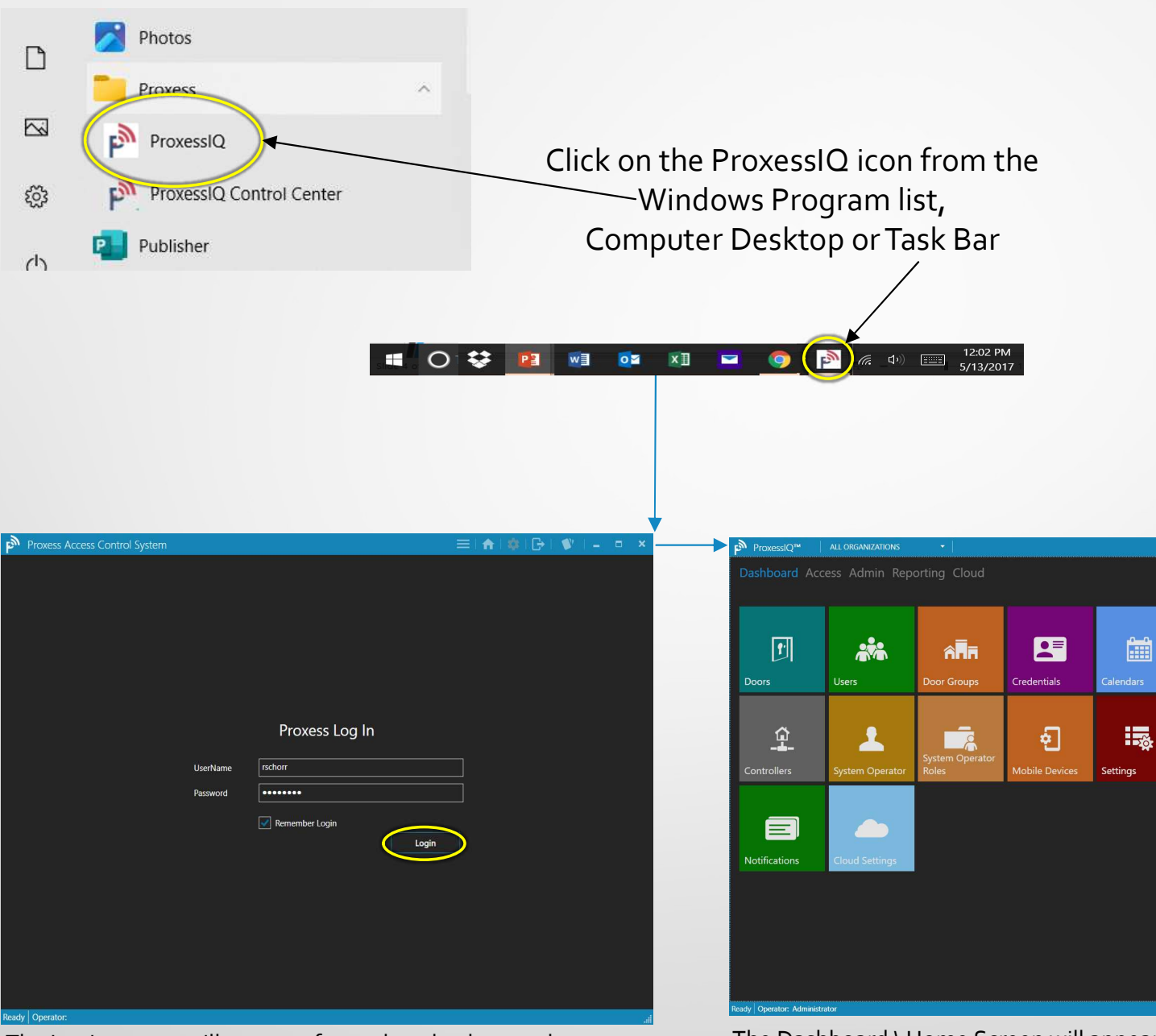

The Login screen will appear after a short background start-up. Enter the default operator credentials you have been given. For security, be sure to immediately delete these credentials and add new personal credentials. Click on Login. The Dashboard \ Home Screen will appear. In a later section we will show how to add the shortcut menu and change the background and icon colors, order and visibility. Click on the Module/Menu (the large icons) you wish to enter.

= I 🏫 I 🖾 I 🕞

Ŷ

Ð

ā,

ime Schedules

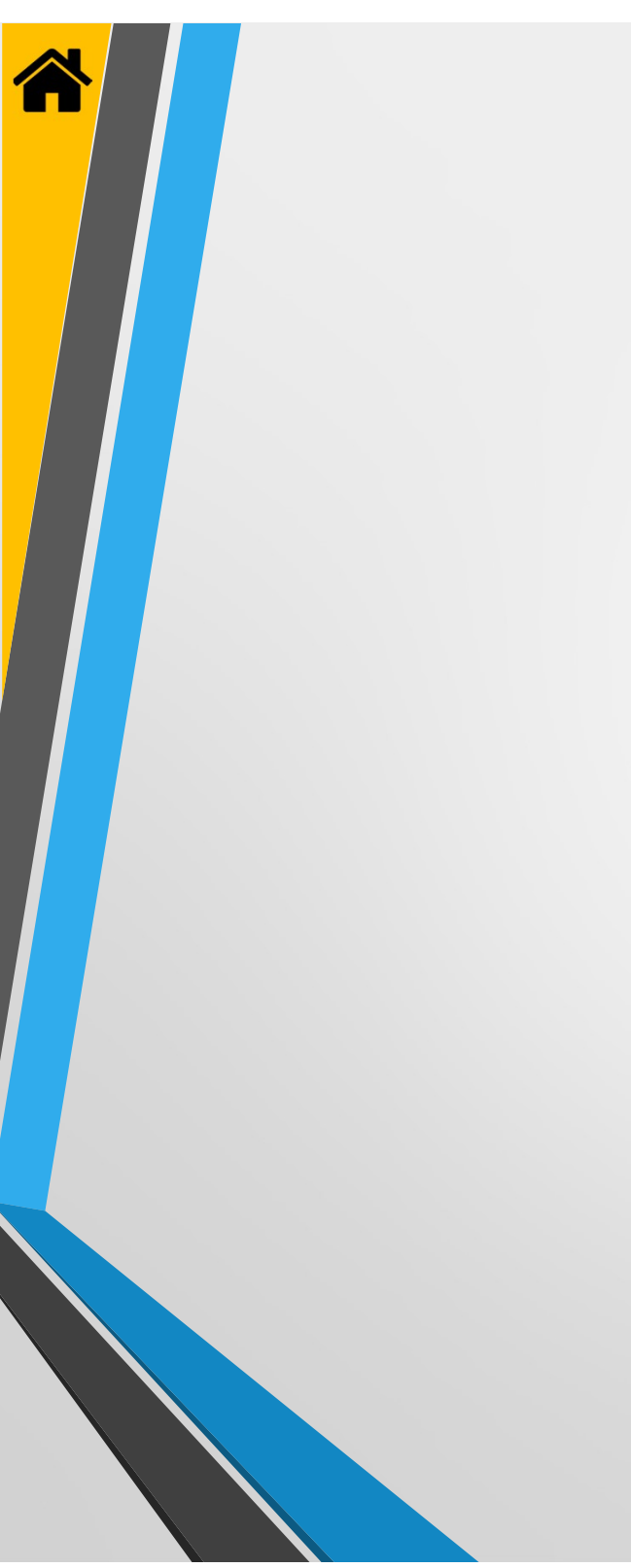

### **OPERATOR ROLES**

| ProxessIQ™        | ALL ORGANIZATIONS | -                  |                |                 | =   🏠   🖸      | 🕒 I – 🔲 🗡       | Proxess Access Control System     |                                                        |
|-------------------|-------------------|--------------------|----------------|-----------------|----------------|-----------------|-----------------------------------|--------------------------------------------------------|
|                   |                   | orting Cloud       |                |                 |                |                 | ← Admin                           |                                                        |
|                   | _                 |                    |                |                 |                | ^               | OPERATOR ROLES                    |                                                        |
|                   |                   |                    |                |                 | -              | -               | Filter by + Add New Operator Role | Search                                                 |
|                   | AND I             | î <mark>n</mark> i |                |                 | Eî/            |                 | Status                            | IPTION                                                 |
| Doors             | Users             | Door Groups        | Credentials    | Calendars       | Time Schedules | Access Profiles | Active                            | er's Admin at Manager Level, under Administrator Level |
|                   |                   |                    |                |                 |                |                 |                                   |                                                        |
| â                 |                   |                    | ີ<br>ມີ        |                 |                | a               |                                   |                                                        |
| -4-               |                   | System Operator    | ) "            | • • <b>1</b> 0x |                | Mobile          |                                   |                                                        |
| Controllers       | System Operator   | Roles              | Mobile Devices | Settings        | Logs           | Credentials     |                                   |                                                        |
|                   |                   | $\checkmark$       |                |                 |                |                 |                                   |                                                        |
|                   |                   |                    |                |                 |                |                 |                                   |                                                        |
|                   | -                 |                    |                |                 |                |                 |                                   |                                                        |
| Notifications     | Cloud Settings    |                    |                |                 |                | ÷               |                                   |                                                        |
|                   |                   |                    |                |                 |                |                 |                                   |                                                        |
|                   |                   |                    |                |                 |                |                 |                                   |                                                        |
|                   |                   |                    |                |                 |                |                 |                                   |                                                        |
|                   |                   |                    |                |                 |                |                 |                                   |                                                        |
|                   |                   |                    |                |                 |                |                 | Delete Selected Advanced Search   | Reload                                                 |
| Operator: Adminis | trator            |                    |                |                 |                |                 | Roady Operator rector             |                                                        |

Operator Roles define what Modules (the large icons) Operators will have access to and what actions they will be able to perform once in that section. Click "System Operator Roles".

| Proxess Access Control System          |            | <b>A</b> | <b>\$</b> | G+ I | 1      | -      | •    | × |
|----------------------------------------|------------|----------|-----------|------|--------|--------|------|---|
| ← Operators<br>NEW OPERATOR ROLE > NEW |            |          |           | Crea | ite Op | erator | Role |   |
| New                                    | Role Name: |          |           |      |        |        |      |   |
|                                        |            |          |           |      |        |        |      |   |
|                                        |            |          |           |      |        |        |      |   |
| Restdu Operator, techorr               |            |          |           |      |        |        |      |   |
| Ready Operator. Ischoff                |            |          |           |      |        |        |      |   |

The following screen will open, for creation of the new Operator Role.

Options on this page allow editing and deleting existing Roles and filtering down a longer list of Roles using the Filter checkboxes for Active and Inactive Roles, on the left side of the page. Click "Add New Operator Role" to do so.

| Proxess Access Control System          |                                            | 📄 🚍 i 🏟 i 🥵 i 🚭 i 🖕 😐 🔺 |
|----------------------------------------|--------------------------------------------|-------------------------|
| ← Operators<br>NEW OPERATOR ROLE > NEW |                                            | Create Operator Role    |
| New                                    | Role Name: Main St. Elementary             |                         |
|                                        | Kole Description ProxylQ mobile App rights |                         |
|                                        |                                            |                         |
|                                        |                                            |                         |
|                                        |                                            |                         |
|                                        |                                            |                         |
|                                        |                                            |                         |
|                                        |                                            |                         |
|                                        |                                            |                         |
|                                        |                                            |                         |
| Ready Operator: rschorr                |                                            | -                       |

Enter a descriptive name for the Role, considering all the future possible names that may be in your system, to avoid future naming conflicts. You may add any descriptions that may assist you and the team. Click on the Create button when complete.

| Proxess Access Control System       | ≡ ♠ \$  ₽  ♥  - □ ×              | Proxess Access Control   | System                           | ≡ (♠ (\$) [⊖  \$)  - □     |
|-------------------------------------|----------------------------------|--------------------------|----------------------------------|----------------------------|
| ← Operators                         |                                  | ← Operators              |                                  |                            |
| MAIN ST. ELEMENTARY > GENERAL       | Save                             | MAIN ST. ELEMENTAR       | RY > PRIVILEGES                  |                            |
| Role Name: Main St. Elementary      |                                  | General                  | Door Module                      | O Manage O Read 💿 None     |
| Role Description ProxyIQ mobile Ap  | p rights                         | General                  | User Module                      | 🗌 🔿 Manage 🔿 Read 🔵 None   |
| Privileges                          |                                  | Privileges               | Credential Module                | Manage i Read 💿 None       |
|                                     |                                  |                          | Access Profile Module            | 🔿 Manage 🔷 Read 💿 None     |
|                                     |                                  |                          | Calendar Module                  | 🔿 Manage 🔵 Read 💿 None     |
|                                     |                                  |                          | Time Schedule Module             | 🔿 Manage 🔵 Read 💿 None     |
|                                     |                                  |                          | Controller Module                | 🔿 Manage 🔵 Read 💿 None     |
|                                     |                                  |                          | Mobile Programming Device Module | Manage 💿 Read 🔵 None       |
|                                     |                                  |                          | Log Module                       | Read 💿 None                |
|                                     |                                  |                          | Settings                         | 🔿 Manage 🔷 Read 💿 None     |
|                                     |                                  |                          |                                  |                            |
| Ince the new Role has been create   | d click on the Privileges button | For each of th           | a listad ProvessI∩™ sot          | ftware modules click the   |
| a define their medules and rights   | a, elek on the r twieges botton  | radia buttan f           | ar the rights this Delay         | vill have once an Operator |
| o define their modules and rights a | access.                          | with this Role           | logs in. "Manage" allow          | vs editing and "Read" only |
|                                     |                                  | allows viewing           | g within each module. C          | lick "Save" when complet   |
|                                     | ≡i∱i¢i⊖i¢i- • ×                  | Proxess Access Control S | iystem                           | ≡ <b>!☆!</b> \$!\$!= □ >   |
|                                     |                                  | L A duration             |                                  |                            |

**OPERATOR ROLES** 

Filter by

Active

Inactive

+ Add New Operator Role

🖸 👱 🟛

口 / 市

Main St. Elementary

| ← Operators<br>MAIN ST. ELEMENTARY |                                     |               |           |  |
|------------------------------------|-------------------------------------|---------------|-----------|--|
|                                    |                                     |               |           |  |
|                                    |                                     |               |           |  |
| Privileges                         |                                     |               |           |  |
|                                    |                                     |               |           |  |
|                                    | The role privileges have been saved |               |           |  |
|                                    | Settings                            | O Manage O Re | ad 🔘 None |  |
|                                    |                                     |               |           |  |
|                                    |                                     |               |           |  |
|                                    |                                     |               |           |  |

The above screen appears. Click "OK".

Operator Roles - 2

To review or edit any Role, click on the above icon. Other options on this page allow deleting existing Roles and filtering down a longer list of Roles, using the Filter checkboxes, for Active and Inactive Roles, on the left side of the page, or searching by name.

Delete Selected Advanced Search Reload

DESCRIPTION

ProxyIQ mobile App rights

- Manager Customer's Admin at Manager Level, under Administrator Level

Search for an Operator by typing the first few letters of their name. The resulting list will automatically appear.

| Proxess Access Control System |                                            | ≡ 🔺 🗱 | G•   🖤 | – = × |
|-------------------------------|--------------------------------------------|-------|--------|-------|
| ← Operators                   |                                            |       |        |       |
| MAIN ST. ELEMENTARY > GET     | NERAL                                      |       |        | Save  |
|                               | Role Name: Main St. Elementary             |       |        |       |
| General                       | Role Description ProxylQ mobile App rights |       |        |       |
| Privileges                    |                                            |       |        |       |
|                               |                                            |       |        |       |
|                               |                                            |       |        |       |
|                               |                                            |       |        |       |
|                               |                                            |       |        |       |
|                               |                                            |       |        |       |
|                               |                                            |       |        |       |
|                               |                                            |       |        |       |
|                               |                                            |       |        |       |
| Ready Operator: rschorr       |                                            |       |        |       |

The Role you selected will appear. You may change any notes you wish. Click on the Privileges label to review those rights.

| ANY ST. LELIVIENTAR |                                  |          |        |        |  |
|---------------------|----------------------------------|----------|--------|--------|--|
| eneral              | Door Module                      | 🔘 Manage | 🔿 Read | None   |  |
| eneral              | User Module                      | Manage   | Read   | None   |  |
| rivileges           | Credential Module                | Manage   | Read   | None   |  |
|                     | Access Profile Module            | Manage   | 🔘 Read | None   |  |
|                     | Calendar Module                  | Manage   | 🔿 Read | None   |  |
|                     | Time Schedule Module             | Manage   | O Read | None   |  |
|                     | Controller Module                | Manage   | O Read | None   |  |
|                     | Mobile Programming Device Module | O Manage | Read   | O None |  |
|                     | Log Module                       |          | Read   | None   |  |
|                     | Settings                         | 🔿 Manage | O Read | None   |  |

For each of the listed ProxessIQ<sup>™</sup> software modules, click the radio button for the rights this Role will have, once an Operator with this Role logs in. "Manage" allows editing and "Read" only allows viewing within each module. Click "Save" when complete and "Operators" to return to the main Operator Roles screen.

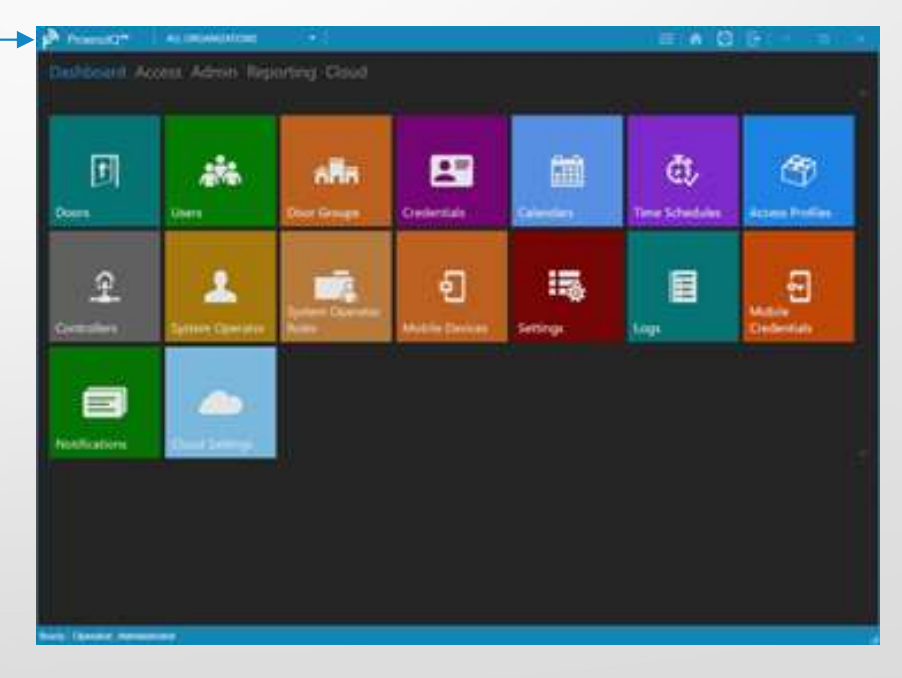

You will be returned to your Home Screen \ Dashboard.

|           |          |       |        |              |          |                          |                  | Coarch             |         |
|-----------|----------|-------|--------|--------------|----------|--------------------------|------------------|--------------------|---------|
| Filter by | + A      | dd Ne | w Ope  | rator Role   |          |                          |                  | Search             | <u></u> |
|           | <u> </u> | ACT   | IONS   | USERNAM      | AE .     | DESCRIPTION              |                  |                    |         |
| Activo    |          | 1     | ۵<br>۲ | Customer -   | Manager  | Customer's Admin at Ma   | nager Level, und | er Administrator L | evel    |
|           | Ľ        | 4     |        | Main St. Ele | ementary | ProxyIQ mobile App right | ts               |                    |         |
|           |          |       |        |              |          |                          |                  |                    |         |
|           |          |       |        |              |          |                          |                  |                    |         |

The main Operator Roles screen appears. Click on the "Admin" tag to return to your Home view.

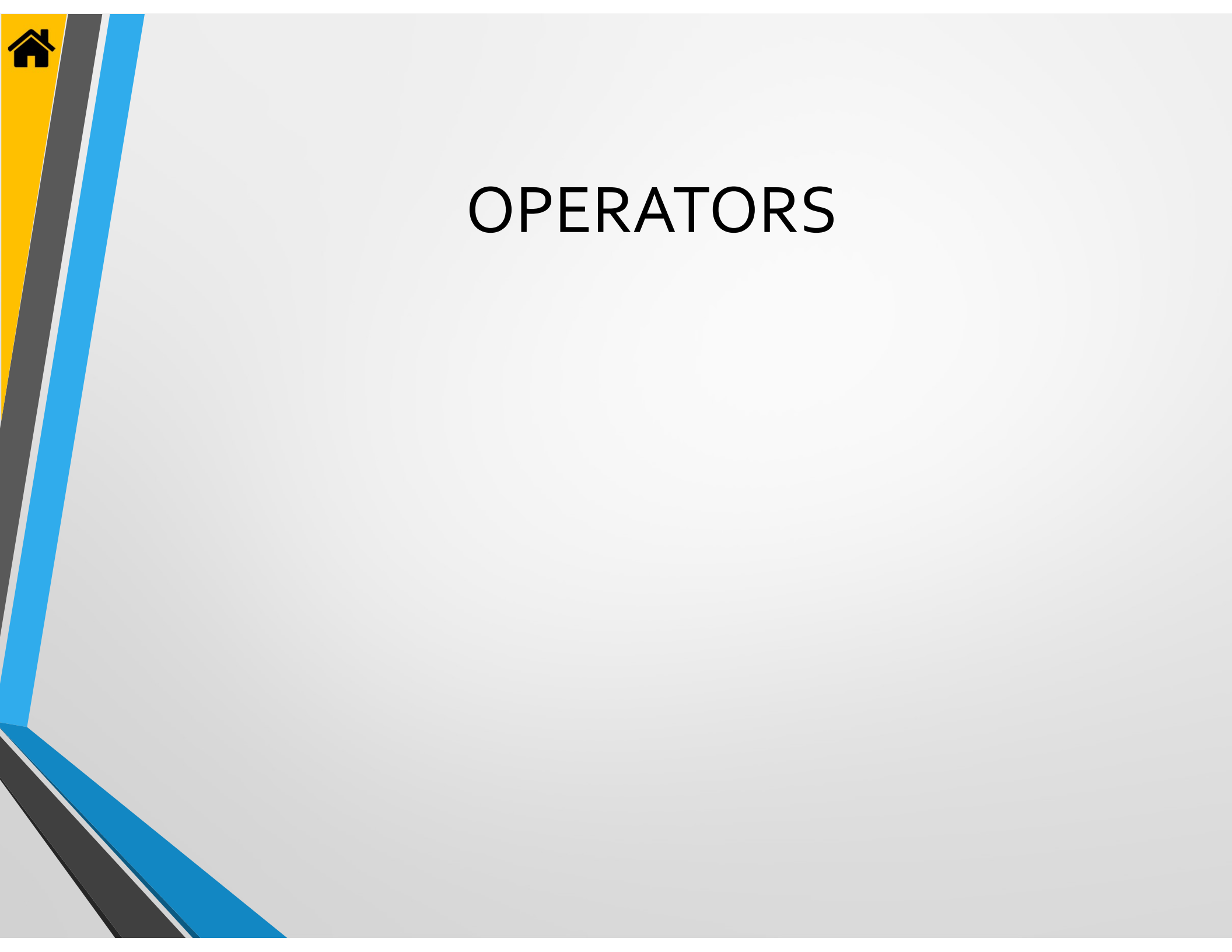

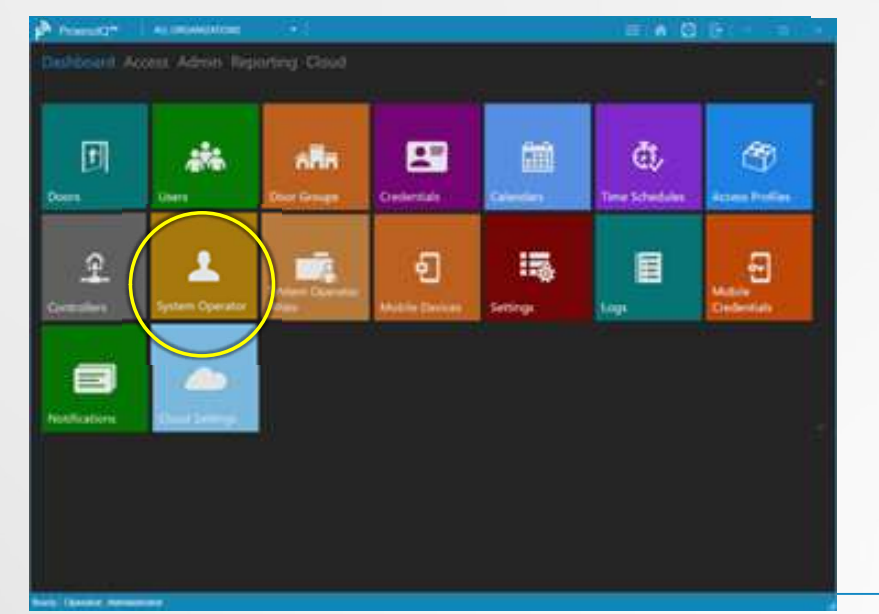

From the Home Screen (Dashboard) click on the System Operators icon, where you will be able to add and modify individual operators\programmers, including assigning them to one or more Operator Groups.

| Proxess Access Control System          |                                             |  |  | <b>n</b> I | <b>\$</b> | G      | 1      | -     |       | × |
|----------------------------------------|---------------------------------------------|--|--|------------|-----------|--------|--------|-------|-------|---|
| ← Operators<br>NEW OPERATOR > REGISTER |                                             |  |  |            |           | Regist | er Nev | v Ope | rator |   |
| Register                               | User Name: [<br>Password<br>Verify Password |  |  |            |           |        |        |       |       |   |
|                                        | First Name<br>Last Name<br>Email:           |  |  |            |           |        |        |       |       |   |
|                                        | Phone Number:<br>Notes:                     |  |  |            |           |        |        |       |       |   |
|                                        |                                             |  |  |            |           |        |        |       |       |   |
|                                        |                                             |  |  |            |           |        |        |       |       |   |

The main New Operator screen appears, showing the mandatory and optional fields. You may click on the "Operators" tag to return to the main Operators list.

| Proxess Access Control Syste | m    |        |        |               |                                       |                                            | <b>n</b>   \$                     | []+     <b>1</b>                 | ¥   -                          | • ×        |
|------------------------------|------|--------|--------|---------------|---------------------------------------|--------------------------------------------|-----------------------------------|----------------------------------|--------------------------------|------------|
| ← Admin<br>OPERATORS         |      |        |        |               |                                       |                                            |                                   |                                  |                                |            |
| Filter by                    | (+ A | dd Ne  | w Ope  | rator         |                                       |                                            | Sea                               | arch                             |                                | Q          |
|                              |      | ACT    | IONS   | USERNAME      | EMAIL                                 |                                            |                                   |                                  |                                |            |
|                              |      | 1      | Ŵ      | Administrator |                                       |                                            |                                   |                                  |                                |            |
| Active                       |      | 1      | Ū      | ahass         | adam@datausa.com                      |                                            |                                   |                                  |                                |            |
| Inactive                     |      | 1      | Ŵ      | bgrissom      |                                       |                                            |                                   |                                  |                                |            |
|                              |      | 1      | Ū      | dthunder      | boomer@datausa.com                    |                                            |                                   | /                                |                                |            |
|                              |      | 1      |        | jtorre        |                                       |                                            |                                   | /                                |                                |            |
|                              |      | 4      |        | mmalone       |                                       |                                            | /                                 | /                                |                                |            |
|                              |      | 1      | w<br>m | rschorr       |                                       |                                            | /                                 |                                  |                                |            |
|                              |      | 1      |        | tricnardson   | tom@datausa.com                       |                                            | /                                 |                                  |                                |            |
|                              |      |        | W      | tsenimiat     | Searc<br>typing<br>their r<br>will au | h for ai<br>g the fii<br>name. T<br>utomat | n Op<br>rst fe<br>The r<br>ticall | erato<br>w lei<br>esuli<br>y apj | or by<br>tters<br>ting<br>bear | of<br>list |
|                              | Dele | ete Se | lected | Advanced      | i Search Reload                       | Viewing 9 opera                            | ators                             |                                  |                                |            |

Click on "Add New Operator" to perform this action. Other options on this page allow editing and deleting existing Operators and filtering down a longer list of Operators, using the Filter checkboxes, for Active and Inactive Operators, on the left side of the page. Or, search for a specific Operator by typing the letter you know of the name of that person.

| Proxess Access Control System          |                                                    |                                                            |                       |
|----------------------------------------|----------------------------------------------------|------------------------------------------------------------|-----------------------|
| ← Operators<br>NEW OPERATOR > REGISTER |                                                    |                                                            | Register New Operator |
| Register                               | User Name: [<br>Password<br>Verify Password        | rschorr                                                    | ]                     |
|                                        | First Name<br>Last Name<br>Email:<br>Phone Number: | Robert<br>Schorr<br>rob.schorr@proxess.com<br>210-213-6475 |                       |
|                                        | Notes:                                             | Solutions Architect, EAC                                   |                       |
|                                        |                                                    |                                                            |                       |
| Ready Operator: rschorr                |                                                    |                                                            | h.                    |

Create a case-sensitive User Name and Password, ensuring to verify the password exactly. No spaces are permitted in these fields. Enter a first and last name and a valid email, for use in later modules. The phone number and notes are optional. Click Register when complete.

| Proxess Access Control System    |                                      | . ≡   ♠   ✿   ⊕   ♥   - □ × | Proxess Access Control System              |                              |                          | 🟫   🏟   🕞   📽   = 😐 |
|----------------------------------|--------------------------------------|-----------------------------|--------------------------------------------|------------------------------|--------------------------|---------------------|
| ← Operators<br>RSCHORR > GENERAL |                                      | Save                        | ← Operators<br><b>RSCHORR &gt;</b> GENERAL |                              |                          | Save                |
| General                          | User Name: rschorr<br>First Name Rob |                             | General                                    | User Name: rsø<br>First Name | chorr                    |                     |
| hange Password                   | Last Name Schorr                     |                             | Change Password                            | Last Name                    | Schorr                   |                     |
|                                  | Email: rob.schorr@proxess.com        |                             |                                            | Email:                       | rob.schorr@proxess.com   |                     |
| es                               | Phone Number: 210-213-6475           |                             | Roles                                      | Phone Number:                | 210-213-6475             |                     |
|                                  | Notes: Solutions Architect, EAC      |                             |                                            | Notes:                       | Solutions Architect, EAC |                     |
|                                  |                                      |                             |                                            |                              | L                        |                     |
|                                  |                                      |                             |                                            |                              |                          |                     |
|                                  |                                      |                             |                                            |                              |                          |                     |
|                                  |                                      |                             |                                            |                              |                          |                     |
|                                  |                                      |                             |                                            |                              |                          |                     |
|                                  |                                      |                             |                                            |                              |                          |                     |
|                                  |                                      |                             |                                            |                              |                          |                     |
|                                  |                                      |                             |                                            |                              |                          |                     |
| dy Operator: rschorr             |                                      |                             | Ready Operator: rschorr                    |                              |                          |                     |
| The details for the              | Operator which you have              | just registered will        | Click on the Roles b                       | outton t                     | o assign this individu   | al to a category o  |

| Provess Access Control System |                 |                              |         | = .                  |   | <b>a</b> v 1 | <br>- x | Ľ |
|-------------------------------|-----------------|------------------------------|---------|----------------------|---|--------------|---------|---|
| Coperators                    |                 |                              |         |                      |   |              | _       |   |
| General<br>Change Password    |                 | NAME<br>ProxessAdministrator | $\odot$ | Add Operator To Role | 2 |              |         |   |
| Roles                         |                 |                              |         |                      |   |              |         |   |
|                               |                 |                              |         |                      |   |              |         |   |
|                               |                 |                              |         |                      |   |              |         |   |
|                               |                 |                              |         |                      |   |              |         |   |
|                               | Remove Selected | ]                            |         |                      |   |              |         |   |
| Ready Operator: rschorr       |                 |                              |         |                      |   |              |         | £ |

Password" to do so, or click "Save".

The existing list of Operator Roles that have been allocated to this Operator is displayed, which may be deleted. To add more Roles, click the dropdown arrow to reveal the full list of Operator Roles. Process Access Control System

 Charge Password
 Customer - Manager

 Main St. Elementary

 Process Administrator

Select an additional or initial Operator Role to apply to this Operator.

| rators           |                  |           |            |                      |                                                                                                    |                                                                                                  |                      |                                                                                                    |                                                                                                    |
|------------------|------------------|-----------|------------|----------------------|----------------------------------------------------------------------------------------------------|--------------------------------------------------------------------------------------------------|----------------------|----------------------------------------------------------------------------------------------------|----------------------------------------------------------------------------------------------------|
| <b>R</b> > ROLES |                  |           |            |                      |                                                                                                    |                                                                                                  |                      |                                                                                                    |                                                                                                    |
| al               | Γ                | Main St.  | Elementary | y                    |                                                                                                    | Add Operator To Role                                                                             |                      |                                                                                                    |                                                                                                    |
| 41               |                  |           | ACTIONS    |                      |                                                                                                    |                                                                                                  |                      |                                                                                                    |                                                                                                    |
| e Password       |                  |           | <b>ā</b>   | ProxessAdministrator |                                                                                                    |                                                                                                  |                      |                                                                                                    |                                                                                                    |
|                  |                  |           | ۵<br>۵     | Main St. Elementary  |                                                                                                    |                                                                                                  |                      |                                                                                                    |                                                                                                    |
|                  |                  |           |            |                      |                                                                                                    |                                                                                                  |                      |                                                                                                    |                                                                                                    |
|                  |                  |           |            |                      |                                                                                                    |                                                                                                  |                      |                                                                                                    |                                                                                                    |
|                  |                  |           |            |                      |                                                                                                    |                                                                                                  |                      |                                                                                                    |                                                                                                    |
|                  |                  |           |            |                      |                                                                                                    |                                                                                                  |                      |                                                                                                    |                                                                                                    |
|                  |                  |           |            |                      |                                                                                                    |                                                                                                  |                      |                                                                                                    |                                                                                                    |
|                  |                  |           |            |                      |                                                                                                    |                                                                                                  |                      |                                                                                                    |                                                                                                    |
|                  |                  |           |            |                      |                                                                                                    |                                                                                                  |                      |                                                                                                    |                                                                                                    |
|                  |                  |           |            |                      |                                                                                                    |                                                                                                  |                      |                                                                                                    |                                                                                                    |
|                  |                  |           |            |                      |                                                                                                    |                                                                                                  |                      |                                                                                                    |                                                                                                    |
|                  |                  |           |            |                      |                                                                                                    |                                                                                                  |                      |                                                                                                    |                                                                                                    |
|                  |                  | Remove    | Selected   |                      |                                                                                                    |                                                                                                  |                      |                                                                                                    |                                                                                                    |
|                  | al<br>e Password | R > ROLES | Remove     | Remove Selected      | A CTIONS NAME A CTIONS NAME C Password  Main St. Elementary  ACTIONS NAME C ProcessAdministrator Main St. Elementary  Remove Selected | ACTIONS NAME  Password  ACTIONS NAME  ProcessAdministrator  Main St. Elementary  Remove Selected | Add Operator To Role | Add Operator To Role Add Operator To Role ACTIONS NAME ProcessAdministrator Main St. Elementary Main St. Elementary | Add Operator To Role  Main St. Elementary Add Operator To Role  ACTIONS NAME ProcessAdministrator Main St. Elementary  Remove Selected |

The new Role added to this Operator now appears in the list of previous Roles for the Operator. To return to the Home Screen \ Dashboard, click on the Home icon on the top task bar. To return to the list of Operators page, click on "Operators".

|            | 000                     |             | 100       | đ,             | Ø                  |
|------------|-------------------------|-------------|-----------|----------------|--------------------|
| Seen Users | Der Grugs               | Credentials | Carrenten | Tere Scheduler | Access Profiles    |
|            | Jorden Darreten<br>Kenn | Mathe Deven | Settings: | Lage           | Miller<br>Dedenlah |

You have returned to the Dashboard \ Home Screen.

| Filker bu | + Add |           | rator         |                      | Search | 0 |
|-----------|-------|-----------|---------------|----------------------|--------|---|
| Filter by | - I   | r New Ope |               |                      |        | ~ |
|           |       | ACTIONS   | USERNAME      | EMAIL                |        |   |
|           |       | × 🖞       | Administrator |                      |        |   |
| Active    |       | / 🗖       | ahass         | adam@datausa.com     |        |   |
| Inactive  |       | 🖍 🖞       | bgrissom      |                      |        |   |
|           |       | 🖍 🖞       | dthunder      | boomer@datausa.com   |        |   |
|           |       | / 🗇       | jtorre        |                      |        |   |
|           |       | / 🖬       | mmalone       |                      |        |   |
|           |       | / 🗇       | MSEPrincipal  | rob.schorr@yahoo.com |        |   |
|           |       | / 🗴       | rschorr       |                      |        |   |
|           |       | 🖌 🗴       | trichardson   | tom@datausa.com      |        |   |
|           |       | / 🗇       | tschmidt      |                      |        |   |
|           |       |           |               |                      |        |   |

This is the list of all the Operators, including the one that was just added. To return to the Home Screen \ Dashboard, click on either the Home icon on the top task bar, or the "Admin" tab at the top left of the page.

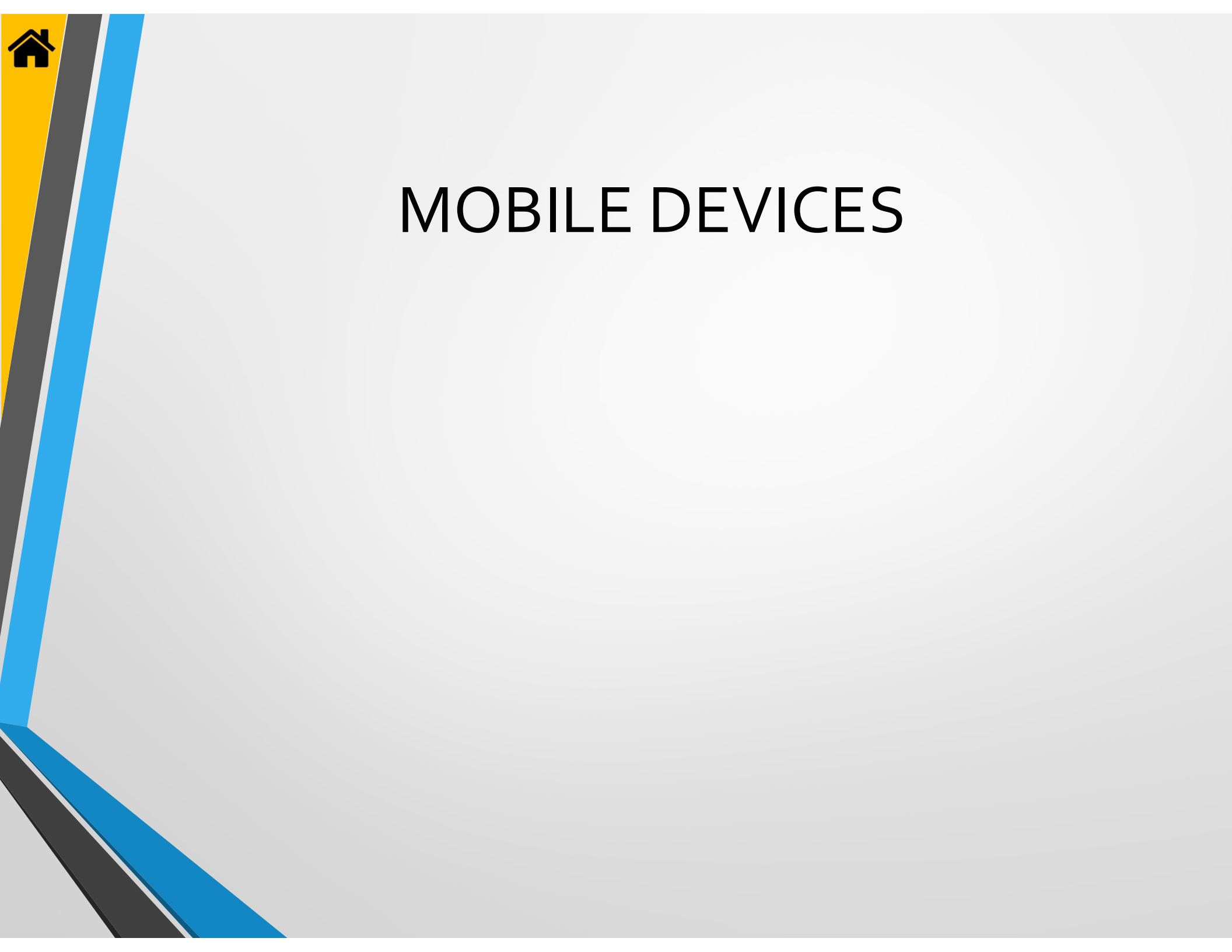

| Image: And the state of the state of t                      | Present (1*        | ALC DECAMONICAS                         |                                                                                                    |                               |                                                                                                    | = 6 0                 |                                                                                                    |   | Proxess Access Control Sy  | ystem  |             |                                  |            | ≡   ♠                | I 🏟 I 🕞  | 🖤 🗆 🗕           |
|----------------------------------------------------------------------------------------------------|--------------------|-----------------------------------------|----------------------------------------------------------------------------------------------------|-------------------------------|----------------------------------------------------------------------------------------------------|-----------------------|----------------------------------------------------------------------------------------------------|---|----------------------------|--------|-------------|----------------------------------|------------|----------------------|----------|-----------------|
| Image: Constraint of the constraint of the constraint o |                    | ons Adron Taga                          | inting Cloud                                                                                                    |                               |                                                                                                    |                       |                                                                                                    |   | ← Access<br>MOBILE DEVICES |        |             |                                  |            |                      |          |                 |
| Image: Construction of the construction of the construc                     | -                  |                                         |                                                                                                    |                               |                                                                                                    |                       |                                                                                                    |   |                            |        | Add New Mob | le Device                        |            |                      | Search   | h Mobile Device |
| Image: Control of the state of the state of the stat                     |                    | 10 A                                    | 686                                                                                                    | -                             | ann:                                                                                                    | et,                   | <b>(17)</b>                                                                                                    |   |                            |        | ACTIONS     | NAME                             | OPERATOR   | LAST SYNCED          | ENABLED  |                 |
| Image: Selected       Image: Selected                                                                                                    |                    |                                         | Const Constant                                                                                                    | Condentials                   |                                                                                                    | and the second second | And and Address of the Owner of the Owner of |   |                            |        | 🖌 🖞 .       | •• dthunder nexus 6              | p dthunder | 4/19/2017 5:04:57 PM | <b>Z</b> |                 |
| Image: Solution of the solution of the solution of  |                    | Mark.                                   | and the state of the state of t |                               | Contraction of the local division of the local division of the loc | all a chemic          | Coloradore a la coloradore de la coloradore de la coloradore de la coloradore de la coloradore de la coloradore                                                                                                    |   |                            |        | 1 🗴 🖌       | •• Robert's iPad Min             | rschorr    |                      |          |                 |
| Image: Selected       Advanced Search       Related                                                                                                    |                    |                                         |                                                                                                    |                               |                                                                                                    |                       |                                                                                                    |   |                            |        | 1 🗴 🖉       | ProxessGalaxyJ3                  | dthunder   |                      | <b>Z</b> |                 |
| Delete Selected Advanced Search Relad                                                                                                    | 0                  | 1000                                    |                                                                                                    |                               |                                                                                                    |                       |                                                                                                    |   |                            |        | 1 🗴 🖉       | <ul> <li>Jon's Moto Z</li> </ul> | jtorre     |                      |          |                 |
| Delete Selected   Advanced Search   Delete Selected   Advanced Search   Delete Selected   Advanced Search                                                                                                    | 10.00              | 2 A A A A A A A A A A A A A A A A A A A |                                                                                                    | ย                             | 100                                                                                                    |                       | 2                                                                                                    |   |                            |        | / ū ·       | •• Rob Moto G4                   | rschorr    |                      | <b>V</b> |                 |
| Delete Selected   Advanced Search   Delete Selected   Advanced Search                                                                                                    |                    | Name (Specific )                        | Bysteen Council                                                                                                    | Mobile Devices                | 1 marsh                                                                                                    | 1.000                 | Martine .                                                                                                    |   |                            |        |             | •• TaylorNexus                   | tschmidt   |                      | ✓        |                 |
| □       ✓       □        John 5 6P       john en       All 2017 5:36:23 PM       ☑         □       ✓       □        DATA Nexus 5x       dthunder       5/4/2017 5:36:23 PM       ☑                                                                                                    | Property lies      | Contraction of the                      |                                                                                                    |                               |                                                                                                    | famile.               | Contraction of the                                                                                                    |   |                            |        |             | •• WaveLynxMoto                  | tschmidt   | 4/21/2017 6:44:47 PM | ×        |                 |
| Delete Selected Advanced Search Reload                                                                                                    |                    |                                         |                                                                                                    | $\smallsetminus$ $\checkmark$ |                                                                                                    |                       |                                                                                                    |   |                            |        |             | Jon's 6P                         | jtorre     |                      | ✓        |                 |
|                                                                                                    | afications         | Ded Livry                               |                                                                                                    |                               |                                                                                                    |                       |                                                                                                    |   |                            |        |             | Advanced Searc                   | h Reload   |                      |          |                 |
|                                                                                                    | ets Channel Manual |                                         |                                                                                                    |                               | 1.1 1                                                                                                    |                       |                                                                                                    |   | Ready Operator: Ischort    | c 11   |             | • •                              |            |                      |          |                 |
| Ready   Operator Ischur                                                                                                    | o add a            | new (and                                | manage e                                                                                                    | existing) i                   | mobile pl                                                                                                    | none to be            | e used                                                                                                    | / | I his is the list          | of all | the re      | egistered                        | d mob      | lle phone            | : Apps   | s in tr         |
| o add a new (and manage existing) mobile phone to be used This is the list of all the registered mobile phone Apps in the                                                                                                    | s an in-t          | he-field n                              | rogramm                                                                                                    | ina devic                     | e click or                                                                                                    | the "Mol              | bile                                                                                                    |   | system, Click              | hbA"   | New         | Mobile Г                         | Device     | " to do so           | . To r   | etur            |
| b add a new (and manage existing) mobile phone to be used<br>an in-the-field programming device click on the "Mobile". This is the list of all the registered mobile phone Apps in the<br>system. Click "Add New Mobile Device" to do so. To return                                                                                                    |                    |                                         |                                                                                                    |                               |                                                                                                    |                       |                                                                                                    |   | the Users Car              |        | Deale       |                                  |            |                      |          |                 |
| b add a new (and manage existing) mobile phone to be used<br>an in-the-field programming device click on the "Mobile<br>unional" module ison                                                                                                    | evices"            | module ic                               | on.                                                                                                    |                               |                                                                                                    |                       |                                                                                                    | / | the Home Scr               | een \  | νash        | voara, ci                        | ICK ON     | i either tr          | ie Hor   | me ic           |

| Proxess Access Control System                |                                |                                                                                                    | ≡   ♠   \$   G | ×                                      |
|----------------------------------------------|--------------------------------|----------------------------------------------------------------------------------------------------|----------------|----------------------------------------|
| - Mobile Devices<br>New MOBILE DEVICE > GENE | ERAL                           |                                                                                                    |                | Save                                   |
| General                                      |                                |                                                                                                    |                | <b>(!)</b> update required             |
|                                              | Name:<br>Operator:<br>Enabled: | I           Administrator           dthunder           jtorre           rschorr           ahass           trichardson |                |                                        |
|                                              |                                |                                                                                                    |                | ACS Address: 127.0.0.1<br>ACS Port: 80 |
| iy   Operator: rschorr                       |                                |                                                                                                    |                |                                        |

Mobile Devices - 1

Enter a name for the mobile phone to be added. Select the responsible Operator for this App from the drop-down list.

Process Access Control System

Mobile Devices
New MOBILE DEVICE > GENERAL

General

Name:

Rob Moto G4

Operator:

Indoor

Fnabled:

ACS Address: 127.00.1
ACS Address: 127.00.1
ACS Port 10

the top task bar, or the "Access" tab at the top left of the page.

Check the Enabled box and click "Save".

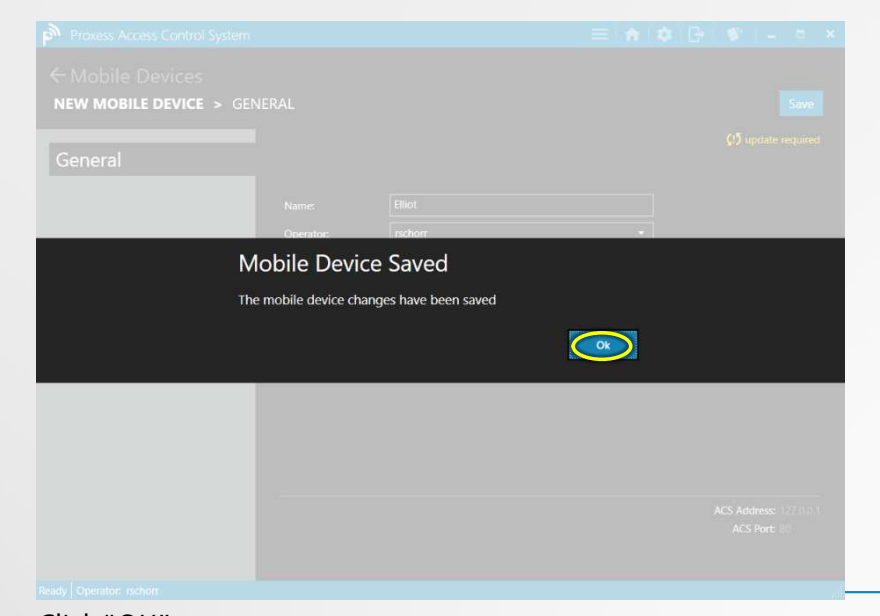

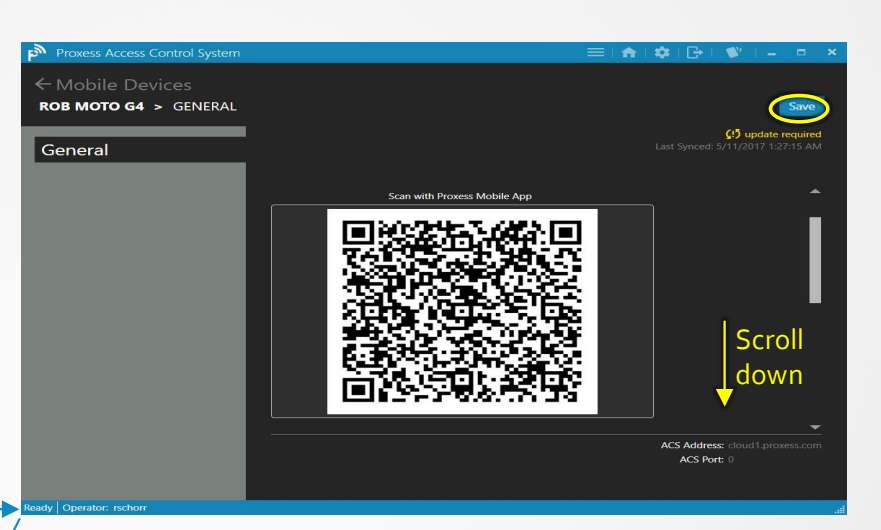

A unique 2-dimensional bar code will be generated and displayed for use in the next module, "Mobile Phone App". Click "Save", though you may scroll down to view the other communications data.

|   | + Ac | dd Nei | w Ma | bile ( | Device             |          |                      |          | Search Mobile Devices | م |
|---|------|--------|------|--------|--------------------|----------|----------------------|----------|-----------------------|---|
|   | וכ   | ACT    | IONS |        | NAME               | OPERATOR | LAST SYNCED          | ENABLED  |                       |   |
|   | 5    | 1      | Ó    |        | dthunder nexus 6p  | dthunder | 4/19/2017 5:04:57 PM | <u>v</u> |                       |   |
| ( |      | 1      | Ū    |        | Robert's iPad Mini | rschorr  |                      | <b>Z</b> |                       |   |
| ( | ב    | 1      | Ċ    |        | ProxessGalaxyJ3    | dthunder |                      |          |                       |   |
| C |      | 1      | ŵ    |        | Jon's Moto Z       | jtorre   |                      | <b>V</b> |                       |   |
| C |      | 1      | ŵ    | ••••   | TaylorNexus        | tschmidt |                      | ✓        |                       |   |
| ( |      | 1      | ŵ    |        | WaveLynxMoto       | tschmidt |                      | <b>Z</b> |                       |   |
| ( | ב    | 1      | Ō    | ••••   | Jon's 6P           | jtorre   |                      |          |                       |   |
|   |      | 1      | Ū.   |        | DATA Nexus 5x      | dthunder |                      | <b>V</b> |                       |   |
|   |      |        |      |        |                    |          |                      |          |                       |   |
|   |      |        |      |        |                    |          |                      |          |                       |   |

The list of all the registered mobile devices in the system will appear. You may enable, view, edit or delete any device you have access to in the list. To return to the Home Screen \ Dashboard, click "Access" or the Home icon in the top task bar.

#### Click "OK".

|                                        |                                                         | ≡  <b>≜</b>  \$¢ ⊡  \$¥  _ □ ×                          |
|----------------------------------------|---------------------------------------------------------|---------------------------------------------------------|
| Mobile Devices<br>DB MOTO G4 > GENERAL |                                                         | Save                                                    |
| eneral                                 |                                                         | C update required<br>Last Synced: 5/11/2017 12:00:16 PM |
| Device                                 | Communication Codes                                     | _ ^                                                     |
| Com C                                  | vde:?\$s>;;]L_y                                         |                                                         |
| Кеу Со                                 | je:                                                     |                                                         |
|                                        | Reset Communication Codes                               |                                                         |
| Proxy                                  | iettings                                                | <del></del> ;                                           |
| Installa                               | ion Id: 99999876-1111-4e65-a065-00fd65531f18            |                                                         |
| Naming                                 | Convention: https://p{0}proxessproxy.azurewebsites.net/ |                                                         |
| Is Dyna                                | mic:                                                    |                                                         |
| Preferr                                | d Proxies: 1, 2                                         |                                                         |
| Mobile                                 | Device Registration                                     | -                                                       |
| Registe                                | red Device Id: 1dd624b7-3f5c-4d55-84ab-525139612cfd     |                                                         |
|                                        | Remove Mobile Device                                    | <b>_</b>                                                |
|                                        |                                                         | ACS Address: cloud1.proxess.com                         |
|                                        |                                                         | ACS Port: 0                                             |

No changes are encouraged or required to be made. Click "Save" to continue.

# MOBILE PHONE APP Proxess Sync™ INITIALIZATION

This section will show you how to add your administrative phone app, Proxess Sync<sup>™</sup> to the system, for the purposes of initializing Bluetooth locks, exit trim devices and controllers.

It may also be used to program physical credentials

Have your Apple or Android phone ready.

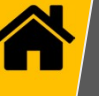

### iPhone

Go to the App Store and search for "Proxess". Select the "Proxess Sync™" Management App and download it to your phone.

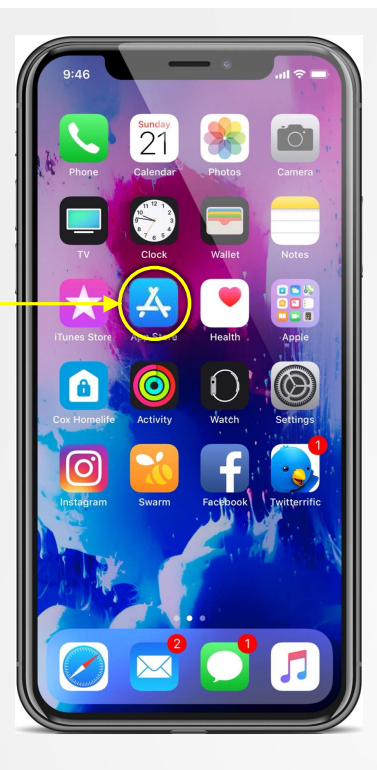

For lockset communication, assure Bluetooth is turned on in the Settings app.

For ProxessIQ™ synchronization, ensure WiFi and\or Mobile Communication is turned on.

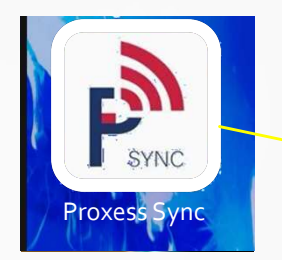

Click the Proxess icon to open the App.

Mobile App Screenshot

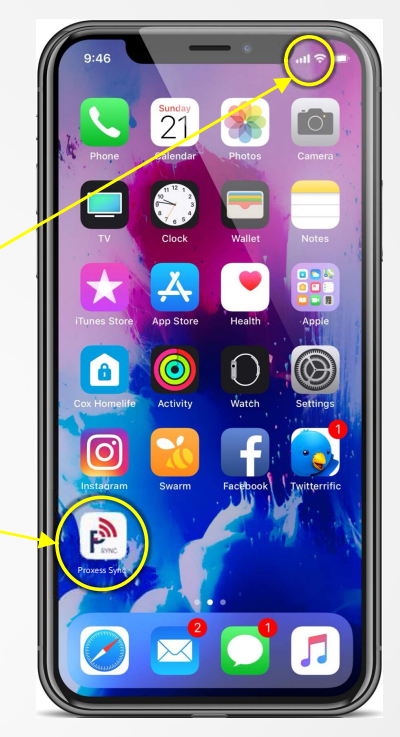

Allow the app to use the camera on your phone.

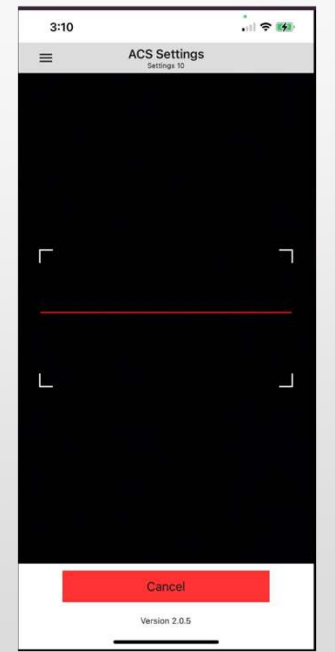

PC Software Screenshot

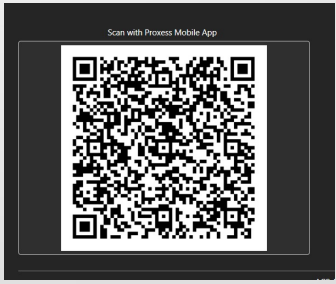

The app will open and ask you to confirm you will allow it to sue the camera on your phone. Confirm this and the above scanner image will open. Point your phone's camera to view the QR code that appears in the screen in the software when your new Mobile Device was added, shown in the image on the right.

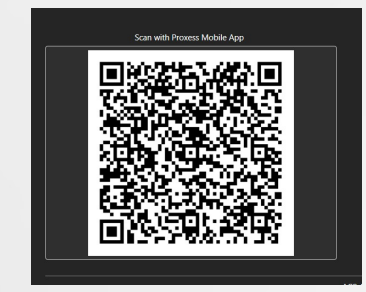

=

Name

NOTE: There are a few ways to scan the QR code in the software with the mobile phone being added:

- The first is to bring the phone to the software, open the "Mobile Devices" module and click the edit button for the mobile device being added where the QR code will then appear. With the scanner screen open, hold the phone over the code and all of the connection data will automatically populate as shown in the image below on the left. This connection data will match what is on that software page.
- If the phone is not near the software, a screenshot can be taken of the QR code and emailed to the person with the phone to scan it (from either the email screen or a printed copy) in the same manner as above.
- The third way is to manually enter all the data into the phone whether the phone is local or remote.

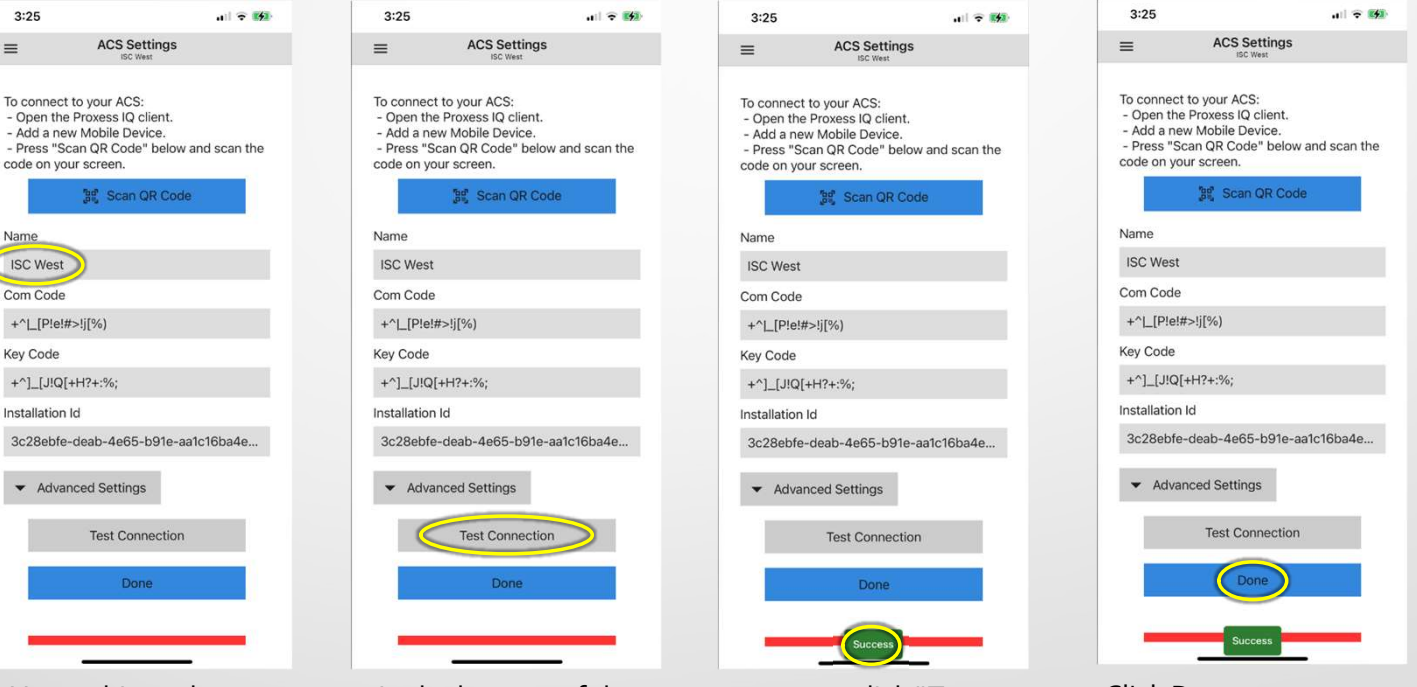

Name this as the system you are connecting to.

At the bottom of the screen, you may click "Test Connection" to verify the setup was successful.

Click Done to return to the Proxess Sync<sup>™</sup> Home screen for this system.

**NOTE:** In order to assure the Test works, it is necessary to verify that the phone has connectivity to the ProxessIQ<sup>™</sup> software, wherever it is located, via either the customer's WiFi or the mobile phone network. These are matters for resolution between the customer and the integrator and are not the responsibility of Proxess.
| 3.25                      | 11 2 22                                        | 3:52             | 11                 | ÷ 🥠   |
|---------------------------|------------------------------------------------|------------------|--------------------|-------|
| ≡                         | ACS Settings                                   | =                | Doors<br>ISC West  | Q     |
|                           |                                                | Total doors: 40  | Art Room Door      | ● ≯0  |
| To connect                | to your ACS:                                   | Filter           | Classroom Door 102 | • *0  |
| - Add a ne                | w Mobile Device.                               | Unbound          | Classroom Door 104 | • *0  |
| - Press "Se<br>code on yo | can QR Code" below and scan the<br>our screen. | Has updates      | Classroom Door 105 | • *0  |
|                           | 號 Scan QR Code                                 | Locations        | Classroom Door 106 | • *0  |
| -                         |                                                | Default Location | Classroom Door 107 | • * 0 |
| Name                      |                                                | Clear Filter     | Classroom Door 108 | • *0  |
| ISC West                  |                                                |                  | Classroom Door 109 | • * 0 |
| Com Code                  |                                                |                  | Classroom Door 110 | • *0  |
| +^[_[P!e!#                | ≠>!j[%)                                        |                  | Classroom Door 111 | • * 0 |
| Key Code                  |                                                |                  | Classroom Door 112 | • *0  |
| +^]_[J!Q[                 | +H?+:%;                                        |                  | Classroom Door 113 | • *0  |
| Installation              | Id                                             |                  | Classroom Door 114 | • * 0 |
| 3c28ebfe                  | -deab-4e65-b91e-aa1c16ba4e                     |                  | Classroom Door 115 | • *0  |
| h.                        |                                                |                  | Classroom Door 116 | ● ∦0  |
| ▼ Adva                    | nced Settings                                  |                  | Classroom Door 201 | • *0  |
|                           | T 10                                           |                  | Classroom Door 203 | • * 0 |
|                           | lest connection                                |                  | Classroom Door 205 | • *0  |
|                           | Done                                           |                  | Classroom Door 207 | • *0  |
|                           |                                                |                  | Classroom Door 208 | * 0   |
|                           |                                                |                  | Classroom Door 209 | • * 0 |

....OR.....

When you click Done, you will be brought to the Doors screen for that system. By checking the radio buttons on the left, you will cull the list to see only doors in a certain location, or doors that have not be bound or connected to this system.

| ACS Settings       C         SC West       Art Room Door       8.0%         Sard Encoder       Unbound       Classroom Door 102       8.0%         Sard Encoder       Unbound       Classroom Door 100       8.0%         Classroom Door 100       8.0%       Classroom Door 100       8.0%         Sard Encoder       Unbound       Classroom Door 100       8.0%         Locations       Classroom Door 100       8.0%         Classroom Door 100       8.0%       Classroom Door 100       8.0%         Classroom Door 100       8.0%       Classroom Door 100       8.0%         Classroom Door 100       8.0%       Classroom Door 100       8.0%         Classroom Door 100       8.0%       Classroom Door 100       8.0%         Classroom Door 100       8.0%       Classroom Door 100       8.0%         Classroom Door 100       8.0%       Classroom Door 100       8.0%         Classroom Door 111       8.0%       Classroom Door 111       8.0%         Classroom Door 201       8.0%       Classroom Door 201       8.0%         Classroom Door 201       8.0%       Classroom Door 201       8.0%         Classroom Door 201       8.0%       Classroom Door 203       8.0%                                                                                                    | 3:53               | •1           | <b>○</b> ■ | 3:52             |                    | रे 🚺   |
|----------------------------------------------------------------------------------------------------|--------------------|--------------|------------|------------------|--------------------|--------|
| SC Viest  Sector Edit Configuration  Corr Configuration  Corr Configuration  Corr Configuration  Corr Configuration  Corr Configuration  Corr Configuration  Configuration | ≡                  | ACS Settings |            | ≡                | Doors<br>ISC West  | Q      |
| Select/Edit Configuration       Classroom Door 102       % 0%         Corr       Unbound       Classroom Door 100       % 0%         Cassroom Door 100       % 0%       Classroom Door 100       % 0%         Cassroom Door 100       % 0%       Classroom Door 100       % 0%         Vinbound       Has updates       Classroom Door 100       % 0%         Vinbound       Default Location       Classroom Door 100       % 0%         Vinbound       Default Location       Classroom Door 100       % 0%         Vinbound       Classroom Door 100       % 0%         Vinbound       Classroom Door 100       % 0%         Classroom Door 100       % 0%       % 0%         Classroom Door 100       % 0%       % 0%         Classroom Door 110       % 0%       % 0%         Classroom Door 111       % 0%       % 0%         Classroom Door 111       % 0%       % 0%         Classroom Door 111       % 0%       % 0%         Classroom Door 111       % 0%       % 0%         Classroom Door 201       % 0%       % 0%         Classroom Door 201       % 0%       % 0%         Classroom Door 201       % 0%       % 0%         Classroom Door 201                                                                                                    | ISC West           |              |            | Total doors: 40  | Art Room Door      | • \$0% |
| Arrow zota Settings an the classroom Door 104 0 0 0 0 0 0 0 0 0 0 0 0 0 0 0 0 0 0                                                                                                    | Calast/Edit Casfie |              |            | Filter           | Classroom Door 102 | • \$0% |
| an the Has updates Classroom Door 105 * 0.%<br>Card Encoder  Locations Classroom Door 105 * 0.% Classroom Door 106 * 0.% Classroom Door 107 * 0.% Classroom Door 108 * 0.% Classroom Door 109 * 0.% Classroom Door 109 * 0.% Classroom Door 109 * 0.% Classroom Door 110 * 0.% Classroom Door 110 * 0.% Classroom Door 100 * 0.% Classroom Door 100 * 0.% Classroom Door 100 * 0.% Classroom Door 100 * 0.% Classroom Door 200 * 0.%                                                                                                    | Deer               |              |            | Unbound          | Classroom Door 104 | • \$0% |
| Arror 2004         Classroom Door 106         0.0%           VCS Settings         Default Location         Classroom Door 107         0.0%           Virmware         Classroom Door 100         0.0%         0.0%         0.0%         0.0%         0.0%         0.0%         0.0%         0.0%         0.0%         0.0%         0.0%         0.0%         0.0%         0.0%         0.0%         0.0%         0.0%         0.0%         0.0%         0.0%         0.0%         0.0%         0.0%         0.0%         0.0%         0.0%         0.0%         0.0%         0.0%         0.0%         0.0%         0.0%         0.0%         0.0%         0.0%         0.0%         0.0%         0.0%         0.0%         0.0%         0.0%         0.0%         0.0%         0.0%         0.0%         0.0%         0.0%         0.0%         0.0%         0.0%         0.0%         0.0%         0.0%         0.0%         0.0%         0.0%         0.0%         0.0%         0.0%         0.0%         0.0%         0.0%         0.0%         0.0%         0.0%         0.0%         0.0%         0.0%         0.0%         0.0%         0.0%         0.0%         0.0%         0.0%         0.0%         0.0%         0.0%         0.0% <td< td=""><th>Oreal Facedar</th><td></td><td>an the</td><td>Has updates</td><td>Classroom Door 105</td><td>• \$0%</td></td<>                                                                                                    | Oreal Facedar      |              | an the     | Has updates      | Classroom Door 105 | • \$0% |
| Victor         Default Location         Classroom Door 107         % 0%           VCS Settings         Classroom Door 108         % 0%           Virmware         Classroom Door 109         % 0%           Classroom Door 109         % 0%           Classroom Door 109         % 0%           Classroom Door 109         % 0%           Classroom Door 109         % 0%           Classroom Door 110         % 0%           Classroom Door 111         % 0%           Classroom Door 111         % 0%           Classroom Door 111         % 0%           Classroom Door 111         % 0%           Classroom Door 111         % 0%           Classroom Door 111         % 0%           Classroom Door 111         % 0%           Classroom Door 111         % 0%           Classroom Door 201         % 0%           Classroom Door 201         % 0%           Classroom Door 201         % 0%           Classroom Door 201         % 0%           Classroom Door 201         % 0%           Classroom Door 201         % 0%           Classroom Door 201         % 0%           Classroom Door 201         % 0%           Classroom Door 201         % 0%      <                                                                                                    | Derespel Cettings  |              |            | Locations        | Classroom Door 106 | • \$0% |
| Settings         Clear Filter         Classroom Door 108 * 0 %           Simware         Classroom Door 109 * 0 %         0 %           Classroom Door 109 * 0 %         0 %           Classroom Door 109 * 0 %         0 %           Classroom Door 109 * 0 %         0 %           Classroom Door 110 * 0 %         0 %           Classroom Door 110 * 0 %         0 %           Classroom Door 111 * 0 %         0 %           Classroom Door 111 * 0 %         0 %           Classroom Door 111 * 0 %         0 %           Classroom Door 110 * 0 %         0 %           Classroom Door 110 * 0 %         0 %           Classroom Door 110 * 0 %         0 %           Classroom Door 201 * 0 %         0 %           Classroom Door 201 * 0 %         0 %           Classroom Door 201 * 0 %         0 %           Classroom Door 201 * 0 %         0 %           Classroom Door 201 * 0 %         0 %           Classroom Door 201 * 0 %         0 %           Classroom Door 201 * 0 %         0 %                                                                                                    | ACC Cattions       |              |            | Default Location | Classroom Door 107 | • \$0% |
| Immedia         Classroom Door 109 * 0 %           Classroom Door 109 * 0 %         0 %           Classroom Door 110 * 0 %         0 %           Classroom Door 110 * 0 %         0 %           Classroom Door 110 * 0 %         0 %           Classroom Door 110 * 0 %         0 %           Classroom Door 110 * 0 %         0 %           Classroom Door 110 * 0 %         0 %           Classroom Door 110 * 0 %         0 %           Classroom Door 110 * 0 %         0 %           Classroom Door 110 * 0 %         0 %           Classroom Door 110 * 0 %         0 %           Classroom Door 201 * 0 %         0 %           Classroom Door 201 * 0 %         0 %           Classroom Door 201 * 0 %         0 %           Classroom Door 201 * 0 %         0 %           Classroom Door 201 * 0 %         0 %           Classroom Door 201 * 0 %         0 %           Classroom Door 201 * 0 %         0 %                                                                                                    | ACS Settings       |              |            | Clear Filter     | Classroom Door 108 | • \$0% |
| Image: 100 million         Classroom Door 110 * 0.%           Classroom Door 111 * 0.%         Classroom Door 111 * 0.%           Classroom Door 112 * 0.%         Classroom Door 113 * 0.%           Classroom Door 113 * 0.%         Classroom Door 114 * 0.%           Classroom Door 116 * 0.%         Classroom Door 116 * 0.%           Classroom Door 116 * 0.%         Classroom Door 201 * 0.%           Classroom Door 201 * 0.%         Classroom Door 201 * 0.%           Classroom Door 201 * 0.%         Classroom Door 201 * 0.%           Classroom Door 201 * 0.%         Classroom Door 201 * 0.%           Classroom Door 201 * 0.%         Classroom Door 201 * 0.%           Classroom Door 201 * 0.%         Classroom Door 201 * 0.%                                                                                                    | FILLINVALG         |              |            |                  | Classroom Door 109 | ● ≱0%  |
| Ides:room Door 111              •             •                                                                                                    |                    |              |            |                  | Classroom Door 110 | • \$0% |
| Ide         Classroom Door 112         • % 0%           Classroom Door 113         • % 0%           Classroom Door 114         • % 0%           Classroom Door 114         • % 0%           Classroom Door 116         • % 0%           Classroom Door 116         • % 0%           Classroom Door 116         • % 0%           Classroom Door 201         • % 0%           Classroom Door 201         • % 0%           Classroom Door 203         • % 0%           Classroom Door 203         • % 0%           Classroom Door 205         • % 0%           Classroom Door 207         • % 0%           Classroom Door 208         * 0%           Classroom Door 208         * 0%           Classroom Door 209         • % 0%                                                                                                    |                    |              |            |                  | Classroom Door 111 | ● ≱0%  |
| Ide         Classroom Door 113         * 0 %           Classroom Door 114         * 0 %           Classroom Door 114         * 0 %           Classroom Door 116         * 0 %           Classroom Door 116         * 0 %           Classroom Door 116         * 0 %           Classroom Door 201         * 0 %           Classroom Door 201         * 0 %           Classroom Door 201         * 0 %           Classroom Door 203         * 0 %           Classroom Door 205         * 0 %           Classroom Door 207         * 0 %           Classroom Door 208         * 0 %           Classroom Door 208         * 0 %           Classroom Door 209         * 0 %                                                                                                    |                    |              |            |                  | Classroom Door 112 | ● ∦0%  |
| Ide         Classroom Door 114         • * 0 %           Classroom Door 116         • 0 %           Classroom Door 116         • 0 %           Classroom Door 201         • 0 %           Classroom Door 201         • 0 %           Classroom Door 201         • 0 %           Classroom Door 201         • 0 %           Classroom Door 203         • 0 %           Classroom Door 203         • 0 %           Classroom Door 205         • 0 %           Classroom Door 207         • 0 %           Classroom Door 208         • 0 %           Classroom Door 208         • 0 %           Classroom Door 209         • 0 %                                                                                                    |                    |              |            |                  | Classroom Door 113 | • \$0% |
| Ide         Classroom Door 115         * 0 %           Classroom Door 116         * 0 %           Classroom Door 201         * 0 %           Classroom Door 201         * 0 %           Classroom Door 201         * 0 %           Classroom Door 203         * 0 %           Classroom Door 203         * 0 %           Classroom Door 205         * 0 %           Classroom Door 205         * 0 %           Classroom Door 207         * 0 %           Classroom Door 208         * 0 %           Classroom Door 208         * 0 %           Classroom Door 209         * 0 %                                                                                                    |                    |              |            |                  | Classroom Door 114 | ● ∦0%  |
| Classroom Door 116 • * 0 %.<br>Classroom Door 201 • * 0 %.<br>Classroom Door 203 • * 0 %.<br>Classroom Door 205 • * 0 %.<br>Classroom Door 207 • * 0 %.<br>Classroom Door 207 • * 0 %.<br>Classroom Door 208 * 0 %.<br>Classroom Door 208 * 0 %.                                                                                                    |                    |              | 14e        |                  | Classroom Door 115 | • \$0% |
| Classroom Door 201 • * 0 %.<br>Classroom Door 203 • * 0 %.<br>Classroom Door 205 • * 0 %.<br>Classroom Door 207 • * 0 %.<br>Classroom Door 207 • * 0 %.<br>Classroom Door 208 * 0 %.<br>Classroom Door 208 * 0 %.                                                                                                    |                    |              |            |                  | Classroom Door 116 | ● ∦0%  |
| Classroom Door 203 • \$ 0%<br>Classroom Door 205 • \$ 0%<br>Classroom Door 205 • \$ 0%<br>Classroom Door 207 • \$ 0%<br>Classroom Door 208 * 0%<br>Classroom Door 208 * 0%                                                                                                    |                    |              |            |                  | Classroom Door 201 | • \$0% |
| Classroom Door 205 • \$ 0%<br>Classroom Door 207 • \$ 0%<br>Classroom Door 207 • \$ 0%<br>Classroom Door 208 * 0%<br>Classroom Door 208 • \$ 0%                                                                                                    |                    |              |            |                  | Classroom Door 203 | ● ∦0%  |
| rear 28.5                                                                                                    |                    |              |            |                  | Classroom Door 205 | ● ∦0%  |
| rear 28.5 Classroom Door 208 * 0%<br>Classroom Door 209 • * 0%                                                                                                    |                    |              |            |                  | Classroom Door 207 | • \$0% |
| classroom Door 209 • * 0%                                                                                                    |                    |              | -          | *                | Classroom Door 208 | ∦0%    |
|                                                                                                    |                    |              |            |                  | Classroom Door 209 | ● ≵0%  |

Click on Doors to bring you to the Doors screen.

| 3:25                                                                                                    | <b>.</b> 111 🕏                   |
|----------------------------------------------------------------------------------------------------|----------------------------------|
| ACS Sett                                                                                                    | ings                             |
| To connect to your ACS:<br>- Open the Proxess IQ cli<br>- Add a new Mobile Devic<br>- Press "Scan QR Code"<br>code on your screen. | ent.<br>ce.<br>below and scan ti |
| 調賞 Scan QF                                                                                                    | R Code                           |
| ISC West                                                                                                    |                                  |
| Com Code<br>+^L[P!e!#>!j[%)                                                                                                    |                                  |
| Key Code<br>+^]_[J!Q[+H?+:%;                                                                                                    |                                  |
| Installation Id                                                                                                    |                                  |
| <ul> <li>3c28ebfe-deab-4e65-b</li> <li>Advanced Settings</li> </ul>                                                                | 91e-aa1c16ba4e.                  |
| Test Conne                                                                                                    | ection                           |
| Done                                                                                                    |                                  |
| Succes                                                                                                    | s                                |

You may also click on the Menu/Hamburger button, which will take you to the overall Menu for Proxess Sync.

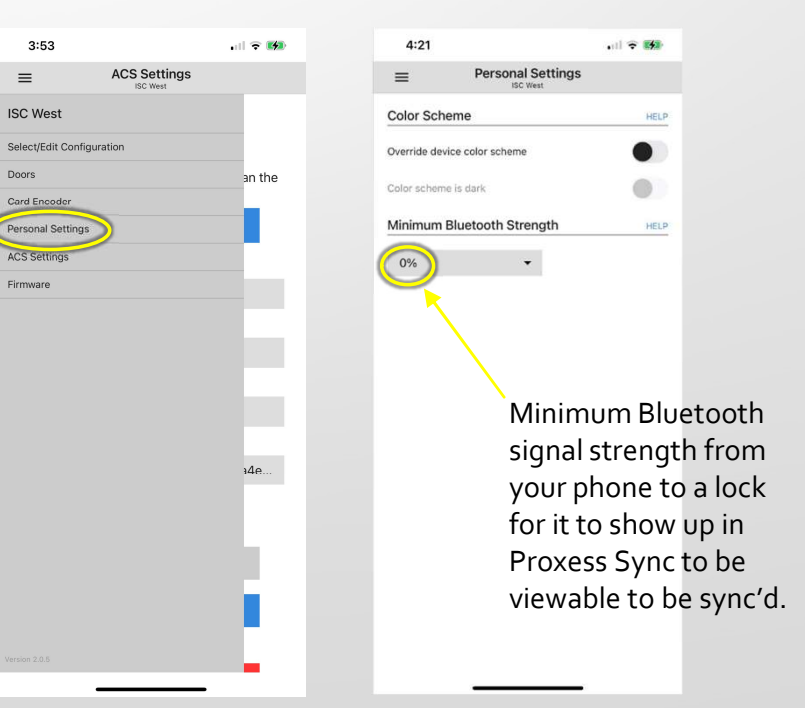

Click on Personal Settings to bring you to the that screen.

|                  | Deere              |        | Nearby Dears                           |        |    |                      | Deem                          |      |
|------------------|--------------------|--------|----------------------------------------|--------|----|----------------------|-------------------------------|------|
| =                | Assumption RCS     | Q      | Nearby Doors                           |        |    | =                    | Doors<br>Rob's Leptop         | Q    |
| Total doors: 40  | Art Room Door      | • \$0% | Tot Unbound Lock (CE:0D:55:E5:59:21)   | \$ 56% |    | Total doors: 24      | Assumption Classroom 1        | 100% |
| Filter           | Classroom Door 102 | • *0%  | FI<br>Unbound Lock (CF:C8:85:F9:10:76) | \$ 58% |    | Filter               | City Hall Cylindrical         | 60   |
| Unbound          | Classroom Door 104 | • \$0% | 5                                      |        |    | Unbound              | David's STC                   | 60   |
| Has updates      | Classroom Door 105 | • \$0% |                                        | 2      |    | Has updates          | Director's Office             | 60   |
| ocations         | Classroom Door 106 | • \$0% | Lo                                     | 80     |    | Locations            | Dog Wash                      | 60   |
| Default Location | Classroom Door 107 | • \$0% |                                        | 96     |    | Default Location     | H117 Tech Office              | 66   |
| Clear Filter     | Classroom Door 108 | • \$0% |                                        | 46     |    | Assumption<br>School | Infant Room                   | 20   |
|                  | Classroom Door 109 | • \$0% |                                        | 96     |    | Apartments           | KRIVT                         | 20   |
|                  | Classroom Door 110 | • \$0% |                                        |        |    | City Hall            | Lawrence Describe Desilations |      |
|                  | Classroom Door 111 | • \$0% |                                        | 70     | OR | Raleigh              | Laurens Remote Building       | 0Q   |
|                  | Classroom Door 112 | • \$0% |                                        | 96     |    | UCANR 3              | Lumberyard Main Entry         | 65   |
|                  | Classroom Door 113 | • \$0% |                                        |        |    | ICL Borden           | Medical Cabinet Switch        | 65   |
|                  | Classroom Door 114 | • \$0% |                                        |        |    | Spectrum             | Mr. F's Door                  | 69   |
|                  | Classroom Door 115 | • \$0% |                                        |        |    | San Fran HQ          | New Office Door               | 60   |
|                  | Classroom Door 116 | • * 0% |                                        |        |    | High School          | Research Lab 4                | 96   |
|                  | Classroom Door 201 | • \$0% |                                        |        |    | U HS                 | Schreiver 124                 | 60   |
|                  | Classroom Door 203 | ● ≵0%  |                                        |        |    | Clear Filter         | SC FL1 North Corridor         | 60   |
|                  | Classroom Door 205 | ● ≱0%  |                                        |        |    |                      | Seam CX 1                     | 60   |
|                  | Classroom Door 207 | • \$0% |                                        |        |    |                      | Steve's PH Corner Office      | 60   |
|                  | Classroom Door 208 | ₿0%    |                                        |        |    | *                    | Vaught Bldg 1 Perim 1         | 62   |
|                  | Classroom Door 209 | • \$0% | Done                                   |        |    |                      |                               |      |

As an alternative to clicking on the Door name to initialize/sync it, Click on the Bluetooth icon and all the nearby doors will appear. The % indicates the Bluetooth signal strength of each lock. Place your phone near the front-facing plastic of the lock

| 10:48                                                                                                    | 🖬 I LTE 🚱                                              | 10:49                            |                                                                                                    | all LTE 🚮                     |
|----------------------------------------------------------------------------------------------------|--------------------------------------------------------|----------------------------------|----------------------------------------------------------------------------------------------------|-------------------------------|
| Coors Assumption Cla                                                                                                    | assroom 1                                              | < Doors                          | Assumption Class                                                                                                    | room 1                        |
| Address: CF<br>Location: As<br>Has updates: fal<br>Lock bundle version: 7<br>Battery level: 98<br>Reader firmware version: 3.3<br>Lock firrmware version: 3. | ::C8:85:F9:10:76<br>sumption School<br>se<br>!%<br>).9 | Lock I<br>Reader fir<br>Lock fir | Address: CF:CE<br>Location: Assum<br>Has updates: false<br>bundle version: 7<br>Battery level: 98%<br>mware version: 3.0.9<br>mware version: 3.12 | :85:F9:10:76<br>Iption School |
| Bluetooth                                                                                                    | 74%                                                    | Bluetooth                        | (                                                                                                    | Communicating                 |
| Sync Get lock                                                                                                    | info More                                              |                                  | Cancel                                                                                                    |                               |
|                                                                                                    |                                                        | Syn                              | c Get lock info                                                                                                    | o More                        |
|                                                                                                    |                                                        |                                  |                                                                                                    |                               |
|                                                                                                    |                                                        |                                  |                                                                                                    |                               |

So, from either screen view you wish, select a Door to connect with, ensuring you select the one with the greatest signal strength. For a first-time lock

\* 56%

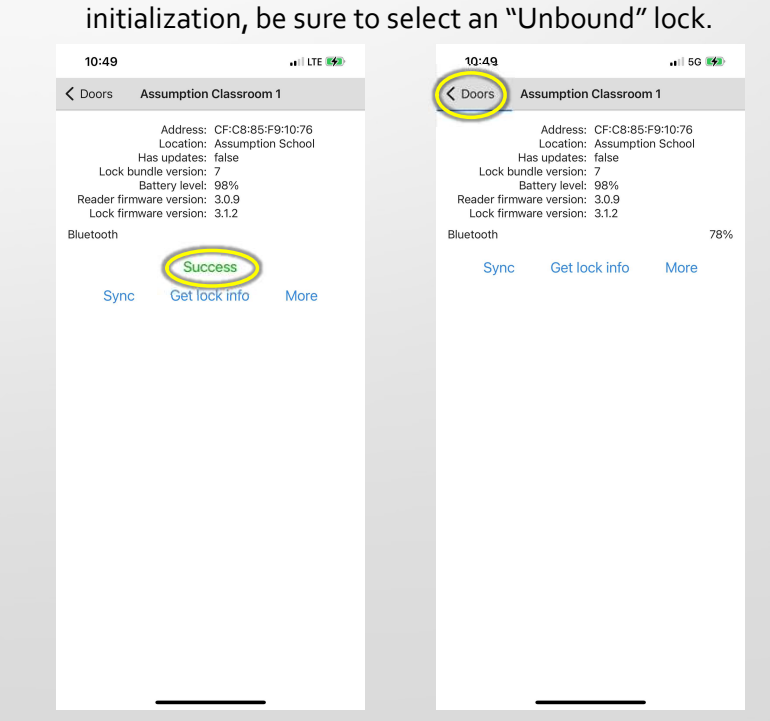

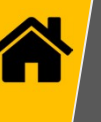

## Android

Go to the Google Play Store and search for "Proxess". Select the "Proxess Sync™" Management App and download it to your phone.

> 🖾 🌗 😯 🔜 70° 🖄 Proxess Sync STATUS

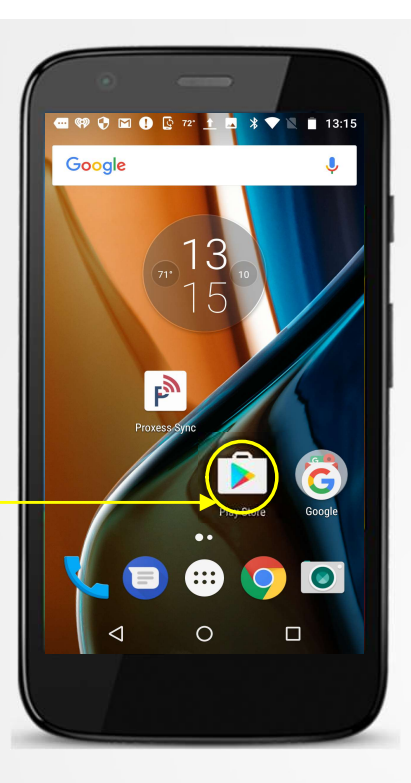

For lockset communication, assure Bluetooth is turned on.

For ProxessIQ<sup>™</sup> synchronization, ensure WiFi and\or Mobile Communication is turned on.

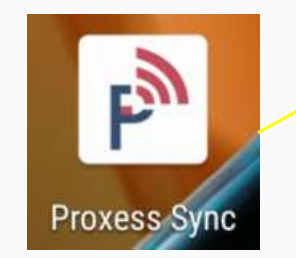

Click the Proxess icon to open the App.

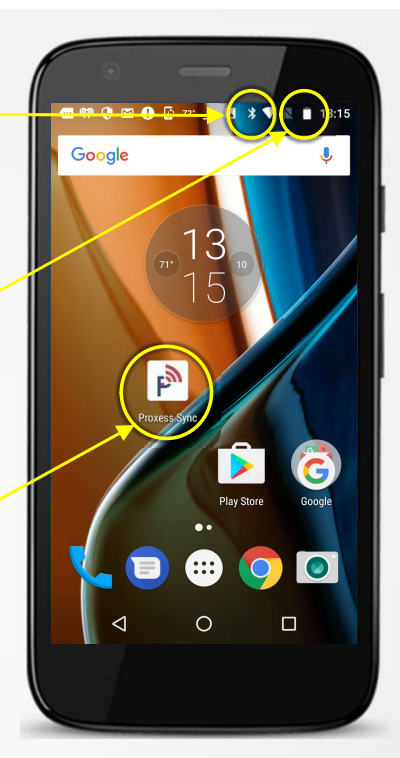

| 🚺 🖓 🗷 70° 🖄 🔌 🔻 🖹 😰 20:53                  | 🖾 🌒 😍 🗷 70° 🖄 🔺 👻 📓 20:53     | 🚥 🕸 🗘 🔟 🕕 🕼 🔺 🖄 🐨 🖹 23:20                                                                                                   |
|--------------------------------------------|-------------------------------|----------------------------------------------------------------------------------------------------|
| Proxess Sync 🤃                             | Proxess Sync ACS Settings     | Connect to ACS                                                                                                    |
| STATUS SYNC DOORS                          | STATUS Lock Sync Settings     | Directions                                                                                                    |
| Status                                     | Firmware                      | Interiorial<br>In the ACS, add a Mobile Programming Device to a<br>System Operator. Add the com code and key code<br>below. |
| Last synced: Tuesday, May 9, 2017 11:19 PM | Last synced: Tuesda           | SCAN QR CODE                                                                                                    |
| There are 16 doors to update.              | There are 16 doors to update. | Com code                                                                                                    |
|                                            |                               | Key code                                                                                                    |
|                                            |                               | Proxy installation Id                                                                                                    |
|                                            |                               | Proxy naming convention                                                                                                    |
|                                            |                               | Is dynamic                                                                                                    |
|                                            |                               |                                                                                                    |

The screen on the left will appear the first time the App is opened. Future openings of the App will display the last screen viewed from the last time the App was closed. Click the icon circled. Then click "ACS Settings" from the menu. The screen on the right appears. To initiate the App, click on "Scan QR Code". To continue, you must now open the ProxessIQ software and go to the "Mobile Devices" module and click on the Edit icon for the device you will now add.

| 🔤 🏟 🗘 🖾 🌓 😰 🖪 P 🕅 🕉 🐨 💌 📋 23:20                                                                                            |             |  |  |
|----------------------------------------------------------------------------------------------------|-------------|--|--|
| Connect to ACS                                                                                                    |             |  |  |
| Directions<br>In the ACS, add a Mobile Programming Device to a<br>System Operator. Add the com code and key code<br>below. |             |  |  |
| Com code                                                                                                    | Scant       |  |  |
| Key code                                                                                                    | the QR code |  |  |
| Proxy installation Id                                                                                                    |             |  |  |
| Proxy naming convention                                                                                                    |             |  |  |
|                                                                                                    |             |  |  |

#### PC Software Screenshot

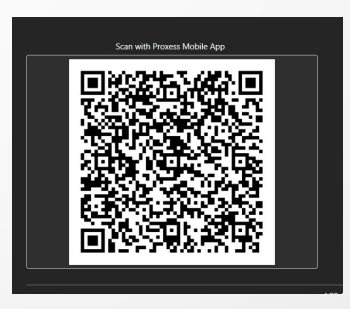

The screen on the left opens. Click the "SCAN QR CODE" button and the scanner screen in the center opens. This is a scanner, which uses your phone's camera to view the QR code that has appeared in the screen in the software where your new Mobile Device was added, shown in the image on the right.

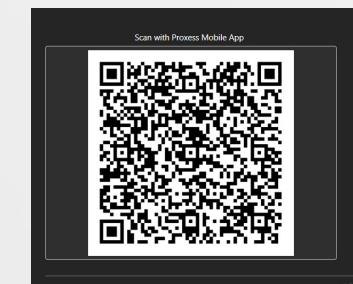

**NOTE:** There are a few ways to scan the QR code in the software with the mobile phone being added:

- The first is to bring the phone to the software, open the "Mobile Devices" module and click the edit button for the mobile device being added where the QR code will then appear. With the scanner screen open, hold the phone over the code and all of the connection data will automatically populate as shown in the image below on the left. This connection data will match what is on that software page.
- If the phone is not near the software, a screenshot can be taken of the QR code and emailed to the person with the phone to scan it (from either the email screen or a printed copy) in the same manner as above.
- The third way is to manually enter all the data into the phone whether the phone is local or remote.

| 📓 🚺 😯 62° <u>†</u> 🗷 🖄 🔺 ኛ 📉 🛔 11:32            | 📓 🕕 🖓 🗷 62° 🛓 🖄 🔺 🖓 👻 🛔 11:33                   |
|-------------------------------------------------|-------------------------------------------------|
| Connect to ACS                                  | Connect to ACS                                  |
| SCAN QR CODE                                    | SCAN QR CODE                                    |
| Com code                                        | Com code                                        |
| .2#=-)*!s>;;}l_y                                | .2#=-)*!s>;;}{_y                                |
| Key code                                        | Key code                                        |
| ·····                                           |                                                 |
| Proxy installation Id                           | Proxy installation Id                           |
| 99999876-1111-4e65-<br>a065-00fd65531f18        | 99999876-1111-4e65-<br>a065-00fd65531f18        |
| Proxy naming convention                         | Proxy naming convention                         |
| https://p{0}proxessproxy.azurewebsites<br>.net/ | https://p{0}proxessproxy.azurewebsites<br>.net/ |
| Is dynamic                                      | Is dynamic                                      |
| Preferred proxies                               | Preferred proxies                               |
| 1,2                                             | 1,2 onTestConnectionComplete: success           |
| TEST CONNECTION                                 | TEST CONNECTION                                 |
| ⊲ O □                                           |                                                 |

At the bottom of the phone screen, you may click "Test Connection" to verify the setup was successful.

Click the Back button on the phone to return to the Proxess Sync™ Home screen.

**NOTE:** In order to assure the Test works, it is necessary to verify that the phone has connectivity to the ProxessIQ<sup>™</sup> software, wherever it is located, via either the customer's WiFi or the mobile phone network. These are matters for resolution between the customer and the integrator and are not the responsibility of Proxess.

# MOBILE PHONE APP: UPDATING the LOCKSET

- Automatic Mode for all locksets
- Manual Mode for one lock at a time

**NOTE:** Bear in mind that Proxess Sync<sup>™</sup> is a passive and un-hackable App in that the programming is done only from the ProxessIQ<sup>™</sup> software. The App is simply presented to the locksets and the operator will simply need to click a button for the programming changes to be synchronized with the locksets.

| 🚾 🧱 🛤 🕅 ன 🕫 n n n n n n n n n n n n n n n n n n |                               | 📾 🔜 🛤 🔯 🖪 30° p² p² 🖇 🕕 "II 96% 🛢 8:48 AM |
|-------------------------------------------------|-------------------------------|-------------------------------------------|
| Proxess Sync :                                  | Proxess Sync :                | Proxess Sync :                            |
| STATUS SYNC DOORS CREDENTIALS                   | STATUS SYNC DOORS CREDENTIALS | STATUS SYNC DOORS CREDENTIALS             |
| Bluetooth is off                                | Bluetooth is off ENABLE       | Status                                    |
|                                                 |                               | The ACS has changes                       |
| Status                                          | Bluetooth permission request  | Last synced: Friday, Feb 12, 2021 8:23 AM |
| The ACS has changes                             | Application wants to turn on  | There are 2 doors to update.              |
| Last synced: Friday, Feb 12, 2021 8:23 AM       | Bluetooth. Allow?             | There are 5 unbound doors.                |
| There are 2 doors to update.                    |                               |                                           |
| There are 5 unbound doors.                      | CANCEL                        |                                           |
|                                                 |                               |                                           |
|                                                 |                               |                                           |
|                                                 |                               |                                           |
|                                                 |                               |                                           |
|                                                 |                               | < 0 □                                     |

To use the Proxess Sync<sup>™</sup> App to update locksets and gather their audit trail data to send to the ProxessIQ<sup>™</sup> software, open the App and click on "Status" in the top menu. If Bluetooth on your phone is off, click "Enable" to turn it on or the phone will not be able to communicate with the locksets and no updating or downloading will take place.

NOTE: Before you will be able to proceed, it is also necessary to verify the phone has connectivity to the ProxessIQ<sup>™</sup> software wherever it is located, via either the customer's WiFi or the mobile phone network. These are matters for resolution between the customer and the integrator and are not the responsibility of Proxess.

If the access control software has changes to be synchronized, that note will appear here.

#### Sync with the Access Control System

| 🕶 🔤 🛤 🔯 🗖 30° p² 🔌 🕸 🕕 "il 96% 🛢 8:48 AM  | 📾 🕅 💩 🛤 🔯 40° pề 🖪 🍉 🛪 💎 🖽 77% 🗎 10:10 AM | 📾 🕅 🔯 pề sơ: 🖪 🌪 🗖 😲 🛞 🕏 "🗏 71% 🗓 8:18 AM | 📼 M 💩 M 🔯 40° pề 🖪 🌪 🕸 💎 📶 77% 🖥 10:10 AM | 📾 🛤 🙆 🛤 🔯 30° 🖪 🆻 ⊳ 🛞 🛡 📶 52% 🖥 7:30 AM     |
|-------------------------------------------|-------------------------------------------|-------------------------------------------|-------------------------------------------|---------------------------------------------|
| Proxess Sync :                            | Proxess Sync                              | Proxess Sync :                            | Proxess Sync :                            | Proxess Sync                                |
| STATUS SYNC DOORS CREDENTIALS             | STATUS SYNC DOORS CREDENTIALS             | STATUS SYNC DOORS CREDENTIALS             | STATUS SYNC DOORS CREDENTIALS             | STATUS SYNC DOORS CREDENTIALS               |
| Status                                    | CLEAR SYNC HISTORY                        | CLEAR SYNC HISTORY                        | CLEAR SYNC HISTORY                        | Status                                      |
| The ACS has changes                       | SYNC WITH ACS (PROXY)                     | SYNC WITH ACS (PROXY)                     | SYNC WITH ACS (PROXY)                     | Last synced: Thursday, Feb 11, 2021 3:21 PM |
| Last synced: Friday, Feb 12, 2021 8:23 AM | AUTO SYNC DOORS                           |                                           | AUTO SYNC DOORS                           | There is one door to update.                |
| There are 2 doors to update.              |                                           | Synchronizing<br>Connecting               |                                           | There are 6 unbound doors.                  |
| There are 5 unbound doors.                |                                           |                                           |                                           |                                             |
|                                           |                                           | 0% 0/100                                  |                                           |                                             |
|                                           |                                           |                                           |                                           |                                             |
|                                           |                                           |                                           |                                           |                                             |
|                                           |                                           |                                           | Synchronize Complete                      |                                             |
|                                           |                                           |                                           |                                           |                                             |
|                                           | *                                         | *                                         | *                                         |                                             |
|                                           |                                           |                                           |                                           |                                             |

To perform any desired updates on the locksets, updates first need to be delivered to this phone. At this point, the phone does not need to be near any lockset. Click "Sync" from the top menu. The second screen above appears. Click "Sync with ACS" and the status bar will update you with progress and a note when the synchronization is complete.

| 📼 № @ № 🜠 ээ: 🖻 🖻 ≽ 🛞 ♥ "iii 52% 🖥 7:30 AM  | 📼 🎮 💩 🎮 🌠 🏴 🗖 40° 🐎 👒 👽 .::# 52% 🛢 7:29 AM | 📾 🕅 🔯 🖪 30° pề 🍃 🖻 🔹 🕕 ⊽(179% 🛙 8:31 AM            | 📼 🕅 🔯 30° 🗖 P 🐎 🖻 🛛 🕸 🖓 🛡 📶 78% 🛙 8:30 AM                    |
|---------------------------------------------|--------------------------------------------|----------------------------------------------------|--------------------------------------------------------------|
| Proxess Sync :                              | Proxess Sync                               | $\leftarrow$ Engineering Manager :                 | ← Engineering Manager :                                      |
| STATUS SYNC DOORS CREDENTIALS               | STATUS SYNC <b>DOORS</b> CREDENTIALS       | Name Engineering Manager                           | Name Engineering Manager                                     |
| Status                                      | Filter Boat Docks                          | Address 00:A0:50:08:1C:0B<br>Lock Mode Office Mode | Address<br>Lock Mode Office Mode                             |
| Last synced: Thursday, Feb 11, 2021 3:21 PM | Has updates Engineering Manager            | Has updates True<br>Bundle versions update:1       | Has undates. True                                            |
| There is one door to update.                | Default<br>Lacetion                        |                                                    | Be sure to reset the lock when connecting for the first time |
| There are 6 unbound doors.                  | Washington,<br>DC                          | CONNECT                                            | Connect via Bluetooth                                        |
|                                             | Long Island                                |                                                    | (¢) 🔧 👜                                                      |
|                                             | Lake Haptong Pete's House O'Potatoes       |                                                    | Sync Reset Firmware                                          |
|                                             | Lock Mode<br>Construction Software Team    |                                                    | Info                                                         |
|                                             | Storeroom<br>Mode                          |                                                    | DONE                                                         |
|                                             | Office Mode                                |                                                    | DONE                                                         |
|                                             | Privacy Mode                               |                                                    |                                                              |
|                                             | FILTER                                     |                                                    |                                                              |
| < 0 □                                       |                                            |                                                    |                                                              |

To initialize a lockset click on "Doors" from the top menu. To see the door you are looking for, check the box for the location your lockset resides in. That list of doors will appear. Click on the lockset name to be initialized and the menu for that door will appear. Click on "Connect" and then "Sync" on the following screen. Stand close to the lock so that the lock with the highest signal strength % is in front of you. Click on that Available lockset.

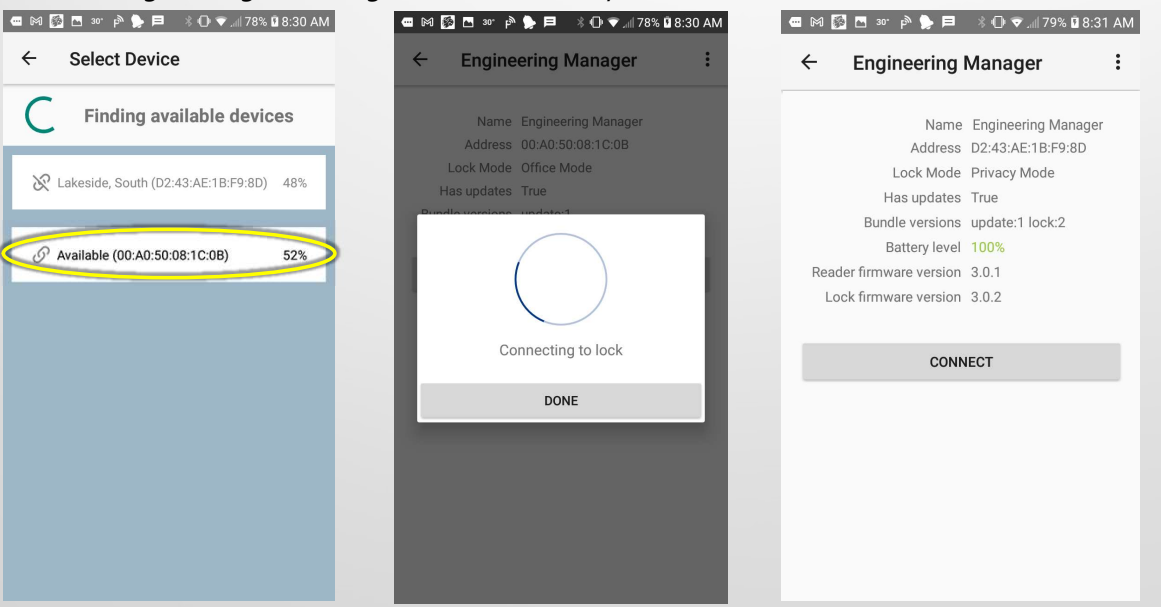

The status bar will appear and then the *Synchronization Complete* bar will appear. The configuration is complete and you may return to other screens in the App or connect to it again to update the firmware.

#### Automatically Sync with all (desired) Locksets

| 19 Locksets - , | <b>t</b>                                 | Automatica                                                  | Illy Sync with all      | (desired) Locks                            | ets                           |
|-----------------|------------------------------------------|-------------------------------------------------------------|-------------------------|--------------------------------------------|-------------------------------|
| ati             | 📾 🖗 🖗 🔯 40° pề 🖪 🍃 🖇 👻 "1177% 🕯 10:10 AM | <ul> <li>▲ ● ● ▲ ○ ● ▲ ○ ● ▲ ○ ● ▲ ○ ○ ■ ○ 23:19</li> </ul> |                         |                                            |                               |
| bd              | STATUS SYNC DOORS CREDENTIALS            | Finding available devices                                   | Connecting to Lakeside. | Finding available devices                  | STATUS SYNC DOORS CREDENTIALS |
| 2               | CLEAR SYNC HISTORY                       | Synced doors                                                | South                   | Synced doors                               | CLEAR SYNC HISTORY            |
| M               | SYNC WITH ACS (PROXY)                    | Cyneed doora                                                | Synced doors            |                                            | SYNC WITH ACS (PROXY)         |
| Ę               | AUTO SYNC DOORS                          |                                                             |                         | Lakeside, South updated: 02/10/21 10:06 AM | AUTO SYNC DOORS               |
| S)              |                                          |                                                             |                         |                                            |                               |
| ese             |                                          |                                                             |                         |                                            |                               |
| Ŏ               |                                          |                                                             |                         |                                            |                               |
| D D             |                                          |                                                             |                         |                                            |                               |
| inc             | *                                        |                                                             |                         |                                            | *                             |
| Ĵ)              |                                          |                                                             |                         |                                            |                               |

Once the ACS sync is complete and you are ready to update the locksets, click "Auto Sync Doors" and proceed to the first door to be updated. The 2<sup>nd</sup> (second) image will be shown as the App begins looking for locksets. The App will automatically begin the handshake, verification and update process when the 3<sup>rd</sup> image appears, usually within about 20 feet of a lock. However, it is highly recommended to remain close to a lock for it to sync quickly and completely, which is not just more reliable, but will also help to reduce the battery usage on the lock. The App will show when the update has completed. You may proceed to the next lockset(s) to be updated without the need to click on further buttons.

When complete, click the back arrow at the top of the screen to return to the main menu.

NOTE: During the update process, audits will be collected from the locksets and as long as there is connectivity to the ProxessIQ<sup>™</sup> software, those audits will be uploaded to the software and will be immediately available in the system Event Log. Otherwise, you will need to tap "Sync with ACS" again to push the audits to the software.

#### Manually Sync with a Specific Lockset (1 of 2)

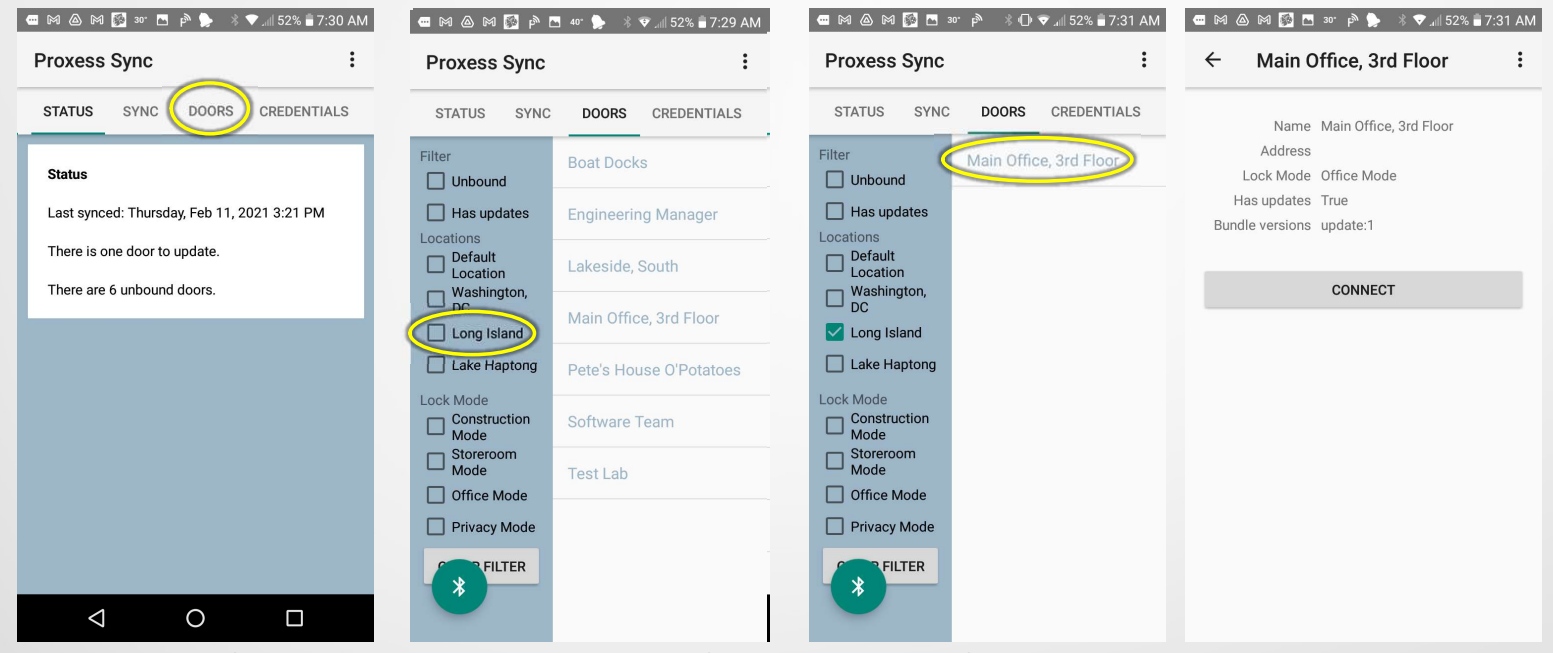

To manually perform any desired update on one specific lockset at a time, follow the instructions to "Sync with ACS" from the beginning of this section.

From the Home screen of the App, click on "Doors" from the top menu. To see the door you are looking for, check the box for the location your lockset resides in. That list of doors will appear. Click on the lockset name to be updated and the menu for that door will appear.

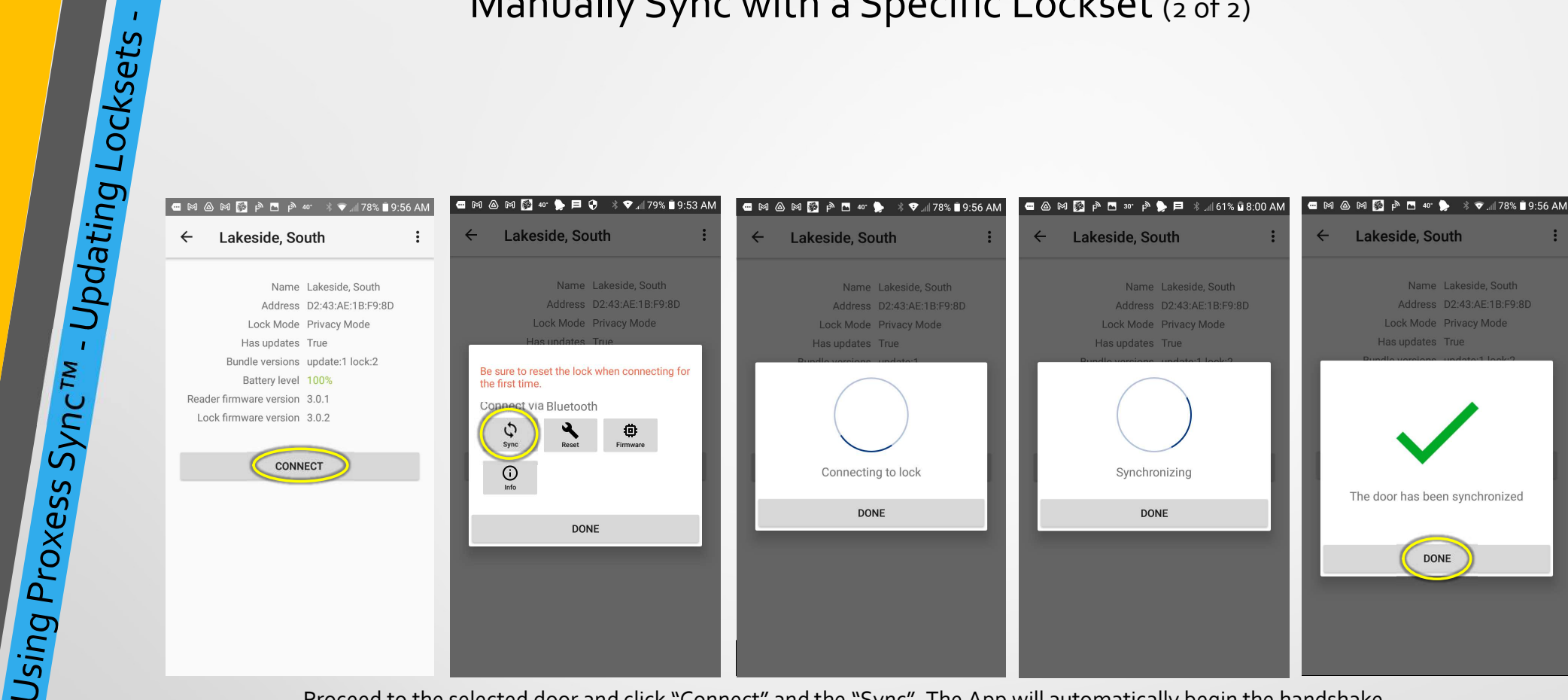

9

Proceed to the selected door and click "Connect" and the "Sync". The App will automatically begin the handshake, verification and update process. This can be accomplished, usually within about 20 feet of a lock. However, it is highly recommended to remain close to a lock for it to sync quickly and completely, which is not just more reliable, but will help to reduce the battery usage on the lock. The status will display as above. Click "Done".

Manually Sync with a Specific Lockset (2 of 2)

NOTE: During the update process, audits will be collected from the locksets and as long as there is connectivity to the ProxessIQ<sup>™</sup> software, those audits will be uploaded to the software and will be immediately available in the system Audit Log. Otherwise, you will need to tap "Sync with ACS" again to push the audits to the software.

# MOBILE PHONE APP LOCKSET SETTINGS, FIRMWARE UPDATES & LOGS For both Apple & Android phones

### Firmware Updates for Locks, Readers & Controllers

| 11:21                             |                          | •11 LTE 🐝 | 11:21 |                          | . II LTE 🐝 | 11:21                                                            | all LTE 🐲 | 11:24                                               | .III LTE 👀 | 10:48                           | •1   LTE (                                                     | <b>(</b>  | 11:22                        |                                                                                                    | 🚛 5G 🚮          |
|-----------------------------------|--------------------------|-----------|-------|--------------------------|------------|------------------------------------------------------------------|-----------|-----------------------------------------------------|------------|---------------------------------|----------------------------------------------------------------|-----------|------------------------------|----------------------------------------------------------------------------------------------------|-----------------|
| =                                 | Firmware<br>Rob's Laptop |           | ≡     | Firmware<br>Rob's Laptop |            | = Firmware                                                       |           | Firmwan<br>Rob's Laptop                             | e          | ≡                               | Doors<br>Rob's Laster                                          | Q         | C Doors A                    | ssumption Classroom 1                                                                                    |                 |
| Rob's Laptop<br>Select/Edit Confi | guration                 |           |       |                          |            | Lock (3.0) Reader Module - 3.1.0     Lock (3.0) Interior - 3.1.4 |           | Lock Firmware - 3.1.4<br>Lock Reader Module - 3.1.0 | 1          | Total doors: 24                 | Assumption Classroom 1<br>City Hall Cylindrical<br>David's STC | %(0)<br>% | Ha<br>Lock bung              | Address: CF:C8:85:F9:<br>Location: Assumption S<br>as updates: false<br>dle version: 7<br>ttop:/www.p8%6 | 10:76<br>School |
| Doors<br>Cord Encodor             |                          |           |       |                          |            | <ul> <li>MinilQ Firmware - 3.1.2</li> </ul>                      | *         |                                                     |            | Has updates                     | Director's Office                                              | 60        | Reader firmwa<br>Lock firmwa | are version: 3.0.9                                                                                       |                 |
| Personal Settings                 | 5                        |           |       |                          |            |                                                                  |           |                                                     |            | Locations                       | Dog Wash                                                       | 60        | Bluetooth                    |                                                                                                    | 70%             |
| AC3 Settings                      |                          |           |       |                          |            |                                                                  |           |                                                     |            | Default Location     Assumption | H117 Tech Office                                               | 60        | Sync                         | Get lock info 🤇                                                                                          | More            |
| Firmware                          |                          |           |       |                          |            |                                                                  |           |                                                     |            | School<br>Lumberyard            | Infant Room                                                    | 60        |                              |                                                                                                    |                 |
|                                   |                          |           |       |                          |            |                                                                  |           |                                                     |            | City Hall                       | KB VT                                                          | 89        |                              |                                                                                                    |                 |
|                                   |                          |           |       |                          |            |                                                                  |           |                                                     |            | Raleigh                         | Laurens Remote Building                                        | 89        |                              |                                                                                                    |                 |
|                                   |                          |           |       |                          |            |                                                                  |           |                                                     |            | UCANR 3                         | Lumberyard Main Entry                                          | 99        |                              |                                                                                                    |                 |
|                                   |                          |           |       |                          |            |                                                                  |           |                                                     |            | ICL Borden                      | Medical Cabinet Switch                                         | 60        |                              |                                                                                                    |                 |
|                                   |                          |           |       |                          |            |                                                                  |           |                                                     |            | Spectrum                        | Mr. F's Door                                                   | 60        |                              |                                                                                                    |                 |
|                                   |                          |           |       |                          |            |                                                                  |           |                                                     |            | High School                     | New Office Door                                                | 60        |                              |                                                                                                    |                 |
|                                   |                          |           |       |                          |            |                                                                  |           |                                                     |            | Hs                              | Research Lab 4                                                 | 60        |                              |                                                                                                    |                 |
|                                   |                          |           |       |                          |            |                                                                  |           |                                                     |            | Clear Filter                    | Schreiver 124                                                  | 80        |                              |                                                                                                    |                 |
|                                   |                          |           |       |                          |            |                                                                  | _         |                                                     |            | Clear Filter                    | SC FL1 North Corridor                                          | 60        |                              |                                                                                                    |                 |
|                                   |                          |           |       |                          |            | Show latest stable versions                                      |           |                                                     |            |                                 | Seam CX 1                                                      | 89        |                              |                                                                                                    |                 |
|                                   |                          |           | Do    | ownload from web         |            | show legacy versions                                             |           | Download from                                       | m web      |                                 | Steve's PH Corner Office                                       | 62        |                              |                                                                                                    |                 |
|                                   |                          |           |       | Load from file           |            | Show local                                                       |           | Load from                                           | file       |                                 | Vaught Bidg 1 Perim 1                                          | 69        |                              |                                                                                                    |                 |
|                                   |                          | _         | -     |                          |            |                                                                  | _         |                                                     | _          |                                 | valiant Rida 1 Perim 2                                         | 013       |                              |                                                                                                    |                 |

In Proxess Sync, click on the Menu button and then "Firmware" and then "Download from web". For a lock, download both the "Lock Interior" and "Lock Reader Module" files. They will show as loaded onto the phone. Click on the Menu button and click on the door/lock you want to update. Click "More" and then "Firmware". Select the first of the two firmware files and watch the update progress and then repeat the firmware update for the second file.

Finally, click "Reset and rebuild bundles" and watch the reset progress. The lock will be Reset and is upgraded. Go back to the Doors screen.

|                            | 11:22                                                                                                    | i 5G 📢      | 11:23                                                                                                    | . 11 LTE 🗱                                                          | 11:23                                                                                                    | att LTE 👀                                                                                                   | 11:27                                                                       | •11 5G 🕪                                                                                                    | 11:27                              | <b>.11</b> 5G 🐲                                                                                                    | 11:28                                                 |                                                                                                    | .11  5G 🐝            |
|----------------------------|----------------------------------------------------------------------------------------------------|-------------|----------------------------------------------------------------------------------------------------|---------------------------------------------------------------------|----------------------------------------------------------------------------------------------------|----------------------------------------------------------------------------------------------------|-----------------------------------------------------------------------------|----------------------------------------------------------------------------------------------------|------------------------------------|----------------------------------------------------------------------------------------------------|-------------------------------------------------------|----------------------------------------------------------------------------------------------------|----------------------|
|                            | Coors Assumption Classroom 1                                                                                                    |             | C Doors Assumption C                                                                                                    | lassroom 1                                                          | C Doors Assumpt                                                                                                  | ion Classroom 1                                                                                             | C Doors Ass                                                                 | Imption Classroom 1                                                                                                    | < Doors                            | Assumption Classroom 1                                                                                                    | C Doors As                                            | sumption Classroom                                                                                                    | 1                    |
|                            | Address: CF:CB:85:F9:10<br>Location: Assumption Sch<br>Has Updates: false<br>Lock bundle version: 7<br>Battery level: 98%<br>Reader firmware version: 3.0.9<br>Lock firmware version: 3.1.2 | :76<br>iool | Address: C<br>Location: A<br>Has updates: fa<br>Lock bundle version: 7<br>Battery levei: 9<br>Reader firmware version: 3<br>Lock firmware version: 3 | F:C8:85:F9:10:76<br>ssumption School<br>alse<br>18%<br>.0.9<br>.1.2 | Addre<br>Locati<br>Has updat<br>Lock bundle versi<br>Battery lev<br>Reader firmware versi<br>Lock firmware versi | ess: CF:C8:85:F9:10:76<br>on: Assumption School<br>es: false<br>on: 7<br>vel: 98%<br>on: 3.0.9<br>on: 3.1.2 | ,<br>L<br>Has i<br>Lock bundle<br>Batte<br>Reader firmware<br>Lock firmware | Address: CF:C8:85:F9:10:76<br>ocation: Assumption School<br>updates: false<br>version: 7<br>ry level: 98%<br>version: 3.0.9<br>version: 3.1.2 | Lock b<br>Reader firr<br>Lock firr | Address: CF:C8:85:F9:10:76<br>Location: Assumption School<br>Has updates: false<br>undle version: 7<br>Battery level: 98%<br>mware version: 3.0.9<br>mware version: 3.1.2 | Ha<br>Lock bund<br>Ba<br>Reader firmwa<br>Lock firmwa | Address: CF:C8:85:F<br>Location: Assumption<br>s updates: false<br>le version: 7<br>ttery level: 96%<br>re version: 3.1.0<br>re version: 3.1.4 | -9:10:76<br>n School |
|                            | Bluetooth                                                                                                    | 72%         | Bluetooth                                                                                                    | Communicating                                                       | Bluetooth                                                                                                    |                                                                                                    | Warnings                                                                    |                                                                                                    | Warnings                           |                                                                                                    | Bluetooth                                             |                                                                                                    |                      |
|                            | Sync Get lock info                                                                                                    | ess         | Canc                                                                                                    | el                                                                  | G                                                                                                    | Success                                                                                                    | This lock is not yet<br>we need to reset the                                | configured (or has been reset), but<br>the bundles on the ACS to                                                                              | This lock is r<br>we need to r     | not yet configured (or has been reset), but<br>reset the bundles on the ACS to<br>the lock                                                                                |                                                       | Success                                                                                                    |                      |
|                            | Unbind                                                                                                    | 2           | Sync Get lock                                                                                                    | cinfo Less                                                          | Sync Ge                                                                                                    | Eirmware                                                                                                    | Reset and rebuild                                                           | I bundles                                                                                                    | Reset and r                        | rebuild bundles                                                                                                    | Sync                                                  | Get lock info                                                                                                    | More                 |
|                            |                                                                                                    |             | Unbind                                                                                                    | Firmware                                                            | Onbind                                                                                                    | Timware                                                                                                    | Bluetoour                                                                   | 78%                                                                                                    | Bluetooth                          | Communicating                                                                                                    |                                                       |                                                                                                    |                      |
| 11:04                      | 1177 (12)                                                                                                    |             |                                                                                                    |                                                                     |                                                                                                    |                                                                                                    | Sync                                                                        | Get lock info More                                                                                                    |                                    | Cancel                                                                                                    |                                                       |                                                                                                    |                      |
| = 50                       | mware                                                                                                    |             |                                                                                                    |                                                                     |                                                                                                    |                                                                                                    |                                                                             |                                                                                                    | Sync                               | Get lock info More                                                                                                    |                                                       |                                                                                                    |                      |
| - Rit                      | b's Laptop                                                                                                    |             |                                                                                                    |                                                                     |                                                                                                    |                                                                                                    |                                                                             |                                                                                                    |                                    |                                                                                                    |                                                       |                                                                                                    |                      |
| Lock Firmware - 3.1.4      | ) 1                                                                                                    |             |                                                                                                    |                                                                     |                                                                                                    |                                                                                                    |                                                                             |                                                                                                    |                                    |                                                                                                    |                                                       |                                                                                                    |                      |
| Lock Reader Module - 3.1.0 | î                                                                                                    |             |                                                                                                    |                                                                     |                                                                                                    |                                                                                                    |                                                                             |                                                                                                    |                                    |                                                                                                    |                                                       |                                                                                                    |                      |
|                            |                                                                                                    |             |                                                                                                    |                                                                     |                                                                                                    |                                                                                                    |                                                                             |                                                                                                    |                                    |                                                                                                    |                                                       |                                                                                                    |                      |
|                            |                                                                                                    |             |                                                                                                    |                                                                     |                                                                                                    |                                                                                                    |                                                                             |                                                                                                    |                                    |                                                                                                    |                                                       |                                                                                                    |                      |
|                            |                                                                                                    |             |                                                                                                    |                                                                     |                                                                                                    |                                                                                                    |                                                                             |                                                                                                    |                                    |                                                                                                    |                                                       |                                                                                                    |                      |
|                            |                                                                                                    |             |                                                                                                    |                                                                     |                                                                                                    |                                                                                                    |                                                                             |                                                                                                    |                                    |                                                                                                    |                                                       |                                                                                                    |                      |
|                            |                                                                                                    |             |                                                                                                    |                                                                     |                                                                                                    |                                                                                                    |                                                                             |                                                                                                    |                                    |                                                                                                    |                                                       |                                                                                                    |                      |
|                            |                                                                                                    |             |                                                                                                    | _                                                                   |                                                                                                    |                                                                                                    | -                                                                           |                                                                                                    |                                    |                                                                                                    |                                                       |                                                                                                    |                      |

iPhone

## Android

### Sync Settings

| 🛥 🜬 @ 🛤 🔯 ∞ 🖪 P 🖕 🛞 マ.// 52% 🖥 7:30 AM      | 📼 🛤 🔯 30° 🖪 P 🐎 📮 🕸 🕕 🗢 📶 80% 🛢 10:07 AM | 📓 🌗 🗘 👓 📩 🖪 p <sup>3</sup> 🖄 🚿 💥 📓 07:25 |
|---------------------------------------------|------------------------------------------|------------------------------------------|
| Proxess Sync 🔅                              | Proxess Sync ACS Settings                | Lock Sync Settings                       |
| STATUS SYNC DOORS CREDENTIALS               | STATUS SYNC Lock Sync Settings           | Pull audits during lock sync             |
| Status                                      | Firmware                                 | Delete audits after pull                 |
| Last synced: Thursday, Feb 11, 2021 3:21 PM | Last synced: Friday, F Export Log        |                                          |
| There is one door to update.                | There are 2 doors to App Info            |                                          |
| There are 6 unbound doors.                  | There are 5 unbound doors.               |                                          |
|                                             |                                          |                                          |
|                                             |                                          |                                          |
|                                             |                                          |                                          |
|                                             |                                          |                                          |
|                                             |                                          |                                          |
|                                             |                                          |                                          |
|                                             |                                          | 4 0 5                                    |
|                                             |                                          |                                          |

From the Home screen of the App, click on the icon highlighted in the image on the left. The menu in the middle image will appear. Click "Lock Sync Settings". The image on the right will open. The two features shown allow you to select the audit retrieval details for each phone. The first radio button allows the phone to automatically pull the audits off the locksets when they are synchronized. The second radio button authorizes the phone to delete the audit logs off of the locksets once they are uploaded into the App.

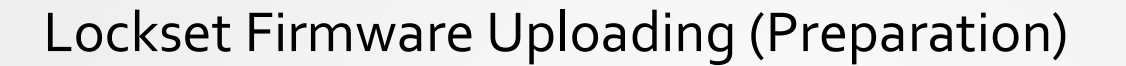

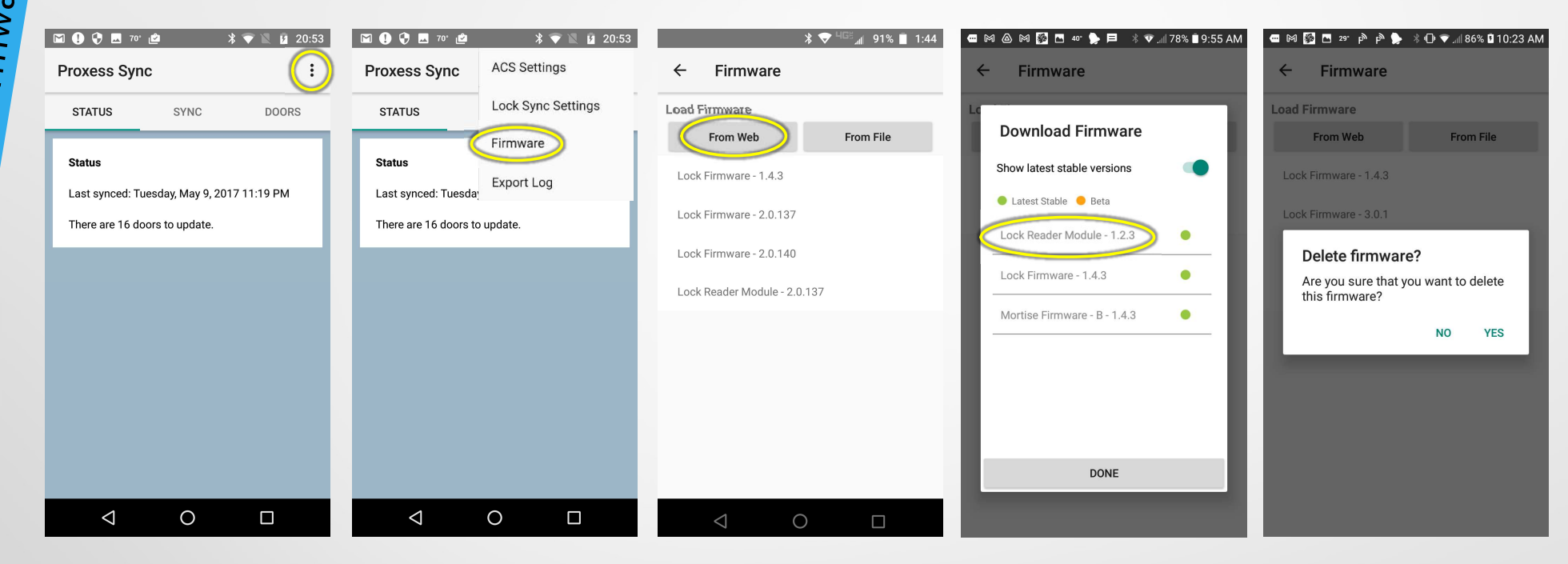

There are two (2) sets of firmware on each lockset, one for controller operations and one for the reader PC board. Note: For the Cylindrical locksets, only download the Lock Firmware file. For the Mortise locksets, only download the Mortise Firmware file. The reader module firmware is the same for both Cylindrical and Mortise locksets. To retrieve the latest versions, click the 3-dot icon highlighted above and then select "Firmware". If the file(s) you need have already been downloaded to the phone (as they will be shown in the above list), then you may just click on it to begin the download process to the lockset (only one file at a time may be downloaded). Once you are done with the firmware, or if there is an obsolete firmware shown in the list, you may press and hold that item and tap "Yes" when asked to delete that firmware version.

 $\sim$ 

### Lockset Firmware Downloading -From Web & Device

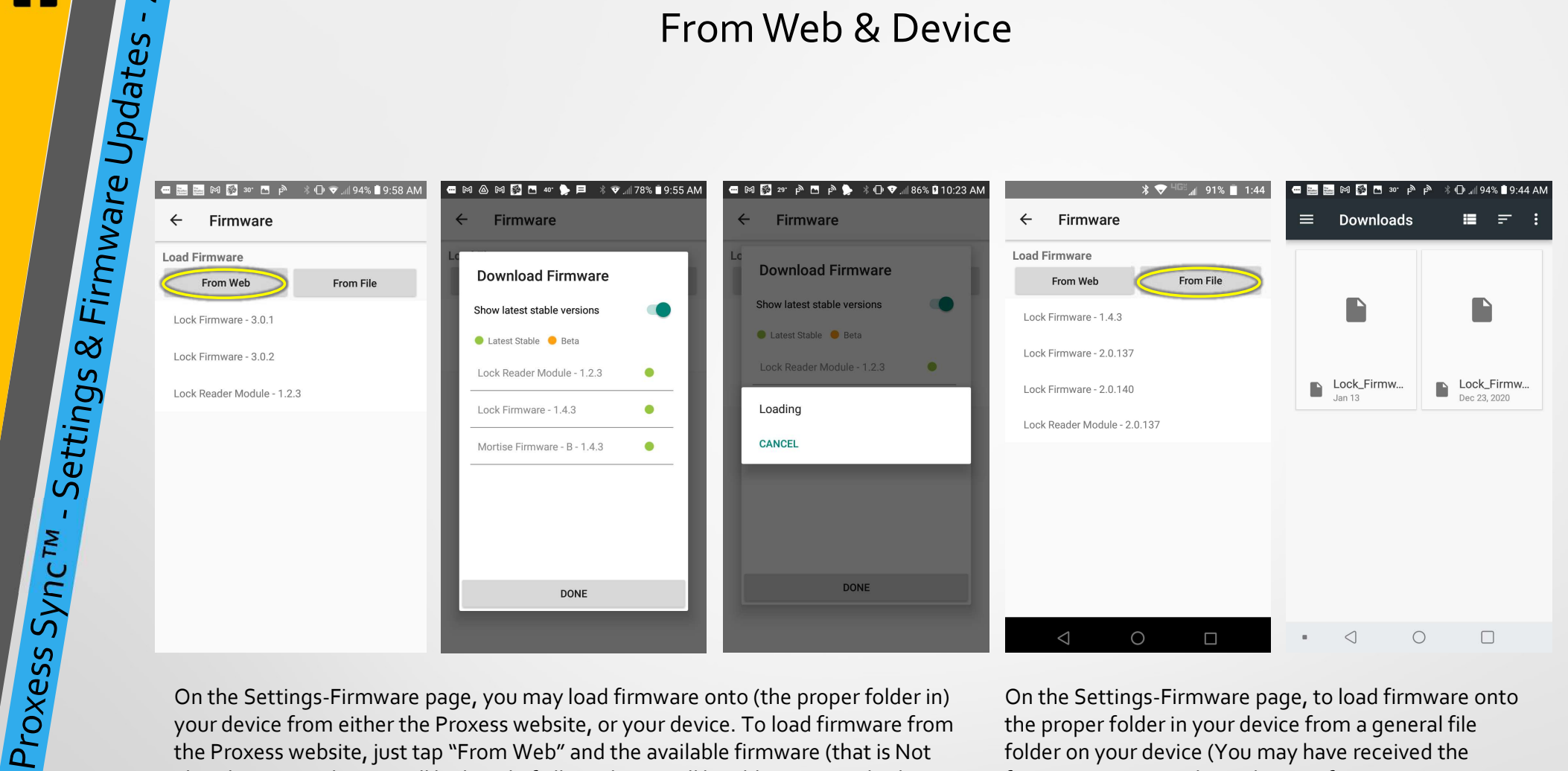

On the Settings-Firmware page, you may load firmware onto (the proper folder in) your device from either the Proxess website, or your device. To load firmware from the Proxess website, just tap "From Web" and the available firmware (that is Not already on your device) will be listed. If allowed, you will be able to tap and select a Beta version. Tap (one at a time) each of the firmware files you need and they will automatically download onto your phone and will then appear in the list.

On the Settings-Firmware page, to load firmware onto the proper folder in your device from a general file folder on your device (You may have received the firmware as an email attachment, for instance), tap "From File". Tap (one at a time) each of the firmware files you need and they will automatically download onto your phone and will then appear in the list.

#### Lockset Firmware Downloading (Execution)

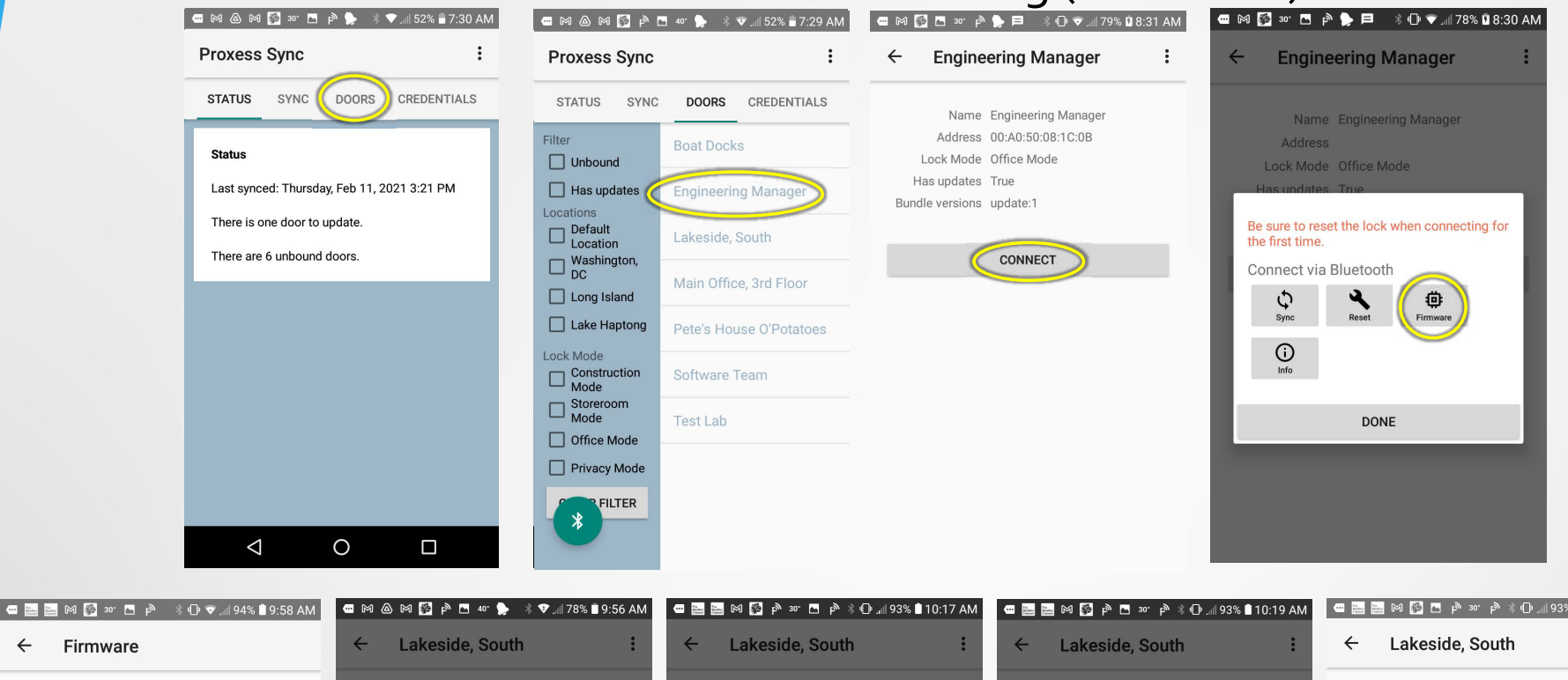

: ← Firmware Load Firmware Name Lakeside, South From Web From File Address D2:43:AE:1B:F9:8D Lock Mode Privacy Mode Lock Firmware - 3.0.1 Has updates True Bundle versions update:1 lock:2 Lock Firmware - 3.0.2 Battery level 100% Reader firmware version 3.0.1 Lock Reader Module - 1.2.3 5% Lock firmware version 3.0.2 CONNECT Connecting to lock Pushing firmware Firmware pushed to lock DONE DONE DONE

> To perform the lockset firmware update, select "Doors" from the top menu. Select the location in which the lockset is located and then select the door from the resulting list. Click "Connect" and then tap "Firmware". Select the firmware from the list you wish to update onto the lockset. The lockset will connect and begin pushing the firmware. When completed, the updated firmware versions and battery life will display. The lock will reset, returning it to Construction Mode and then must be resynch'd using this app to work with the credentials programmed into this system.

### Proxess Sync App Message Log Export

9

Proxess Sync<sup>™</sup> - Settings & Firmware Updates -

| 🖿 🕕 🖓 🔜 70° 🖄 🔺 🗮 🖹 20:53                                                                    | 🖾 62° 🕪 🗹 📩 🛤 🔛 🔺 🖨 マ 🖹 🛢 08:22                                                                                                    |
|----------------------------------------------------------------------------------------------|----------------------------------------------------------------------------------------------------|
| Proxess Sync 🔅                                                                               | Proxess Sync ACS Settings                                                                                                    |
| STATUS SYNC DOORS                                                                            | STATUS Lock Sync Settings                                                                                                    |
| <b>Status</b><br>Last synced: Tuesday, May 9, 2017 11:19 PM<br>There are 16 doors to update. | Filter       Mi       Firmware         Updatable       Export Log         Locations       Real Door :17:28:11         Damo       Real Door :17:28:12         Richmond       Real Door :17:28:12         Superior, CO       Rob's Office         CLEAR       Server Room         FILTER       TaylorDemo         Tom's Office       Tom's Office |
|                                                                                              | Torre's Test Door                                                                                                    |
|                                                                                              |                                                                                                    |

For advanced diagnostics, usually upon request from the Proxess Technical Support team, the Proxess Sync<sup>™</sup> App maintains a support message log, which can be exported and emailed to Tech Support.

From the Home Screen of the App, click on the icon above and then click on "Export Log" from the resulting menu. Email the file that is downloaded into the phone's file directory.

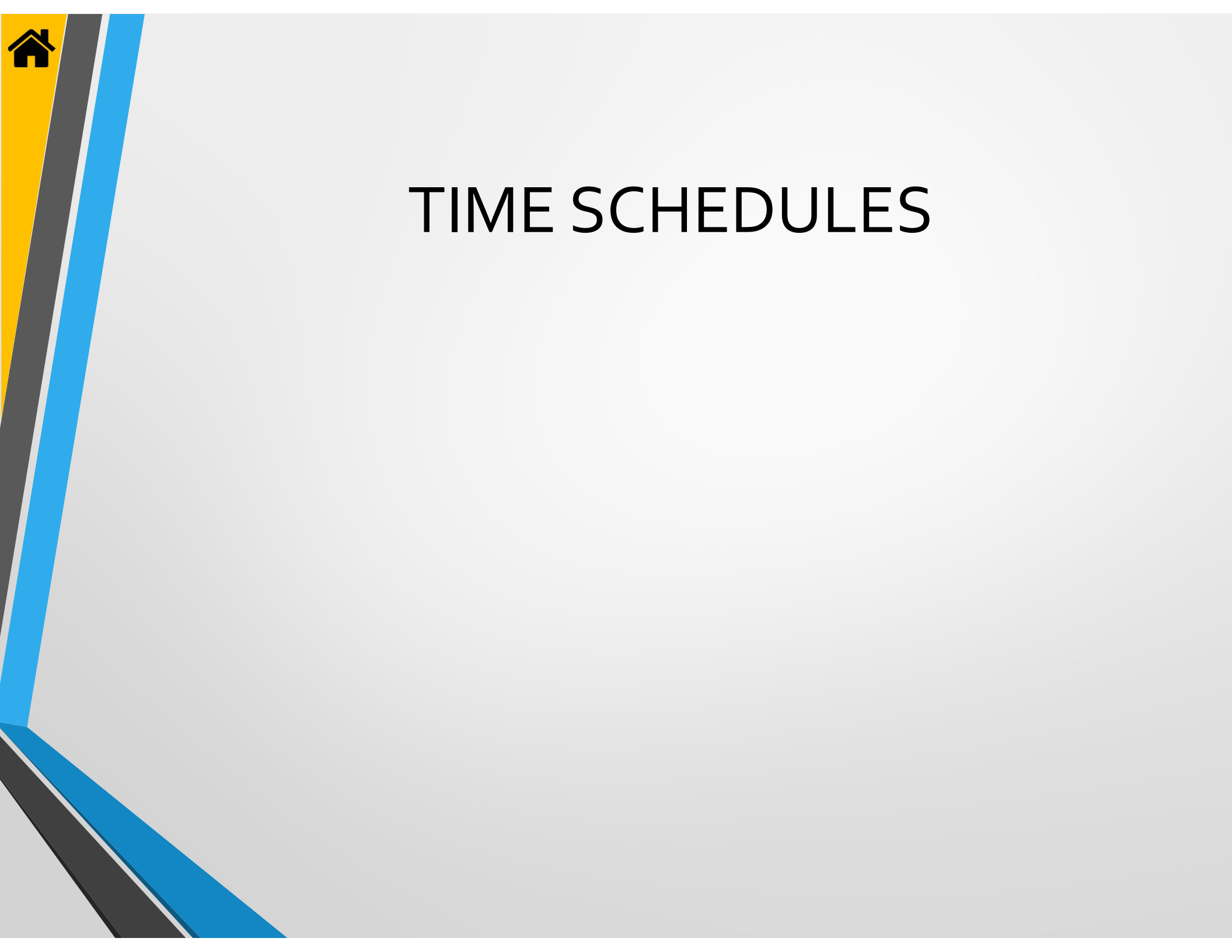

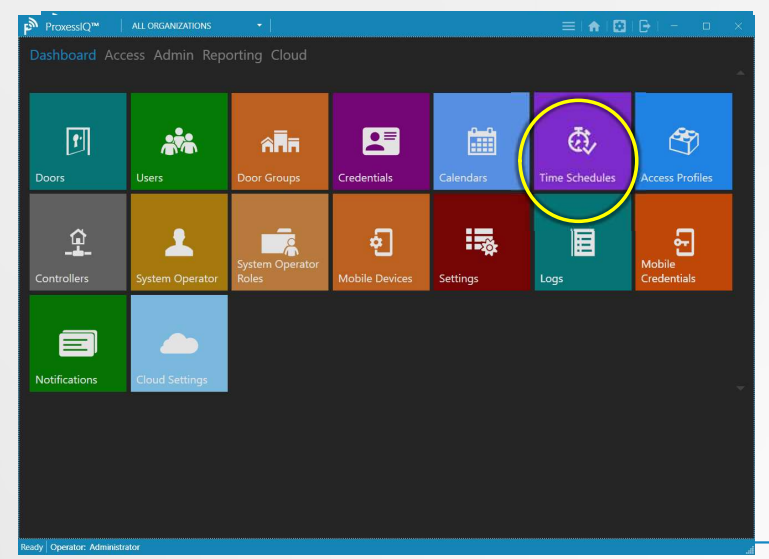

From the Home screen \ Dashboard, click "Time Schedules".

| 3          | ro   | xess  | Access Control Sys   | tem              |                  |     |      |         |         |         |            |          |        | ≡ (♠ (\$\$ (⊕ (\$\$)   = □ × =                               |
|------------|------|-------|----------------------|------------------|------------------|-----|------|---------|---------|---------|------------|----------|--------|--------------------------------------------------------------|
|            | Å    |       |                      |                  |                  |     |      |         |         |         |            |          |        |                                                              |
| $\sum_{i}$ | ٩C   | ce    | SS                   |                  |                  |     |      |         |         |         |            |          |        |                                                              |
| TIP        | ΛE   | sc    | HEDULES              |                  |                  |     |      |         |         |         |            |          |        |                                                              |
| Se         | cone | d Sh  | n                    | Create           | Cancel           |     |      |         |         |         |            |          |        | Search Time Schedules $\rho$                                 |
|            |      |       |                      |                  |                  |     |      |         |         |         |            |          |        |                                                              |
|            |      |       |                      | TIME INTERVALS   |                  |     |      |         |         |         |            |          |        |                                                              |
| A4         | TIO  | NS    | TIME SCHEDULE        | FROM             | то               | MON | TUES | WED     | THURS   | FRI     | SAT        | SUN      | HOUDAY | NOTES                                                        |
| Ľ          | r    | 0     | Always               | Always           |                  |     |      |         |         |         |            |          |        | This time schedule represents always and is a system default |
| 1          |      | 0     | Never                |                  |                  |     |      |         |         | -       | <u> </u>   | _        |        | This time schedule represents never and is a system default  |
| Ľ          |      |       | DATA Test Schedule 1 | 12:45 (12:45 PM) | 17:45 (05:45 PM) |     |      | <u></u> |         |         |            |          |        |                                                              |
| 1          |      | w     | DATA Test Schedule 2 | 13:30 (01:30 PM) | 13:45 (01:45 PM) |     |      |         |         |         |            | - 2      |        |                                                              |
| H          | ,    | 南     |                      | 09:30 (09:30 AM) | 09:45 (09:45 AM) |     |      |         | <u></u> | <u></u> | <u></u>    | <u> </u> |        |                                                              |
| 1          |      | w.    | Delivenes            | 04:00 (04:00 PM) | 19300 (07300 PM) |     |      |         |         |         |            | - 2      |        | Breaktast & Dinner food deliveries on weekdays & Brunch on 1 |
|            |      |       |                      | 08:00 (08:00 AM) | 10:00 (10:00 AM) |     |      | -       |         |         |            |          |        |                                                              |
|            | •    | Ō     | Morning Shift        | 04:30 (04:30 AM) | 19:00 (07:00 PM) |     |      |         |         |         | -          | Ē        |        |                                                              |
|            | •    | ŵ     | Sometimes            | 11:00 (11:00 AM) | 21:00 (09:00 PM) |     |      |         |         |         | - <u>-</u> | -        |        | sometimes                                                    |
| 1          | •    | ŵ     | Workday              | 07:30 (07:30 AM) | 18:00 (06:00 PM) |     |      |         |         |         |            |          |        |                                                              |
|            |      |       |                      |                  |                  |     |      |         |         |         |            |          |        |                                                              |
|            |      |       |                      |                  |                  |     |      |         |         |         |            |          |        |                                                              |
|            |      |       |                      |                  |                  |     |      |         |         |         |            |          |        |                                                              |
|            |      |       |                      |                  |                  |     |      |         |         |         |            |          |        |                                                              |
|            |      |       |                      |                  |                  |     |      |         |         |         |            |          |        |                                                              |
|            |      |       |                      |                  |                  |     |      |         |         |         |            |          |        |                                                              |
|            |      |       |                      |                  |                  |     |      |         |         |         |            |          |        |                                                              |
| 4          | _    |       |                      |                  |                  |     |      |         |         |         |            |          |        |                                                              |
| and a      | 0    | arate | an melson            |                  |                  |     |      |         |         |         |            |          |        |                                                              |

Type in a name for the new Time Schedule and click "Create".

| - A<br>FIMI | cce<br>E SC | SS<br>HEDULES        |                  |                  |     |      |     |       |          |     |     |         | Search Time Schedules                                        |
|-------------|-------------|----------------------|------------------|------------------|-----|------|-----|-------|----------|-----|-----|---------|--------------------------------------------------------------|
|             |             |                      | TIME INTERVALS   |                  |     |      |     |       |          |     |     |         |                                                              |
| ACT         | ONS         | TIME SCHEDULE        | FROM             | то               | MON | TUES | WED | THURS | FRI      | SAT | SUN | HOLIDAY | NOTES                                                        |
| 1           | Ū           | Always               | Always           |                  |     |      |     |       |          |     |     |         | This time schedule represents always and is a system default |
| 1           | 靣           | Never                |                  |                  |     |      |     |       |          |     |     |         | This time schedule represents never and is a system default  |
| 1           | Ō           | DATA Test Schedule 1 | 12:45 (12:45 PM) | 17:45 (05:45 PM) |     |      |     |       |          |     |     |         |                                                              |
| 1           | Ŵ           | DATA Test Schedule 2 | 13:30 (01:30 PM) | 13:45 (01:45 PM) |     |      |     |       |          |     |     |         | -                                                            |
|             |             |                      | 09:30 (09:30 AM) | 09:45 (09:45 AM) |     |      |     |       |          |     |     |         |                                                              |
| 1           | ŵ           | Deliveries           | 16:00 (04:00 PM) | 19:00 (07:00 PM) |     |      | 2   |       |          |     |     |         | Breakfast & Dinner food deliveries on weekdays & Brunch on ' |
|             |             |                      | 04:00 (04:00 AM) | 07:00 (07:00 AM) |     |      |     |       |          |     |     |         |                                                              |
|             |             |                      | 08:00 (08:00 AM) | 10:00 (10:00 AM) |     |      |     |       |          |     |     |         |                                                              |
| 1           | Ŵ           | Morning Shift        | 04:30 (04:30 AM) | 19:00 (07:00 PM) |     |      |     |       | <b>X</b> |     |     |         |                                                              |
| 1           | Ŵ           | Sometimes            | 11:00 (11:00 AM) | 21:00 (09:00 PM) |     |      |     |       |          |     |     |         | sometimes                                                    |
| 1           | đ           | Workday              | 07:30 (07:30 AM) | 18:00 (06:00 PM) |     |      | 191 |       |          |     |     |         |                                                              |

Click "Create New Time Schedule". You may use the Search box in the top right to find specific Time Schedule names if the list is longer than what is seen in the current view. You may edit or delete any existing schedule by clicking on its icon on the left side.

| Acco       | ice.                 |                  |                  |     |      |          |          |          |     |     |         |      |                                                      |
|------------|----------------------|------------------|------------------|-----|------|----------|----------|----------|-----|-----|---------|------|------------------------------------------------------|
| ME SC      | HEDULES              |                  |                  |     |      |          |          |          |     |     |         |      |                                                      |
| + Create   | e New Time Schedule  |                  |                  |     |      |          |          |          |     |     |         |      | Search Time Schedules                                |
|            |                      | TIME INTERVALS   |                  |     |      |          |          |          |     |     |         |      |                                                      |
| CTIONS     | TIME SCHEDULE        | FROM             | то               | MON | TUES | WED      | THURS    | FRI      | SAT | SUN | HOLIDAY | NOTE | 5                                                    |
| / 0        | Always               | Always           |                  | 2   |      |          |          | 2        |     |     |         |      | This time schedule represents always and is a system |
| <b>6</b> 直 | Never                |                  |                  |     |      |          |          |          |     |     |         |      | This time schedule represents never and is a system  |
| • 0        | Sometimes            | 11:00 (11:00 AM) | 21:00 (09:00 PM) | 2   |      |          |          | <b>V</b> |     |     |         |      | sometimes                                            |
| ο, φ       | Morning Shift        | 04:30 (04:30 AM) | 19:00 (07:00 PM) |     |      |          |          | 1        |     |     |         |      |                                                      |
| Ċ,         | Deliveries           | 16:00 (04:00 PM) | 19:00 (07:00 PM) | 1   |      |          |          | 2        |     |     |         |      | Breakfast & Dinner food deliveries on weekdays &     |
|            |                      | 04:00 (04:00 AM) | 07:00 (07:00 AM) |     |      |          |          |          |     |     |         |      |                                                      |
|            |                      | 08:00 (08:00 AM) | 10:00 (10:00 AM) |     |      |          |          |          |     |     |         |      |                                                      |
| ' ū        | Workday              | 07:30 (07:30 AM) | 18:00 (06:00 PM) |     | 2    |          |          | 2        |     |     |         |      |                                                      |
| Ċ,         | DATA Test Schedule 1 | 12:45 (12:45 PM) | 17:45 (05:45 PM) | 2   |      | <b>V</b> |          | 1        |     |     |         |      |                                                      |
| Ċ 🖞        | DATA Test Schedule 2 | 13:30 (01:30 PM) | 13:45 (01:45 PM) |     |      |          |          |          |     |     |         |      |                                                      |
|            |                      | 09:30 (09:30 AM) | 0945 (09:45 AM)  |     |      |          |          |          |     |     |         |      |                                                      |
| )          | Second Shift         | C                | $) ] ( \cdot )$  |     |      |          |          |          |     |     |         |      | ļ                                                    |
|            |                      |                  |                  |     |      | dd Time  | Interval |          |     |     |         |      |                                                      |

The new Time Schedule will appear at the bottom of the list. To select the overall time for it click the dropdown buttons for both the "From" and "To" columns. Select the days of the week in which this will be in effect and whether it will apply during Holidays. Optionally, add a note to describe the use of this schedule. Click the "Save" icon on the left side of the screen.

| TIME SCHEDULES             |                                                                                                    | TIME SCHEDULES                                                     |                                            |
|----------------------------|----------------------------------------------------------------------------------------------------|--------------------------------------------------------------------|--------------------------------------------|
| + Create New Time Schedule | Search Time Schedules 🔎                                                                                  | + Create New Time Schedule                                         | Search Time Scher                          |
|                            | TIME INTERVALS                                                                                           | TIME INTERVALS                                                     |                                            |
| ACTIONS TIME SCHEDULE      | FROM TO MON TUES WED THURS FRI SAT SUN HOUDAY NOTES                                                      | ACTIONS TIME SCHEDULE FROM TO MON TUES WED THURS FRI SAT           | SUN HOLIDAY NOTES                          |
| 🖊 🗓 Always                 | Always 🖉 🖉 🖉 🖉 🕼 🕼 Always                                                                                | Always Always 🖬 🖬 🖬 🗐                                              | This time schedule represents always and i |
| 🖉 🛍 Never                  | This time schedule represents never and is a system default                                              | Never                                                              | This time schedule represents never and is |
| 🖍 🛍 Sometimes              | 11:00 (11:00 AM) 21:00 (09:00 PM) 📝 📝 📝 📝 🖉                                                              | 🖌 🗴 Sometimes 11:00 (11:00 AM) 21:00 (09:00 PM) 📝 📝 📝 📝            | sometimes                                  |
| 🖌 🛍 Morning Shift          | 04:30 (04:30 AM) 19:00 (07:00 PM) 🗹 🗹 🖉 🦉                                                                | 📝 🖞 Morning Shift 04:30 (04:30 AM) 19:00 (07:00 PM) 📝 📝 📝 📝        |                                            |
| 🖍 🛍 Deliveries             | 16:00 (04:00 PM) 19:00 (07:00 PM) 🖉 🖉 🦉 🦉 🖉 Breakfast & Dinner food deliveries on weekdays & Brunch on 1 | 🖍 🗓 Deliveries 16:00 (04:00 PM) 19:00 (07:00 PM) 📝 📝 📝 🧭           | Breakfast & Dinner food deliveries on week |
|                            | 04:00 (04:00 AM) 07:00 (07:00 AM) 📝 📝 📝 📝 🖉                                                              | 04:00 (04:00 AM) 07:00 (07:00 AM) 📝 📝 📝 📝                          |                                            |
|                            | 06:00 (05:00 AM) 10:00 (10:00 AM)                                                                        | 08:00 (08:00 AM) 10:00 (10:00 AM)                                  |                                            |
| 🖍 🛍 Workday                | 07:30 (07:30 AM) 18:00 (06:00 PM) 🕜 📝 📝 📝 🖉                                                              | 🖍 🤠 Workday 07:30 (07:30 AM) 18:00 (06:00 PM) 📝 📝 📝 📝              |                                            |
| DATA Test Schedule 1       | 12:45 (12:45 PM) 17:45 (05:45 PM) 📝 📝 📝 📝 🕼                                                              | 🖍 👖 DATA Test Schedule 1 12:45 (12:45 PM) 17:45 (05:45 PM) 📝 📝 📝 📝 |                                            |
| DATA Test Schedule 2       | 13:30 (01:30 PM) 13:45 (01:45 PM)                                                                        | 🖍 🔟 DATA Test Schedule 2 13:30 (01:30 PM) 13:45 (01:45 PM) 📝 🛄 🛄 🛄 |                                            |
|                            | 09:30 (09:30 AM) 09:45 (09:45 AM) 📝 📝 📝 📝 🖉 🖉                                                            | 09:30 (09:30 AM) 09:45 (09:45 AM) 🗹 🗹 🖉 🦉                          |                                            |
| Second Shift               | 16:00 (04:00 PM) 00:00 (Midnight) 📄 📝 📝 📝 💼 💼 👘 Evening Shift for Operations at Main Plant               | Second Shift 16:00 (04:00 - 00:00 (Midni - 🗌 🗹 🗹 🗌                 | Evening Shift for Operations at Main Plant |
| $\smile$                   |                                                                                                    |                                                                    |                                            |
|                            |                                                                                                    |                                                                    |                                            |
|                            |                                                                                                    |                                                                    |                                            |
|                            |                                                                                                    |                                                                    |                                            |
|                            |                                                                                                    |                                                                    |                                            |
|                            |                                                                                                    |                                                                    |                                            |
| 4                          |                                                                                                    |                                                                    |                                            |
| ady Operator: rschorr      |                                                                                                    | Ready Operator: rschorr                                            |                                            |
| ما م ما م م                | anges or to add Time Intervals click the Edit icon                                                       | / Click the "Add Time Interval" icon                               |                                            |
| n maka rr                  | anges, of to add time intervals, click the Edit icon.                                                    |                                                                    |                                            |
| о таке сг                  |                                                                                                    |                                                                    |                                            |
| о таке сг                  |                                                                                                    |                                                                    |                                            |
| o make cr                  |                                                                                                    |                                                                    |                                            |
| о таке сг                  |                                                                                                    |                                                                    |                                            |
| o make cr                  |                                                                                                    |                                                                    |                                            |
| o make cr                  |                                                                                                    |                                                                    |                                            |
| o make cr                  |                                                                                                    |                                                                    |                                            |

| Create New Time Schedule      Search Time Schedule      Search Time Schedule                     | lules P       |
|--------------------------------------------------------------------------------------------------|---------------|
|                                                                                                  |               |
| ACTIONS TIME SCHEDULE FROM TO MON TUES WED THURS FRI SAT SUN HOUDAY NOTES                        |               |
| Always Always 🛛 🖉 🖉 🖉 🖉 🖉                                                                        | s a system de |
| 🖊 🝈 Never This time schedule represents never and is                                             | a system def  |
| 🖍 🖞 Sometimes 11:00 (11:00 AM) 21:00 (09:00 PM) 📝 📝 📝 📝 🖉                                        |               |
| 🖍 🗴 Morning Shift 04:30 (04:30 AM) 19:00 (07:00 PM) 📝 📝 📝 📝 📝                                    |               |
| 🖍 🗴 Deliveries 16:00 (04:00 PM) 19:00 (07:00 PM) 📝 📝 📝 📝 📰 🖉 🖉 🖉                                 | kdays & Brun  |
| 04:00 (04:00 AM) 07:00 (07:00 AM) 📝 📝 📝 📝 📝                                                      |               |
| 08:00 (08:00 AM) 16:00 (10:00 AM) 🔛 🔛 🔛 🗹 🗹                                                      | <u> </u>      |
| 🖍 🖞 Workday 07:30 (07:30 AM) 18:00 (06:00 PM) 📝 📝 📝 📝 📰                                          |               |
| 🖍 📅 DATA Test Schedule 1 12:45 (12:45 PM) 17:45 (05:45 PM) 📝 📝 📝 📝 📝 🖉                           | , I           |
| 🖍 🛍 DATA Test Schedule 2 13:30 (01:30 PM) 13:45 (01:45 PM) 📝 🔛 🔛 🔛 🔛                             |               |
| 09:30 (09:30 AM) 09:45 AM) 🗹 🗹 🗹 🗹 🖉 🖳                                                           | <u> </u>      |
| Second Shift 1600 (04:00 • 18:15 (06:15 • 🗌 🗹 🖉 🗌 🗌 🔤 Evening Shift for Operations at Main Plant |               |
| 19:15 (07:15 + 0000 (Midni +   // // // //                                                       |               |
| Add Time Interval                                                                                |               |
|                                                                                                  |               |
|                                                                                                  |               |
|                                                                                                  |               |

Add the second Time Interval and adjust the overall interval you previously entered. This could be used for a lunch period, for instance. In this case, the cards would grant access in the working areas during these intervals, but would deny access during the gaps between the intervals. Click the Save icon on the left, the Delete Interval icon on the right, or the Add Time Interval button.

| Pn Pn | oxes  | s Access Control Syst | em               |                  |     |          |     |       |     |     |     |         | ≡ <mark>(♠)</mark> ¢    ⊡                                    |
|-------|-------|-----------------------|------------------|------------------|-----|----------|-----|-------|-----|-----|-----|---------|--------------------------------------------------------------|
| ←A    | cce   | ACC A                 |                  |                  |     |          |     |       |     |     |     |         | $\mathbf{\tilde{\mathbf{v}}}$                                |
| TIM   | E SC  | HEDULES               |                  |                  |     |          |     |       |     |     |     |         |                                                              |
|       |       |                       |                  |                  |     |          |     |       |     |     |     |         |                                                              |
|       | Treat | e New Time Schedule   |                  |                  |     |          |     |       |     |     |     |         | Search Time Schedules D                                      |
|       |       |                       | TIME INTERVALS   |                  |     |          |     |       |     |     |     |         |                                                              |
| ACT   | ONS   | TIME SCHEDULE         | FROM             | то               | MON | TUES     | WED | THURS | FRI | SAT | SUN | HOLIDAY | NOTES                                                        |
| 1     | Ū     | Always                | Always           |                  |     |          |     |       |     |     |     |         | This time schedule represents always and is a system default |
| 1     | Ō     | Never                 |                  |                  |     |          |     |       |     |     |     |         | This time schedule represents never and is a system default  |
| 1     | Ŵ     | Sometimes             | 11:00 (11:00 AM) | 21:00 (09:00 PM) |     |          |     |       |     |     |     |         | sometimes                                                    |
| 1     | đ     | Morning Shift         | 04:30 (04:30 AM) | 19:00 (07:00 PM) |     |          |     |       |     |     |     |         |                                                              |
| 1     | Ō     | Deliveries            | 16:00 (04:00 PM) | 19:00 (07:00 PM) |     |          |     |       |     |     |     |         | Breakfast & Dinner food deliveries on weekdays & Brunch on 1 |
|       |       |                       | 04:00 (04:00 AM) | 07:00 (07:00 AM) |     |          |     |       |     |     |     |         |                                                              |
|       |       |                       | 08:00 (08:00 AM) | 10:00 (10:00 AM) |     |          |     |       |     |     |     |         |                                                              |
| 1     | Ū     | Workday               | 07:30 (07:30 AM) | 18:00 (06:00 PM) | 2   | <b>V</b> |     |       | 2   |     |     |         |                                                              |
| 1     | Ū     | DATA Test Schedule 1  | 12:45 (12:45 PM) | 17:45 (05:45 PM) |     |          |     |       |     |     |     |         |                                                              |
| 1     | Ū     | DATA Test Schedule 2  | 13:30 (01:30 PM) | 13:45 (01:45 PM) |     |          |     |       |     |     |     |         |                                                              |
|       |       |                       | 09:30 (09:30 AM) | 09:45 (09:45 AM) |     |          |     |       | 2   |     |     |         |                                                              |
| 1     | Ū     | Second Shift          | 16:00 (04:00 PM) | 18:15 (06:15 PM) |     |          |     |       |     |     |     |         | Evening Shift for Operations at Main Plant                   |
|       |       |                       | 19:15 (07:15 PM) | 00:00 (Midnight) |     |          |     |       |     |     |     |         |                                                              |
|       |       |                       |                  |                  |     |          |     |       |     |     |     |         |                                                              |
|       |       |                       |                  |                  |     |          |     |       |     |     |     |         |                                                              |
|       |       |                       |                  |                  |     |          |     |       |     |     |     |         |                                                              |
|       |       |                       |                  |                  |     |          |     |       |     |     |     |         |                                                              |
|       |       |                       |                  |                  |     |          |     |       |     |     |     |         |                                                              |
|       |       |                       |                  |                  |     |          |     |       |     |     |     |         |                                                              |
| ady O | perat | or: rschorr           |                  |                  |     |          |     |       |     |     |     |         |                                                              |
|       | -     |                       |                  |                  | _   | _        | _   | _     | _   |     | _   |         |                                                              |

This is the screen you will see if you clicked Save. To return to the Home Screen \ Dashboard, click either "Access" or the Home icon in the top taskbar.

Time Schedules - 2

# **DOOR GROUPS**

Before proceeding to create Door Groups, please review our online tutorial, which will greatly simplify your data entry and ongoing maintenance:

www.proxess.com/Proxess/media/Proxess/Documents/Pr oxessIQ-Manual-without-Hidden-Slides\_3.pdf?ext=.pdf

| ProxessIQ <sup>™</sup>         | ALL ORGANIZATIONS                                            | -                               |                                 |                                     |                                                    | =   🏫   🔯            | [+] - 🗆 :         | × | ProxessIQ™<br><u>File Window</u> Access <u>Adm</u>            | iin Repor                             |
|--------------------------------|--------------------------------------------------------------|---------------------------------|---------------------------------|-------------------------------------|----------------------------------------------------|----------------------|-------------------|---|---------------------------------------------------------------|---------------------------------------|
| Dashboard A                    | ccess Admin Rep<br>Users<br>Users<br>System Operato<br>Roles | orting Cloud                    | Credentials                     | Calendars                           | ر<br>Time Schedules<br>کی<br>Mobile<br>Credentials | Access Profiles      | Controllers       | * | File Window Access ∆drr<br>← Access<br>DOOR GROUPS            | in Repor                              |
| Ready   Operator: Admir        | istrator                                                     |                                 |                                 |                                     |                                                    |                      |                   |   | Ready Operator: Administrator                                 |                                       |
| From th<br>Before a<br>Schedul | e Home adding Do<br>e and Ac                                 | screen \<br>oor Gro<br>cess Pro | Dashbc<br>ups , co<br>ofiles yo | bard, clic<br>nsider ac<br>u desire | :k "Door<br>dding ar                               | r Groups<br>าy custo | s".<br>m Time     |   | Click "Ac<br>Search b<br>if the list<br>may edit<br>Pencil/Ec | ld N<br>ox i<br>is lo<br>or<br>dit io |
| ProxessIQ™                     | dmin Peperting Claur                                         | About                           |                                 |                                     |                                                    | = 1                  | <b>≜∣¢</b> ∣⊖∣_ ¤ | × | File Window Access Adm                                        |                                       |
|                                | anning reporting Couc                                        | - Acout                         |                                 |                                     |                                                    |                      |                   |   | Lite Dinatow Access Zan                                       |                                       |

| le Window Access Admin Reporting Cloud About |        |
|----------------------------------------------|--------|
| ← Doors Groups                               | $\sim$ |
| NEW DOOR GROUP > GENERAL                     | Save   |
| Door Group Name: Engineering Department      |        |
| External ID:                                 |        |
| Note:                                        |        |
| Auto Enrolt:                                 |        |
|                                              |        |
|                                              |        |
|                                              |        |
|                                              |        |
|                                              |        |
|                                              |        |
|                                              |        |
|                                              |        |
|                                              |        |
|                                              |        |
|                                              |        |
|                                              |        |
| dy   Operator: Administrator                 | h.     |

Enter the name for the new Door Group. "External ID" and "Notes" are not mandatory and are just for the administrator's reference. Checking the "Auto Enroll" box will cause all future doors that are added into the software to be enrolled into this Door Group. Click "Save" to do so.

| ProxessIQ <sup>™</sup>             |                      | =1 | n i 🌣  | [ <del> </del>   _ |   | x |
|------------------------------------|----------------------|----|--------|--------------------|---|---|
| <u>File Window Access Admin Re</u> | porting Cloud About  |    |        |                    |   |   |
|                                    |                      |    |        |                    |   |   |
|                                    |                      |    |        |                    |   |   |
| DOOK GROUPS                        |                      |    |        |                    |   |   |
|                                    | + Add New Door Group |    | Search |                    | م |   |
|                                    | ACTIONS DOOR GROUP   |    |        |                    |   |   |
|                                    | 🗋 🖋 🏛 All Doors      |    |        |                    |   | Ē |
|                                    | 🖸 🖋 🏛 Penthouse      |    |        |                    |   |   |
|                                    | C 🖉 🔟 Richmond       |    |        |                    |   |   |
|                                    |                      |    |        |                    |   |   |
|                                    |                      |    |        |                    |   |   |
|                                    |                      |    |        |                    |   |   |
|                                    |                      |    |        |                    |   |   |
|                                    |                      |    |        |                    |   |   |
|                                    |                      |    |        |                    |   |   |
|                                    |                      |    |        |                    |   |   |
|                                    |                      |    |        |                    |   |   |
|                                    |                      |    |        |                    |   |   |
|                                    |                      |    |        |                    |   |   |
|                                    |                      |    |        |                    |   |   |
|                                    |                      |    |        |                    |   |   |
|                                    |                      |    |        |                    |   |   |
|                                    | Reload Export        |    |        |                    |   |   |
|                                    |                      |    |        |                    |   |   |

Click "Add New Door Group" to do so. You may also use the Search box in the top right to find existing Door Group names, if the list is longer than what is seen in the current view. You may edit or delete any existing Door by clicking on its Pencil/Edit icon on the left side.

| ProxesslQ™<br>Eile <u>W</u> indow Access <u>A</u> dmin Repo |            |  |
|-------------------------------------------------------------|------------|--|
|                                                             |            |  |
|                                                             |            |  |
|                                                             | Door Saved |  |
|                                                             |            |  |
|                                                             |            |  |
|                                                             |            |  |
|                                                             |            |  |

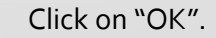

|                 | ProcessQ <sup>®</sup> Elle Window Access Admin Reporting Cloud About Cours Groups ENGINEERING DEPARTMENT > GENERAL Oors Group Nume Engineering Department Doors Oroup Nume Engineering Department Auto Enroll Auto Enroll                                                                                                    | ProcessQ"                                                                                                    |
|-----------------|----------------------------------------------------------------------------------------------------|----------------------------------------------------------------------------------------------------|
| g Door Groups - | Click on the "Doors" tab to add the Doors that will become a part of this new group.                                                                                                    | Click "Add New Door Group" to do so. You may also use the<br>Search box in the top right to find existing Door Group names,<br>if the list is longer than what is seen in the current view. You<br>may edit or delete any existing Door by clicking on its<br>Pencil/Edit icon on the left side.                                                                                                    |
|                 | Process(C)  File Window Access Admin Reporting Cloud About  C Doors Groups NEW DOOR GROUP > GENERAL  Coor Group Name: Engineering Department Ectemal 1D Notes Auto Enrol:  Auto Enrol:  Au | Precessory  Precessory  Prece |

Enter the name for the new Door Group. "External ID" and "Notes" are not mandatory and are just for the administrator's reference. Checking the "Auto Enroll" box will cause all future doors that are added into the software to be enrolled into this Door Group. Click "Save" to do so.

Click on "OK".

| roxessiO™                                          | ≡   ♠   ✿   ြ+   = □ ×        | 두 [슈]슈[머] _ 미 x                                           |
|----------------------------------------------------|-------------------------------|-----------------------------------------------------------|
| Eile Window Access Admin Reporting Cloud About     | File Window Access            | Admin Reporting Cloud About                               |
| ← Doors Groups<br>ENGINEERING DEPARTMENT > DOORS   | ← Doors Grou<br>Engineering D | ps<br>FPARTMENT > DOORS                                   |
| General                                            | General                       | Software Team   Add  Actions Doors                        |
| Doors                                              | Doors                         | Software Room                                             |
| Ready Operator: Administrator                      | Ready Operator: Administr     | ator                                                      |
| Click the dron-down arrow and from the list that a | annears The do                | oor will now appear in this list. You can continue to add |

Click the drop-down arrow and from the list that appears, select the first Door you wish to add to this Door Group. Then click the "Add" button.

The door will now appear in this list. You can continue to add doors to this new Door Group and Delete doors from this group. Once you have added all the doors desired for this group, you may return to programming in other sections of the program.

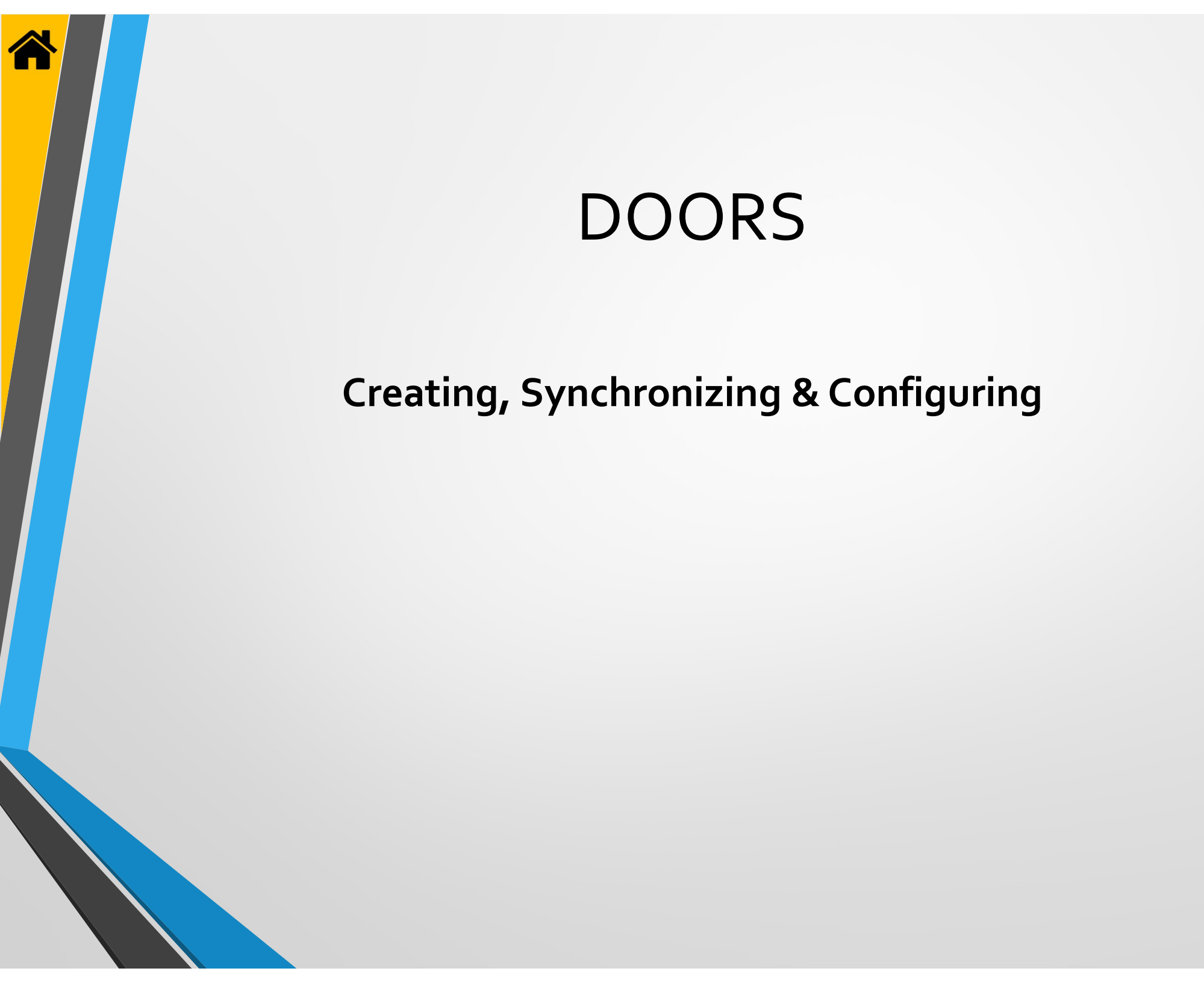

| F               | ***                      | Â              |             | <u></u>   | ā,                    | 3               | Ŷ              |
|-----------------|--------------------------|----------------|-------------|-----------|-----------------------|-----------------|----------------|
| Doors           | Lsers                    | Door Groups    | Credentials | Calendars | Time Schedules        | Access Profiles | Controllers    |
|                 |                          |                |             |           |                       |                 |                |
| 1               |                          | ÷              | - Cor       |           | <b>₽</b>              | E               |                |
| System Operator | System Operator<br>Roles | Mobile Devices | Settings    | Logs      | Mobile<br>Credentials | Notifications   | Cloud Settings |

| From the Home screen \ Dashboard, click "Doors". |
|--------------------------------------------------|
| Before adding Doors, consider adding any custom  |
| Time Schedule and Access Profiles you desire.    |

| Proxess Access Control Syste |                                                                                                    |            |                          |               |         |                      |                      | 🌣   🕞   |                 |
|------------------------------|----------------------------------------------------------------------------------------------------|------------|--------------------------|---------------|---------|----------------------|----------------------|---------|-----------------|
| ← Access                     |                                                                                                    |            |                          |               |         |                      |                      |         |                 |
|                              |                                                                                                    |            |                          |               |         |                      |                      |         |                 |
| DOORS                        |                                                                                                    |            |                          |               |         |                      |                      |         |                 |
| Filter by                    | (+ A1                                                                                                    | dd New Doo | $\mathbf{>}$             |               |         |                      |                      | Search  | Doors D         |
|                              |                                                                                                    | ACTIONS    | NAME                     | LOCATION      | TYPE    | LAST UPDATE          | CREATED              | BATTERY | ONLINE CONTROLS |
|                              |                                                                                                    | / 🗊        | Adams Test Door          | DATA's Office | Offline | 2/20/2017 6:04:15 PM | 2/20/2017 6:04:33 PM | 0%      |                 |
| Online                       |                                                                                                    | / 🗊        | Debug_Lock_0B:31         | DATA's Office |         |                      |                      |         |                 |
| Offline                      |                                                                                                    | / 🗇        | Demo Door                | Demo Location |         |                      |                      |         |                 |
|                              |                                                                                                    | 1 🗴        | Demo Door 2              | Demo Location |         |                      |                      |         |                 |
|                              | Comparing and the second of the second of the second |            |                          |               |         |                      |                      |         |                 |
|                              |                                                                                                    | / 🗊        | Lock With Rolled Keys #1 | DATA's Office |         |                      |                      |         |                 |
|                              |                                                                                                    | / 🗊        | Lock With Rolled Keys #2 | DATA's Office |         |                      |                      |         |                 |
|                              |                                                                                                    | / 🗊        | Mikes Demo               | DATA's Office |         |                      |                      |         |                 |
|                              |                                                                                                    | 1 🗴        | Mike's Toggle Lock       | Demo Location |         |                      |                      |         |                 |
|                              |                                                                                                    | 1 🗴        | Real Door :0B:1E         | DATA's Office |         |                      |                      |         |                 |
|                              |                                                                                                    | / 🗊        | Real Door :17:28:11      | DATA's Office |         |                      |                      |         |                 |
|                              |                                                                                                    | / 🗊        | Real Door :17:28:12      | DATA's Office |         |                      |                      |         |                 |
|                              |                                                                                                    | / 🗊        | Rob's Office             | Richmond      |         |                      |                      |         |                 |
|                              |                                                                                                    | / 🔟        | Server Room              | DATA's Office |         |                      |                      |         |                 |
|                              |                                                                                                    | / 🔟        | TaylorDemo               | DATA's Office |         |                      |                      |         |                 |
|                              |                                                                                                    | 1          | Tom's Office             | DATA's Office |         |                      |                      |         |                 |
|                              |                                                                                                    | / 🔟        | Torre's Test Door        | Superior, CO  |         |                      |                      |         |                 |
|                              |                                                                                                    |            |                          |               |         |                      |                      |         |                 |
|                              |                                                                                                    |            | Advanced Search          | Reload        | Expor   | t                    |                      |         |                 |

Click "Add New Door" to do so. You may also use the Search box in the top right to find existing Door names, or Filter the list by "Online" or "Offline" types using the checkboxes on the left if the list is longer than what is seen in the current view. You may edit or delete any existing Door by clicking on its icon on the left side. We will go over Advanced Searches at the end of this section.

|        | Door Type:               | Offline       | <u> </u>                  | () update required               |
|--------|--------------------------|---------------|---------------------------|----------------------------------|
| eneral |                          |               |                           |                                  |
|        | Name'                    |               |                           | <u>~</u>                         |
|        | External Lock ID:        |               |                           |                                  |
|        | Location: !              |               | $\overline{\bigcirc}$ (+) |                                  |
|        | Time Zone:               | Superior, CO  | Use Default:              |                                  |
|        | Minimum Validation Date: | DATA's Office | <br>[12]                  |                                  |
|        | Lock Mode:               | Demo Location | Use Default: 🗹            |                                  |
|        | Lock Number:             |               |                           | -                                |
|        | Lock Model:              |               |                           |                                  |
|        | Battery Replaced Date:   | 5/21/2017     | 11                        |                                  |
|        | Notes:                   |               |                           |                                  |
|        |                          |               |                           |                                  |
|        | Name of Firmware v1.1    |               |                           | Battery Status: 100%, 05/21/2017 |

Select if the door will be online or offline. This selection will let the software know how to attempt to connect with this door for updates and on-demand commands. If you select "Online" you will need to add a Controller in a later section to connect it with. Type in a name for the new Door and select a location from the dropdown arrow as shown above. To create a New Location, click the "+" shown above.

| Proxess Access Control System |                |                 |   |  |                   |
|-------------------------------|----------------|-----------------|---|--|-------------------|
| ← Doors<br>NEW DOOR > GENERAL |                |                 |   |  |                   |
|                               | Door Type      |                 |   |  | () update require |
|                               | Add Ne         | w Location      |   |  |                   |
|                               | Location Name  | Richmond        |   |  |                   |
|                               | Address Line 1 | 123 Main Street |   |  |                   |
|                               | Address Line 2 |                 |   |  |                   |
|                               | City           | Richmond        | • |  |                   |
|                               | State          | Virginia        | ¥ |  |                   |
|                               | Country        | USA             |   |  |                   |
|                               | Postal Code    | 23456           |   |  |                   |
|                               | Save           | Cancel          |   |  |                   |
|                               |                |                 |   |  |                   |
|                               |                |                 |   |  |                   |
|                               |                |                 |   |  |                   |

The "Add New Location" screen appears. Enter a "Name", and any other information you desire. Click the "Save" button to complete the action.

| Proxess Access Control System |                                        |                               |                           | ≡  <b>≜</b>  \$ ₽ \$ - • ×           | Proxess Access Control System | em                       |                         | =1            | ♠ \$  ₽ \$  - □                                     |
|-------------------------------|----------------------------------------|-------------------------------|---------------------------|--------------------------------------|-------------------------------|--------------------------|-------------------------|---------------|-----------------------------------------------------|
| ← Doors<br>NEW DOOR > GENERAL |                                        |                               |                           | Save                                 |                               | L,                       |                         |               | Save                                                |
| General                       | Door Type:                             | Offline •                     |                           | Last Update: 5/21/2017 11:02:58 PM   | Conoral                       | Door Type:               | Offline                 |               | () update requir<br>Last Update: 2/19/2017 11:39:33 |
|                               | Name: !                                |                               | Holiday Calendar: !       |                                      | General                       |                          |                         |               |                                                     |
|                               | External Lock ID:                      |                               | Unlock Schedule:          | Never •                              | Door Groups                   |                          | P. 117 (200)            |               |                                                     |
|                               | Location: !                            | · · / +                       | First Person In:          | Use Default:                         |                               | Name:                    | Rob s Office            |               |                                                     |
|                               | Time Zone:<br>Minimum Validation Date: | Us/Mountain Use Default:      | Card Only Schedule:       | Always *                             | Access Profiles               | External Lock ID:        |                         |               |                                                     |
|                               | Lock Mode:                             | Storeroom Mode   Use Default: | Momentary Unlock Time:    | 3 Use Default:                       | Access Audit                  | Location:                | Richmond                | / +<br>       |                                                     |
|                               | Lock Number:                           |                               | Momentary Unlock Time Ext | z 30 Use Default: 🖌                  | Access Addit                  | Time Zone:               | US/Mountain 👻 U         | se Default:   |                                                     |
|                               | Lock Model:                            |                               |                           |                                      | Logs                          | Minimum Validation Date: | 2/19/2017               |               |                                                     |
|                               | Battery Replaced Date:                 | 5/21/2017                     |                           |                                      | 2                             | Lock Mode:               | Storeroom Mode * U      | se Default: 🗹 |                                                     |
|                               | NOLES                                  |                               |                           |                                      | Advanced Settings             | Lock Number:             |                         |               |                                                     |
|                               |                                        |                               |                           |                                      |                               | Lock Model:              |                         |               |                                                     |
|                               |                                        |                               |                           |                                      |                               | Battery Replaced Date:   | 2/19/2019               | 13            |                                                     |
|                               |                                        |                               |                           |                                      |                               | Notes:                   | No Door Controller, yet |               |                                                     |
|                               |                                        |                               |                           |                                      |                               | Name of Firmware v1.1    |                         |               | Battery Status: 100%, 02/19/2019                    |
|                               |                                        |                               |                           | Last Modified: 5/21/2017 11:02:58 PM |                               |                          |                         |               | Last Modified: 6/9/2017 12:36:54 AN                 |
|                               |                                        |                               |                           |                                      |                               |                          |                         |               |                                                     |
| ty Operator, ischorr          |                                        |                               |                           |                                      | Protect Community and the     | Kanananananan            |                         |               |                                                     |

Continue entering information for the door. Add the Time Zone the door resides in and a Validation date for the door, which is typically used in the education and office leasing markets. A battery replacement date can also be put on a calendar. Select the appropriate Holiday Calendar and the Unlock Schedule when the door would not require a card for entry. A cardholder with a "First person In" card may be enforced before the door unlocks if the box is checked. The door may be put in a Toggle mode of operation during a specific time schedule. A Card-only schedule can be set for those doors where combination reader-keypads are installed. Finally, enter the times a door remains in the Unlocked position after a valid swipe, in the Extended Unlocked position, is Held Open and is Held Open-Extended and set. "Default" values may be found in the "Settings" module and in the "Door Defaults" tab. Click "Save" when done. Click "Doors" on the screen on the right.

| Proxess Access Contro | l System |      |        |      |                          |               |         |                      | ≡  ♠                 | \$ | <b>⊡</b> | 1     | - •     |
|-----------------------|----------|------|--------|------|--------------------------|---------------|---------|----------------------|----------------------|----|----------|-------|---------|
| ← Access<br>DOORS     |          |      |        |      |                          |               |         |                      |                      |    |          |       |         |
| Filter by             |          | + Ac | dd New | Door |                          |               |         |                      |                      |    | Search   | Doors |         |
|                       |          |      | ACTIO  | NS   | NAME                     | LOCATION      | TYPE    | LAST UPDATE          | CREATED              | BA | TTERY    | ONLIN | CONTROL |
|                       |          |      | /      | ŵ    | Adams Test Door          | DATA's Office | Offline | 2/20/2017 6:04:15 PM | 2/20/2017 6:04:33 PM | 0% |          |       |         |
| Online Online         |          |      | 1      | ŵ    | Debug_Lock_0B:31         | DATA's Office |         |                      |                      |    |          |       |         |
| Offline               |          |      | 1      | ŵ    | Demo Door                | Demo Location |         |                      |                      |    |          |       |         |
|                       |          |      | 1      | ŵ    | Demo Door 2              | Demo Location |         |                      |                      |    |          |       |         |
|                       |          |      | 1      | ŵ    | Front Door               | DATA's Office |         |                      |                      |    |          |       |         |
|                       |          |      | 1      | ŵ    | Lock With Rolled Keys #1 | DATA's Office |         |                      |                      |    |          |       |         |
|                       |          |      | 1      | ŵ    | Lock With Rolled Keys #2 | DATA's Office |         |                      |                      |    |          |       |         |
|                       |          |      | 1      | ŵ    | Mikes Demo               | DATA's Office |         |                      |                      |    |          |       |         |
|                       |          |      | 1      | Ŵ    | Mike's Toggle Lock       | Demo Location |         |                      |                      |    |          |       |         |
|                       |          |      | 1      | Ŵ    | Real Door :0B:1E         | DATA's Office |         |                      |                      |    |          |       |         |
|                       |          |      | 1      | Ŵ    | Real Door :17:28:11      | DATA's Office |         |                      |                      |    |          |       |         |
|                       |          |      | 1      | Ŵ    | Real Door :17:28:12      | DATA's Office |         |                      |                      |    |          |       |         |
|                       |          |      | 1      | Ŵ    | Rob's Office             | Richmond      |         |                      |                      |    |          |       |         |
|                       |          |      | 1      | ŵ    | Server Room              | DATA's Office |         |                      |                      |    |          |       |         |
|                       |          |      | 1      | Ŵ    | TaylorDemo               | DATA's Office |         |                      |                      |    |          |       |         |
|                       |          |      | 1      | Ŵ    | Tom's Office             | DATA's Office |         |                      |                      |    |          |       |         |
|                       |          |      | 1      | Ŵ    | Torre's Test Door        | Superior, CO  |         |                      |                      |    |          |       |         |
|                       |          |      |        |      | Advanced Search          | Reload        | Expor   |                      |                      |    |          |       |         |

| – Access<br>DOORS     |                                                   |                                                     |         |                       |                                       |         |      |
|-----------------------|---------------------------------------------------|-----------------------------------------------------|---------|-----------------------|---------------------------------------|---------|------|
| ilter by              | Advanced Search                                   |                                                     |         |                       |                                       |         |      |
|                       | Name                                              | Contains                                            |         |                       | ]                                     | ŵ       |      |
| ] Online<br>] Offline | Name<br>Update Required<br>Lock Model<br>Calendar | Contains<br>Is equal to<br>Starts with<br>Ends with |         |                       | ) AND (Exclusive)<br>) OR (Inclusive) |         |      |
|                       | Unlock Schedule                                   |                                                     | ТҮРЕ    | LAST UPDATE           | CREATED                               | BATTERY | Savi |
|                       | First Person In     Last Update Date Time         | DATA's Office<br>DATA's Office                      |         |                       |                                       |         |      |
|                       | Minimum Validation Date<br>Battery Last Changed   | Office Tower II<br>DATA's Office                    |         |                       |                                       |         |      |
|                       | Battery Status Last Updated<br>InstallationDate   | s #1 DATA's Office<br>s #2 DATA's Office            |         |                       |                                       |         |      |
|                       | Aikes Demo     Aike's Toggle Lock                 | DATA's Office<br>Demo Location                      |         |                       |                                       |         |      |
|                       | 🗋 🖍 🖞 Proxess Test Door                           | Proxess                                             | Offline | 6/28/2017 10:33:42 PN | 6/28/2017 10:35:30 PM                 | 0%      |      |

Click "Advanced Search".

Adding & Editing Doors - 2

The Advanced Search bar appears. Click the first dropdown arrow to select the field or item you want to more granularly search. Click the second dropdown arrow and a context-sensitive list of information will appear to select from.

#### Initialize a Lockset (1 of 2)

NOTE: Once a new lockset Door has been created in the software, it **MUST** be initialized for operation using the Proxess Sync<sup>™</sup> mobile App. This initialization process is detailed here and it may be done at this step in the programming process, or anytime until you need the door to be in service.

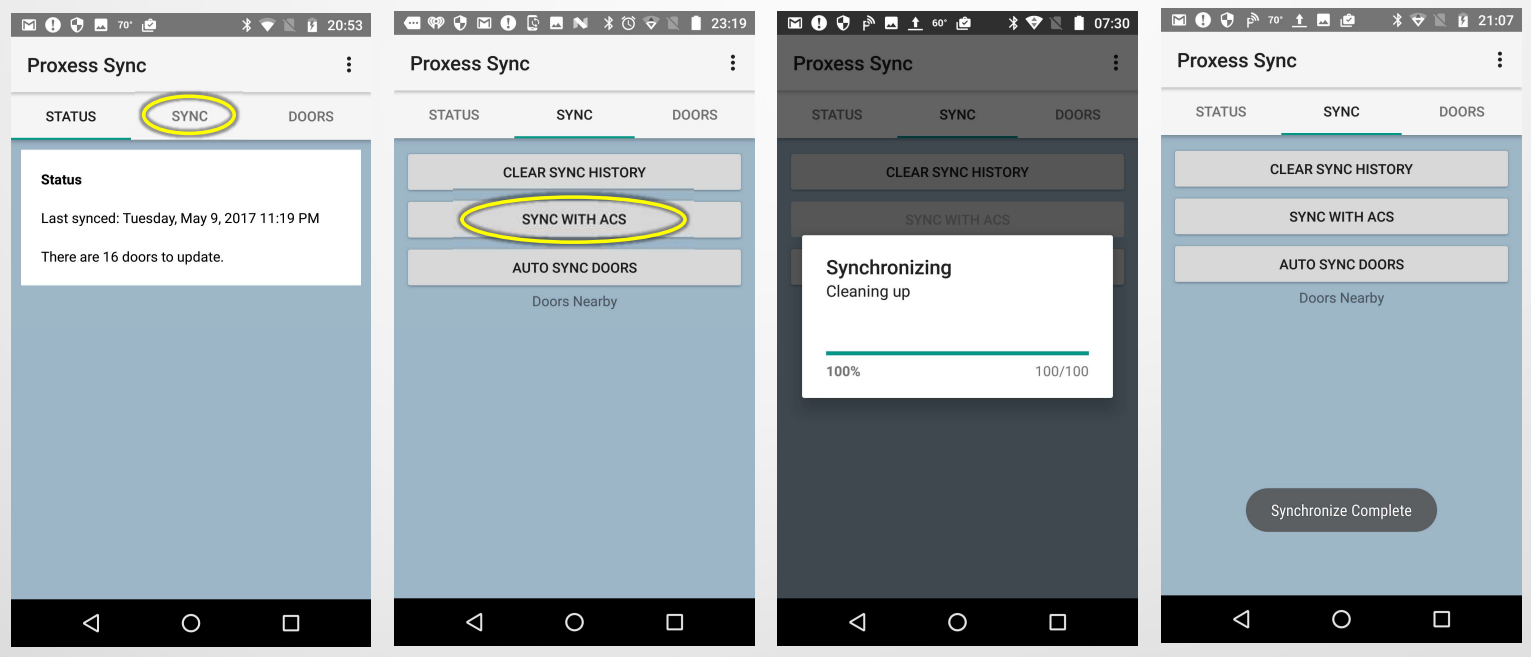

To perform any desired updates on the locksets, updates first need to be delivered to this phone. At this point, the phone does not need to be near any lockset. Open the Proxess Sync<sup>™</sup> mobile App and click "Sync" from the top menu. The second screen above appears. Click "Sync with ACS" and the status bar will update you with progress and a note when the synchronization is complete.

#### Initialize a Lockset (2 of 2)

| 📼 🕅 💩 🕅 🌠 30° 🖪 pề 🛸 🛸 🕶 📶 52% 🖥 7:30 AM    | 📼 🎮 🙆 🎮 🔯 р 🖪 40° 🖕 🛞 👽   52% 🛢 7:29         | ) AM 🙆 Թi 🐼 🖪 🗖 30° P 🔌 ⊕ ⊽ ∡ii 52% 🛢 7:31 AM | 📼 🎮 💩 🎮 🔯 🖪 30° 🆻 🛸 🔷 🕼 52% 🖥 7:31 AM |
|---------------------------------------------|----------------------------------------------|-----------------------------------------------|---------------------------------------|
| Proxess Sync                                | Proxess Sync                                 | : Proxess Sync :                              | ← Main Office, 3rd Floor :            |
| STATUS SYNC DOORS CREDENTIALS               | STATUS SYNC DOORS CREDENTIAL                 | S STATUS SYNC DOORS CREDENTIALS               | Name Main Office, 3rd Floor           |
| Status                                      | Filter Boat Docks                            | Filter Main Office, 3rd Floor                 | Address<br>Lock Mode Office Mode      |
| Last synced: Thursday, Feb 11, 2021 3:21 PM | Has updates Engineering Manager              | Has updates                                   | Has updates False                     |
| There is one door to update.                | Locations<br>Default<br>Location<br>Location | Locations<br>Default<br>Location              | buildle versions appare.o             |
| There are 6 unbound doors.                  | Washington,                                  | Washington,<br>DC                             | CONNECT                               |
|                                             | Long Island Main Office, 3rd Floor           | Cong Island                                   |                                       |
|                                             | Lake Haptong Pete's House O'Potatoe          | S Lake Haptong                                |                                       |
|                                             | Lock Mode                                    | Lock Mode Construction Mode                   |                                       |
|                                             | Storeroom<br>Mode Test Lab                   | Storeroom<br>Mode                             |                                       |
|                                             | Office Mode                                  | Office Mode                                   |                                       |
|                                             | Privacy Mode                                 | Privacy Mode                                  |                                       |
|                                             | FILTER                                       | * FILTER                                      |                                       |
|                                             |                                              |                                               |                                       |

To initialize a lockset click on "Doors" from the top menu. To see the door you are looking for, check the box for the location your lockset resides in. That list of doors will appear. Click on the lockset name to be initialized and the menu for that door will appear. Click on "Connect".

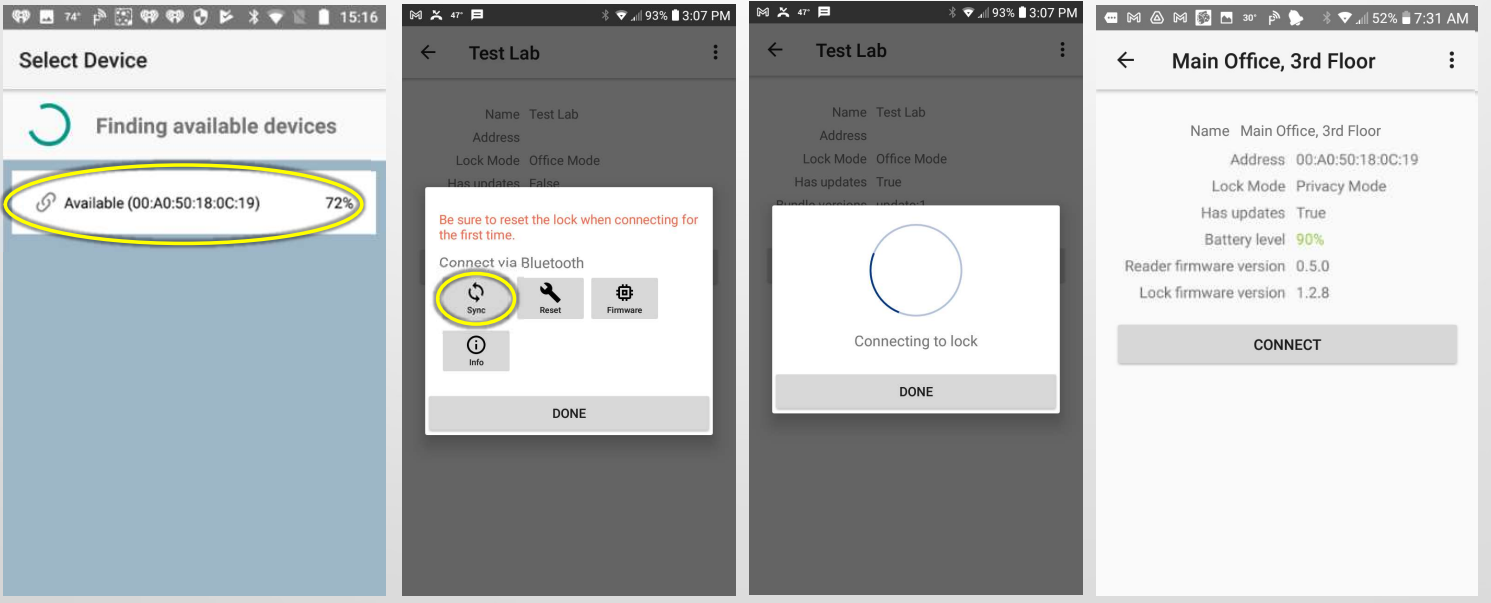

If the select device screen appears, click on the device with the greatest signal strength. Click the "Sync" button and once initialized, the battery level and firmware version for the lock's boards will display. The initialization is complete and you may return to other screens in the App or simply close it.

| <ul> <li>Proxess Access Control 5</li> </ul> | ≡   ♠   ✿   ⊕   ♥   - □ ×                                                                                                    |
|----------------------------------------------|----------------------------------------------------------------------------------------------------|
| - Access                                     |                                                                                                    |
| ilter by                                     | Advanced Search X                                                                                                    |
|                                              | Name                                                                                                    |
| ] Online<br>] Offline                        | First Person In                                                                                                    |
|                                              | Search R Save                                                                                                    |
|                                              | ACTIONS NAME LOCATION TYPE LAST UPDATE CREATED BATTERY ONLIN                                                                                                    |
|                                              | C Kob's Office Richmond Offline 2/19/2017 11:39:33 PM 2/19/2017 11:43:04 PM 0%                                                                                                    |
|                                              | Keal Door:17:28:11     DATA's Office     Offline     3/7/2017 10:24:13     PM     3/7/2017 10:25:15     PM     0%                                                                                                    |
|                                              | Image: The set of the set of the |
|                                              | ·                                                                                                    |
|                                              | ·                                                                                                    |

To the first search filter\criteria you have just entered, additional filters can be applied by clicking "Add Filter" and then selecting whether they are to be searched with all conditions needing to be met ("AND") or just one of the conditions needing to be met ("OR"). When all your desired filters have been added, click "Search" and the resulting list appears. Go back to the Main Screen \ Dashboard by clicking "Access".

|                                        |                                                                                                    |                                                                              |                                                                              | = 1                                                                         | ħ ¢ ⊡ \$' = □ ×                                                                      |
|----------------------------------------|----------------------------------------------------------------------------------------------------|------------------------------------------------------------------------------|------------------------------------------------------------------------------|-----------------------------------------------------------------------------|--------------------------------------------------------------------------------------|
|                                        |                                                                                                    |                                                                              |                                                                              |                                                                             | Save                                                                                 |
| Door Type:                             | Offline                                                                                                    |                                                                              |                                                                              | <u>·</u> ]                                                                  | Last Update: 2/19/2017 11:39:33 PM                                                   |
| Name:<br>External Lock ID:             | Rob's Office                                                                                                    |                                                                              |                                                                              |                                                                             | Î                                                                                    |
| Location:<br>Time Zone:                | Richmond<br>US/Mountain                                                                                                    | •                                                                            | Use Defa                                                                     | ult: 💽                                                                      |                                                                                      |
| Minimum Validation Date:<br>Lock Mode: | 2/19/2017<br>Storeroom Mode                                                                                                    | -                                                                            | Use Def                                                                      | 111:                                                                        | 1                                                                                    |
| Lock Number:<br>Lock Model:            |                                                                                                    |                                                                              |                                                                              |                                                                             |                                                                                      |
| Battery Replaced Date:<br>Notes:       | 2/19/2019<br>No Door Controller, yet                                                                                                    |                                                                              |                                                                              | 1                                                                           | <u> </u>                                                                             |
|                                        |                                                                                                    |                                                                              |                                                                              |                                                                             | Battery Status: 100%, 02/19/2019<br>Last Modified: 6/9/2017 12:36:54 AM              |
|                                        | Door Type:<br>Name:<br>External Lock ID:<br>Location:<br>Time Zone:<br>Minimum Validation Date:<br>Lock Mode:<br>Lock Mode!<br>Battery Replaced Date:<br>Notes:<br>Name of Firmware V1.1 | Door Type:     Offline       Name:     Rob's Offlice       External Lock ID: | Door Type:     Offline       Name:     Rob's Offlice       External Lock ID: | Door Type:     Offline       Name:     Rob's Office       External Lock ID: | Door Type:       Offline         Name:       Rob's Offlice         External Lock ID: |

Click the "Door Groups" tab. Note that you may also add Door Groups from the Door Groups menu on the Home page.

| ProcessiQ*      | ALL ORGANIZATIONS        | •                   |             |           |                            |                 | <b>G</b>       |
|-----------------|--------------------------|---------------------|-------------|-----------|----------------------------|-----------------|----------------|
| Dashboard Acc   |                          |                     |             |           |                            |                 |                |
| Doors           | <b></b>                  | Coor Groups         | Credentials | Calendars | C.<br>Time Schedules       | Access Profiles | Controllers    |
| System Operator | System Operator<br>Roles | •<br>Mobile Devices | Settings    | Logs      | 아<br>Mobile<br>Credentials | Notifications   | Cloud Settings |

|   | N                            |     |        |          |                 |               |        |                       | -                    | <b>.</b> | -        |         |
|---|------------------------------|-----|--------|----------|-----------------|---------------|--------|-----------------------|----------------------|----------|----------|---------|
|   | Proxess Access Control Syste | m   | _      |          |                 |               |        |                       | = 1                  | ₽        | W -      | - ×     |
|   |                              |     |        |          |                 |               |        |                       |                      |          |          |         |
|   | DOORS                        |     |        |          |                 |               |        |                       |                      |          |          |         |
|   |                              |     |        |          |                 |               |        |                       |                      |          |          |         |
|   | Filter by                    | + A | LISS N | ew Doo   |                 |               |        |                       |                      | Search   |          |         |
|   |                              |     | AC     | TIONS    | NAME            | LOCATION      |        | LAST UPDATE           | CREATED              | BATTERY  | ONLINE O | ONTROLS |
|   |                              |     | 1      | t        | Adams Test Door | DATA's Office | Offine | 2/20,/2017 6:04:15 PM | 2/20/2017 6:04:33 PM | 0%       |          |         |
|   |                              |     | 1      | Û        |                 |               |        |                       |                      |          |          |         |
|   |                              |     | 1      |          |                 |               |        |                       |                      |          |          |         |
| i |                              |     | 1      | Û        |                 |               |        |                       |                      |          |          |         |
|   |                              |     | 1      | Û        |                 |               |        |                       |                      |          |          |         |
|   |                              |     | 1      |          |                 |               |        |                       |                      |          |          |         |
|   |                              |     | 1      | Û        |                 |               |        |                       |                      |          |          |         |
|   |                              |     | 1      | Û        |                 |               |        |                       |                      |          |          |         |
|   |                              |     | 1      | Û        |                 |               |        |                       |                      |          |          |         |
|   |                              |     | 1      | Û        |                 |               |        |                       |                      |          |          |         |
|   |                              |     | 1      | ŧ.       |                 |               |        |                       |                      |          |          |         |
|   |                              |     | 4      |          |                 |               |        |                       |                      |          |          |         |
|   |                              |     | 1      | <u>)</u> |                 |               |        |                       |                      |          |          |         |
|   |                              |     | 1      |          |                 |               |        |                       |                      |          |          |         |
|   |                              |     | 1      | Û        | TaylorDemo      | DATA's Office |        |                       |                      |          |          |         |
|   |                              |     | 1      | Û        |                 |               |        |                       |                      |          |          |         |
|   |                              | 0   | 1      | Û.       |                 |               |        |                       |                      |          |          |         |
|   |                              |     |        |          | Advanced Search | Reload        | Experi |                       |                      |          |          |         |
|   |                              |     |        |          |                 |               |        |                       |                      |          |          |         |

<sup>7</sup> Click the "Doors" module and then click the edit icon for the door to continue editing properties for.

| Proxess Access Control System      |                       | ≡  <b>☆</b>   <b>\$</b>   <b>\$</b>   <b>\$</b>  - □ × |
|------------------------------------|-----------------------|--------------------------------------------------------|
| ← Doors<br>ROB'S OFFICE > DOOR GRO | UPS                   |                                                        |
| General                            | Enter New Door Group  | Add Create New Door Group                              |
| Door Groups                        | All DATA Office Doors | <del></del>                                            |
| Access Profiles<br>Access Audit    | 1 Every Door          |                                                        |
| Logs                               |                       |                                                        |
| Advanced Settings                  | Export                |                                                        |

To add a new Door Group, type the name you want in the "Enter New Door Group" field and then click the "Create New Door Group" icon.

| neral            | Manufactu | ing                   | • Add |  |   |
|------------------|-----------|-----------------------|-------|--|---|
| or Groups        |           | NAME                  |       |  | _ |
| or Groups        |           | All DATA Office Doors |       |  |   |
| cess Profiles    | ă III     | Manufacturing         |       |  |   |
| cess Audit       |           |                       |       |  |   |
| gs               |           |                       |       |  |   |
| lvanced Settings |           |                       |       |  |   |
|                  |           |                       |       |  |   |
|                  |           |                       |       |  |   |

The new Door Group you have created will appear in the list for that Door and will become available to all other Doors in the system.

| General           | Enter New Door Group              | Add Create New Door Group |
|-------------------|-----------------------------------|---------------------------|
| Door Groups       | Demo Door Group 1                 |                           |
| Access Profiles   | Every Door<br>Woodland Park Doors |                           |
| Access Audit      |                                   |                           |
| ogs               |                                   |                           |
| Advanced Settings |                                   |                           |
|                   |                                   |                           |

To add a Door Group for this Door to belong, click the dropdown icon and select a Door Group. Then click "Add". You can add a Door to as many Door Groups as you want.

| Proxess Access Control System         |           |                       |  | ≡   1 | <b>≜</b>   ‡ | <b>G+</b> | 1 | - | = × | P |
|---------------------------------------|-----------|-----------------------|--|-------|--------------|-----------|---|---|-----|---|
| ← Doors<br>ROB'S OFFICE > DOOR GROUPS |           |                       |  |       |              |           |   |   |     | ÷ |
| General                               | Manufactu | ring                  |  |       |              |           |   |   |     | ( |
|                                       | ACTIONS   | NAME                  |  |       |              |           |   |   |     |   |
| Door Groups                           | <b>Ö</b>  | All DATA Office Doors |  |       |              |           |   |   |     |   |
| Access Profiles                       | ۵<br>۲    | Every Door            |  |       |              |           |   |   |     |   |
| Access Fromes                         |           | Manufacturing         |  |       |              |           |   |   |     |   |
| Access Audit                          |           |                       |  |       |              |           |   |   |     | C |
| / lecess / laun                       |           |                       |  |       |              |           |   |   |     |   |
| Logs                                  |           |                       |  |       |              |           |   |   |     |   |
|                                       |           |                       |  |       |              |           |   |   |     |   |
| Advanced Settings                     |           |                       |  |       |              |           |   |   |     | 1 |
|                                       |           |                       |  |       |              |           |   |   |     |   |
|                                       |           |                       |  |       |              |           |   |   |     |   |
|                                       |           |                       |  |       |              |           |   |   |     |   |
|                                       |           |                       |  |       |              |           |   |   |     |   |
|                                       |           |                       |  |       |              |           |   |   |     |   |
|                                       | Export    |                       |  |       |              |           |   |   |     |   |
|                                       | Export    |                       |  |       |              |           |   |   |     | - |

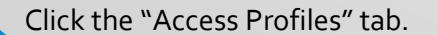

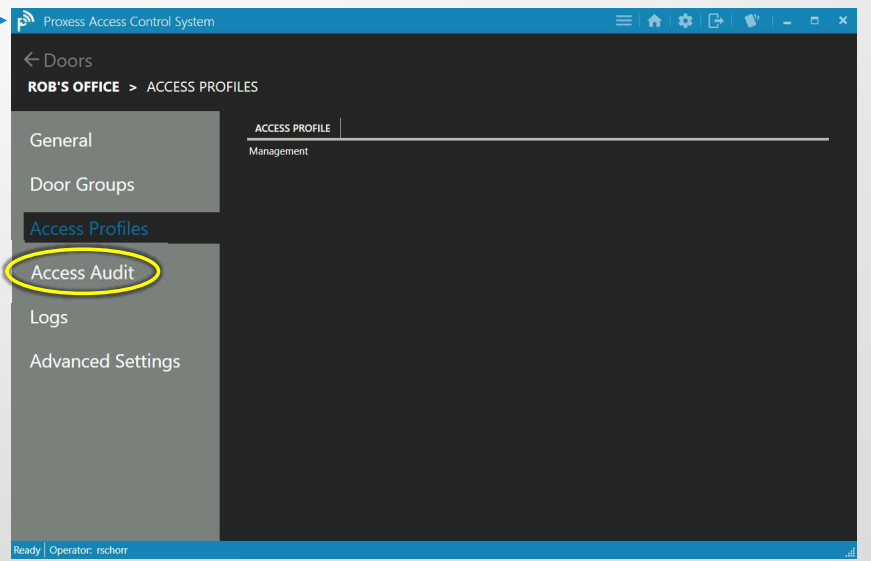

Any Access Profile that this Door is a part of will appear in this list. It is not necessary for a Door to be part of an Access Profile. If there is no Door listed, you may go back to the Dashboard \ Home Screen and click on the "Access Profiles" module to add this Door to an existing Access Profile or create a new one. Click on "Access Audit".

| Conoral           | LAST NAME | FIRST NAME | CREDENTIAL ID | CREDENTIAL NAME | ASSIGNMENT TYPE | ASSIGNMENT VIA | VIE |
|-------------------|-----------|------------|---------------|-----------------|-----------------|----------------|-----|
| General           | Schorr    | Robert     |               | Office Card     | Credential      | Door           | ർ   |
| Deer Cround       | Geraci    | Angelo     |               | Credential      | Credential      | Door           | ർ   |
| Door Groups       | Test      | Joe        |               | SMPL020-125266  | Credential      | Door Group     | ർ   |
|                   |           | Mike       |               | Credential-7002 | Credential      | Door Group     | ഫ്  |
| Access Profiles   | Schorr    | Robert     |               | Office Card     | Credential      | Door Group     | ർ   |
|                   | Geraci    | Angelo     |               | Credential      | Credential      | Door Group     | ሐ   |
|                   | Schorr    | Robert     |               | Office Card     | Access Profile  | Door           | ሐ   |
|                   | Geraci    | Angelo     |               | Credential      | Access Profile  | Door Group     | ¢   |
| Logs              | Schorr    | Robert     |               | Office Card     | Access Profile  | Door Group     | ሐ   |
| Advanced Settings |           |            |               |                 |                 |                |     |

Each of the individual Cardholders\Users that have access to this Door will appear in this list. For any of the Users, click on their "View" icon.

| Proxess Access Control System        |           |            |               |                 |                 | 🗗   🖤   -      | = ×    |
|--------------------------------------|-----------|------------|---------------|-----------------|-----------------|----------------|--------|
| ← Doors<br>ROB'S OFFICE > ACCESS AUE | ЫТ        |            |               |                 |                 |                |        |
|                                      | LAST NAME | FIRST NAME | CREDENTIAL ID | CREDENTIAL NAME | ASSIGNMENT TYPE | ASSIGNMENT VIA | VIEW   |
| General                              | Schorr    | Robert     | 0             | Office Card     | Credential      | Door           | ሔ      |
| Deen Creating                        | Geraci    | Angelo     |               | Credential      | Credential      | Door           | ሐ      |
| Door Groups                          | Test      | Joe        |               | SMPL020-125266  | Credential      | Door Group     | ሐ      |
|                                      |           | Mike       |               | Credential-7002 | Credential      | Door Group     | ሐ      |
| Access Profiles                      | Schorr    | Robert     |               | Office Card     | Credential      | Door Group     | ൻ      |
|                                      | Geraci    | Angelo     |               | Credential      | Credential      | Door Group     | ሐ      |
|                                      | Schorr    | Robert     |               | Office Card     | Access Profile  | Door           | ർ      |
|                                      | Geraci    | Angelo     |               | Credential      | Access Profile  | Door Group     | ൻ      |
| Logs<br>Advanced Settings            | Schorr    | Robert     | 0             | Office Card     | Access Profile  | Door Group     | ₩<br>₩ |

For a list of all the recorded Events at this Door, click "Logs".

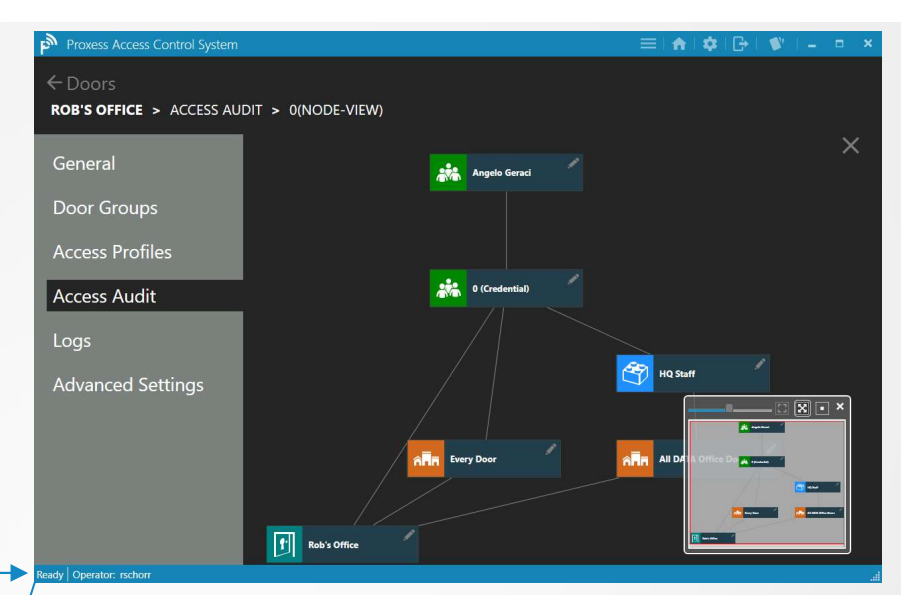

This Access Audit view shows the relationship between the cardholder and their credentials and the door's record that we are in.

The insert on the bottom right of the screen allows you to see the entire relationship tree and the slide bar at the top of this insert can be moved to widen or narrow the main screen view. Click "X" in the top right to close this view and return to the list of doors

| - Doors        |                                                                                 |                                |                      |                                                                                                    |                 |                                  |
|----------------|---------------------------------------------------------------------------------|--------------------------------|----------------------|----------------------------------------------------------------------------------------------------|-----------------|----------------------------------|
| ROB'S OFFICE > | LOGS                                                                            |                                |                      |                                                                                                    |                 |                                  |
| General        |                                                                                 | Date Range                     | Select a date        | Select a date                                                                                                    |                 |                                  |
| Door Groups    | <ul> <li>✓ July 2017</li> <li>Su Mo Tu We Th</li> <li>25 26 27 28 29</li> </ul> | Fr Sa<br>30 1                  |                      | ✓         July 2017         ▶           Su         Mo         Tu         We         Th         Fr         Sa           25         26         27         28         29         30         1 |                 | SOUR                             |
| Access Profile | 2 3 4 5 6<br>9 10 11 12 13<br>16 17 18 19 20<br>23 24 25 26 27                  | 7 8<br>14 15<br>21 22<br>28 29 |                      | 2 3 4 5 6 7 8<br>9 10 11 12 13 14 15<br>16 17 18 19 20 21 22<br>23 24 25 26 27 28 29                                                                                                    |                 | rschorr<br>MMABLE_VIA_BLE M, Mik |
| Access Audit   | 30 31 1 2 3                                                                     | 4 5 3                          | • : 0 • AM •         |                                                                                                    | 12 • : 0 • AM • | (Gerac                           |
|                |                                                                                 | 1                              | 6/20/2017 3:22:12 PM | 6/20/2017 11:22:12 AM                                                                                                    | ACCESS          | Schorr,                          |
| Logs           |                                                                                 | 1                              | 6/20/2017 3:22:06 PM | 6/20/2017 11:22:06 AM                                                                                                    | ACCESS          | (Gerac                           |
|                |                                                                                 | /                              | 6/20/2017 3:20:28 PM | 6/20/2017 11:20:28 AM                                                                                                    | ACCESS          | (Gerac                           |
| Advanced Set   | tings                                                                           | 1                              | 6/20/2017 3:17:08 PM | 6/20/2017 11:17:08 AM                                                                                                    | ACCESS          | Schorr,                          |
|                |                                                                                 | 1                              | 6/20/2017 3:17:04 PM | 6/20/2017 11:17:04 AM                                                                                                    | ACCESS          | (Gerac                           |
|                |                                                                                 | 1                              | 6/20/2017 3:16:56 PM | 6/20/2017 11:16:56 AM                                                                                                    | ACCESS          | Schorr,                          |
|                |                                                                                 | 1                              | 6/20/2017 3:16:52 PM | 6/20/2017 11:16:52 AM                                                                                                    | ACCESS          | (Gerac                           |
|                |                                                                                 | 1                              | 6/20/2017 3:16:45 PM | 6/20/2017 11:16:45 AM                                                                                                    | ACCESS          | Schorr,                          |
|                |                                                                                 | 1                              | 6/20/2017 3:16:41 PM | 6/20/2017 11:16:41 AM                                                                                                    | ACCESS          | (Gerac                           |
|                |                                                                                 | - <b>(</b>                     | 6/20/2017 2-16-32 DM | 6/20/2017 11-16-33 AM                                                                                                    | ACCESS          | Schorr                           |

Though you may scroll through this list, you may instead select a starting and ending date and time range for the events to be displayed making the resulting list more pertinent.

| ROB'S OFFICE > 10GS |            |                       |                        |                                      |           |
|---------------------|------------|-----------------------|------------------------|--------------------------------------|-----------|
|                     | I          |                       |                        |                                      |           |
| General             | Date Range | e Select a date 14 To | Select a date 11 Go    |                                      |           |
|                     | ACTIONS    | EVENT DATE TIME(UTC)  | EVENT DATE TIME(LOCAL) | EVENT CODE                           | SOURC     |
| Door Groups         | 1          | 7/6/2017 9:40:00 PM   | 7/6/2017 5:40:00 PM    | DOOR_UPDATE                          | rschorr   |
|                     | 1          | 7/6/2017 9:30:44 PM   | 7/6/2017 5:30:44 PM    | DOOR_UPDATE                          | rschorr   |
| Access Profiles     | 1          | 6/20/2017 6:26:36 PM  | 6/20/2017 2:26:36 PM   | LOCK_PARAMETERS_PROGRAMMABLE_VIA_BLE | M, Mike   |
|                     | 1          | 6/20/2017 6:25:26 PM  | 6/20/2017 2:25:26 PM   | ACCESS                               | Schorr, F |
| Access Audit        | 1          | 6/20/2017 6:25:23 PM  | 6/20/2017 2:25:23 PM   | ACCESS                               | (Geraci,  |
|                     | 1          | 6/20/2017 3:22:12 PM  | 6/20/2017 11:22:12 AM  | ACCESS                               | Schorr, F |
| Logs                | 1          | 6/20/2017 3:22:06 PM  | 6/20/2017 11:22:06 AM  | ACCESS                               | (Geraci,  |
|                     | /          | 6/20/2017 3:20:28 PM  | 6/20/2017 11:20:28 AM  | ACCESS                               | (Geraci,  |
| Advanced Settings   | 1          | 6/20/2017 3:17:08 PM  | 6/20/2017 11:17:08 AM  | ACCESS                               | Schorr, F |
|                     | 1          | 6/20/2017 3:17:04 PM  | 6/20/2017 11:17:04 AM  | ACCESS                               | (Geraci,  |
| Video Integration   | 1          | 6/20/2017 3:16:56 PM  | 6/20/2017 11:16:56 AM  | ACCESS                               | Schorr, F |
|                     | 1          | 6/20/2017 3:16:52 PM  | 6/20/2017 11:16:52 AM  | ACCESS                               | (Geraci,  |
|                     | 1          | 6/20/2017 3:16:45 PM  | 6/20/2017 11:16:45 AM  | ACCESS                               | Schorr, F |
|                     | /          | 6/20/2017 3:16:41 PM  | 6/20/2017 11:16:41 AM  | ACCESS                               | (Geraci,  |
|                     | 1          | 6/20/2017 3-16-33 DM  | 6/20/2017 11:16:33 AM  | ACCESS                               | Schorr E  |

Click on the "Advanced Settings" tab.

| Proxess Access Control System |                                            |                     |                                 |                    | è  ♥'   _   □   × |
|-------------------------------|--------------------------------------------|---------------------|---------------------------------|--------------------|-------------------|
| ← Doors                       |                                            |                     |                                 |                    |                   |
| ROB'S OFFICE > ADVANCED       | SETTINGS                                   |                     |                                 |                    | Save              |
| Cananal                       | General Advanced                           | Audio and V         | isual Feedback                  |                    |                   |
| General                       | Installation Date: 2/19/2017               | Beep with Pr        | ogramming:                      |                    | Use Default: 🗹    |
| Door Groups                   | Failure Condition: Fail Secure 👻 Use Defau | It: Beep when A     | ccess Granted:                  |                    | Use Default:      |
|                               | Audit Overwrite Policy: Circular Vse Defau | It:  Exterior LED:  | ccess Denied:                   |                    | Use Default: 🗹    |
| Access Profiles               | Supervision:                               | LED IIIu            | mination Time for Invalid Acces | 55: 1              | Use Default: 🕡    |
|                               | Series Resistor: 5 Use Defau               | it: 🗹 🛛 IED II      | lumination Time for Valid Acces | cc <sup>.</sup> 1  | Use Default:      |
| Access Audit                  | Parallel Resistor: 5 Use Defau             | it: 🔽               |                                 |                    |                   |
| Logs                          | Toggle Delay Time: 5 Use Defau             | lt 🔽                |                                 |                    |                   |
| Advanced Settings             | Lockdown Configuration                     | Event Record        | ling to Card                    |                    |                   |
|                               | Lockdown Cancel Delay Time: 5 Use Defau    | It: 🚽 Valid Access  | Attempts:                       |                    | Use Default: 🗹    |
| Video Integration             | Egress Cancels Lockdown: Use Defau         | lt: 🗹 Invalid Acces | s Attempts:                     |                    | Use Default: 🗹    |
|                               | Pass-Through Cancels Lockdown: 🗾 Use Defa  | lt: 📝 Contact Poin  | ts:                             |                    | Use Default: 🗹    |
|                               | Interior LED Lockdown Indication:          | Lock Events:        |                                 |                    | Use Default:      |
|                               | Time Illuminiated: 1 Use Defau             | lt: 📝 Communicat    | ions:                           |                    | Use Default: 🗹    |
|                               | Time Extinguished: 1                       | it: 🗾               |                                 |                    |                   |
|                               |                                            | Reset               |                                 |                    |                   |
|                               |                                            | Reset Door          | Roll Bundle Key                 | Roll Bluetooth Key |                   |

#### Ready Operator: rschorr

Everything in the "Advanced Settings" tab is initialized in a default mode with all the "Defaults" being edited in the "Settings" module. To change any setting, first un-check its "Use Default" box. A lockset is able to be set to Fail in a Secure, Unsecure\Safe or As-is mode. To return to the Home Screen \ Dashboard, click the "Doors" tab on the top left and then click "Access", or click the Home icon on the top right taskbar.

| Proxess Access Control System                                                                                                    |                                                                                                    |                                                       |                                         |           |
|----------------------------------------------------------------------------------------------------|----------------------------------------------------------------------------------------------------|-------------------------------------------------------|-----------------------------------------|-----------|
|                                                                                                    |                                                                                                    |                                                       |                                         |           |
| ROB S OFFICE > ADVANCED SET                                                                                                    |                                                                                                    |                                                       | Jave                                    |           |
| General                                                                                                    | ieneral Advanced nstallation Date: 2/19/2017                                                                                                    | Audio and Visual Feedback<br>Beep with Programming:   | Use Default: 🗹                          |           |
| Door Groups                                                                                                    | ailure Condition:                                                                                                    | Beep when Access Granted:<br>Been when Access Denied: | Use Default:                            |           |
| Access Profiles                                                                                                    | Audit Overwrite Policy: Circular - Use Default:                                                                                                    | Exterior LED:                                         |                                         |           |
| Access FIOIlles                                                                                                    | Series Resistor: 5                                                                                                    | LED Illumination Time for Invalid An                  | tcess: 1 Use Default:                   |           |
| Access Audit                                                                                                    | Parallel Resistor: 5 Use Default:                                                                                                    |                                                       |                                         |           |
| Logs                                                                                                    | loggle Delay Ime: 5 Use Detault:                                                                                                    |                                                       |                                         |           |
| Advanced Settings                                                                                                    | ockdown Configuration                                                                                                    | Event Recording to Card                               |                                         |           |
| Video Integration                                                                                                    | ockdown Cancel Delay Time: 5 Use Default:                                                                                                    | Valid Access Attempts:<br>Invalid Access Attempts:    | Use Default: 🗹                          |           |
|                                                                                                    | gress Cancels Lockdown: Use Default: 🗹 Pass-Through Cancels Lockdown: 📝 Use Default: 🗹                                                                                                    | Contact Points:                                       | Use Default:                            |           |
|                                                                                                    | nterior LED Lockdown Indication:                                                                                                    | Lock Events:<br>Communications:                       | Use Default: 🗹<br>Use Default: 🗹        |           |
|                                                                                                    | Time Extinguished: 1 Use Default:                                                                                                    |                                                       |                                         |           |
|                                                                                                    |                                                                                                    | Reset                                                 |                                         |           |
|                                                                                                    |                                                                                                    | Reset Door Roll Bundle Key                            | Roll Bluetooth Key                      |           |
| ady Operator: rschorr                                                                                                    |                                                                                                    |                                                       |                                         | a         |
| lick on the "Vid                                                                                                    | eo Integration" tab.                                                                                                    |                                                       |                                         |           |
|                                                                                                    |                                                                                                    |                                                       |                                         |           |
|                                                                                                    |                                                                                                    |                                                       | ↓ · · · · · · · · · · · · · · · · · · · |           |
| ProxessiQ™   All org                                                                                                    | ANIZATIONS -                                                                                                    |                                                       | +                                       | ≡ ♠ ◙ ₽ - |
| ProxessiQ™   All ORG                                                                                                    | ANIZATIONS +                                                                                                    |                                                       | •                                       | ≡ ♠ ⊠ 0 - |
| ProxessiQ™   Allorg<br>← Doors                                                                                                    |                                                                                                    |                                                       | •                                       | ≡ו♠ו⊠ו⊖ו⊦ |
| ProxessiQ™ All org<br>← Doors<br>ASSUMPTION CLASSRO                                                                                                    | ANIZATIONS                                                                                                    | 1 3                                                   | •                                       |           |
| ProxessiQ <sup>™</sup>   All ORG<br>← Doors<br>ASSUMPTION CLASSRO<br>Connectal                                                                                                    | ANIZATIONS    OM 1 > VIDEO INTEGRATION  Select Camera                                                                                                    |                                                       | •                                       |           |
| ProxessiQ <sup>™</sup> All ord<br>← Doors<br>ASSUMPTION CLASSRO<br>General                                                                                                    | ANIZATIONS   OM 1 > VIDEO INTEGRATION  Select Camera                                                                                                    |                                                       | ······                                  |           |
| ProxessiQ <sup>™</sup>   ALLORG<br>← Doors<br>ASSUMPTION CLASSRO<br>General<br>Door Groups                                                                                                   | OM 1 > VIDEO INTEGRATION Select Camera School Classroom Corrorate L obby                                                                                                    | 1 3                                                   | IMBNAIL                                 |           |
| ProxessiQ <sup>™</sup>   ALL ORG<br>← Doors<br>ASSUMPTION CLASSRO<br>General<br>Door Groups                                                                                                  | OM 1 > VIDEO INTEGRATION           Select Carnera           School Classroom           Corporate Lobby           Senior Living Hallway                                                                                              | 1 3<br>Add                                            | IMBNAIL                                 |           |
| <ul> <li>ProxessiQ<sup>™</sup> ALLORG</li> <li>← Doors</li> <li>ASSUMPTION CLASSRO</li> <li>General</li> <li>Door Groups</li> <li>Access Profiles</li> </ul>                                 | ANIZATIONS    OM 1 > VIDEO INTEGRATION    Select Camera   School Classroom  Corporate Lobby Senior Living Hallway Dormitory Recreation Contor                                                                                       | 1 3<br>• Add<br>  THU                                 | IMBNAIL                                 |           |
| ProxessiQ <sup>™</sup> All ORG Cons Assumption classro General Door Groups Access Profiles                                                                                                   | ANIZATIONS    OM 1 > VIDEO INTEGRATION    Select Camera    School Classroom  Corporate Lobby  Senior Living Hallway  Dormitory Recreation  Center  IT Racks                                                                         | 1 3<br>. Add<br>THU                                   | IMBNAIL                                 |           |
| ProxessiQ <sup>**</sup> All ORG Cons Assumption classro General Door Groups Access Profiles Access Audit                                                                                     | ANIZATIONS   OM 1 > VIDEO INTEGRATION  Select Camera  School Classroom Corporate Lobby Senior Living Hallway Dormitory Recreation Center IT Racks Records Department 2                                                              |                                                       | IMBNAIL                                 |           |
| ProxessiQ <sup>™</sup> All ord  Cons  Assumption classro  General  Door Groups  Access Profiles  Access Audit  Event Logs                                                                    | ANIZATIONS   OM 1 > VIDEO INTEGRATION   School Classroom Corporate Lobby Senior Living Hallway Dornitory Recreation Center IT Rarks Records Department Room 2                                                                       |                                                       | IMBNAIL                                 |           |
| ProxessiQ <sup>™</sup> All orac<br>Doors<br>Assumption classro<br>General<br>Door Groups<br>Access Profiles<br>Access Audit<br>Event Logs                                                    | ANIZATIONS   OM 1 > VIDEO INTEGRATION   School Classroom Corporate Lobby Senior Living Hallway Dormitory Recreation Center IT Barks  Records Department Room Medical Laboratory                                                     |                                                       | IMBNAIL                                 |           |
| ProxessiQ <sup>™</sup> All ores     Coors     Assumption classro     General     Door Groups     Access Profiles     Access Audit     Event Logs     Advanced Settings                       | ANIZATIONS  OM 1 > VIDEO INTEGRATION  Select Camera  School Classroom Corporate Lobby Senior Living Hallway Dormitory Recreation Center IT Backs Records Department Room Medical Laboratory Package Room Bool Arroa                 | 1 3<br>• Add<br>• TH                                  | IMBNAIL                                 |           |
| ProxessiQ <sup>™</sup> All one<br>Doors<br>Assumption classro<br>General<br>Door Groups<br>Access Profiles<br>Access Audit<br>Event Logs<br>Advanced Settings                                | ANIZATIONS  OM 1 > VIDEO INTEGRATION  Select Carnera  School Classroom Corporate Lobby Senior Living Hallway Dormitory Recreation Center IT Racks Records Department Room Medical Laboratory Package Room Pool Area AV Control Room | 1 3<br>• Add<br>• THU                                 | IMBNAIL                                 |           |
| ProxessIQ <sup>™</sup> ALL ORG Cons Assumption classro General Door Groups Access Profiles Access Audit Event Logs Advanced Settings Video Integration                                       | ANIZATIONS  OM 1 > VIDEO INTEGRATION  Select Carnera  School Classroom Corporate Lobby Senior Living Hallway Dormitory Recreation Center IT Barks Records Department Room Medical Laboratory Package Room Pool Area AV Control Room | 1 3<br>• Add<br>• THU                                 | IMBNAIL                                 |           |
| ProxessIQ <sup>™</sup> ALLORG Cons Assumption classro General Door Groups Access Profiles Access Audit Event Logs Advanced Settings Video Integration                                        | ANIZATIONS  OM 1 > VIDEO INTEGRATION  Select Carnera  School Classroom Corporate Lobby Senior Living Hallway Dormitory Recreation Center IT Rarks Records Department Room Medical Laboratory Package Room Pool Area AV Control Room | 1 3<br>• Add<br>• THU                                 | IMBNAIL                                 |           |
| ProxessIQ <sup>™</sup> ALLORG Cons Assumption classro General Door Groups Access Profiles Access Audit Event Logs Advanced Settings Video Integration                                        | ANIZATIONS  OM 1 > VIDEO INTEGRATION  Select Carnera  School Classroom Corporate Lobby Senior Living Hallway Dormitory Recreation Center IT Backs Records Department Room Medical Laboratory Package Room Pool Area AV Control Room | 1 3<br>• Add<br>THU                                   | IMBNAIL                                 |           |
| ProxessIQ <sup>™</sup> ALLORG Cons Assumption classro General Door Groups Access Profiles Access Audit Event Logs Advanced Settings Video Integration                                        | ANIZATIONS  OM 1 > VIDEO INTEGRATION  Select Camera  School Classroom Corporate Lobby Senior Living Hallway Dormitory Recreation Center IT Rarks Records Department Room Medical Laboratory Package Room Pool Area AV Control Room  |                                                       | IMBNAIL                                 |           |
| ProxessIQ <sup>™</sup> ALLORG Cons Assumption classro General Door Groups Access Profiles Access Audit Event Logs Advanced Settings Video Integration                                        | ANIZATIONS OM 1 > VIDEO INTEGRATION Select Camera School Classroom Corporate Lobby Senior Living Hallway Dormitory Recreation Center IT Barks Records Department Room Medical Laboratory Package Room Pool Area AV Control Room     |                                                       | IMBNAIL                                 |           |
| ProxessiQ <sup>™</sup> All ORG     Corres     Assumption classro     General     Door Groups     Access Profiles     Access Audit     Event Logs     Advanced Settings     Video Integration | ANIZATIONS  OM 1 > VIDEO INTEGRATION  Select Camera  School Classroom Corporate Lobby Senior Living Hallway Dormitory Recreation Center IT Backs Records Department Room Medical Laboratory Package Room Pool Area AV Control Room  |                                                       |                                         |           |

From this page you will select the cameras you wish to associate with and record video clips with for any event that occurs at this Door.

Click on the drop-down arrow (1) and all of the cameras that are connected to the NVR/VMS entered into the config file will automatically appear here. You may select (2) four (4) cameras to be associated with any event from this camera by selecting the first camera and clicking the "Add" button (3) and repeating the process for the cameras you need.
| General           | Select Carr | iera                  | - Add    |      |  |
|-------------------|-------------|-----------------------|----------|------|--|
| Door Groups       |             | NAME                  |          | <br> |  |
|                   | Ū           | School Classroom      |          |      |  |
| Access Profiles   | ŵ           | Corporate Lobby       |          |      |  |
| Access Audit      | Ū.          | Senior Living Hallway |          |      |  |
| Event Logs        |             |                       | 1 032000 |      |  |
| Advanced Settings |             |                       |          |      |  |
| Video Integration |             |                       |          |      |  |
|                   |             |                       |          |      |  |

In this case, 3 cameras have been associated with this door. As a visual reference only, the static thumbnail image from each camera will appear. Updated thumbnail images can be obtained by clicking the "Refresh" button.

Note: Proxess does not display, record or store video clips. They exist solely on the NVR/VMS. Thus, for real-time and archived video event viewing, please use the NVR/VMS client software.

| N ProxessIQ™  | ALL ORGANI | ZATIONS                                                                                                    | ×          |            |                           |                           |                        |          |            |           | - 0 |
|---------------|------------|----------------------------------------------------------------------------------------------------|------------|------------|---------------------------|---------------------------|------------------------|----------|------------|-----------|-----|
| - Reporting   |            |                                                                                                    |            |            |                           |                           |                        |          |            |           |     |
| AUDITS/EVENTS |            |                                                                                                    |            |            |                           |                           |                        |          |            |           |     |
| ilter by      |            |                                                                                                    |            |            |                           |                           |                        |          |            | Search    |     |
|               |            | ACTIONS                                                                                                    | EVENT CODE |            | M NAME SOURCE USER/OPE    | RATOR EVENT DATE TIME(LOC | AL) CREATED (LOCAL)    |          | ORGANIZATI | ONS VIDEO |     |
|               |            | 1                                                                                                    | ACCESS     | Assumption | Classroom 1 Teacher, Math | 12/4/2023 2:01:42 PM      | 12/4/2023 2:08:07 PM   |          | Global     | <b>C</b>  |     |
| Adhoc 🔶 🛅     |            | N                                                                                                    | ACCESS     | Assumption | Classroom 1 Teacher, Math | 3/7/2024 3:34:10 PM       | 3/20/2024 9:19:45 PM   | 3/ 3/    | Global     |           |     |
| General 🔿 🔟   |            | 1                                                                                                    | ACCESS     | Assumption | Classroom 1 124, Borden   | 8/8/2023 11:36:36 AM      | 8/8/2023 11:37:24 AM   | 8/ 8/    | Global     |           |     |
| Daily Use 🚽 🏢 |            | 1                                                                                                    | ACCESS     | Assumption | Classroom 1 124, Borden   | 8/8/2023 11:36:36 AM      | 9/20/2023 8:39:27 PM   | 8/ 9/    | Global     | -         |     |
|               |            | 1 de la companya de la companya de l | ACCESS     | Assumption | Classroom 1 Teacher, Math | 9/25/2023 3:35:35 PM      | 9/25/2023 3:36:13 PM   | 9/9/     | Global     | (■)       |     |
|               |            | 1                                                                                                    | ACCESS     | Assumption | Classroom 1 Teacher, Math | 10/2/2023 11:06:16 AM     | 10/12/2023 12:05:29 PI | M 1( 1(  | Global     |           |     |
|               |            | 1                                                                                                    | ACCESS     | Assumption | Classroom 1 Teacher, Math | 1/24/2023 11:34:15 AM     | 1/24/2023 11:35:06 AM  | 1/ 1/ 1/ | Global     | <b>K</b>  |     |
|               |            | 1                                                                                                    | ACCESS     | Assumption | Classroom 1 Teacher, Math | 3/18/2024 3:01:15 PM      | 4/17/2024 11:52:33 AM  | 3/4/     | Global     | <b>—</b>  |     |
|               |            | 1                                                                                                    | ACCESS     | Assumption | Classroom 1 Teacher, Math | 1/16/2024 8:54:12 AM      | 1/16/2024 8:54:35 AM   | 1/ 1/    | Global     |           |     |
|               |            | 1                                                                                                    | ACCESS     | Assumption | lassroom 1 Teacher, Math  | 1/24/2023 7:06:27 PM      | 5/18/2023 4:39:00 PM   | 1/ 5/    | Global     | <b></b>   |     |
|               |            | 1                                                                                                    | ACCESS     | Assumption | Classroom 1 Teacher, Math | 1/24/2023 7:06:27 PM      | 1/24/2023 7:07:18 PM   | 1/ 1/    | Global     |           |     |

Doors with one or more cameras affiliated with its events will display a video camera icon. Double-click on the camera icon to view the thumbnail images of the cameras, at three (3) seconds before the time of the event occurrence.

For further video information, go to the NVR/VMS event log.

| ProxessIQ™   ALL ORGA        | NIZATIONS 🝷       |                                                                                      |           |   |
|------------------------------|-------------------|--------------------------------------------------------------------------------------|-----------|---|
| ← Logs<br>LOG DETAILS        |                   |                                                                                      |           |   |
| Log Details                  | Date:             | 3/7/2024 8:34 PM                                                                     |           |   |
|                              | Event Code:       | ACCESS                                                                               |           |   |
|                              | Event Code Type:  | Audit:Valid Access                                                                   |           |   |
|                              | Source Type:      | Lock Audit                                                                           |           |   |
|                              | Source Item Name: | Assumption Classroom 1                                                               |           |   |
|                              | Advanced Details: | ( "Cord EventDetails" "57700",<br>"Battery": 100%,<br>"EventDetailCode": "0xE1"<br>) |           |   |
|                              | Thumbnails        | NAME                                                                                 | THUMBNAIL | J |
|                              |                   | BUILD_862IP_Webcam                                                                   |           |   |
|                              |                   | usb_cam-HP Wide Vision HD                                                            | Dirth.    |   |
|                              |                   | Removed (id=[aefa671e-1b47-f6fa-156d-eedcdd683fbr                                    |           |   |
| eady Operator: Administrator |                   |                                                                                      |           |   |

### **Configuring Video Integration**

Proxess currently integrates with Hanwha Wisenet WAVE 5.0

To configure the Hanwha video integration, you must have Admin privileges on the Proxess Server computer:

On that computer, go to c:/Program Files (x86)/Proxess/Server.

Locate and open the Notepad file "Proxess.Service.Host.Console.exe", which is about 5k in size.

Change or add the information, precisely, per the below <add key="videointegrationenabled" value="true" /> <add key="videointegrationtype" value="1" /> <add key="videointegrationhost" value="https://localhost:7001" /> <add key="videointegrationforcessltrust" value="true" /> <add key="videointegrationusername" value="true" /> <add key="videointegrationusername" value="superSecurePassword" />

Save that file and you may now close it.

Inside ProxessIQ, in the Doors menu and the Video Integration tab for a selected door, the camera list will now automatically populate with all cameras that are connected to the NVR/VMS.

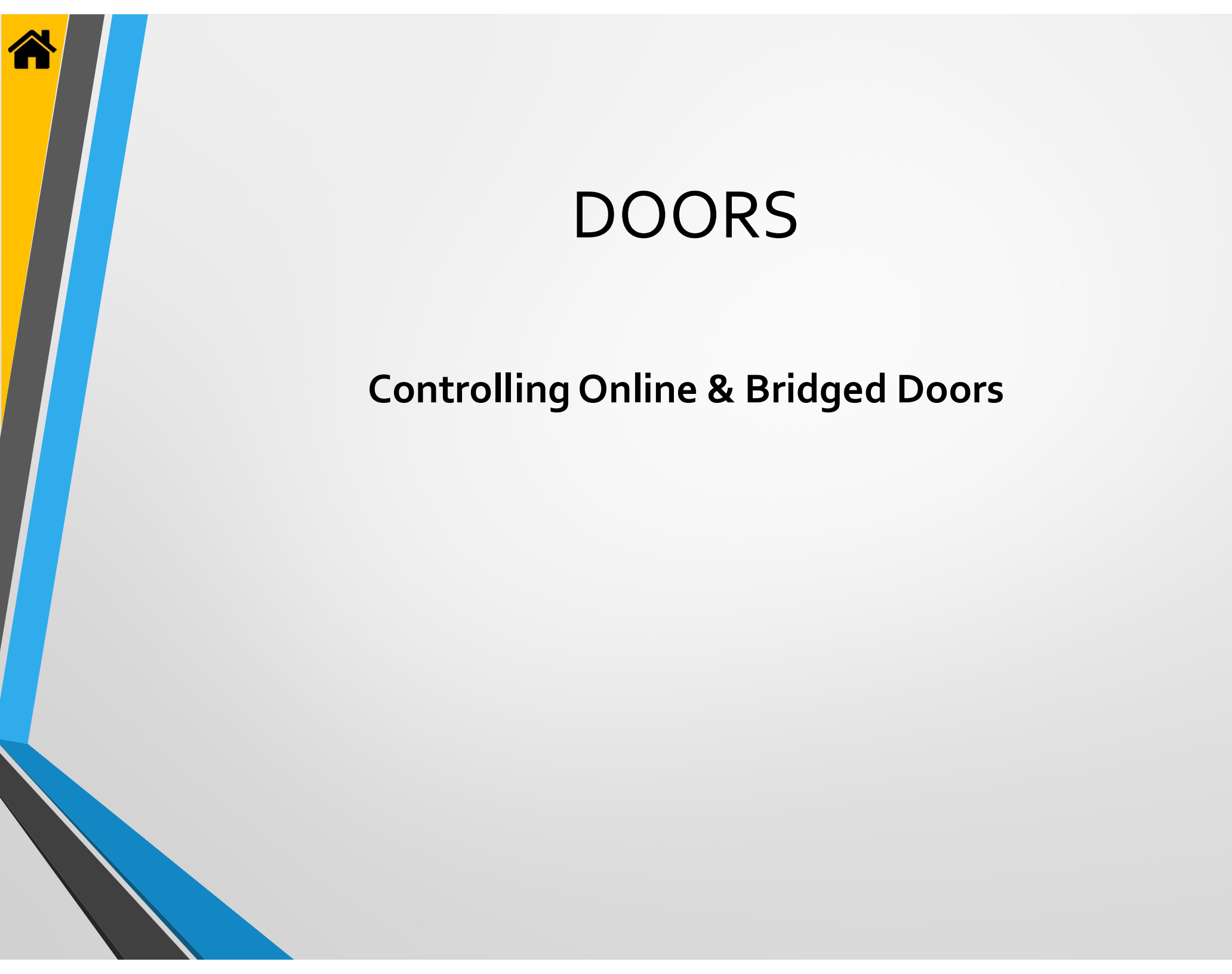

| NIZATIONS •  <br>Imin Reporting Cloud |             |                                                                                                    |                                                                                                    | ≡  ♠   ⊠                                                                                                    | <b> -</b>  -                                                                                                    |
|---------------------------------------|-------------|----------------------------------------------------------------------------------------------------|----------------------------------------------------------------------------------------------------|----------------------------------------------------------------------------------------------------|----------------------------------------------------------------------------------------------------|
|                                       |             |                                                                                                    |                                                                                                    |                                                                                                    |                                                                                                    |
|                                       |             |                                                                                                    | ē,                                                                                                    | Ť                                                                                                    | <u>\$</u>                                                                                                    |
| Door Groups                           | Credentials | Calendars                                                                                                    | Time Schedules                                                                                                    | Access Profiles                                                                                                    | Controllers                                                                                                    |
| -<br>-                                |             |                                                                                                    | រា                                                                                                    |                                                                                                    |                                                                                                    |
| Operator<br>Mobile Devices            | Settings    | Logs                                                                                                    | Mobile<br>Credentials                                                                                                    | Notifications                                                                                                    | Cloud Settings                                                                                                    |
|                                       |             |                                                                                                    |                                                                                                    |                                                                                                    |                                                                                                    |
|                                       |             |                                                                                                    |                                                                                                    |                                                                                                    |                                                                                                    |
|                                       |             |                                                                                                    |                                                                                                    |                                                                                                    |                                                                                                    |
|                                       |             |                                                                                                    |                                                                                                    |                                                                                                    |                                                                                                    |
|                                       |             |                                                                                                    |                                                                                                    |                                                                                                    |                                                                                                    |
|                                       | NIZATIONS   | NIZARIONS INTERNET OF CIRCUMS INTERNET OF CIRCUMS INTERNET OF CIRC | AXZANOAS  AMARANA REPORTING Cloud  AMARANA REPORTING Cloud  AMARANA REPORTING CLOUD  AMARANA REPORTING CLOUD  AMARANA REP | AXXIIONS<br>Imin Reporting Cloud<br>Imin Coor Groups<br>Codentials<br>Calendars<br>Image Checked<br>Calendars<br>Image Checked<br>Image Checked<br>Image Checke | AXZATIONS       Image: Cloud         Image: Cloud       Image: Cloud         Image: Cloud       Image: Cloud |

We will now review the real-time/online door controls. From the Home screen \ Dashboard, click "Doors". "Online" Doors are BoxIQ PoE controllers, as well as any lock or Mini-IQ that is bridged to it.

| ProxessIQ <sup>™</sup> |                                                                                                    |
|------------------------|----------------------------------------------------------------------------------------------------|
| ← Access<br>DOORS      |                                                                                                    |
| Filter by              |                                                                                                    |
|                        | L ACTIONE NAMARE LOCALINN THRE DY UPDATE (UTC) CHEATED (UTC) BATTERY UPDATES ONLINE CONTROLS AWALABLE LOCK STATE                                                                                                    |
| Online                 |                                                                                                    |
|                        |                                                                                                    |
|                        | All Multical Months     Shortline     Shortline     S |
|                        | 1                                                                                                    |
|                        | 🗆 🖌 🎁 50 Office Controller Damo 50 Offices Online 57/2019/45117 PM                                                                                                    |
|                        |                                                                                                    |
|                        |                                                                                                    |

This is the User Interface for online doors and circled (on the right) are the available door controls. You can sort so that Online doors appear at the top of the list of doors by clicking on "Type", circled at the top of the screen.

| ATED (UTC)         | BATTERY | UPDATES  | ONLINE | CON | TROLS  |        | AVAILABLE | LOCK STATE | ATED (UTC)          | BATTERY | UPDATES  |   | .INE C   | ONT | ROLS   |        | AVAILABLE | LOCK STATE | Í. |
|--------------------|---------|----------|--------|-----|--------|--------|-----------|------------|---------------------|---------|----------|---|----------|-----|--------|--------|-----------|------------|----|
| 2019 8:34:21 PM    | 99%     |          |        |     |        |        | 0         |            | <br>2019 8:34:21 PM | 99%     |          |   |          |     |        |        | 0         |            |    |
| 1/2018 11:05:33 PM |         |          |        |     |        |        |           |            | 1/2018 11:05:33 PM  |         |          |   |          |     |        |        |           |            |    |
| 019 6:16:23 PM     |         | <b>V</b> | (i)    | 0   | 8      | 0      |           | 2          | 019 6:16:23 PM      |         | ~        | ۲ | <b>6</b> | 0   | 8      | 2      |           | 2          |    |
| 2019 7:46:47 PM    |         |          |        |     |        |        |           |            | 2019 7:46:47 PM     |         |          |   |          |     |        |        |           |            |    |
| 2018 3:35:09 PM    |         | •        |        |     |        |        |           |            | 2018 3:35:09 PM     |         | •        |   |          |     | $\sim$ |        |           |            |    |
| 019 451:17 PM      |         | <b>V</b> | (e)    | 0   |        | 3      |           | ល          | 019 4:51:17 PM      |         | <b>V</b> | ۲ | 676      |     | 8      | 3      |           | 2          |    |
|                    |         |          |        | [   | Lockdo | wn Doo | or        |            |                     |         |          |   |          |     |        | Cancel | Lockdown  |            |    |

Click this icon to Lockdown this door and this icon to cancel the Lockdown.

| ATED (UTC)      | BATTERY | UPDATES  | ONLINE CONTROLS | AVAILABLE | LOCK STATE |
|-----------------|---------|----------|-----------------|-----------|------------|
| 2019 8:34:21 PM | 99%     |          |                 | 0         |            |
|                 |         |          |                 |           |            |
|                 |         |          | 🛞 🐢 👩 😣 😂       |           | C          |
|                 |         |          |                 |           |            |
| 1018 3:35:09 PM |         | •        | $\sim$          |           |            |
|                 |         | <b>V</b> | 🔞 🚓 📑 🕺 😅       |           | 2          |

Click this icon to Toggle this door to an unlocked state. Click the icon again to Toggle it back to the state it was in.

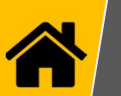

|                 |         | a 60     | 84.  |       |       |     | e78.5 |            | 2   | <b>196</b> 2 |                          |         |         |   |       |      |      |   |           |            |   |
|-----------------|---------|----------|------|-------|-------|-----|-------|------------|-----|--------------|--------------------------|---------|---------|---|-------|------|------|---|-----------|------------|---|
| ATED (UTC)      | BATTERY | UPDATES  | ONLI | NE CO | ONTRO | LS  |       | AVAILABLE  | LOC | CK STATE     | CREATED (UTC)            | BATTERY | UPDATES |   | ILINE | CONT | ROLS |   | AVAILABLE | LOCK STATE | 1 |
| 2019 8:34:21 PM |         |          |      |       |       |     |       | 0          |     |              | 7/18/2019 8:34:21 PM     | 99%     |         |   |       |      |      |   | 0         | in.        |   |
|                 |         | ✓        |      |       |       |     |       |            |     |              | 1/14/2018 11:05:33 PM    |         |         |   |       |      |      |   |           | $\sim$     |   |
| 019 6:16:23 PM  |         |          | ۲    | 6     | 0 (   | 3 6 | C     |            |     | C            | /7/2019 6:16:23 PM       |         |         | ۲ | 0.0   | 0    | 0    | 3 |           | (8)        |   |
|                 |         |          |      |       |       |     |       |            |     |              | //29/2019 7:46:47 PM     |         |         |   |       |      |      |   |           | $\smile$   |   |
| 2018 3:35:09 PM |         | -        |      |       |       | 1   |       |            |     |              | <br>)/20/2018 3:35:09 PM |         | ~       |   |       |      |      |   |           |            |   |
|                 |         | <b>V</b> | ۲    | 6     |       |     | 3)    |            |     | 3            | /7/2019 4:51:17 PM       |         |         | ۲ | 0     | 0    | 0    | C |           | S          |   |
|                 |         |          |      |       |       |     | Refi  | resh State |     |              |                          |         |         |   |       |      |      |   |           |            |   |

Click this icon to Refresh the state of the lock.

This icon shows that the door has been programmed, but it is now offline.

| And a second second sec |    |          | DNLINE | CON | TROLS |   | AVAILABLE | LOCK STATE | ATED (UTC)         | BATTERY | UPDATES  | ONI | INE C | ONTR | OLS |   | AVAILABLE | LOCK STATE |            |
|----------------------------------------------------------------------------------------------------|----|----------|--------|-----|-------|---|-----------|------------|--------------------|---------|----------|-----|-------|------|-----|---|-----------|------------|------------|
| 2019 8:34:21 PM 999                                                                                                    | 16 |          |        |     |       |   | 0         |            | 2019 8:34:21 PM    | 99%     |          |     |       |      |     |   | 0         |            |            |
|                                                                                                    |    | ~        |        |     |       |   |           |            | I/2018 11:05:33 PM |         | <b>V</b> |     |       |      |     |   |           | $\sim$     |            |
|                                                                                                    |    | ☑ (      | ) d'i  | . 0 | 8     | 2 |           | C          | 019 6:16:23 PM     |         |          | ۲   | -     |      | 8   | 3 |           | ( 🖬 )      |            |
|                                                                                                    |    | 7        |        |     |       |   |           |            | 2019 7:46:47 PM    |         | ~        |     |       |      |     |   |           | Momen      | tary Unloc |
|                                                                                                    |    | <b>V</b> |        |     |       |   |           |            | 2018 3:35:09 PM    |         | ~        |     |       |      |     |   |           |            |            |
|                                                                                                    |    | V (0     | ) ari  | . 0 | 8     | 3 |           | C2         | 019 4:51:17 PM     |         | <b>V</b> | •   | 0.0   | 0    | 8   | 3 |           | S          |            |

Click this icon to perform a Quick/Momentary Unlock this door. The open This icon shows that the lock has been and is unlocked. time is as programmed into the Settings screen in the *Doors* module.

| ATED (UTC)         | BATTERY | UPDATES | ON | ILINE | CONT | ROLS |   | AVAILABLE | LOCK STATE |
|--------------------|---------|---------|----|-------|------|------|---|-----------|------------|
| 2019 8:34:21 PM    | 99%     |         |    |       |      |      |   | 0         |            |
| I/2018 11:05:33 PM |         |         |    |       |      |      |   |           | $\sim$     |
|                    |         | •       | ۲  | 6     | 0    | 0    | C |           | ( 🔒 )      |
|                    |         |         |    |       |      |      |   |           | $\smile$   |
| 2018 3:35:09 PM    |         | ~       |    |       |      |      |   |           |            |
|                    |         | ~       | 0  | 676   |      | 8    | 3 |           | 3          |

This icon shows that the lock has been and is now locked.

## Lock & Mini-IQ De-Bugging

If a reader on a Mini-IQ is either unresponsive to a card or a mobile phone credential, or the reader's LED is fading in and out red, then the communication to the reader may need to be reset,

A purple LED on the lock indicates a Bluetooth connection problem. This can be either physical or electronic and a debug routine should be undertaken to cure the problem.

If the enrollment reader is either unresponsive to a card, or it's LED is fading in and out red, then the communication to the reader may need to be reset.

A primary cause is if it is connected to an older and slower USB 2.0 standard port.

Most often, simply unplugging the reader from its computer port and re-connecting it will bring it back to a functioning state. This might not be a permanent fix, as that port version may cause sporadic future interruptions. The best fix is to plug it into a USB 3.0 port or a USB-C port. In a pinch, any iPhone or Android phone can connect to the enrollment reader to encode or wipe cards.

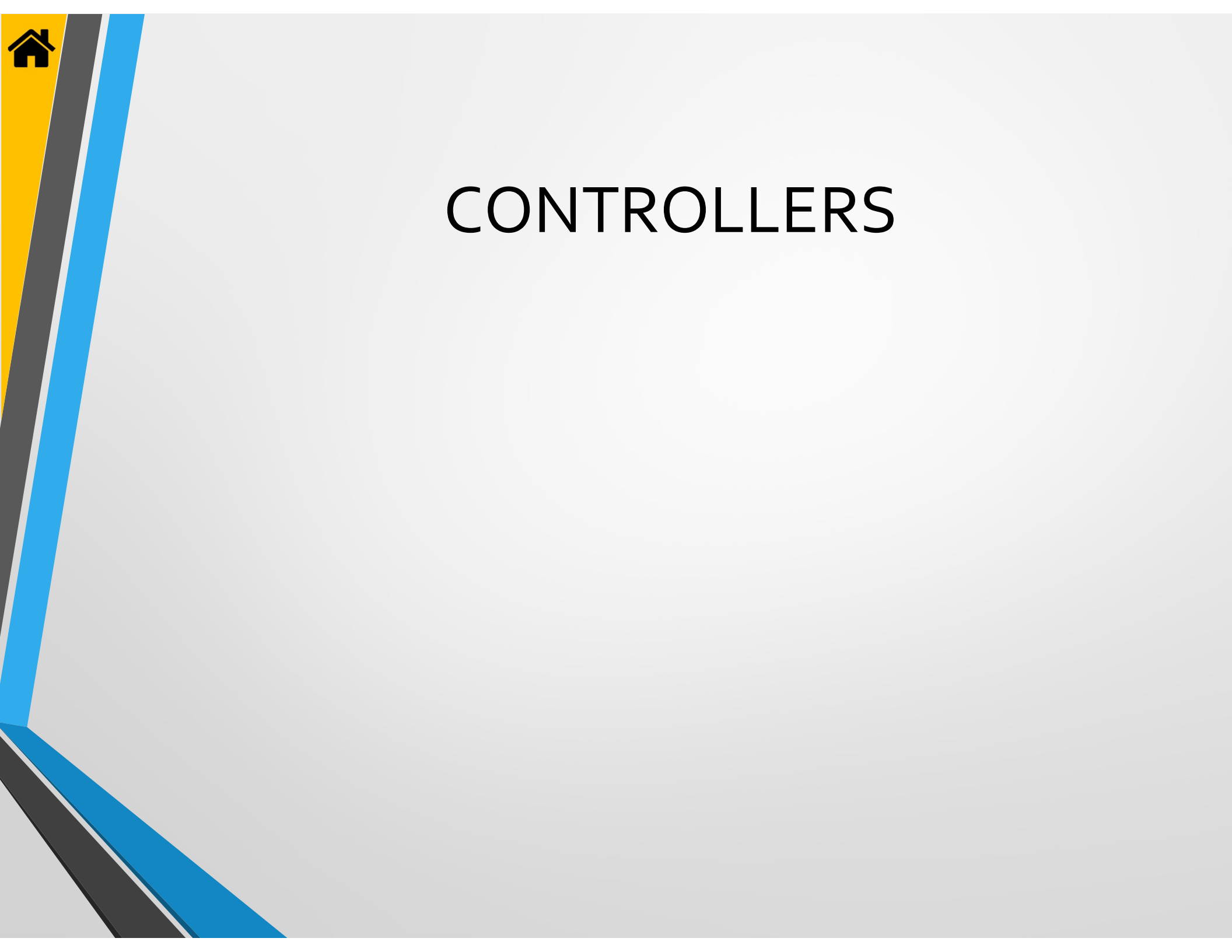

| ſ              |                          | ÂĀā            |             |           | ₫,                    | Ċ               |                |
|----------------|--------------------------|----------------|-------------|-----------|-----------------------|-----------------|----------------|
| Doors          | Users                    | Door Groups    | Credentials | Calendars | Time Schedules        | Access Profiles | Controllers    |
| •              |                          | ភ              |             |           | ភ                     |                 |                |
| wstem Operator | System Operator<br>Roles |                | Settings    |           | Mobile<br>Credentials | Notifications   | Cloud Settings |
| ystem Operator | Roles                    | Mobile Devices | Settings    | LOGS      | Credentials           | Nouncations     |                |
|                |                          |                |             |           |                       |                 |                |
|                |                          |                |             |           |                       |                 |                |
|                |                          |                |             |           |                       |                 |                |
|                |                          |                |             |           |                       |                 |                |
|                |                          |                |             |           |                       |                 |                |

To add a controller to the system, click on the "Controller" module icon. After adding a Controller, you will then be able to select entry & exit readers that you have added into the "Doors" module to connect.

| a Provess()™                                                                                                    | = (A) A (B) - a x    |
|----------------------------------------------------------------------------------------------------|----------------------|
| ← Access<br>CONTROLLERS                                                                                                    | Search Controllers 0 |
| New Controller(s) found on the network. Click "Bind" to assign the controller to this system. ADDRESS PORT 192 163.119 832 Bind |                      |
| ACTIONS NAME HOST FORT TRUSTED ENABLED FINGER/RINT STATUS FIRMWARE HARDWARE                                                     |                      |
|                                                                                                    |                      |
|                                                                                                    |                      |
|                                                                                                    |                      |
| Rebad Advanced Search Export                                                                                                    |                      |

 Any controller that is connected, within the guidelines of our BoxIQ Connectivity document located here on our website:
 <u>www.proxess.com/documents/BoxIQConnect</u> will automatically appear in this window. To avoid confusion, it is best to connect and
 configure one controller at a time.

Click "Bind" to connect the newly discovered controller with  $\mathsf{ProxessIQ}$ 

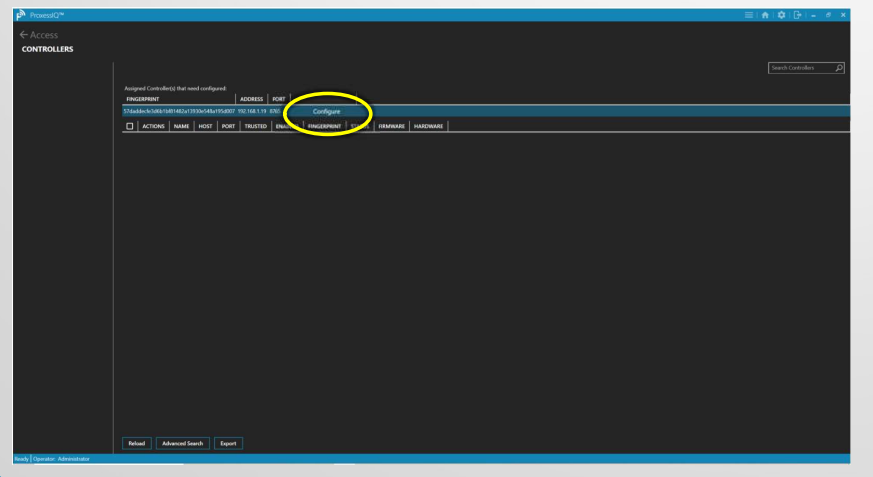

Now click "Configure" to have the software configure this controller for its proper function within this software instance.

| Proceeda?*               |                                  |  |
|--------------------------|----------------------------------|--|
| ← Access<br>CONTROLLERS  |                                  |  |
|                          |                                  |  |
|                          |                                  |  |
|                          | Tenne I I                        |  |
|                          |                                  |  |
|                          | iyada finanza<br>Mara likuwaki a |  |
|                          |                                  |  |
|                          |                                  |  |
|                          |                                  |  |
| Nety Constant Advertised |                                  |  |

Type a name for this controller. Next, click on the drop-down arrow above.

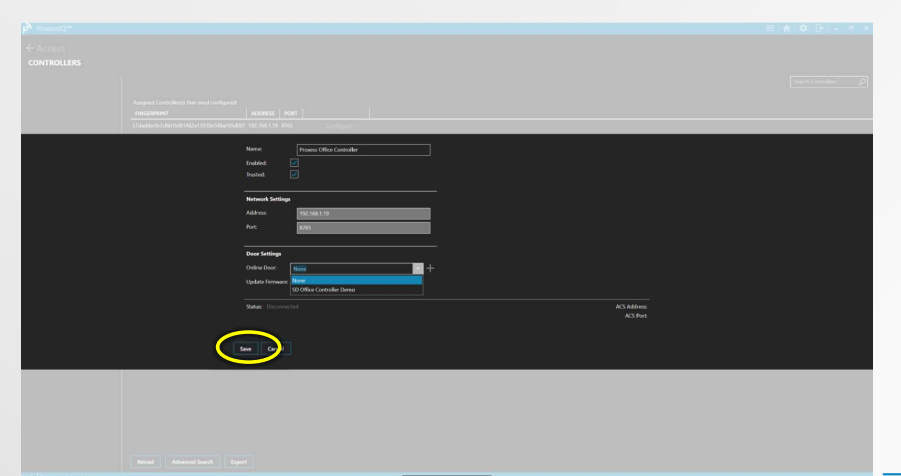

Select any reader that you have already entered in the "Door" module to be connected to this controller. Then click "Save".

| CONTROLLERS                   |          |                      |                      |             |         |                                          |             |                 |          |                      |
|-------------------------------|----------|----------------------|----------------------|-------------|---------|------------------------------------------|-------------|-----------------|----------|----------------------|
| Contricolettics               |          |                      |                      |             |         |                                          |             |                 |          |                      |
|                               |          |                      |                      |             |         |                                          |             |                 |          |                      |
|                               |          |                      |                      |             |         |                                          |             |                 |          | Search Controllers O |
|                               |          |                      |                      |             |         |                                          |             |                 |          |                      |
|                               |          |                      |                      |             |         |                                          |             |                 |          |                      |
|                               |          |                      |                      |             |         |                                          |             |                 |          |                      |
|                               | ACTIONS  | NAME                 | HOST                 | PORT TRUSTE | ENABLED | FINGERPRINT                              | STATUS      | FIRMWARE        | HARDWARE |                      |
|                               | 0.44     |                      |                      |             |         |                                          |             |                 |          |                      |
|                               |          | Provents Office Cond | troller 192,168,1.19 | 9 8765 🛃    | ~       | 57daddecfe3d6b1bf81482a12930e548a195d907 | 7 Connected | v10.14001-dirty |          |                      |
|                               |          |                      |                      |             |         |                                          |             |                 |          |                      |
|                               |          |                      |                      |             |         |                                          |             |                 |          |                      |
|                               |          |                      |                      |             |         |                                          |             |                 |          |                      |
|                               |          |                      |                      |             |         |                                          |             |                 |          |                      |
|                               |          |                      |                      |             |         |                                          |             |                 |          |                      |
|                               |          |                      |                      |             |         |                                          |             |                 |          |                      |
|                               |          |                      |                      |             |         |                                          |             |                 |          |                      |
|                               |          |                      |                      |             |         |                                          |             |                 |          |                      |
|                               |          |                      |                      |             |         |                                          |             |                 |          |                      |
|                               |          |                      |                      |             |         |                                          |             |                 |          |                      |
|                               |          |                      |                      |             |         |                                          |             |                 |          |                      |
|                               |          |                      |                      |             |         |                                          |             |                 |          |                      |
|                               |          |                      |                      |             |         |                                          |             |                 |          |                      |
|                               |          |                      |                      |             |         |                                          |             |                 |          |                      |
|                               |          |                      |                      |             |         |                                          |             |                 |          |                      |
|                               |          |                      |                      |             |         |                                          |             |                 |          |                      |
|                               |          |                      |                      |             |         |                                          |             |                 |          |                      |
|                               |          |                      |                      |             |         |                                          |             |                 |          |                      |
|                               |          |                      |                      |             |         |                                          |             |                 |          |                      |
|                               |          |                      |                      |             |         |                                          |             |                 |          |                      |
|                               |          |                      |                      |             |         |                                          |             |                 |          |                      |
|                               |          |                      |                      |             |         |                                          |             |                 |          |                      |
|                               |          |                      |                      |             |         |                                          |             |                 |          |                      |
|                               |          |                      |                      |             |         |                                          |             |                 |          |                      |
|                               |          |                      |                      |             |         |                                          |             |                 |          |                      |
|                               |          |                      |                      |             |         |                                          |             |                 |          |                      |
|                               |          |                      |                      |             |         |                                          |             |                 |          |                      |
|                               |          |                      |                      |             |         |                                          |             |                 |          |                      |
|                               |          |                      |                      |             |         |                                          |             |                 |          |                      |
|                               |          |                      |                      |             |         |                                          |             |                 |          |                      |
|                               |          |                      |                      |             |         |                                          |             |                 |          |                      |
|                               |          |                      |                      |             |         |                                          |             |                 |          |                      |
|                               |          |                      |                      |             |         |                                          |             |                 |          |                      |
|                               |          |                      |                      |             |         |                                          |             |                 |          |                      |
|                               |          |                      |                      |             |         |                                          |             |                 |          |                      |
|                               |          |                      |                      |             |         |                                          |             |                 |          |                      |
|                               |          |                      |                      |             |         |                                          |             |                 |          |                      |
|                               |          |                      |                      |             |         |                                          |             |                 |          |                      |
|                               |          |                      |                      |             |         |                                          |             |                 |          |                      |
|                               |          |                      |                      |             |         |                                          |             |                 |          |                      |
|                               |          |                      |                      |             |         |                                          |             |                 |          |                      |
|                               |          |                      |                      |             |         |                                          |             |                 |          |                      |
|                               |          |                      |                      |             |         |                                          |             |                 |          |                      |
|                               |          |                      |                      |             |         |                                          |             |                 |          |                      |
|                               |          |                      |                      |             |         |                                          |             |                 |          |                      |
|                               |          |                      |                      |             |         |                                          |             |                 |          |                      |
|                               |          |                      |                      |             |         |                                          |             |                 |          |                      |
|                               |          |                      |                      |             |         |                                          |             |                 |          |                      |
|                               |          |                      |                      |             |         |                                          |             |                 |          |                      |
|                               |          |                      |                      |             |         |                                          |             |                 |          |                      |
|                               | Delaut A | descreed Search      | Export               |             |         |                                          |             |                 |          |                      |
|                               |          |                      | and and a second     |             |         |                                          |             |                 |          |                      |
|                               |          |                      |                      |             |         |                                          |             |                 |          |                      |
| why I Operator, Administrator |          |                      |                      |             |         |                                          |             |                 |          |                      |

The Controller is now bound, configured enabled and shown as Connected and operational.

| Controller Saved                       |  |
|----------------------------------------|--|
| The controller changes have been saved |  |
|                                        |  |
|                                        |  |
|                                        |  |
|                                        |  |
|                                        |  |
|                                        |  |
|                                        |  |
|                                        |  |
|                                        |  |

Click "OK" on the verification screen.

Mobile Credential Note: In order for this attached, online Door (as it is called in the software)/reader (the physical device that is wired to the controller) to be fully operational for Bluetooth Mobile credentials, you must now remove the power from the controller and then reapply it (i.e. power-cycle the controller). A Bluetooth address will now appear at the bottom left of the General Door tab of this connected reader and mobile credentials will operate.

| ProxessIQ™                 |                                                                                                    | ===================================== |
|----------------------------|----------------------------------------------------------------------------------------------------|---------------------------------------|
| File Window Access Admin F | Reporting Cloud About                                                                                                    |                                       |
| ← Access                   |                                                                                                    |                                       |
| CONTROLLERS                |                                                                                                    |                                       |
|                            |                                                                                                    | Search Controllers O                  |
|                            |                                                                                                    |                                       |
|                            | Access reporting and access                                                                                                    |                                       |
|                            | A 192 168 50 144 The controller is trying to connect to a different ACS. If it should be connecting to us, it needs to be reset and rebound. |                                       |
|                            | Actions Name Host Port Trusted Enabled Fingerprint Status Firmware Hardware                                                                  |                                       |
|                            | 🖸 🖍 🏢 testing controller again 192.168.30.144 8765 🛛 🗹 3e0dcc1695-3087190940115x691cde3db32780 Disconnected v1.1.0 v1.0                      |                                       |
|                            |                                                                                                    |                                       |
|                            |                                                                                                    |                                       |

Note: It is unlikely, but possible to receive this Controller screen error message. For instance, if a controller from another system is placed on the network for your system (in a dealer's lab, for instance), your software will note the above, prompting your investigation and possible resetting of that controller for it to be bound into your system.

All Controller Related Status and Error Messages that may appear in blue highlight, as above:

• Controllers reporting status codes

Controller Error Messages - 3

- New Controller(s) found on the network. Click "Bind" to assign the controller to this system.
- The Controller is unable to reach the Proxess service. Check inbound TCP firewall rules.
- The Controller is timing out during key exchange. This is likely caused by poor network performance.
- The controller is trying to connect to a different ACS. If it should be connecting to us, it needs to be reset and rebound.
- Unknown, the status code is not supported. Update to receive information about this Controller.
- Unknown, the Controller has suffered a fault.

| F              | **                       | â              |             | <u></u>   | ē,                    | 3               | <u><u><u></u><u><u></u><u></u></u></u></u> |
|----------------|--------------------------|----------------|-------------|-----------|-----------------------|-----------------|--------------------------------------------|
| Doors          | Users                    | Door Groups    | Credentials | Calendars | Time Schedules        | Access Profiles | Controllers                                |
| 1              |                          | ទា             |             |           | 윈                     | a               |                                            |
| ystem Operator | System Operator<br>Roles | Mobile Devices | Settings    | Logs      | Mobile<br>Credentials | Notifications   | Cloud Settings                             |
|                |                          |                |             |           |                       |                 |                                            |
|                |                          |                |             |           |                       |                 |                                            |
|                |                          |                |             |           |                       |                 |                                            |
|                |                          |                |             |           |                       |                 |                                            |
|                |                          |                |             |           |                       |                 |                                            |

To add a door controller to the system, click on the "Controller" module icon. After adding a Controller, you will then be able to select entry & exit readers that you have added into the "Doors" module to connect.

|                    |                       |                                 |          |                    | _    |
|--------------------|-----------------------|---------------------------------|----------|--------------------|------|
| ST DOOR CONTROLLER | > GENERAL             |                                 |          |                    | Save |
|                    | Name:                 | West Door Controller            |          |                    |      |
| eneral             | Enabled:              |                                 |          |                    |      |
|                    | Trusted:              |                                 |          |                    |      |
|                    |                       |                                 |          |                    |      |
|                    | Network Settings      |                                 |          |                    |      |
|                    | Address:              | 192.168.1.48                    |          |                    |      |
|                    | Port:                 | 8765                            |          |                    |      |
|                    |                       |                                 |          |                    |      |
|                    | Door Settings         |                                 |          |                    |      |
|                    | Online Door:          | None                            |          |                    |      |
|                    |                       | None                            | <b>¥</b> |                    |      |
|                    | Firmware Settings     | Front Door                      |          |                    |      |
|                    | Current Firmware:     | Mikes Demo<br>Proxess Test Door |          |                    |      |
|                    | Update Firmware:      |                                 | UPDATE   |                    |      |
|                    |                       |                                 |          |                    |      |
|                    | Status: Disconnected  |                                 |          | ACS Address: cloud |      |
|                    | Statua Concernitectes |                                 |          | ACC Doct: 0/121    |      |

#### Ready Operator: rschorr

Add any door that has been defined as "Online" in the "Door Type" field of the *Doors* module may be connected to this controller by clicking this arrow and selecting it from the drop-down list.

| Proxess Access Control System |       |                        |                   |                 |          |                                          |              |          |          |  |
|-------------------------------|-------|------------------------|-------------------|-----------------|----------|------------------------------------------|--------------|----------|----------|--|
| ← Access<br>CONTROLLERS       |       |                        |                   |                 |          |                                          |              |          |          |  |
|                               |       |                        |                   |                 |          |                                          |              |          |          |  |
|                               |       | NAME                   | HOST PORT         | TRUSTED         | NABLED   | FINGERPRINT                              | STATUS       | FIRMWARE | HARDWARE |  |
|                               |       | Online Controller #1   | 192.168.1.21 8765 | <b>V</b>        | ~        | 976525de5ad2e91e8e5bee25e7085813ab5db7c5 | Disconnected | v0.1.2   | v1.0     |  |
|                               | 0/0   | Main Door Controller 1 |                   | ✓               | <b>V</b> | c181e03b8368b8098186b12f2e94ea10d5145320 | Disconnected |          |          |  |
|                               |       | SparkFun-UART          | 192.168.1.47 8765 | ~               | ~        | 80db5d592ef2469bc3c90290731650b5cd9f90e7 | Disconnected |          |          |  |
|                               | C 🖊 📜 | West Door Controller   |                   | ✓               | V        | 1cb17c9ab6479ab7a4e770f738e43b83ca0f23f5 | Disconnected |          |          |  |
|                               |       | South Door Controller  | 192.168.1.67 8765 | ✓               | ~        | 7cc49bce4d6a68812ecb99d6dd5e10fab2d68072 | Disconnected |          |          |  |
|                               |       |                        |                   |                 |          |                                          |              |          |          |  |
|                               |       |                        |                   |                 |          |                                          |              |          |          |  |
|                               |       |                        |                   |                 |          |                                          |              |          |          |  |
|                               |       |                        |                   |                 |          |                                          |              |          |          |  |
|                               |       |                        |                   |                 |          |                                          |              |          |          |  |
|                               |       |                        |                   |                 |          |                                          |              |          |          |  |
|                               |       |                        |                   |                 |          |                                          |              |          |          |  |
|                               |       |                        |                   |                 |          |                                          |              |          |          |  |
|                               |       |                        |                   |                 |          |                                          |              |          |          |  |
|                               |       |                        |                   |                 |          |                                          |              |          |          |  |
|                               |       |                        |                   |                 |          |                                          |              |          |          |  |
|                               |       |                        |                   |                 |          |                                          |              |          |          |  |
|                               |       |                        |                   |                 |          |                                          |              |          |          |  |
|                               |       |                        |                   |                 |          |                                          |              |          |          |  |
|                               |       |                        |                   |                 |          |                                          |              |          |          |  |
|                               |       |                        |                   |                 |          |                                          |              |          |          |  |
|                               |       |                        |                   | Advanced Search | Relo     | ad Export                                |              |          |          |  |
| eady Operator: rschorr        |       |                        |                   |                 |          |                                          |              |          |          |  |

Now we will show how to add readers to a controller that is already in the system, click its *Edit* icon shown above.

| Proxess AxessIQ™                          | E                                                                                    | =  ♠ | \$ ⊡                | <b>*</b> (              | - = × |
|-------------------------------------------|--------------------------------------------------------------------------------------|------|---------------------|-------------------------|-------|
| ← Controllers<br>WEST DOOR CONTROLLER > 0 | GENERAL                                                                              |      |                     |                         | Save  |
| General<br>Offline Doors                  | Name West Door Controller Fraidect   Trusted                                         |      |                     |                         |       |
|                                           | Network Settings           Address:         192:168.148           Port:         8765 |      |                     |                         |       |
|                                           | Door Settings<br>Online Door: MC Entry +                                             |      |                     |                         |       |
|                                           | Firmwark Settings Context Firmware Update Update Update                              |      |                     |                         |       |
|                                           | Advanced Debug Logs: Pull Latest Debug Logs Retrieve Controller Password             |      |                     |                         |       |
|                                           | Status Disconnected                                                                  |      | ACS Addre<br>ACS Pc | ss: cloud1.<br>rt: 8031 |       |

The Controller screen now shows the reader that has been attached to that Controller.

|                                                                 |                                                         | P <sup>™</sup> Proxess AxessIQ <sup>™</sup> | ≡!♠!¢!₿!♥!- |
|-----------------------------------------------------------------|---------------------------------------------------------|---------------------------------------------|-------------|
| oxess AxesslQ™                                                  | ≡! <b>#</b> ! <b>\$</b> ! <b>\$</b> ! <b>\$</b> ! = □ × | ← Controllers                               |             |
|                                                                 |                                                         | WEST DOOR CONTROLLER > OFFLINE DOORS        |             |
| T DOOR CONTROLLER > GENERAL                                     | Save                                                    |                                             |             |
| Name: West Door Controller                                      |                                                         | General Offline Doors                       |             |
| Enabled:                                                        |                                                         | Offline Doors                               |             |
| ne Doors                                                        |                                                         |                                             |             |
| Network Settings                                                |                                                         |                                             |             |
| Address: 192,168,1,48                                           |                                                         |                                             |             |
| Port: 8765                                                      |                                                         |                                             |             |
| Door Settings                                                   |                                                         |                                             |             |
| Online Door: MC Entry +                                         |                                                         |                                             |             |
| Firmware Settings                                               |                                                         |                                             |             |
| Current Firmware:                                               |                                                         |                                             |             |
| Update Firmware:                                                |                                                         |                                             |             |
| Advanced                                                        |                                                         |                                             |             |
| Debug Logs: Pull Latest Debug Logs Retrieve Controller Password |                                                         |                                             |             |
| Change Disconnected                                             | ACS Address should prove nom                            |                                             |             |
| Joins Deconnecto                                                | ACS Port: 8031                                          |                                             |             |
|                                                                 |                                                         |                                             |             |
|                                                                 |                                                         | Ready Operator: Administrator               |             |

Now click on "Offline Doors" to bind cylindrical locksets, mortise locksets and Mini-Controllers to the Controller.

Up to eight (8) locksets and mini-controllers can be bound to a single controller.

| A Proxess AxessIQ <sup>™</sup> |                             | ≡i♠i¢i⊕i∜i- ▫ × |
|--------------------------------|-----------------------------|-----------------|
| ( Cambralliana                 |                             |                 |
|                                |                             | Sec.            |
| WEST DOOR CONTROLLER           |                             | Save            |
| Conoral                        |                             |                 |
| General                        | Offline Doors               |                 |
| Offline Doors                  | Assign Offline Door: None + |                 |
|                                | 100s Mechanical Room        |                 |
|                                | Adams Test Door             |                 |
|                                | Hais Commode                |                 |
|                                | ASR Plaza                   |                 |
|                                |                             |                 |
|                                |                             |                 |
|                                |                             |                 |
|                                |                             |                 |
|                                |                             |                 |
|                                |                             |                 |
|                                |                             |                 |
|                                |                             |                 |
|                                |                             |                 |
|                                |                             |                 |
|                                |                             |                 |
|                                |                             |                 |
|                                |                             |                 |

Add any door (i.e. Lockset and Mini-Controller) that has been defined as "Offline" in the "Door Type" field of the *Doors* module may be connected to this controller selecting it from the dropdown list.

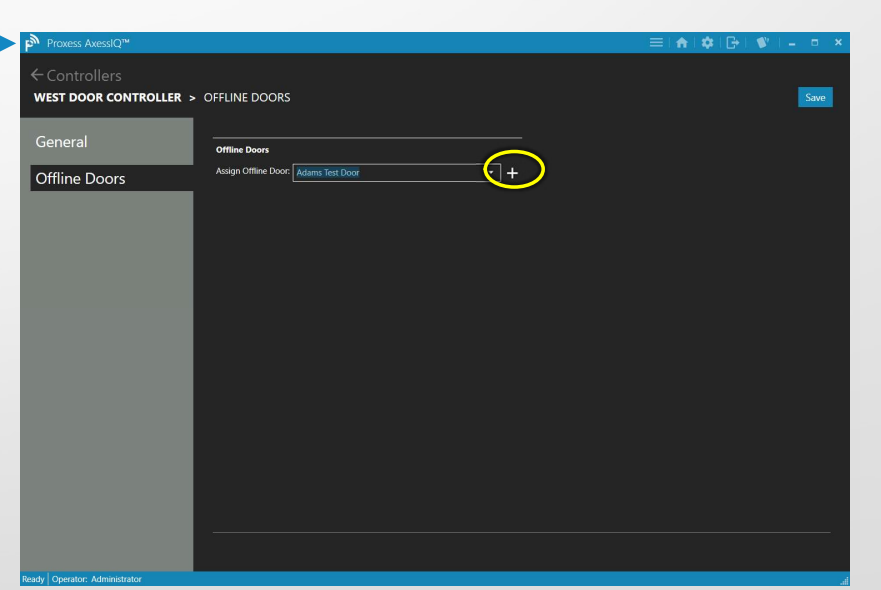

<sup>•</sup>Up to eight (8) total locksets and mini-controllers can be connected to a controller.

A lockset or M-C can only be connected to one (1) controller. Take care to select locksets or M-Cs to be connected that can easily be "seen" and controlled by the software, in the "Doors" module.

## ACCESS PROFILES

Access Profiles combine Time Schedules and Doors (and Door Groups) together and can then be assigned to Users.

The **benefit** to the operator is to minimize keystrokes when assigning rights to each card. Ideally, spending time up front to create thoughtful Access Profiles could result in just a single right being assigned to each credential, as opposed to numerous Door Groups and Doors needing to be added to every credential.

| ProxessIQ™            | ALL ORGANIZATIONS        |                          |                           |                        |                              |                       | Proxess Access Control System                                                  | ≡!♠!\$*!₽!\$*!- • :                  |
|-----------------------|--------------------------|--------------------------|---------------------------|------------------------|------------------------------|-----------------------|--------------------------------------------------------------------------------|--------------------------------------|
| Dashboard Ac          | cess Admin Repo          | orting Cloud             |                           |                        |                              |                       | ← Access                                                                       |                                      |
| Doors                 | Users                    | A Toor Groups            | Credentials               | Calendars              | <b>Čt)</b><br>Time Schedules | Access Profiles       | ACCESS PROFILES                                                                | Search Access Profiles 🔊             |
| trollers              | System Operator          | System Operator<br>Roles | من المعامل Mobile Devices | Settings               | Logs                         | Mobile<br>Credentials | <ul> <li>✓ Management</li> <li>✓ Office Staff</li> </ul>                       | ± /                                  |
| tifications           | Cloud Settings           |                          |                           |                        |                              |                       | <ul> <li>✓ Woodland Park Ops\Maint</li> <li>✓ Woodland Park Student</li> </ul> | t /<br>t /                           |
|                       |                          |                          |                           |                        |                              |                       |                                                                                |                                      |
| Operator: Adminis     | rofiles cor              | mbine Tir                | ne Sched                  | ules and               | Doors (an                    | d Door                | Ready Operator: Ischorr<br>For a quick edit note, if there is                  | one, click an existing Access Profil |
| Groups)<br>or edit th | together a<br>nem, click | and can tl<br>the "Acco  | hen be as<br>ess Profile  | signed to<br>es" icon. | o Users. To                  | o create              |                                                                                |                                      |

7

| Proxess Access Control System    |                    |                 |        |              | 🏟   🗗   🖤       | = = ×      |
|----------------------------------|--------------------|-----------------|--------|--------------|-----------------|------------|
| ← Access                         |                    |                 |        |              |                 |            |
| ACCESS PROFILES                  |                    |                 |        |              |                 |            |
| Cranto Neur Accors Drafila       |                    |                 |        |              | Search Access P | rofiles O  |
| + Cleate New Access Profile      |                    |                 |        |              |                 | ~ ~        |
| 🕑 Demo Access Profile            |                    |                 |        |              |                 | <b>a</b> / |
|                                  |                    |                 |        |              |                 |            |
| <ul> <li>Management</li> </ul>   |                    |                 |        |              |                 | 亩 🖌        |
|                                  |                    |                 | _      |              |                 |            |
| <ul> <li>Office Staff</li> </ul> |                    |                 |        |              |                 |            |
| ACTIONS NAME TY                  | YPE TIMESCHEDULE   | FIRST PERSON IN | TOGGLE | PASS THROUGH |                 |            |
| All DATA Office Doors Doo        | or Group Sometimes |                 |        |              |                 |            |
| Front Door Doo                   | or Morning Shift   |                 | _      | _            |                 |            |
| Demo Door Doo                    | or Always          |                 | Sec.   |              |                 |            |
| + Add Door + Add DoorGroup       |                    |                 |        |              |                 |            |
| Woodland Park Onc) Maint         |                    |                 |        |              |                 | <b>a</b>   |
|                                  |                    |                 |        |              |                 |            |
| ( Woodland Park Student          |                    |                 |        |              |                 | <b>n</b> / |
|                                  |                    |                 |        |              |                 |            |
|                                  |                    |                 |        |              |                 |            |
|                                  |                    |                 |        |              |                 |            |
| Ready Operator: rschorr          |                    |                 |        |              |                 | .4         |

Change the name and click "Apply".

Edit Access Profile

Apply Cancel

HQ Staff

亩

T T

Click the Edit icon.

Access Profiles - 1

| Access                                                             | ← Acce                 | SS                   |               |
|--------------------------------------------------------------------|------------------------|----------------------|---------------|
| CESS PROFILES                                                      | ACCESS                 | PROFILES             |               |
| + Create New Access Profile                                        | Search Access Profiles | e New Access Profile | Search Access |
| ) Demo Access Profile                                              | 🗊 🖌                    | o Access Profile     |               |
| ) Management                                                       | 💼 🖌                    | agement              |               |
| ) HQ Staff                                                         | ti 🖌                   | se Staff             |               |
| ACTIONS NAME TYPE TIMESCHEDULE FIRST PERSON IN TOGGLE PASS THROUGH |                        |                      |               |
| III DATA Office Doors Door Group Sometimes                         |                        |                      |               |
| Add Door + Add DoorGroup                                           | (⊙ Woo                 | dland Park Student   |               |
| ୧) Woodland Park Ops\Maint                                         | <b>i</b> /             |                      |               |
| Woodland Park Student                                              | <b>*</b>               |                      |               |
|                                                                    |                        |                      |               |
|                                                                    | at Ready Operat        | or rschorr           |               |

| Proxess Access Control System         | ≡   ♠ | 🌣 i 🕞 i   | 🖤 I 🗕          | = × |
|---------------------------------------|-------|-----------|----------------|-----|
| ← Access                              |       |           |                |     |
| ACCESS PROFILES                       |       |           |                |     |
| New Access Profile Name Create Cancel |       | Search Ac | ccess Profiles | ρ   |
| ⊙ Demo Access Profile                 |       |           | 亩              | 1   |
| ⊙ Management                          |       |           | Ō              | /   |
| ⊙ HQ Staff                            |       |           | Ť              | 1   |
| ⊙ Woodland Park Ops∖Maint             |       |           | ۵.             | /   |
|                                       |       |           | 莭              | /   |
|                                       |       |           |                |     |
|                                       |       |           |                |     |
|                                       |       |           |                |     |
|                                       |       |           |                |     |
| dy Operator: rschorr                  |       |           |                |     |

Access Profiles - 2

Enter a name for the new Access Profile and then click "Create".

| Proxess Access Control System | ≡! <b>:</b> ;;:::::::::::::::::::::::::::::::::: |
|-------------------------------|--------------------------------------------------|
| ← Access                      |                                                  |
| + Create New Access Profile   | Search Access Profiles D                         |
| 🕑 Demo Access Profile         | t /                                              |
| ⊙ Management                  | ti /                                             |
| (→) HQ Staff                  | ū /                                              |
| ⊙ Woodland Park Ops∖Maint     | t /                                              |
| ⊙ Woodland Park Student       | t /                                              |
| O ganing Crews                | ti /                                             |
|                               |                                                  |
|                               |                                                  |
|                               |                                                  |
| ady Operator, rschorr         |                                                  |

The new Access Profile appears. Click the dropdown arrow to view and edit the details.

| Proxess Access Control System                                                                                                    |                          | Proxess Access Control System                          |                                             |
|----------------------------------------------------------------------------------------------------|--------------------------|--------------------------------------------------------|---------------------------------------------|
| ← Access                                                                                                    |                          | ← Access                                               |                                             |
| ACCESS PROFILES                                                                                                    |                          | ACCESS PROFILES                                        |                                             |
| + Create New Access Profile                                                                                                    | Search Access Profiles O | + Create New Access Profile                            | Search Access Profiles                      |
| ⊙ Demo Access Profile                                                                                                    | ŧ /                      | (V) Damo Access Profile                                | All DATA Office Doors Demo Door Group 1     |
|                                                                                                    | ā /                      | Door Group Privile                                     | ge Assignment                               |
| ⊙ HQ staff                                                                                                    | ti /                     | Door Group Select                                      | Door Group - Woodland Park Doors            |
| ⊙ Woodland Park Ops\Maint                                                                                                    | ŧ /                      | First Person In Toggle Pass Thro                       | vgh Lockdown AlWays<br>DATA Test Schedule 1 |
|                                                                                                    | ti /                     |                                                        | DATA Test Schedule 2<br>Deliveries          |
| <ul> <li>Cleaning Crews</li> </ul>                                                                                                    | ± /                      | Apply Cancel                                           | Morning Shift<br>Never                      |
| ACTIONS NAME ITYPE TIMESCHEDULE FIRST PERSON IN TOGGLE PASS THROUGH                                                                                                    |                          | ACTIONS NAME TYPE TIMESCHEDULE FIRST PERSON IN TO      | GGLE PASS THROUGH                           |
| + Add Door + Add DoorGroup                                                                                                    |                          | + Add Door + Add DoorGroup                             |                                             |
|                                                                                                    |                          |                                                        |                                             |
|                                                                                                    |                          |                                                        |                                             |
| To add a Door Group to the new Access Profile                                                                                                    | a click "Add Door        | Use the drondown arrows to se                          | lect the Door Group to add alc              |
| Group"                                                                                                    | S, CIICK AUG DOOI        | with the corresponding Time Se                         | chedule that those doors will c             |
| Sloop .                                                                                                    | /                        | within Check any of the feature                        | es that can be used at those do             |
|                                                                                                    |                          | appropriately designated cardh                         | olders\Lisers, and click "Apply             |
| Proxess Access Control System                                                                                                    |                          |                                                        |                                             |
| ← Arcess                                                                                                    |                          | ← Access                                               |                                             |
| ACCESS PROFILES                                                                                                    |                          | ACCESS PROFILES                                        |                                             |
| + Create New Access Profile                                                                                                    | Search Access Profiles D | + Create New Access Profile                            |                                             |
| ⊙ Demo Access Profile                                                                                                    | <u></u>                  | Damo Access Brofile                                    |                                             |
| 0.0                                                                                                    |                          | Door Privilege Ass                                     | ignment                                     |
|                                                                                                    |                          | Door Select Door -                                     | *                                           |
| HQ Staff                                                                                                    | ā 🖌                      | Time Schedule Real Door :17:28:1<br>Real Door :17:28:1 | 2                                           |
| ⊙ Woodland Park Ops\Maint                                                                                                    | ± /                      | First Person In T Rob's Office                         |                                             |
| (→) Woodland Park Student                                                                                                    | <u>ă</u> /               | TaylorDemo<br>Tom's Office                             | -                                           |
|                                                                                                    | <b>*</b> /               | Apply Cancel                                           |                                             |
| Cleaning Crews                                                                                                    |                          |                                                        |                                             |
| Cleaning Crews     ACTIONS NAME TYPE TIMESCHEDULE FIRST PERSON IN TOGGLE PASS THROUGH                                                                                                    |                          | ACTIONS NAME TYPE TIMESCHEDULE FIRST PE                | RSON IN TOGGLE PASS THROUGH                 |
| Cleaning Crews     ACTIONS NAME TYPE TIMESCHEDULE FIRST PERSON IN TOGGLE PASS THROUGH     All DATA Office Doors Door Group Sometimes                                                                            | •                        | ACTIONS NAME TYPE TIMESCHEDULE FIRST PE                | RSON IN TOGGLE PASS THROUGH                 |
| Cleaning Crews     ACTIONS NAME TYPE TIMESCHEDULE FIRST PERSON IN TOGGLE PASS THROUGH     AII DATA Office Doors Door Group Sometimes     AII DATA Office Doors Door Group     Add Door/Group     Add Door/Group | H                        | ACTIONS NAME TYPE TIMESCHEDULE FIRST PE                | RSON IN TOGGLE PASS THROUGH                 |
| Cleaning Crews     ACTIONS NAME TYPE TIMESCHEDULE FIRST PERSON IN TOGGLE PASS THROUGH     All DATA Office Doors Door Group Sometimes     All Door     Add DoorGroup                                             | •                        | ACTIONS NAME TYPE TIMESCHEDULE FIRST PE                | RSON IN TOGGLE PASS THROUGH                 |

Access Profiles - 3

screen, select the Door and its corresponding Time Schedule and check off the features that can be used at those doors by appropriately designated cardholders\Users and click "Apply".

| + Create N | lew Access Profile  |               |              |                 |        |              | Search / | Access Profile |
|------------|---------------------|---------------|--------------|-----------------|--------|--------------|----------|----------------|
| 🕑 Demo     | Access Profile      |               |              |                 |        |              |          |                |
| 🕑 Manag    | ement               |               |              |                 |        |              |          |                |
| 🕑 HQ Sta   | ff                  |               |              |                 |        |              |          |                |
| 🕑 Woodl    | and Park Ops\Mai    | nt            |              |                 |        |              |          |                |
| ⊙ Woodl    | and Park Student    |               |              |                 |        |              |          |                |
| 🔿 Cleanii  | ng Crews            |               |              |                 |        |              |          |                |
| ACTIONS    | NAME                | ТҮРЕ          | TIMESCHEDULE | FIRST PERSON IN | TOGGLE | PASS THROUGH |          |                |
| Ū          | All DATA Office Doc | ors Door Grou | p Sometimes  |                 |        |              |          |                |
| 南          | Server Room         | Door          | Sometimes    | <b>~</b>        |        |              |          |                |

Access Profiles - 4

This is the screen you will see after you click Save. To return to the Home Screen \ Dashboard, click either "Access" or the Home icon in the top taskbar.

# USERS Adding & Editing

**PHYSICAL** Credentials (including cards, fobs and coin & portrait stickers) are addressed in this section. **Mobile Credentials** are addressed in the following section.

|       |                                                                                                    | ≡ ♠ ◙ ₽ - □ ×                                                                       | Proxess Access Control System                                                                                                    | ≡ (♠ (♣ (┣) ♥) - ▫                                                                                                    |
|-------|----------------------------------------------------------------------------------------------------|-------------------------------------------------------------------------------------|----------------------------------------------------------------------------------------------------|----------------------------------------------------------------------------------------------------|
|       | Dashboard Access Admin Reporting Cloud                                                                   | -                                                                                   | ← Access<br>USERS                                                                                                    |                                                                                                    |
|       |                                                                                                    |                                                                                     | Filter by                                                                                                    | Search Users                                                                                                    |
|       | Doors Users Door Groups Credentials                                                                      | Calendars Time Schedules Access Profiles                                            | Type International International Internation | tom@datausa.com                                                                                                    |
|       |                                                                                                    |                                                                                     | Blocked Difference Schorr Robert                                                                                                    | rob.schorr@yahoo.com                                                                                                    |
|       | Controllers System Operator Roles Mobile Device                                                          | i Settings Logs Credentials                                                         | Saved Searches V L / Thunder Darold                                                                                                    | demo user 1@provess.com                                                                                                    |
|       |                                                                                                    |                                                                                     | Contraction of the second second seco | tended demo.user2@proxess.com                                                                                               |
|       |                                                                                                    |                                                                                     |                                                                                                    |                                                                                                    |
| ial,  | Notifications and Cloud Settings                                                                         | *                                                                                   |                                                                                                    | Addrossed at the                                                                                                    |
| nt    |                                                                                                    |                                                                                     |                                                                                                    | <pre>/ end of this chapter.</pre>                                                                                           |
| de    |                                                                                                    |                                                                                     |                                                                                                    | Relaad Evoort                                                                                                    |
| Le la | Ready   Operator: Administrator                                                                          | 4                                                                                   | Ready   Operator: rschorr                                                                                                    |                                                                                                    |
|       | The Users module is where we ad<br>Cardholders and credentials. The<br>door groups are also definer here | d and edit new Users\<br>ir rights to access doors and<br>. Click the "Users" icon. | From the main Users screen you ca<br>individual cardholders. The list can<br>one or both of the boxes on the lef<br>and Users can be searched for by ty                                                                                                    | n edit, delete and block<br>be filtered\sorted by checking<br>t: "Lockdown" and "Blocked"<br>/ping letters in their name in |
| n n   |                                                                                                    |                                                                                     | the Search box. Click "Add New Us                                                                                                    | er" to do so.                                                                                                    |
|       | Proxess Access Control System                                                                            | ≡ <b>!</b> ♠!\$!⊡!\$! - • ×                                                         | Proxess Access Control System                                                                                                    |                                                                                                    |
|       | ← Users<br>Geraci, Angelo > general                                                                      | Save                                                                                | ← Users<br>New User > GENERAL                                                                                                    |                                                                                                    |
|       | General                                                                                                  | rst Name Angelo Access Blocked:                                                     | General                                                                                                    |                                                                                                    |
|       | Credentials                                                                                              | iddle Name: Knife                                                                   | - A A A A A A A A A A A A A A A A A A A                                                                                                    |                                                                                                    |
|       | Access Audit                                                                                             | ternalid:                                                                           | User Saved                                                                                                    |                                                                                                    |
|       | Logs add photo                                                                                           | n Number:                                                                           | The user changes have been saved                                                                                                    |                                                                                                    |
|       |                                                                                                    | tented Opening:                                                                     |                                                                                                    |                                                                                                    |
|       | Note: A name must                                                                                        | otes:                                                                               |                                                                                                    | Notes:                                                                                                    |
|       | first be saved before<br>a photo can be                                                                  |                                                                                     |                                                                                                    |                                                                                                    |
|       | added to it.                                                                                             |                                                                                     |                                                                                                    |                                                                                                    |

Add the essential new user information, including just their first and last name. Optional information includes the "Validation Period", the number of days a credential has to check-in at an online reader, before access is denied (leave this high for offline systems) and an Extended Opening checkbox, for the wheelchair bound, for example. The Pin is used if an online, wall-mounted reader\keypad is used in the system. The User Name and Email are only needed if this User will also be assigned software Operator rights. Click "Save" to continue.

|                                                                                                    | = 1 1 4 5 1                                                                                                    | × Proxess Access C                                         | Control System                                                                                                    | ≡ ♠   \$   ⊡   \$   - |
|----------------------------------------------------------------------------------------------------|----------------------------------------------------------------------------------------------------|------------------------------------------------------------|----------------------------------------------------------------------------------------------------|-----------------------|
| ← Users                                                                                                    |                                                                                                    | ← Users                                                    |                                                                                                    |                       |
| GERACI, ANGELO > GENERAL                                                                                                    |                                                                                                    | Save GERACI, ANGELO                                        | • > CREDENTIALS                                                                                                    |                       |
| General                                                                                                    | First Name Angelo Access                                                                                                    | s Blocked: 🗌 General                                       | + Add New Credential                                                                                                    |                       |
| Credentials                                                                                                    | Last Name: Geraci<br>Middle Name: Knife                                                                                                    | Credentials                                                |                                                                                                    |                       |
|                                                                                                    | Username                                                                                                    |                                                            |                                                                                                    |                       |
| Access Audit                                                                                                    | External ld:                                                                                                    | Access Audit                                               |                                                                                                    |                       |
| Logs                                                                                                    | Pin Number:                                                                                                    | Logs                                                       |                                                                                                    |                       |
|                                                                                                    | Emait                                                                                                    |                                                            |                                                                                                    |                       |
|                                                                                                    | Extented Opening:                                                                                                    |                                                            |                                                                                                    |                       |
|                                                                                                    | Notes:                                                                                                    |                                                            |                                                                                                    |                       |
|                                                                                                    |                                                                                                    |                                                            |                                                                                                    |                       |
|                                                                                                    |                                                                                                    |                                                            |                                                                                                    |                       |
|                                                                                                    |                                                                                                    |                                                            |                                                                                                    |                       |
|                                                                                                    |                                                                                                    |                                                            |                                                                                                    |                       |
|                                                                                                    |                                                                                                    |                                                            | Reload Blacklist All Credentials                                                                                                    |                       |
| sady   Operator: rischorr                                                                                                    |                                                                                                    | Ready   Operator: rischorr                                 | Reload Blacklist All Credentials                                                                                                    |                       |
| ndy Operator: ischorr<br>Now that the new user has b                                                                                                    | been saved, we can assign a card\                                                                                                    | ریا ہے۔<br>Feady Operator: rischorr<br>For this U          | Reload Blacklist All Credentials<br>ser, click "Add New Credential". A                                                                                                    | s many credentials    |
| wy Operator: ischorr<br>Now that the new user has b<br>credential to them. This can                                                                                                    | been saved, we can assign a card\<br>h be done now, or anytime in the                                                                                                    | Ready Operator: Ischorr<br>For this U<br>desired m         | Reload Blacklist All Credentials<br>ser, click "Add New Credential". A<br>nay be issued to a User.                                                                                                    | s many credentials    |
| Now that the new user has to<br>redential to them. This can<br>future, by returning to their                                                                                                    | been saved, we can assign a card\<br>h be done now, or anytime in the<br>record, going to the Users modu                                                                                                    | La Feady Operator: Isohor<br>For this U<br>desired m       | Reload Blacklist All Credentials<br>ser, click "Add New Credential". A<br>hay be issued to a User.                                                                                                    | s many credentials    |
| Now that the new user has b<br>redential to them. This can<br>future, by returning to their<br>and clicking on the edit icon                                                                                                    | been saved, we can assign a card\<br>be done now, or anytime in the<br>record, going to the Users modu<br>n for their name.                                                                                                    | Ready Operator: Ischor<br>For this U<br>desired m          | Reload Blacklist All Credentials<br>ser, click "Add New Credential". A<br>hay be issued to a User.                                                                                                    | s many credentials    |
| Now that the new user has to<br>credential to them. This can<br>future, by returning to their<br>and clicking on the edit icon<br>For now, click "Credentials"                                                                                                    | been saved, we can assign a card<br>be done now, or anytime in the<br>record, going to the Users modu<br>for their name.<br>to proceed.                                                                                         | For this U desired m                                       | Reload Blacklint All Credentials<br>ser, click "Add New Credential". A<br>nay be issued to a User.                                                                                                    | s many credentials    |
| exty Operator: richer<br>Now that the new user has to<br>credential to them. This can<br>future, by returning to their<br>and clicking on the edit icon<br>For now, click "Credentials"                                                                                                    | been saved, we can assign a card<br>be done now, or anytime in the<br>record, going to the Users modul<br>for their name.<br>to proceed.                                                                                        | Ited (Operator: ischer<br>For this U<br>desired m<br>ile   | Reload Blacklist All Credentials<br>ser, click "Add New Credential". A<br>hay be issued to a User.                                                                                                    | s many credentials    |
| And a second system<br>Now that the new user has la<br>credential to them. This can<br>future, by returning to their<br>and clicking on the edit icon<br>For now, click "Credentials"<br>Process Access Control System<br>CUsers                                                            | been saved, we can assign a card<br>be done now, or anytime in the<br>record, going to the Users modul<br>for their name.<br>to proceed.                                                                                        | Ready Operator: rischort<br>For this U<br>desired m<br>lle | Reload Blacklist All Credentials<br>ser, click "Add New Credential". A<br>hay be issued to a User.                                                                                                    | s many credentials    |
| Analy Operator: rectour<br>Now that the new user has I<br>credential to them. This can<br>future, by returning to their<br>and clicking on the edit icon<br>For now, click "Credentials"<br>Provess Access Control System<br>C Users<br>GERACI, ANGELO > CREDENTIALS > NEW CREDENT          | been saved, we can assign a card<br>be done now, or anytime in the<br>record, going to the Users modul<br>for their name.<br>to proceed.                                                                                        | Ready Operator: rechort<br>For this U<br>desired m<br>le   | Reload Backlist All Credentials<br>ser, click "Add New Credential". A<br>hay be issued to a User.                                                                                                    | s many credentials    |
| exty Operator: rishor<br>Now that the new user has I<br>credential to them. This can<br>future, by returning to their<br>and clicking on the edit icon<br>For now, click "Credentials"<br>Proxess Access Control System<br>← Users<br>GERACI, ANGELO > CREDENTIALS > NEW CREDENT<br>General | been saved, we can assign a card<br>be done now, or anytime in the<br>record, going to the Users modul<br>for their name.<br>to proceed.                                                                                        | Ready Operator: Ischort<br>For this U<br>desired m<br>ile  | Reload       Backlist All Credentials         ser, click "Add New Credential". A hay be issued to a User.         ortrol System         > CREDENTIALS > NEW CREDENTIAL         Image: Not Assigned to Card Name: Credential                                                                                                    | s many credentials    |
| eady Operator: richor<br>Now that the new user has I<br>credential to them. This can<br>future, by returning to their<br>and clicking on the edit icon<br>For now, click "Credentials"<br>Provess Access Control System<br>Credentials                                                      | been saved, we can assign a card<br>a be done now, or anytime in the<br>record, going to the Users module<br>for their name.<br>to proceed.<br>TIAL<br>ed to Card Name: Credential<br>Revalidation Date: 50<br>BIGBER 5/12/2018 | Ready Operator: rachor<br>For this U<br>desired m<br>le    | Reload       Backlist All Credentials         ser, click "Add New Credential". A nay be issued to a User.         ortrol System         > CREDENTIALS > NEW CREDENTIAL         Image: Not Assigned to Card Name: Credential All Credential Dire: V12/2017         Value: V12/2017         Value: V12/2017         Value: V12/2017         Value: V12/2017         Value: V12/2017         Value: V12/2017         Value: V12/2017         Value: V12/2017         Value: V12/2017 | s many credentials    |

| - Users<br>SERACI, ANGELO > CREDENTIA | LS > NEW CREDENTIAL                   | Save                         |
|---------------------------------------|---------------------------------------|------------------------------|
| General                               | Not Assigned to Card Name: Credential | Revalidation Date: 5/12/2017 |
| Credentials                           | Activation Date: 5/12/2017            | lential<br>us: Blacklist     |
| Access Audit                          |                                       | Other<br>Active<br>Returned  |
| Logs                                  |                                       | Lost<br>Deactivated          |
|                                       |                                       |                              |
|                                       |                                       |                              |
|                                       |                                       |                              |
|                                       |                                       |                              |
|                                       |                                       |                              |
|                                       |                                       |                              |

Adding New Users & Credentials - 2

Process Access Control System
Credentials
Credential Saved
Credential Changes have been saved

Select the Activation Date, which is usually left as the current date, but may be set at a future date. Select the Expiration Date of the card, which may be on an annual basis, by semester for schools, or at 90 days for evaluations of new hires. Select the Status of this credential and check the box if it is to be Blacklisted (disallowing access with the *credential*, as opposed to disallowing access of the *user*). You may give a "Name" to this card, such as Vehicle Tag, or Phone Sticker. If you wish to change the "Revalidation Date", return to the "General" tab after saving. Click "Save".

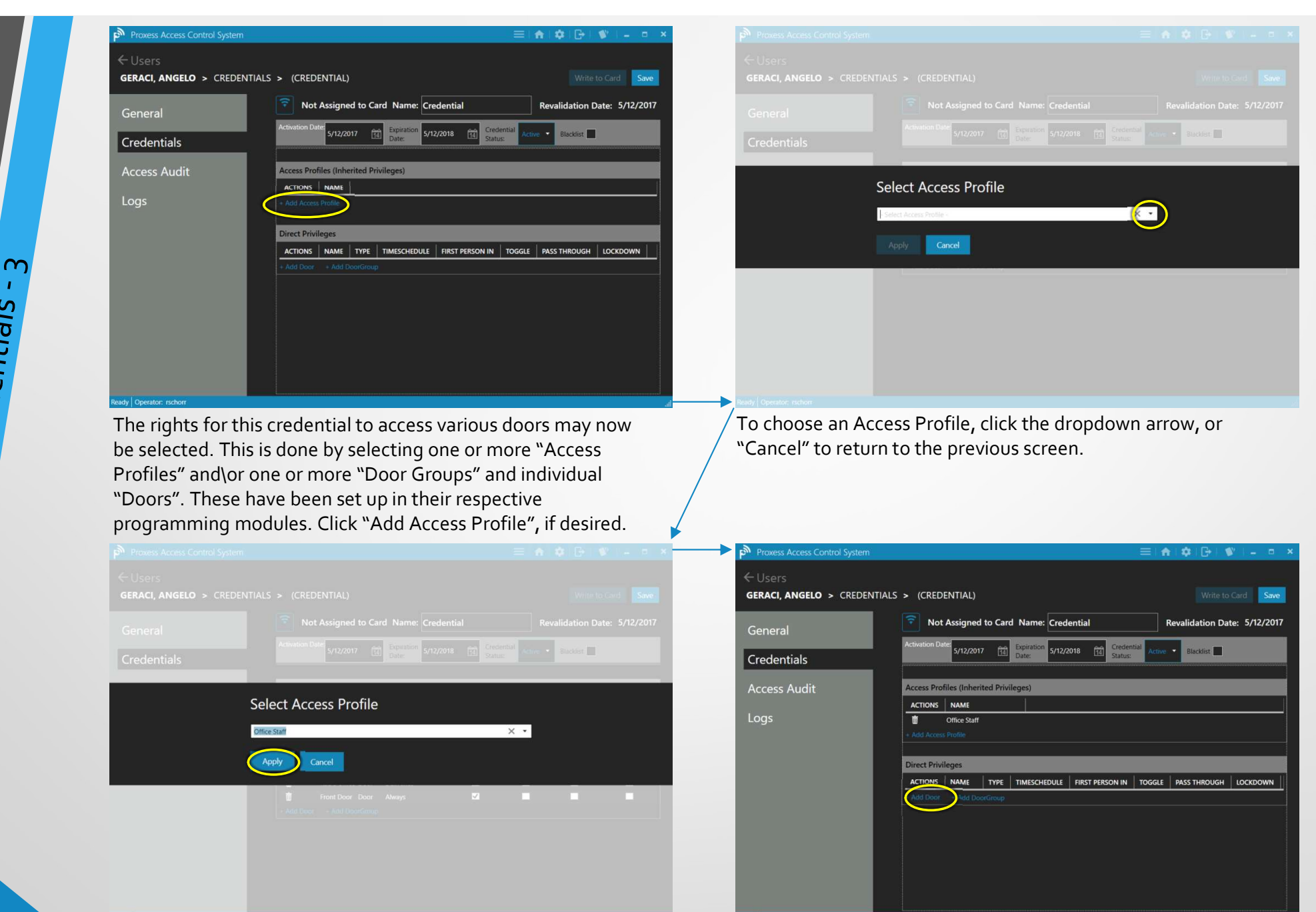

Select the desired Access Profile from the list and click "Apply".

To add a door for this credential to have access to, click "Add Door".

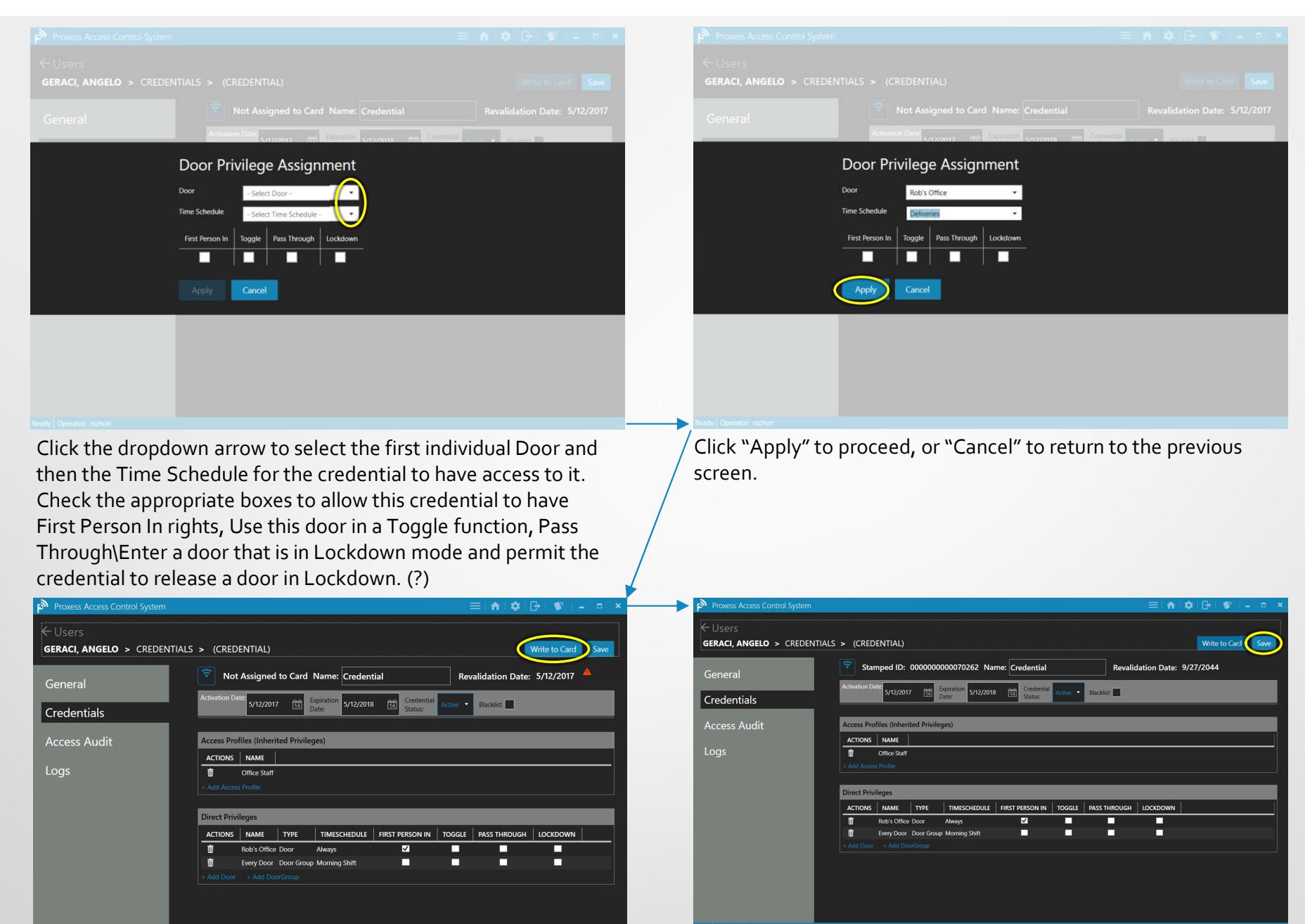

Repeat this procedure for all the additional doors and Door Groups that this credential will have access to and then, as long as the new card is on the enrollment reader, click "Write to Card".

The "Stamped ID" of the card will now be shown towards the top of the screen, along with the selected Revalidation Date. Click "Save" to complete the process.

The card programming process is now complete.

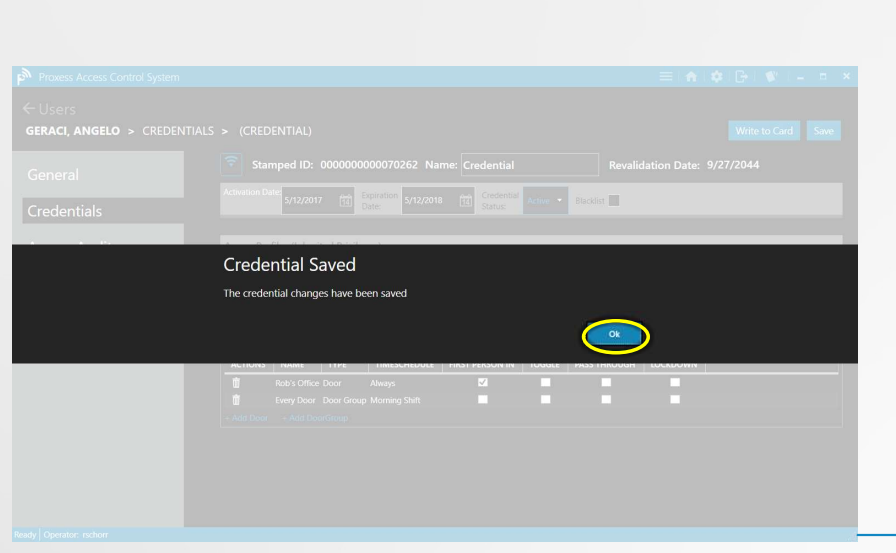

From the previous screen, this verification screen appears. Click "OK".

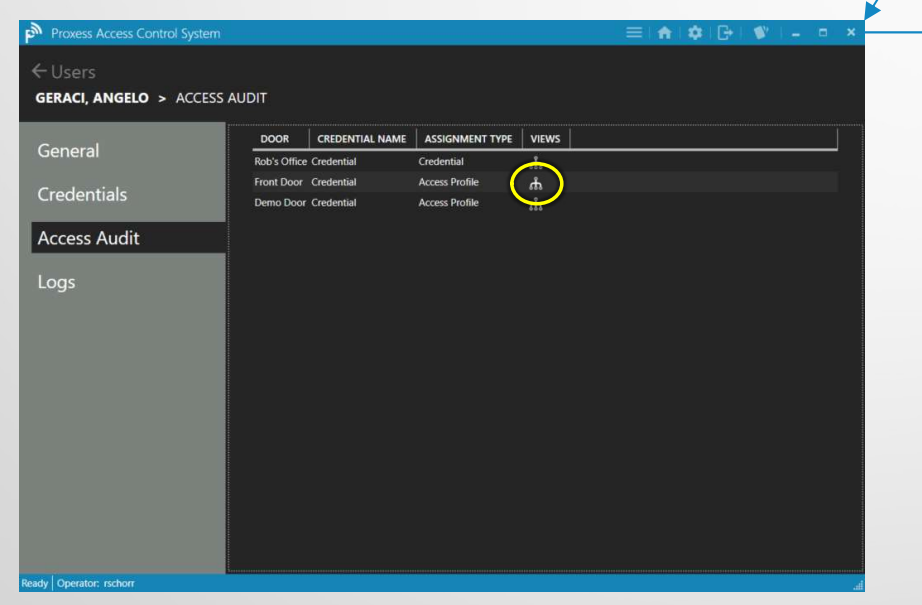

Each of the individual doors this Cardholder\User has access to will appear in this list. For any of the doors, click on its "Views" icon.

| Proxess Access Control System               |                                                                                                    |                |             |                               |                       | Ę        | ≡∣ <b>☆</b> ∣ <b>≎</b> ∣[ | B   🖤   -     |          |
|---------------------------------------------|----------------------------------------------------------------------------------------------------|----------------|-------------|-------------------------------|-----------------------|----------|---------------------------|---------------|----------|
| Jsers<br><b>RACI, ANGELO &gt;</b> CREDENTIA | LS > (CREDI                                                                                                    | ENTIAL)        |             |                               |                       |          |                           | Write to Card | Save     |
| eneral                                      | ᅙ Not                                                                                                    | Assigned       | to Card     | Name: Creden                  | ial                   | Reva     | alidation Date:           | 5/12/2017     | <b>A</b> |
| edentials                                   | Activation Dat                                                                                                  | e:<br>5/12/201 | 7 14        | Expiration<br>Date: 5/12/2018 | Credential<br>Status: | Active 🝷 | Blacklist 📕               |               |          |
| cess Audit                                  | Access Prof                                                                                                    | iles (Inheri   | ted Privile | ges)                          |                       |          |                           |               |          |
|                                             | ACTIONS                                                                                                    | NAME           |             |                               |                       |          |                           |               |          |
| gs                                          | Ū.                                                                                                    | Office Staff   |             |                               |                       |          |                           |               |          |
|                                             |                                                                                                    |                |             |                               |                       |          |                           |               |          |
|                                             |                                                                                                    |                |             |                               |                       |          |                           |               |          |
|                                             | Direct Privil                                                                                                   | eges           |             |                               |                       |          |                           |               |          |
|                                             | ACTIONS                                                                                                    | NAME           | TYPE        | TIMESCHEDULE                  | FIRST PERSON IN       | TOGGLE   | PASS THROUGH              | LOCKDOWN      |          |
|                                             | Ū.                                                                                                    | Rob's Office   | Door        | Always                        | <b>V</b>              |          |                           |               |          |
|                                             | ti di seconda di seconda di seconda di seconda di seconda di seconda di seconda di seconda di seconda di second | Every Door     | Door Grou   | Morning Shift                 |                       |          |                           |               |          |
|                                             |                                                                                                    |                |             |                               |                       |          |                           |               |          |
|                                             |                                                                                                    |                |             |                               |                       |          |                           |               |          |
|                                             |                                                                                                    |                |             |                               |                       |          |                           |               |          |
|                                             |                                                                                                    |                |             |                               |                       |          |                           |               |          |
|                                             |                                                                                                    |                |             |                               |                       |          |                           |               |          |
|                                             |                                                                                                    |                |             |                               |                       |          |                           |               |          |
|                                             |                                                                                                    |                |             |                               |                       |          |                           |               |          |

Though the credential programming is complete, we will now show a visualization what we have programmed, as it is listed above. Click on the "Access Audit" tab.

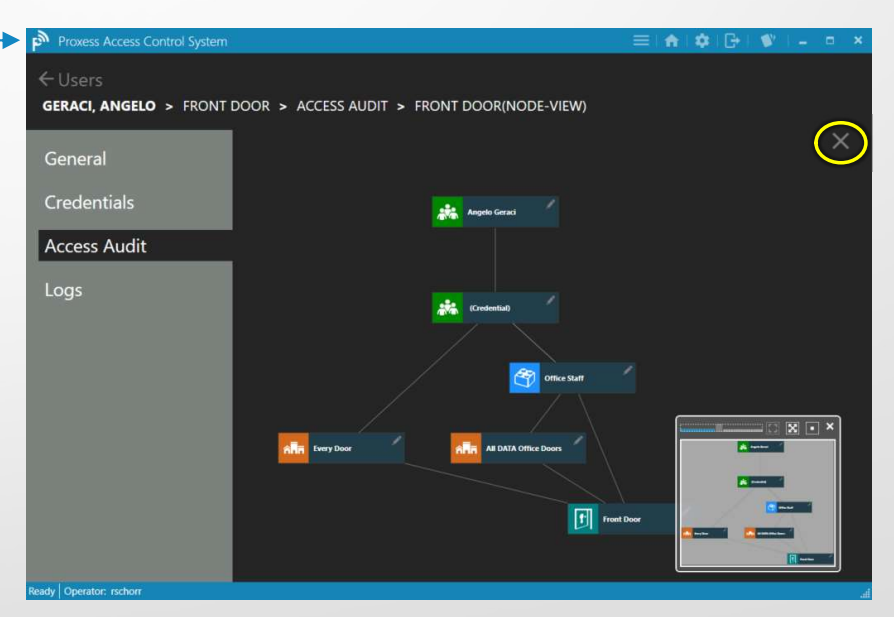

This Access Audit view shows the relationship between the cardholder and their credentials and the door selected on the previous screen.

The insert on the bottom right of the screen allows you to see the entire relationship tree and the slide bar at the top of this insert can be moved to widen or narrow the main screen view.

Click "X" in the top right to close this view and return to the list of doors.

| Seneral      | DOOR CREDENTIAL NA      | ME ASSIGNMENT TYPE | VIEWS |  |
|--------------|-------------------------|--------------------|-------|--|
| Serierai     | Rob's Office Credential | Credential         | ሐ     |  |
| redentials   | Front Door Credential   | Access Profile     | ሐ     |  |
| access Audit |                         |                    |       |  |
|              |                         |                    |       |  |

For a list of all of the recorded Events for a User, click "Logs".

| Proxess Access Control System    |            |                      |                        | ≡(♠)‡ ⊡ \$                        |                  |
|----------------------------------|------------|----------------------|------------------------|-----------------------------------|------------------|
| ← Users<br>GERACI, ANGELO > LOGS |            |                      |                        | Ŭ                                 |                  |
| General                          | Date Range | Select a date 🟦 To   | Select a date 🚻 Go     |                                   |                  |
| Constantials                     | ACTIONS    | EVENT DATE TIME(UTC) | EVENT DATE TIME(LOCAL) | EVENT CODE                        | SOURCE ITEN      |
| Credentiais                      | 1          | 5/12/2017 3:17:32 PM | 5/12/2017 11:17:32 AM  | USER_CREATE                       | (Geraci, Angel 📤 |
| A 11.                            | 1          | 4/12/2017 3:06:47 PM | 4/12/2017 11:06:47 AM  | CREDENTIAL_UPDATE                 | (Credential-70   |
| Access Audit                     | 1          | 4/12/2017 2:34:51 PM | 4/12/2017 10:34:51 AM  | CREDENTIAL_UPDATE                 | (Credential-70   |
|                                  | 1          | 4/10/2017 8:13:44 PM | 4/10/2017 4:13:44 PM   | ACCESS                            | Real Door :08:1  |
| Logs                             | 1          | 4/10/2017 8:13:41 PM | 4/10/2017 4:13:41 PM   | MECHANICAL_KEY_ACCESS             | Real Door :0B:1  |
|                                  | 1          | 4/10/2017 8:13:23 PM | 4/10/2017 4:13:23 PM   | ACCESS                            | Real Door :08:1  |
|                                  | 1          | 4/5/2017 7:03:34 PM  | 4/5/2017 3:03:34 PM    | ACCESS                            | Real Door :0B:1  |
|                                  | 1          | 4/5/2017 6:55:37 PM  | 4/5/2017 2:55:37 PM    | DOUBLE_SWIPE_READER_TOGGLE_UNLOCK | Real Door :0B:1  |
|                                  | 1          | 4/5/2017 6:55:31 PM  | 4/5/2017 2:55:31 PM    | ACCESS                            | Real Door :0B:1  |
|                                  | 1          | 4/5/2017 6:54:55 PM  | 4/5/2017 2:54:55 PM    | DOUBLE_SWIPE_READER_TOGGLE_UNLOCK | Real Door :0B:1  |
|                                  | 1          | 4/5/2017 6:54:50 PM  | 4/5/2017 2:54:50 PM    | ACCESS                            | Real Door :08:1  |
|                                  | 1          | 4/5/2017 6:54:33 PM  | 4/5/2017 2:54:33 PM    | ACCESS                            | Real Door :08:1  |
|                                  | 1          | 4/5/2017 6:54:17 PM  | 4/5/2017 2:54:17 PM    | ACCESS                            | Real Door :0B:1  |
|                                  | 1          | 4/5/2017 6:54:10 PM  | 4/5/2017 2:54:10 PM    | DOUBLE_SWIPE_READER_TOGGLE_UNLOCK | Real Door :08:1  |
|                                  | 1          | 4/5/2017 6:54:04 PM  | 4/5/2017 2:54:04 PM    | ACCESS                            | Real Door :0B:1  |
|                                  | 1          | 4/5/2017 6:54:00 PM  | 4/5/2017 2:54:00 PM    | DOUBLE_SWIPE_READER_TOGGLE_UNLOCK | Real Door :08:1  |
|                                  | Reload     | Export               |                        |                                   |                  |

The Log lists every stored Event from that door. This list may be Exported as an Excel file by clicking the "Export" button at the bottom.

This list may be scrolled and may also be searched and shortened, by selecting a "Date Range" from the top of the page. Again, the resulting list may be Exported by clicking the "Export" button. To return to the full list of Users, click "Users" at the top left. To roturn

| to the Home | Scroonl | Dach | hoard | click | tha I | Home  | icon |
|-------------|---------|------|-------|-------|-------|-------|------|
|             |         |      |       |       | une i | ionie | COIL |

| ← Access<br>USERS |     |       |        |           |             |               |                             |          |        |              |  |
|-------------------|-----|-------|--------|-----------|-------------|---------------|-----------------------------|----------|--------|--------------|--|
| Filter by         | + A | dd Ne | w User |           |             |               |                             |          |        | Search Users |  |
|                   |     | ACT   | IONS   | LAST NAME | FIRST NAME  | MIDDLE NAM    | EMAIL                       | USERNAME | ORG    | ANIZATIONS   |  |
|                   |     | 1     | Ŵ      | 124       | Borden      |               |                             |          | Global | 1            |  |
|                   |     | 1     | 莭      | Admin     | Super       |               | fake@                       |          | Global |              |  |
|                   |     | 1     | 莭      | Ba        | Maya        |               | baldewiczm@westerntc.edu    |          | Global |              |  |
|                   |     | 1     | Ū      | Bartee    | Carl        |               | cbartee@fbcglenarden.org    |          | Global |              |  |
|                   |     | 1     | 面      | Cobb      | Scott       |               | scobb@eyeonis.com           |          | Global |              |  |
|                   |     | 1     | Ŵ      | CoreMK    | SwitchTech  |               |                             |          | Global |              |  |
|                   |     | 1     | 莭      | Darion    | KB NE       |               | dstone@kelleybros.com       |          | Global |              |  |
|                   |     | 1     | 莭      | Earney    | Dexter      |               | earneyde@gvsu.edu           |          | Global |              |  |
|                   |     | 1     | Ŵ      |           | MAd         |               | mgiardina@arcsgalloway.org  |          | Global |              |  |
|                   |     | 1     | Ŵ      | Но        | Dawn        |               | dawn@getseam.com            |          | Global |              |  |
|                   |     | 1     | 莭      | Kagen     | Vitaly      |               | vkagen@aaa-avad.com         |          | Global |              |  |
|                   |     | 1     | 莭      | Kazemi    | GrandDad    | MontessoriSan | emaildadm                   |          | Global |              |  |
|                   |     | 1     | Ŵ      | Koledo    | Chris       |               | ckoledo@kelleybros.com      |          | Global |              |  |
|                   |     | 1     | 面      |           | Steven      |               |                             |          | Global |              |  |
|                   |     | 1     | 莭      | Manager   | Maintenance |               |                             |          | Global |              |  |
|                   |     | 1     | 前      | McGrory   | James       |               | james.mcgrory@la-montessori |          | Global |              |  |

### **Advanced Searches of Users**

| Access   |     |          |      |           |             |               |                              |          |        |              |   |
|----------|-----|----------|------|-----------|-------------|---------------|------------------------------|----------|--------|--------------|---|
| USERS    |     |          |      |           |             |               |                              |          |        |              |   |
| ilter by | + A | dd New l | Jser |           |             |               |                              |          |        | Search Users | م |
|          |     | ACTION   | NS   | LAST NAME | FIRST NAME  | MIDDLE NA!    | EMAIL                        | USERNAME | ORG    | ANIZATIONS   |   |
|          |     | / 1      | Ī    | 124       | Borden      |               |                              |          | Global |              |   |
|          |     | 1        | Ī    | Admin     | Super       |               | fake@                        |          | Global |              |   |
|          |     | 1        | Ī    | Ва        | Мауа        |               | baldewiczm@westerntc.edu     |          | Global |              |   |
|          |     | 1        | Ī    | Bartee    | Carl        |               | cbartee@fbcglenarden.org     |          | Global |              |   |
|          |     | 1        | Ī    | Cobb      | Scott       |               | scobb@eyeonis.com            |          | Global |              |   |
|          |     | 1        | Ī    | CoreMK    | SwitchTech  |               |                              |          | Global |              |   |
|          |     | 1        | Ī    | Darion    | KB NE       |               | dstone@kelleybros.com        |          | Global |              |   |
|          |     | 1        | Ī    | Earney    | Dexter      |               | earneyde@gvsu.edu            |          | Global |              |   |
|          |     | 1        | Ī    | Gia       | MAd         |               | mgiardina@arcsgalloway.org   |          | Global |              |   |
|          |     | 1        | Ī    | Но        | Dawn        |               | dawn@getseam.com             |          | Global |              |   |
|          |     | 1        | Ī    | Kagen     | Vitaly      |               | vkagen@aaa-avad.com          |          | Global |              |   |
|          |     | 1        | Ī    | Kazemi    | GrandDad    | MontessoriSan | emaildadm                    |          | Global |              |   |
|          |     | 1        | Ī    | Koledo    | Chris       |               | ckoledo@kelleybros.com       |          | Global |              |   |
|          |     | 1        | Ī    |           | Steven      |               |                              |          | Global |              |   |
|          |     | 1        | Ī    | Manager   | Maintenance |               |                              |          | Global |              |   |
|          |     | 1        | Ī    | McGrory   | James       |               | james.mcgrory@la-montessori. |          | Global |              |   |

### Within each User record

Eile Window Access Admin Reporting Cloud About USERS Filter by Advanced Search Contains Last Na AND (Exclusive) Save ACTIONS LAST NAME FIRST NAME MIDDI E NAM ORGANIZATIONS Global ilob Maya Global Global Scott Global SwitchTe Global KB NE Globa Global Global MAd Global Daw Export Import

## Must cancel "X" an Advanced Search, or the User menu will continue to only show those results.

| - Access<br>USERS |       |                |          |              |             |             |                       |                  |        |         |
|-------------------|-------|----------------|----------|--------------|-------------|-------------|-----------------------|------------------|--------|---------|
| ilter by          | Adv   | ance           | ed Se    | earch        |             |             |                       |                  |        |         |
|                   | L     | ist Nari       | ne       |              | Contains    | •           | R                     | <b>.</b>         |        |         |
|                   | Fir   | st Nam         | ie       |              | Contains    |             | G                     | AND (Exclusive)  |        |         |
|                   | La    | st Nam         | e        |              | Is equal to |             |                       | ) OR (Inclusive) |        |         |
|                   | Mi    | ddle N         | ame      |              | Starts with |             |                       |                  |        |         |
|                   | En    | er Nan<br>nail | ie -     |              | Ends with   |             |                       |                  |        | Sav     |
|                   | [ Ex  | tended         | Openi    | ing          | FIRST NAME  | MIDDLE NAME | EMAIL                 | USERNAME         | ORGAN  | IZATION |
|                   |       | tes            |          |              | Jorden      |             |                       |                  | Global |         |
|                   | L Val | idation        | i Perioc | d<br>Continu |             |             | fake@                 |                  | Global |         |
|                   |       | 1              | 莭        | Ba           | Maya        |             | baldewiczm@westerntc  | .edu             | Global |         |
|                   |       | 1              | 莭        | Bartee       | Carl        |             | cbartee@fbcglenarden. | org              | Global |         |
|                   |       | 1              | Ť        | Cobb         | Scott       |             | scabb@eyeonis.com     |                  | Global |         |
|                   |       | 1              | Ŵ        | CoreMK       | SwitchTech  |             |                       |                  | Global |         |
|                   |       | 1              | Ŵ        | Darion       | KB NE       |             | dstone@kelleybros.com | n                | Global |         |
|                   |       | 1              | Ť        | Earney       | Dexter      |             | earneyde@gvsu.edu     |                  | Global |         |
|                   |       | 1              | Ē        | Gia          | MAd         |             | mgiardina@arcsgallowa | ay.org           | Global |         |
|                   |       |                | m        | Но           | Dawn        |             | dawn@getseam.com      |                  | Global |         |

### **Advanced Searches of Users**

| ProxessIQ <sup>™</sup> ALL ORGANIZA               | TIONS  |            | *         |                       | ≡ I1                     | A 100   D   -       | o ×         |
|---------------------------------------------------|--------|------------|-----------|-----------------------|--------------------------|---------------------|-------------|
| Eile Window Access ∆dmin Rep<br>← Access<br>USERS | orting | Cloud      | About     |                       |                          |                     |             |
| Filter by                                         | Adva   | anced      | Search    |                       |                          |                     |             |
|                                                   | Last   | t Name     | ÷         | Contains              | •                        | ] #                 |             |
|                                                   | Use    | er Name    |           |                       | • Science                | ] <b>t</b>          |             |
|                                                   |        |            |           |                       | AND (E)                  | iclusive)<br>usive) |             |
|                                                   |        | Search     |           |                       |                          |                     | Save        |
|                                                   |        | ACTION     |           | FIRST NAME MIDDLE NAM | EMAIL                    | USERNAME            | ORGANIZATIC |
|                                                   |        | 1 🗴        | 124       | Borden                |                          |                     | Global      |
|                                                   |        | 1 🗴        | Admin     | Super                 | fake@                    |                     | Global      |
|                                                   |        | ۵ 🗴        | Ba        | Maya                  | baldewiczm@westerntc.edu |                     | Global      |
|                                                   |        | 1 🗴        | Bartee    | Carl                  | cbartee@fbcglenarden.org |                     | Global      |
|                                                   |        | 1 🗴        | Cobb      | Scott                 | scobb@eyeonis.com        |                     | Global      |
|                                                   |        | 1 🗖        | CoreMK    | SwitchTech            |                          |                     | Global      |
|                                                   |        | 1 🗴        | Darion    | Nelly                 | dstone@kb.com            | Science Department  | Global      |
|                                                   | -      | <u>/</u> m | Earney    | Dexter                | earnevde@qvsu.edu        |                     | Global      |
|                                                   |        |            | ed Reload | Export Import         |                          |                     |             |
| Ready Operator: Administrator                     |        |            |           |                       |                          |                     |             |

### Within each User record

| USERS     |                 |                        |               |                                 |           |
|-----------|-----------------|------------------------|---------------|---------------------------------|-----------|
| Filter by | Advanced Search |                        |               |                                 |           |
|           | Last Name -     | Contains •             |               | <u> </u>                        |           |
|           | User Name 👻     | ]                      | Science       | <u> </u>                        |           |
|           |                 |                        | 0 O           | ND (Exclusive)<br>R (Inclusive) |           |
|           | Search          |                        |               |                                 | 🔒 Save    |
|           |                 | FIRST NAME MIDDLE NAME | EMAIL         | USERNAME                        | ORGANIZAT |
|           | 🕒 🖌 🛄 Darion    | Nely                   | dstone@kb.com | Science Departmen               | t Global  |

| ProxessIQ <sup>™</sup>     |                      |   | ProxessiQ <sup>™</sup>   All organizatio | ns -                                           | ≡ ♠ ◙ ⊖ - □ ×                           |
|----------------------------|----------------------|---|------------------------------------------|------------------------------------------------|-----------------------------------------|
| <u>File Window Access</u>  |                      |   | Eile Window Access Admin Report          | ing Cloud About                                |                                         |
| ← Access                   |                      |   | ← Access                                 |                                                |                                         |
| USERS                      |                      |   | USERS                                    |                                                | -                                       |
| Filter by                  |                      | × | Filter by A                              | Advanced Search                                | $\sim$                                  |
| Saved Searches             |                      |   | Saved Searches                           | Last Name    Contains                          | ti 🗸                                    |
|                            | Save Advanced Search |   | Department Search → 1                    | User Name   Contains                           | Science                                 |
|                            | Search Name          |   |                                          |                                                | AND (Exclusive)     OR (Inclusive)      |
|                            | Department Search    |   |                                          | Search                                         | Save                                    |
|                            | Cancel               |   |                                          | ACTIONS   LAST NAME   FIRST NAME   MIDDLE NAME | EMAIL USERNAME ORGANIZATION             |
|                            |                      |   |                                          | 🗖 💉 🛅 Darion Nelly                             | astone@kb.com Science Department Global |
|                            |                      |   |                                          |                                                |                                         |
|                            |                      |   |                                          |                                                |                                         |
|                            |                      |   |                                          |                                                |                                         |
|                            |                      |   |                                          |                                                |                                         |
|                            |                      |   |                                          | Delete Selected Reload Export Import           |                                         |
| Ponda Dourstor Administrat |                      |   | Ready Operator: Administrator            |                                                |                                         |

Name this search for your future use and click "OK".

Your new custom search will now appear in this list, for later execution by this and other operators. When you have completed your Search, you must click "X" to bring you back to the full list of Users, or the User menu will continue to only show those Search results.

| USERS                 |                |           |             |                                                     |                            | 1. A. A. A. A. A. A. A. A. A. A. A. A. A. |
|-----------------------|----------------|-----------|-------------|-----------------------------------------------------|----------------------------|-------------------------------------------|
|                       |                |           |             |                                                     |                            | USER                                      |
| Filter by             | + Add New User |           |             |                                                     | Search Users               | P Filter                                  |
|                       |                | LAST NAME | FIRST NAME  | MIDDLE NAME                                         | EMAIL                      |                                           |
| saved searches        | 🗆 🖍 🛍          | 124       | Borden      |                                                     |                            |                                           |
| Department Search 🔿 🎁 | 🗆 🖍 👼          | Admin     | Super       |                                                     | fake@                      | Departs                                   |
|                       |                | Ba        | Maya        |                                                     | baldewiczm@westerntc.edu   |                                           |
|                       |                | Bartee    | Carl        |                                                     | cbartee@fbcglenarden.org   |                                           |
|                       |                | Cabb      | Scott       |                                                     | scobb@eyeonis.com          |                                           |
|                       | 🗆 🖍 🛅          | CoreMK    | SwitchTech  |                                                     |                            |                                           |
|                       | 🗆 🖍 🛅          | Darion    | Nelly       |                                                     | dstone@kb.com              | Science Depa                              |
|                       | 🗆 🖍 🛅          | Earney    | Dexter      |                                                     | earneyde@gvsu.edu          |                                           |
|                       | 🗆 🖍 🛅          | Gia       | MAd         |                                                     | mgiardina@arcsgalloway.org |                                           |
|                       | 🗆 🖍 👼          |           | Dawn        |                                                     | dawn@getseam.com           |                                           |
|                       |                | Kagen     | Vitaly      |                                                     | vkagen@aaa-avad.com        |                                           |
|                       | 🗆 🖍 🛍          | Kazemi    | GrandDad    | MontessoriSanClemente Childish1 Childish2 Childish3 | emaildadm                  |                                           |
|                       | 🗆 🖊 🛅          | Koledo    | Chris       |                                                     | ckoledo@kelleybros.com     |                                           |
|                       | 🗆 🖍 💼          |           | Steven      |                                                     |                            |                                           |
|                       |                | Manager   | Maintenance |                                                     |                            |                                           |

You are now returned to the full list of Users. You may execute on that saved search again any time, by clicking on the arrow next to its name.

| ProxessiQ <sup>™</sup> ALL ORGANI          | ZATIONS •                                | ≡ 🛦 🖸 🕞 –                          |
|--------------------------------------------|------------------------------------------|------------------------------------|
| <u>File W</u> indow Access <u>A</u> dmin R | eporting Cloud About                     |                                    |
|                                            |                                          |                                    |
| USERS                                      |                                          |                                    |
| Filter by                                  | Advanced Search                          | ×                                  |
|                                            | Last Name    Contains                    | t 🔨                                |
| Department Search  🗂                       | User Name   Contains  Scient             | ке 🛍 🖉                             |
|                                            |                                          | AND (Exclusive)     OR (Inclusive) |
|                                            |                                          |                                    |
|                                            | Search                                   | Save                               |
|                                            | ACTIONS LAST NAME FIRST NAME MIDDLE NAME | EMAIL USERNAME                     |
|                                            | 🔲 🖋 🎹 Darion Nelly                       | dstone@kb.com Science Depa         |
|                                            |                                          | /                                  |
|                                            |                                          |                                    |
|                                            |                                          |                                    |
|                                            |                                          |                                    |
|                                            |                                          |                                    |
|                                            | Delete Selected Reload Export Import     |                                    |
| ordy Operator Administrator                |                                          |                                    |

You may Export the search results to a .csv for further manipulation and click the "X" and return to your normal system work.

# USERS Adding & Editing

Mobile Credentials are addressed in this section. PHYSICAL Credentials (including cards, fobs and coin & portrait stickers) are addressed in the previous section. Prior to entering and delivering mobile keys to Users, consider communicating to them the expected email they will receive and the installation process. This will result in fewer support calls and a better user experience.

The following is an example from a Proxess customer you may use as a model. An editable copy will be sent upon request,

Yout

P

From: paul.hevesv@proxess.com <paul.hevesv@proxess.com < Date: Thursday, May 11, 2023 at 5:56 PM To: Robert Schorr <<u>rob.schorr@proxess.com</u>> Subject: Proxess Mobile Key Welcome Email

Dear [End User Staff & Team Members] -

This email is to inform you of our exciting new security system designed to more effectively control access to our facilities that will allow you to use your mobile phone as your key!

Your new "key" is an app that needs to be downloaded to your phone. Our new system will leverage Bluetooth from your phone to grant you access.

HERE ARE THE STEPS YOU WILL NEED TO FOLLOW:

STEP 1: Download the "Proxess Mobile Credential" App TODAY from the appropriate app store here:

# Download on the App Store

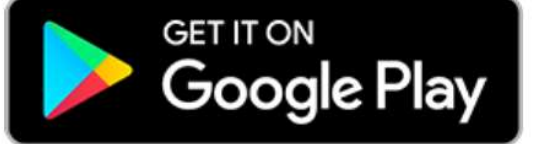

IMPORTANT: Once you download the app to your phone please <u>DO NOT TAKE</u> any further action until you have received an email invitation from "Proxess (no reply)" to your company/personal email.

STEP 2: Once the new security system is fully installed and programmed, you will be added to the system as a user. As part of the process, you will receive an email invitation from "Proxess (no reply)" to your company/personal email that looks like the image below.

| roxess (no-reply) «no-reply@proxess.com»<br>c: sample@proxess.com                                                                                                    | Today at 4:41 PM                               |
|----------------------------------------------------------------------------------------------------|------------------------------------------------|
| Proxess                                                                                                    |                                                |
| Invitation                                                                                                    |                                                |
| You have been invited to use Proxess Mobile by Proxess Texas Demo. Proxess Mobile users to use their phones as access credentials.                                                                                                    | e enables                                      |
| 1. Download the Proxess Mobile app from the appropriate app sto                                                                                                    | ore.                                           |
| 2. Once the app is installed, open the link below on your mobile dev                                                                                                    | vice.                                          |
| Here are some things to note:                                                                                                    |                                                |
| <ul> <li>You must use this email address to retrieve your credentials. If you need to use a email address you must have the ACS administrator change your address in the</li> <li>The link below expires in 30 minutes and can only be used once.</li> <li>You must be able to click the link from the mobile device running the mobile creater app for authentication to work.</li> <li>Don't worry, you can request a new email to be sent from the app. If you uninstall the will need to request another link.</li> </ul> | e different<br>system.<br>dential<br>e app you |
| OPEN THIS LINK                                                                                                    |                                                |
|                                                                                                    |                                                |

STEP 3: While using your mobile phone to locate the email invitation, open the Proxess (no reply) email and scroll to the bottom of the email and tap "OPEN THIS LINK"

This will authenticate your mobile key by taking you directly to the Proxess Mobile Key app on your phone.

That's it! In a separate communication you will receive further information on how to use your new mobile key!

NOTE: You can also watch a <u>How To Download Your Proxess Mobile Credential For The 1st</u> <u>Time video here</u>

H

N

| ProxessIQ™                             |           |                    |                        |  | <b>A</b> i | <b>\$</b> 10 | <b>}</b> ∣. |      | × |
|----------------------------------------|-----------|--------------------|------------------------|--|------------|--------------|-------------|------|---|
| ← Users<br>MANAGER, FACILITIES > GENER | tAL       |                    |                        |  |            |              |             | Save |   |
| General                                |           | First Name:        | Facilities             |  |            |              |             |      |   |
|                                        |           | Last Name:         | Manager                |  |            |              |             |      |   |
| Credentials                            |           | Middle Name:       |                        |  |            |              |             |      |   |
|                                        |           | Username:          |                        |  |            |              |             |      |   |
| Access Audit                           |           | External Id:       |                        |  |            |              |             |      |   |
| Event Logs                             |           | Validation Period: | 60 Use Default: 📝      |  |            |              |             |      |   |
|                                        | <b>N</b>  | Pin Number:        |                        |  |            |              |             |      |   |
|                                        |           | Email:             | rob.schorr64@gmail.com |  |            |              |             |      |   |
|                                        | add photo | Extended Opening:  | <u> </u>               |  |            |              |             |      |   |
|                                        |           | Notes:             |                        |  |            |              |             |      |   |
|                                        |           |                    |                        |  |            |              |             |      |   |
|                                        |           |                    |                        |  |            |              |             |      |   |
|                                        |           |                    |                        |  |            |              |             |      |   |
|                                        |           |                    |                        |  |            |              |             |      |   |
|                                        |           |                    |                        |  |            |              |             |      |   |
|                                        |           |                    |                        |  |            |              |             |      |   |

Now that the new user has been created and saved, we can assign a card\ credential to them. This can be done now, or anytime in the future, by returning to their record, going to the Users module and clicking on the edit icon for their name. For now, click "Credentials" to proceed.

| Manager, Facilities > Credentials > Credential Write to Care S | ive |
|----------------------------------------------------------------|-----|
| General Remote Mobile Device Enrollment Any                    |     |
| Credentials                                                    |     |
| Access Audit                                                   |     |
| Event Logs                                                     |     |
|                                                                |     |
|                                                                |     |
|                                                                |     |
|                                                                |     |
|                                                                |     |
|                                                                |     |

The Credential status screen appears.

You may (but do not need to) add a name for this User's credential.

Check the box to identify it as a Mobile Credential. Click "Save"

| ProxessIQ™                           |             |                           |  |  | \$ | Gel - | • × |   |
|--------------------------------------|-------------|---------------------------|--|--|----|-------|-----|---|
| ← Users<br>MANAGER, FACILITIES > CRE | EDENTIALS   |                           |  |  |    |       |     |   |
| General                              | + Add New C | redential                 |  |  |    |       |     |   |
| Credentials                          |             |                           |  |  |    |       |     |   |
| Access Audit                         |             |                           |  |  |    |       |     |   |
| Event Logs                           |             |                           |  |  |    |       |     |   |
|                                      |             |                           |  |  |    |       |     |   |
|                                      |             |                           |  |  |    |       |     |   |
|                                      | Reload      | Blacklist All Credentials |  |  |    |       |     | ſ |

For this User, click "Add New Credential". As many credentials as desired may be issued to any User.

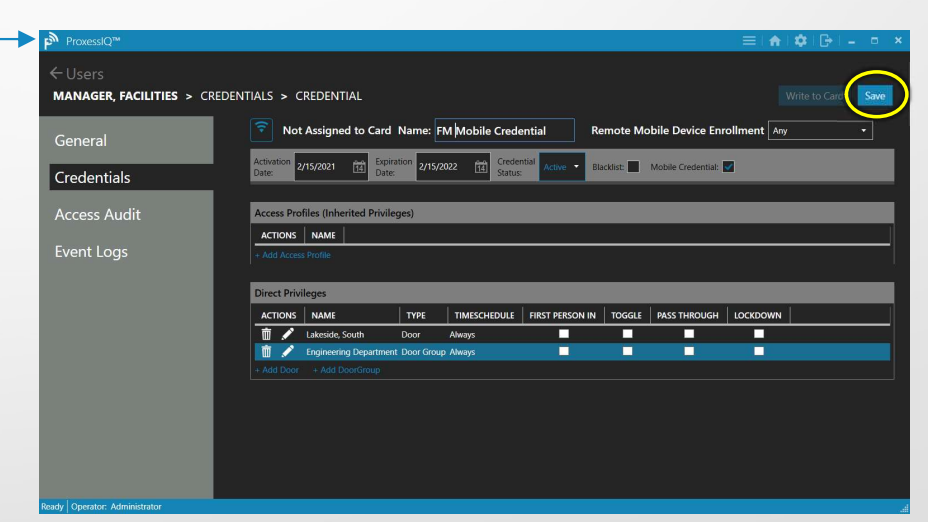

You may now assign Privileges (a.k.a. access rights) for this Mobile Credential, as defined in the previous section.

In this case we will assign the Privilege for this credential to access the Door Group Engineering Department, during the Time Schedule Always and the individual Door Lakeside, South, also during the Time Schedule Always.

When you are done, click "Save" and the mobile credential email invitation will be delivered to the recipient.

Toggle & Lockdown views will be shown in a few pages from here.

The User will receive the automated invitation email, which displays the links (one for App and one for Android devices) to click to download the Proxess Mobile Credential app. Tap "Open" or from the screen you place your app onto, tap on the "Proxess" icon to open the Mobile Credential app.

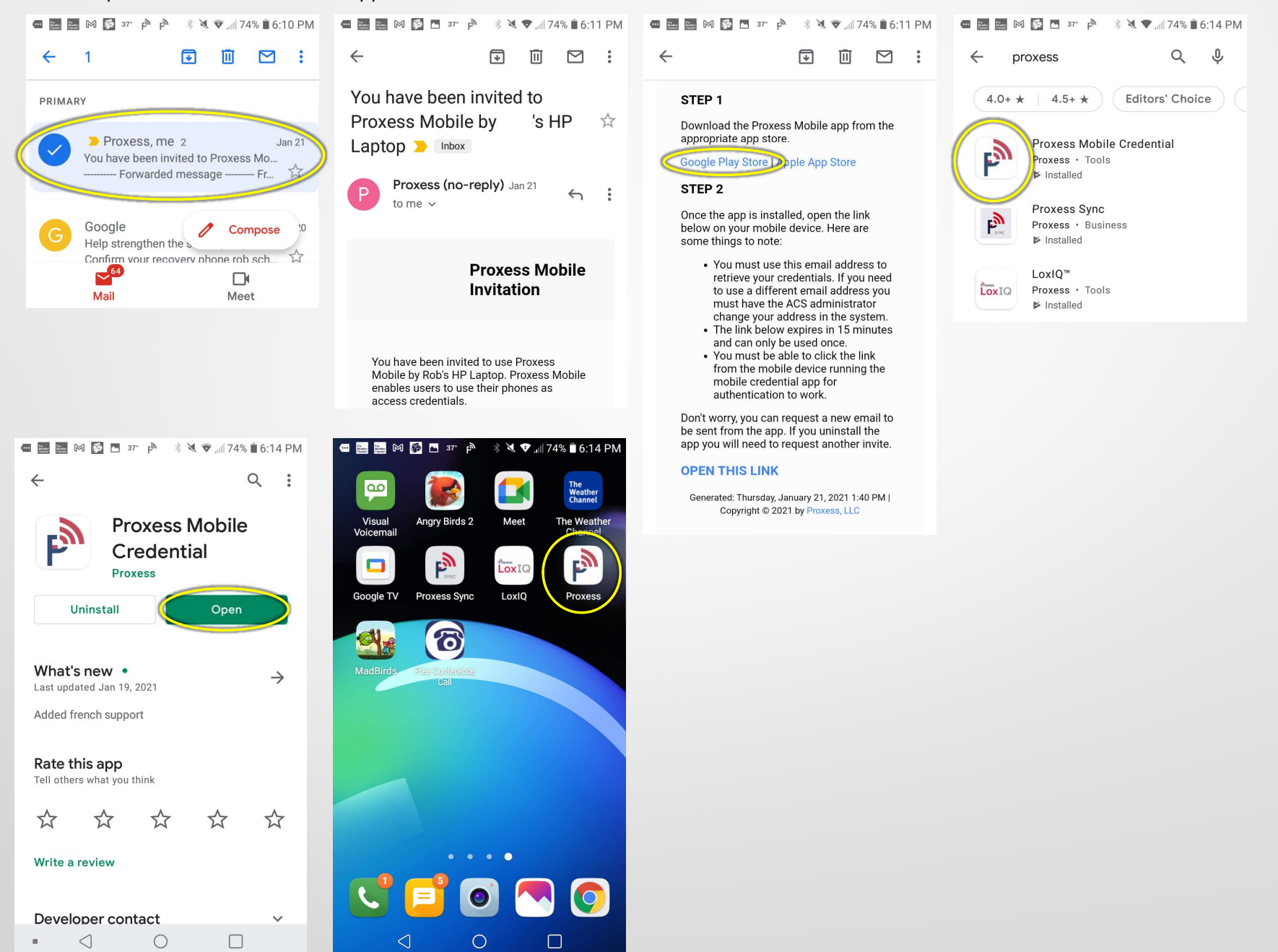

Adding New Users & Mobile Credentials -

m

The Mobile Credential app will open in "Easy Unlock" mode, where it will automatically find and display the door with the greatest signal strength (usually the closest door as well). Tap the "Open" button for the door you wish to access and it will unlock. For the best user experience, open your app on your approach to the door, so the app has already displayed the door and you have already tapped Open, prior to your arrival at the door handle.

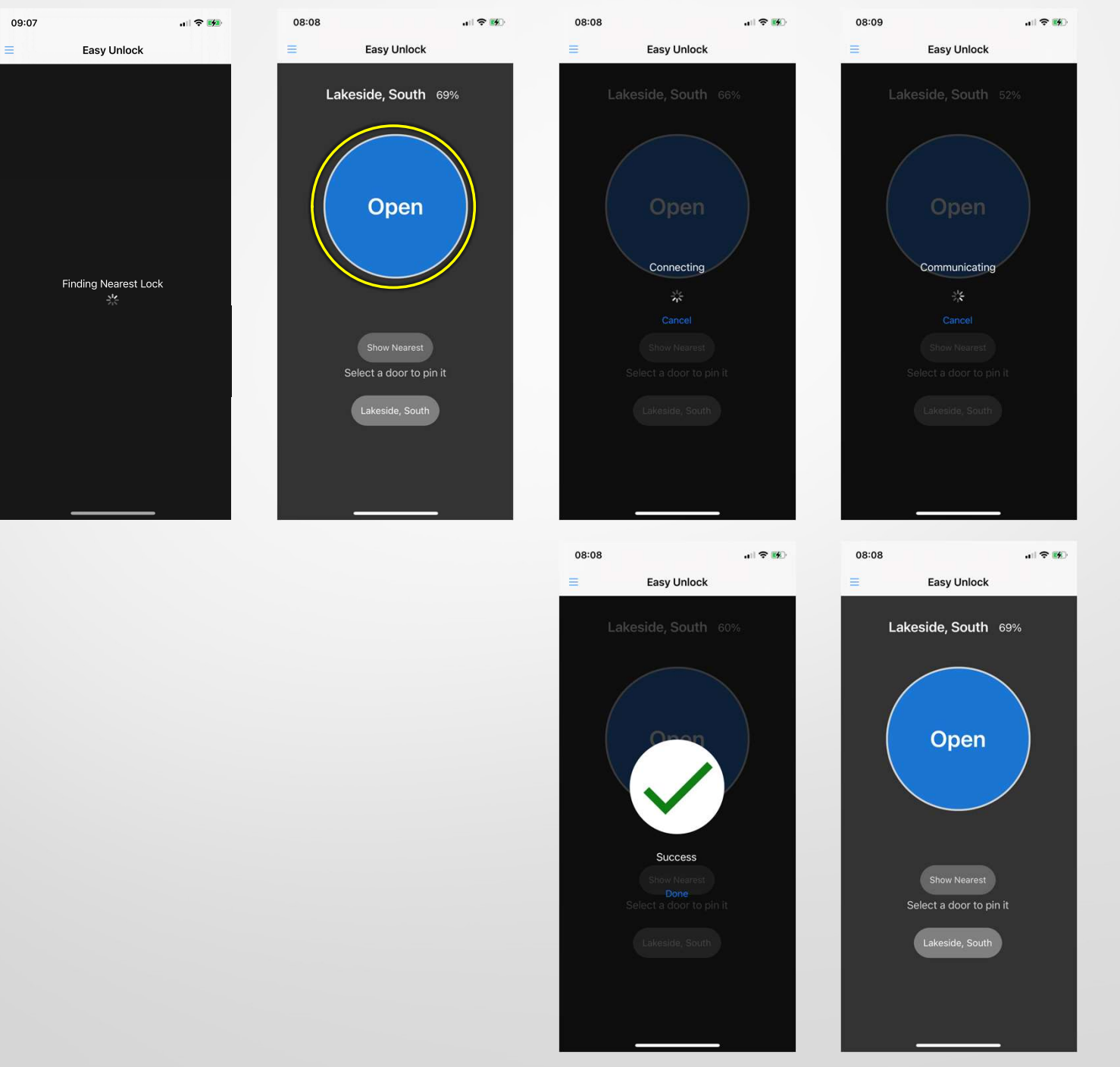

When creating a Mobile Credential, you may assign Toggle rights. In this case, the "Toggle Unlocked" and "Toggle Locked" buttons will display. Toggled locks remain Unlocked (no credential required to enter) until either Toggled Locked or until the next Time Schedule occurs requiring the lock to be in the locked (valid credential required to enter) state.

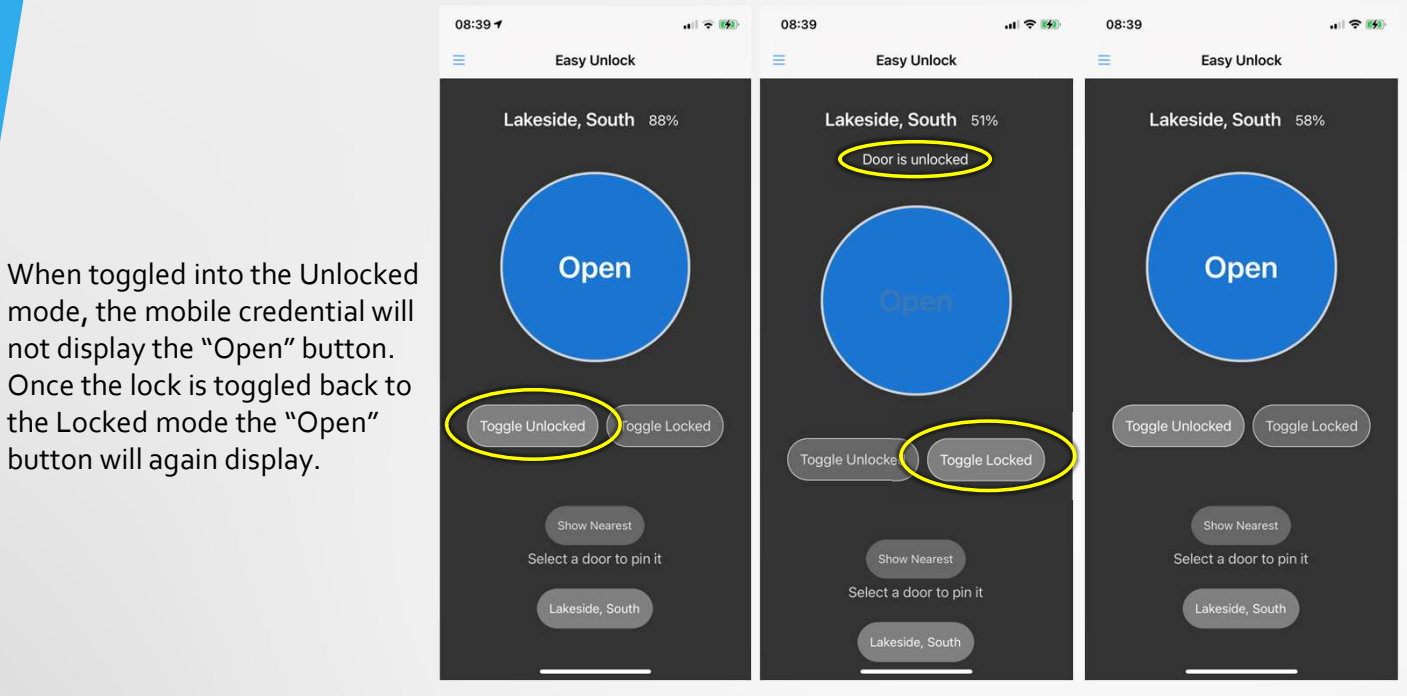

When creating a Mobile Credential, you may assign Lockdown rights. In this case, the "Enter Lockdown" and "Exit Lockdown" buttons will display. You can also assign normal, Toggle and Lockdown rights on the same Mobile Credential (see image to the right).

When the lockset has entered the Lockdown mode, a note in red will display. Once removed from the Lockdown mode the note will be removed.

the Locked mode the "Open" button will again display.

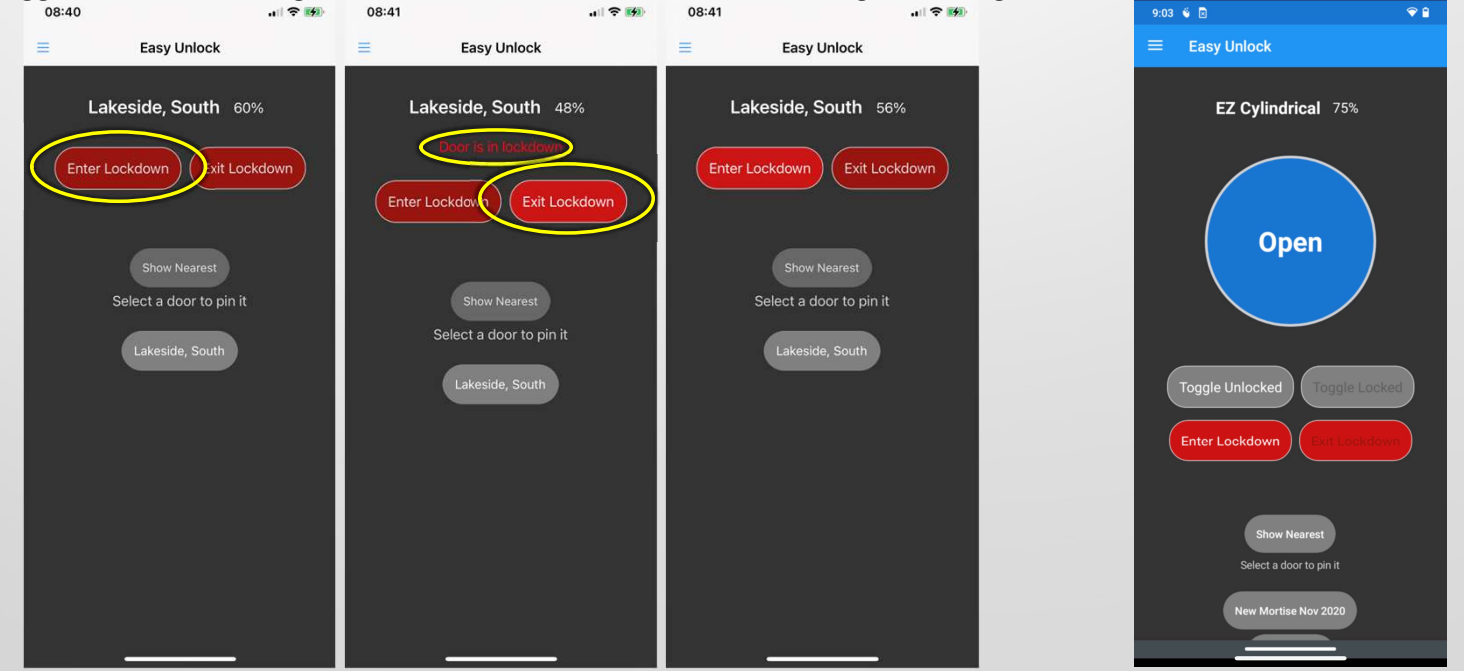

Mobile Credentials - 5

By default, the Mobile Credential will open in the "Easy Unlock" mode. In this mode, the app will automatically locate and display the door with the greatest signal strength... Tap the hamburger icon in the top left to being up the mode menu. Click on the "Access" mode and all of the Organizations that you have rights for access will be listed. Tap on the organization you want to see your rights for.

Your credential name will display, along with the list of doors that you have access to. For applications allowing temporary offline operation, there is a 5-minute check-in requirement for the mobile credential to get online to reverify its rights and the countdown is shown in green text. When the credential rights expire a note in red appears "Invalid (Needs to be refreshed)". Bring the phone online (via WiFi or a mobile network) and the rights will be renewed for five (5) more minutes. Click the hamburger icon to return to the Easy Unlock operation.

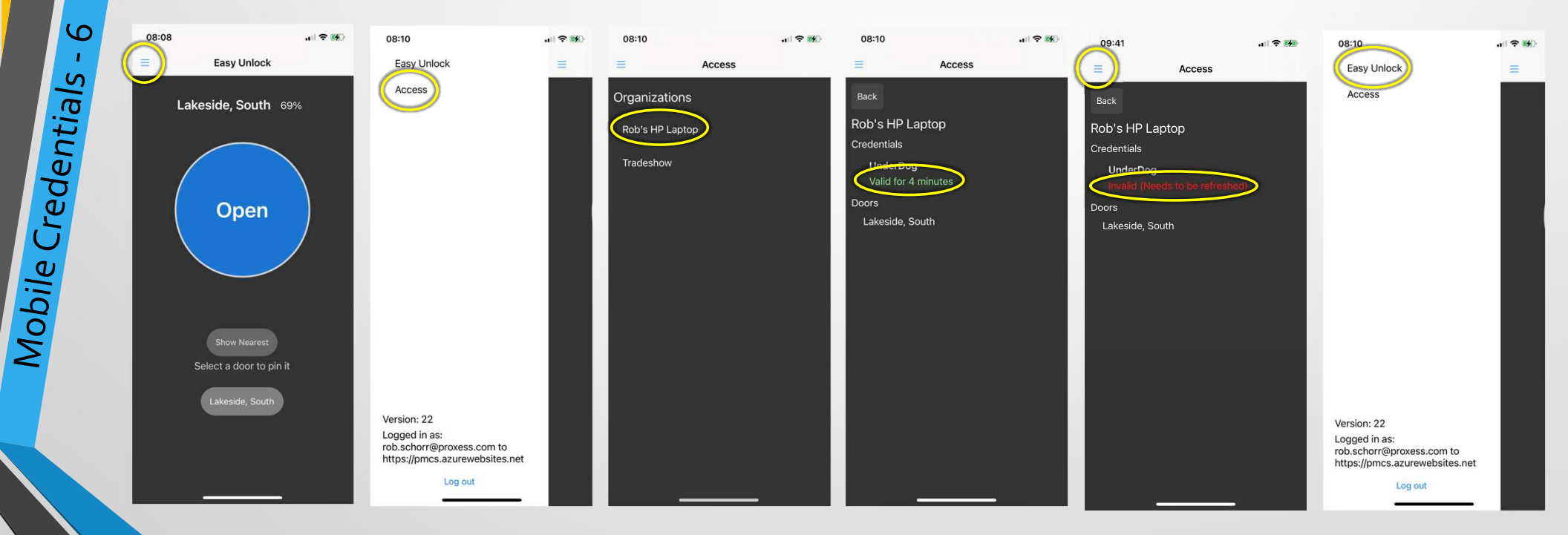

# USERS Spreadsheet Adding & Editing

How to MASS-Add and edit Users & Credentials using a .csv spreadsheet
# ort Utility- 1

## Mass Adding and Editing Users using a .csv spreadsheet

| ← Access<br>USERS   |    |     |       |         |           |             |                                                     |                 |                   |        |
|---------------------|----|-----|-------|---------|-----------|-------------|-----------------------------------------------------|-----------------|-------------------|--------|
| Filter by           |    | + / | dd Ne | w User  |           |             |                                                     |                 | Search Users      |        |
|                     |    |     | ACT   | IONS    | LAST NAME | FIRST NAME  | MIDDLE NAME                                         | EMAIL           |                   |        |
|                     |    |     | 1     | 莭       | 124       | Borden      |                                                     |                 |                   |        |
| Department Search 🔶 | ۵. |     | 1     | Ŵ       | Admin     | Super       |                                                     | fake@           |                   |        |
|                     |    |     | 1     | ŵ       | Ba        | Maya        |                                                     | baldewiczm@we   | sterntc.edu       |        |
|                     |    |     | 1     | 莭       | Bartee    | Carl        |                                                     | cbartee@fbcgler | harden.org        |        |
|                     |    |     | 1     | 莭       | Cabb      | Scott       |                                                     | scobb@eyeonis.  | com               |        |
|                     |    |     | 1     | Ŵ       | CoreMK    | SwitchTech  |                                                     |                 |                   |        |
|                     |    |     | 1     | Ŵ       | Darion    | Nelly       |                                                     | dstone@kb.com   |                   | Scienc |
|                     |    |     | 1     | 莭       | Earney    | Dexter      |                                                     | earneyde@gvsu   | edu               |        |
|                     |    |     | 1     | Ŵ       | Gia       | MAd         |                                                     | mgiardina@arcs  | galloway.org      |        |
|                     |    |     | 1     | Ŵ       |           | Dawn        |                                                     | dawn@getseam    | com               |        |
|                     |    |     | 1     | Ŵ       | Kagen     | Vitaly      |                                                     | vkagen@aaa-av   | ad.com            |        |
|                     |    |     | 1     | Ŵ       | Kazemi    | GrandDad    | MontessoriSanClemente Childish1 Childish2 Childish3 | emaildadm       |                   |        |
|                     |    |     | 1     | Ŵ       | Koledo    | Chris       |                                                     | ckoledo@kelleyt | pros.com          |        |
|                     |    |     | 1     | Ŵ       |           | Steven      |                                                     |                 |                   |        |
|                     |    |     | 1     | Ŵ       | Manager   | Maintenance |                                                     |                 |                   |        |
|                     |    |     | -     | <u></u> | MeGroni   | Inmor       |                                                     | inmor montonull | la montoerori con |        |

To make mass User additions, changes or deletions, there will never be a security system interface easier to use that Microsoft Excel

#### Import List

| 4  | A                       | в             | С          | D            | E        | F                      | G           | Н                   | I J                                    | к                       | L                        | M                            | N                            | 0                     | р                      | Q                       | R                 | S         | т       | U          | v              |    |
|----|-------------------------|---------------|------------|--------------|----------|------------------------|-------------|---------------------|----------------------------------------|-------------------------|--------------------------|------------------------------|------------------------------|-----------------------|------------------------|-------------------------|-------------------|-----------|---------|------------|----------------|----|
| 1  | ExternalId Firs         | tName La      | astName I  | MiddleName U | IserName | Email                  | PinCod      | e ExtendedOpening N | otes OrganizationGui                   | d ShareWithChildrenOrgs | CredentialName           | CredentialActivationDateTime | CredentialExpirationDateTime | EnableMobileCredentia | I AccessProfileList    | CredentialPrintedNumber | CredentialStatus  | BlockList | Removel | ForceUpdat | e ImportStatus | 1  |
| 2  | Ang                     | elica Al      | ltadena    |              |          | tadenala@hp.com        |             | FALSE               | 00000000-0000-0                        | DOI FALSE               | Tom Mobile   Tom Lockdow | n 5/18/2023 0:00             | 5/18/2026 0:00               | TRUE                  | Bldg1 Principal        |                         | Other             | FALSE     | FALSE   | FALSE      | ReadyForImport |    |
| 3  | Joh                     | nathan Fi     | itzpatrick |              |          | jfitz@stateu.com       |             | FALSE               | 00000000-0000-0                        | DOC FALSE               | John Fob   John Mobile   | 5/18/2023 0:00               | 5/18/2026 0:00               | TRUE                  | Frosh Dorm   Gym   Big | <b>b</b>                | Other             | FALSE     | FALSE   | FALSE      | ReadyForImport |    |
| 4  | Joh                     | nathan W      | Veismuller |              |          | johnnyswims@k12.va.us  |             | FALSE               | 00000000-0000-0                        | DOC FALSE               | Credential               | 5/18/2023 0:00               | 5/18/2026 0:00               | TRUE                  |                        |                         | Other             | FALSE     | FALSE   | FALSE      | ReadyForImport |    |
| 5  | Cla                     | udia Ci       | audillo    |              |          | Claudia.Caudillo@gmail | .com        | FALSE               | 00000000-0000-0                        | DOC FALSE               | Credential               | 5/18/2023 0:00               | 5/18/2026 0:00               | TRUE                  |                        |                         | Other             | FALSE     | FALSE   | FALSE      | ReadyForImport |    |
| 6  | Lore                    | ena V         | eracruz    |              |          | veracruzs@yahoo.com    |             | FALSE               | 00000000-0000-0                        | DOC FALSE               | Credential               | 5/18/2023 0:00               | 5/18/2026 0:00               | TRUE                  |                        |                         | Other             | FALSE     | FALSE   | FALSE      | ReadyForImport | 1  |
| 7  | Vio                     | et M          | lorrison   |              |          | v.morrison@proxess.inv | aild        | FALSE               | 00000000-0000-0                        | DOC FALSE               | Credential               | 01/01/0001 00:00:00          | 01/01/0001 00:00:00          | FALSE                 |                        |                         | Other             | FALSE     | FALSE   | FALSE      | ReadyForImport |    |
| 8  |                         |               |            |              |          |                        |             |                     |                                        |                         |                          |                              |                              |                       |                        |                         |                   |           |         |            |                |    |
| 9  |                         |               |            |              |          |                        |             |                     |                                        |                         |                          |                              |                              |                       |                        |                         |                   |           |         |            |                |    |
|    | 4 F                     | Aulti Colu    | mn csv Imp | port Templat | +        |                        |             |                     |                                        |                         |                          |                              | 4                            |                       |                        |                         |                   |           |         |            |                | •  |
| Re | ady 🎲 Accessi           | oility: Unava | ailable    |              |          |                        |             |                     |                                        |                         |                          |                              |                              |                       |                        |                         | B Display Setting | s 🏢       |         | 四 - —      | + 100          | 96 |
|    | ead                     |               |            |              | Less-    |                        |             |                     | Export L                               | st                      |                          |                              |                              |                       |                        |                         |                   |           |         |            |                |    |
|    |                         |               |            |              | 4        | A B                    | C           | D                   | E                                      | +                       | G H                      |                              | K A                          |                       |                        |                         |                   |           |         |            |                |    |
|    | $\overline{\mathbf{C}}$ |               |            |              | 1 6      | xternalld Last Nam     | e First Nan | ne Middle Name Ema  | il                                     | Username                | Organizations Notes      | PinCode ExtendedOpening      |                              |                       |                        |                         |                   |           |         |            |                |    |
|    | 4                       |               |            |              | 2        | 11                     | 4 Borden    |                     |                                        |                         | Global                   | FALSE                        |                              |                       |                        |                         |                   |           |         |            |                |    |
|    |                         |               |            |              | 3        | Admin                  | Super       | fake                | 0                                      |                         | Global                   | FALSE                        |                              |                       |                        |                         |                   |           |         |            |                |    |
|    |                         |               |            |              | 4 6      | 84f1dca-a3c0-4Altadena | Angelica    | tade                | nala@hp.com                            |                         | Global                   | FALSE                        |                              |                       |                        |                         |                   |           |         |            |                |    |
|    |                         |               |            |              |          | D.                     | Maria       | he le               | and a set of the set of the set of the |                         | Clabal                   | FALCE                        |                              |                       |                        |                         |                   |           |         |            |                |    |

| 4 | А                       | В            | С          | D           | E                          | F        | G             | н     | 1       | J               | к |    |
|---|-------------------------|--------------|------------|-------------|----------------------------|----------|---------------|-------|---------|-----------------|---|----|
| 1 | ExternalId              | Last Name    | First Name | Middle Name | Email                      | Username | Organizations | Notes | PinCode | ExtendedOpening |   |    |
| 2 |                         | 124          | Borden     |             |                            |          | Global        |       |         | FALSE           |   |    |
| 3 |                         | Admin        | Super      |             | fake@                      |          | Global        |       |         | FALSE           |   |    |
| 4 | 684f1dca-a3c0-          | Altadena     | Angelica   |             | tadenala@hp.com            |          | Global        |       |         | FALSE           |   |    |
| 5 |                         | Ba           | Maya       |             | baldewiczm@westerntc.edu   |          | Global        |       |         | FALSE           |   |    |
| 6 | horse and the more than | Bartee       | Carl       |             | cbartee@fbcglenarden.org   |          | Global        |       |         | FALSE           |   |    |
| 7 | 368c6807-55d9           | Caudillo     | Claudia    |             | claudia.caudillo@gmail.com |          | Global        |       |         | FALSE           |   |    |
| 8 |                         | Cobb         | Scott      |             | scobb@eyeonis.com          |          | Global        |       |         | FALSE           |   |    |
| 9 |                         | CoreMK       | SwitchTech |             |                            |          | Global        |       |         | FALSE           |   | -  |
|   | < > U                   | sers_2024-05 | -04-075234 | +           |                            |          | •             |       |         |                 | Þ | .] |

# USERS

# Encoding & Wiping Cards/Fobs/ Wristbands/Stickers

# with the ProxessIQ<sup>™</sup> Software

#### Encoding Physical Credentials using the ProxessIQ<sup>™</sup> Software

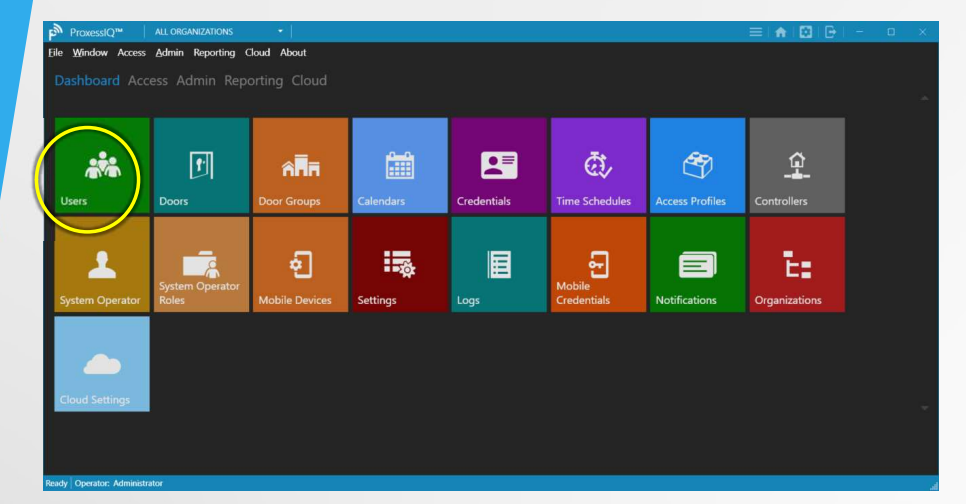

A credential (card, keyfob, sticker, watchband) must first be created in the software and then it can be encoded with the software, by plugging a n Enrollment Reader (ENR) into a USB port (USB 3.0 is optimal) the local PC that the client software is installed on. Note that the enrollment reader will not work on a virtual client.

Go to the Users menu.

Add a User and then add a Credential (as shown in a prior section).

Assign the rights to be assigned to that credential and click "Save".

The "Write to Card" button will become illuminated, enabling the encoding process.

|                                 | ns •             |                    |                                                                                                    |      |                                   | νs + ∣                                                     | =   🖍   🔯   🕞                                     | – o ×            |
|---------------------------------|------------------|--------------------|----------------------------------------------------------------------------------------------------|------|-----------------------------------|------------------------------------------------------------|---------------------------------------------------|------------------|
| Eile Window Access Admin Report | ting Cloud About |                    |                                                                                                    |      | Eile Window Access Admin Reportin | ng Cloud About                                             |                                                   |                  |
|                                 |                  |                    |                                                                                                    |      | ← Users                           |                                                            |                                                   | $\frown$         |
| MORRISON, VIOLET > GENER        | RAL              |                    |                                                                                                    | Save | MORRISON, VIOLET > CREDEN         | NTIALS > CREDENTIAL                                        | wa                                                | ite to Care Save |
| Conoral                         |                  | First Name:        | Violet                                                                                                    |      | Caparal                           | Rot Assigned to Card Name: Violet's Card                   | Remote Mobile Device Enrollment                   | . 💛              |
| General                         |                  | Last Name:         | Morrison                                                                                                    |      | General                           | Activation                                                 | Crestential                                       |                  |
| Credentials                     |                  | Middle Name:       |                                                                                                    |      | Credentials                       | Date: 4/30/2024 12:00:00 AM [E] Date: 4/30/2025 11:59:59 P | M E2 Status: Active Blocklist: Mobile Credential: |                  |
| A A PA                          |                  | Username:          | Science Department                                                                                                    |      | A second A sufficient             |                                                            |                                                   |                  |
| Access Audit                    |                  | External Id:       | 17f44180-ac52-4dca-af1a-58a44f208bf8                                                                                                    |      | Access Audit                      | Access Prohies (Innerited Privileges)                      |                                                   |                  |
| Event Logs                      | 11               | Organization       | Global   Global  Global  Globa |      | Event Logs                        | Add Access Profile                                         |                                                   |                  |
|                                 | add photo        | Validation Period: | 1000 Use Default:                                                                                                    |      |                                   |                                                            |                                                   |                  |
|                                 |                  | Pin Code:          |                                                                                                    |      |                                   | Direct Privileges                                          |                                                   |                  |
|                                 |                  | Email:             | v.morrison@proxess.invaild                                                                                                    |      |                                   | ACTIONS CHIE TYPE TIMESCHEDULE HIRST                       | PERSON IN TOGGLE PASS THROUGH LOCKDOWN            | I                |
|                                 |                  | Extended Opening:  |                                                                                                    |      |                                   | All American Classroom Door General Staff                  |                                                   |                  |
|                                 |                  | Notes:             |                                                                                                    |      |                                   | + Add Door                                                 |                                                   |                  |
|                                 |                  |                    |                                                                                                    |      |                                   |                                                            |                                                   |                  |
|                                 |                  |                    |                                                                                                    |      |                                   |                                                            |                                                   |                  |
|                                 |                  |                    |                                                                                                    |      |                                   |                                                            |                                                   |                  |
|                                 |                  |                    |                                                                                                    |      |                                   |                                                            |                                                   |                  |

#### NOTES for SUCCESSFUL CREDENTIAL ENCODING, READING & DELETING

- Ensure the enrollment reader (ENR) is connected to a USB 3.0 (preferably) port on the administrator computer.
- Always keep credentials 6" away from the ENR until you are ready to place one on the ENR (the ENR will try to read credentials that are close).
- Then, immediately place and hold the credential on the ENR until the read or encode or wipe (delete) sequence is complete. Waiting to place a credential will result in a time-out error on the software.
- Then, immediately remove the credential from the ENR.

| e Window Access ∆dmin Report<br>⊂Users<br>MORRISON, VIOLET > CREDE | ing Cloud About<br>NTIALS > VIOLET'S CARD                                                    |                                                         |                                |                       | Write to Card Save |
|--------------------------------------------------------------------|----------------------------------------------------------------------------------------------|---------------------------------------------------------|--------------------------------|-----------------------|--------------------|
| General<br>Credentials                                             | Not Assigned to Card M<br>Activation<br>Date: 4/30/2024 12:00:00 AM                          | Name: Violet's Card<br>Expiration<br>Date: 4/30/2025 11 | :59:59 PM î Credent<br>Status: | note Mobile Device En | Mobile Credential: |
| Access Audit<br>Event Logs                                         | Access Profiles (Inherited Privilege<br>ACTIONS   NAME   ORGANIZATIO<br>+ Add Access Profile | es)<br>MS                                               |                                |                       |                    |
|                                                                    | Direct Privileges                                                                            |                                                         |                                |                       |                    |
|                                                                    | Vehicle Gate                                                                                 | Door General Staff<br>Door General Staff                |                                |                       |                    |

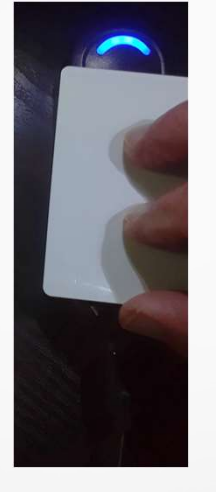

- If you are certain the credential (card/keyfob/sticker/watch) to encode has not already been encoded, then click on "Write to Card"
- Immediately place and hold the credential on the ENR until the blue LED appears and the screen to the right appears
- This shows the credential has been encoded with the rights shown and to card number shown.
- Remove the card from the ENR.
- You may now use the card on all of the doors that it has programmed for, during the allowed days and times.

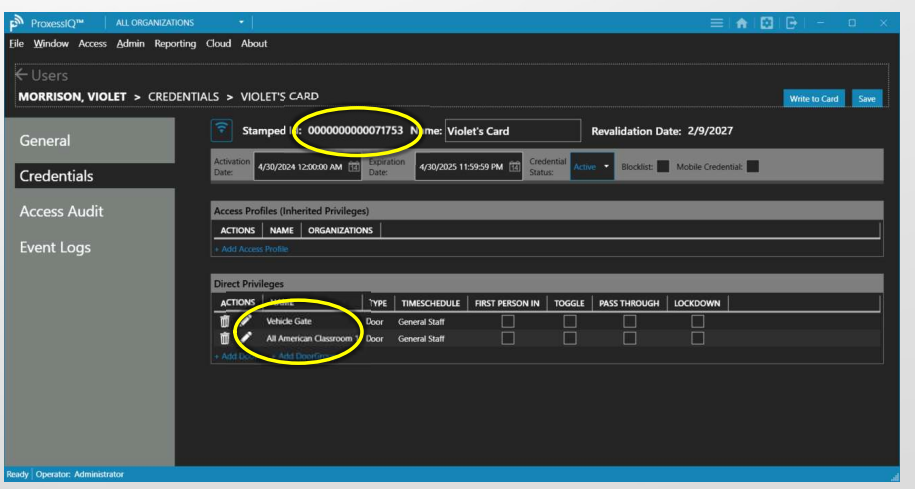

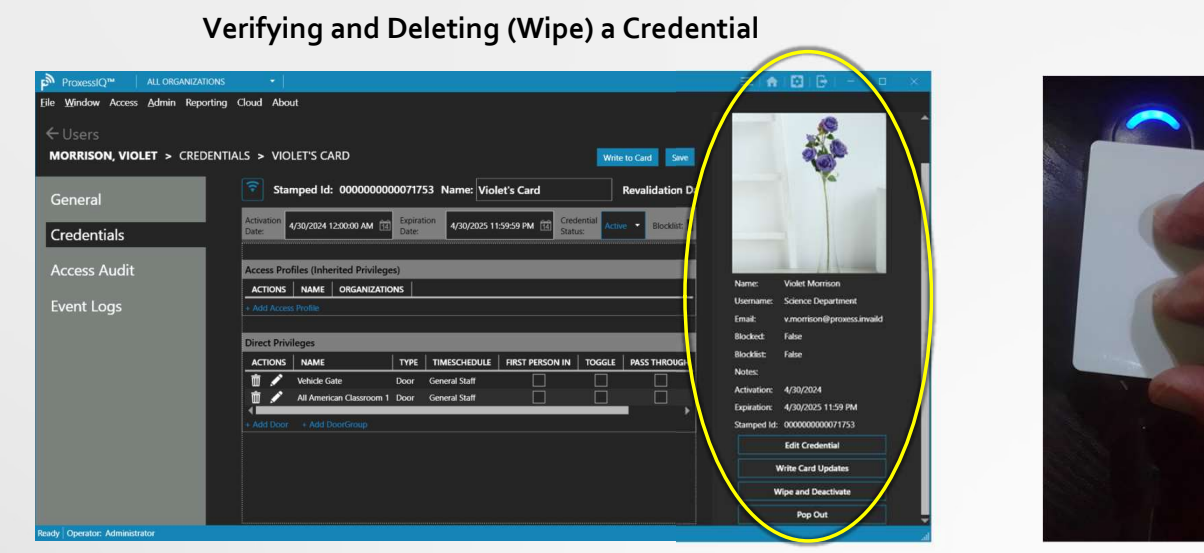

To Wipe/Delete a credential, or if you are uncertain if the credential (card/keyfob/sticker/watch) to encode has already been encoded:

- Place and hold the credential on the ENR until the blue LED appears and the above pop-up window appears.
- Remove the card from the ENR.
- In this case, this card has been encoded with Violet's rights.
- Click "Wipe and Deactivate"
- Immediately place the card on the ENR until it Beeps and the LED turns green.

| Cloud About IALS > VIOLET'S CARD Write to Card Gree Stamped Id: 000000000071753 Name: Violet's Card Revalidation D: Adjuston 450/2024 120000 AM (C) Experience 4/00/2025 115959 PM (C) Credented Access Profiles (Inherited Privileges) Access Profiles (Inherited Privileges) Access Profiles Direct Privileges Access Name Direct Privileges Access Name Direct Privileges | Remain Extension of the second second | Cloud About IALS > VIOLET'S CARD Stamped Id: 000000000071753 Activition Artivition Artivitita Artivitita Artivitita Artivitiita Artivitiita Artivitia Arti | Name:         Violet's Card           4/20/2005 11:59:59 PM         Credential<br>Casture           MESCHEDULE         RRST PRESON IN  | Revalidation D:<br>Revalidation D:<br>Revali |                                                                                                    |
|----------------------------------------------------------------------------------------------------|----------------------------------------------------------------------------------------------------|----------------------------------------------------------------------------------------------------|----------------------------------------------------------------------------------------------------|----------------------------------------------------------------------------------------------------|----------------------------------------------------------------------------------------------------|
| Webck Gate Door General Sult     Ad American Classroom 1 Door General Sult                                                                                                    | Activation: 4/28/2024<br>Experience: 4/28/2025 11:59 PM<br>Samped tie: 00000000717/3<br>Edf Credential<br>With: 6-rest location<br>With: 6-rest location<br>Pay text                                                                                                    | Vehicle Gate Door O     Add Courterant Classroom 1 Door (     Add Court + Add Doorforege                                                                                                    | ProcesiQ <sup>™</sup> ALLORGANZZAN     CUSETS     MORRISON, VIOLET > CREDI     General     Credentials     Access Audit     Event Logs | ENTIALS > VIOLET'S CARD  ENTIALS > VIOLET'S CARD   The second second se                                                                                                    | Image: Control of the second second |
|                                                                                                    |                                                                                                    |                                                                                                    | Ready Operator: Administrator                                                                                                    |                                                                                                    |                                                                                                    |

#### Verifying and Deleting (Wipe) a Credential

|                            | <ul> <li>■</li> </ul>                                                                                                    |                               | =   🖈   🖾                       | ₿  -           ×   |
|----------------------------|----------------------------------------------------------------------------------------------------|-------------------------------|---------------------------------|--------------------|
| CUSERS                     | LS > VIOLET'S CARD                                                                                                    |                               |                                 | Write to Card Save |
| General                    | Not Assigned to Card Nam: Vio                                                                                                    | olet's Card                   | Remote Mobile Device Enrollme   | nt Any             |
| Credentials                | Activation 4/30/2024 12:00:00 AM III Expiration Date:                                                                                                    | 4/30/2025 11:59:59 PM 🔝 Statu | s: Active Blocklist Mobile Cred | Jential:           |
| Access Audit               | Access Profiles (Inherited Privileges)                                                                                                    |                               |                                 |                    |
| Event Logs                 | + Add Access Profile                                                                                                    |                               |                                 |                    |
|                            | Direct Privileges                                                                                                    |                               |                                 |                    |
|                            | ACTIONS NAME TYPE T                                                                                                    | IMESCHEDULE FIRST PERSON IN   | TOGGLE PASS THROUGH LOCKDOWN    |                    |
|                            | Image: Webicle Gate         Door         Gr           Image: Marcine Classroom         All American Classroom         Door         Gr           + Add Door         + Add DoorGroup         Gr         Gr         Gr | eneral Staff                  |                                 |                    |
|                            |                                                                                                    |                               |                                 |                    |
|                            |                                                                                                    |                               |                                 |                    |
|                            |                                                                                                    |                               |                                 |                    |
| dy Operator: Administrator |                                                                                                    |                               |                                 |                    |

When the screen is next refreshed, it will note that this user is "Not Assigned to Card".

#### Better Practice to Delete (Wipe) Rights from a Credential

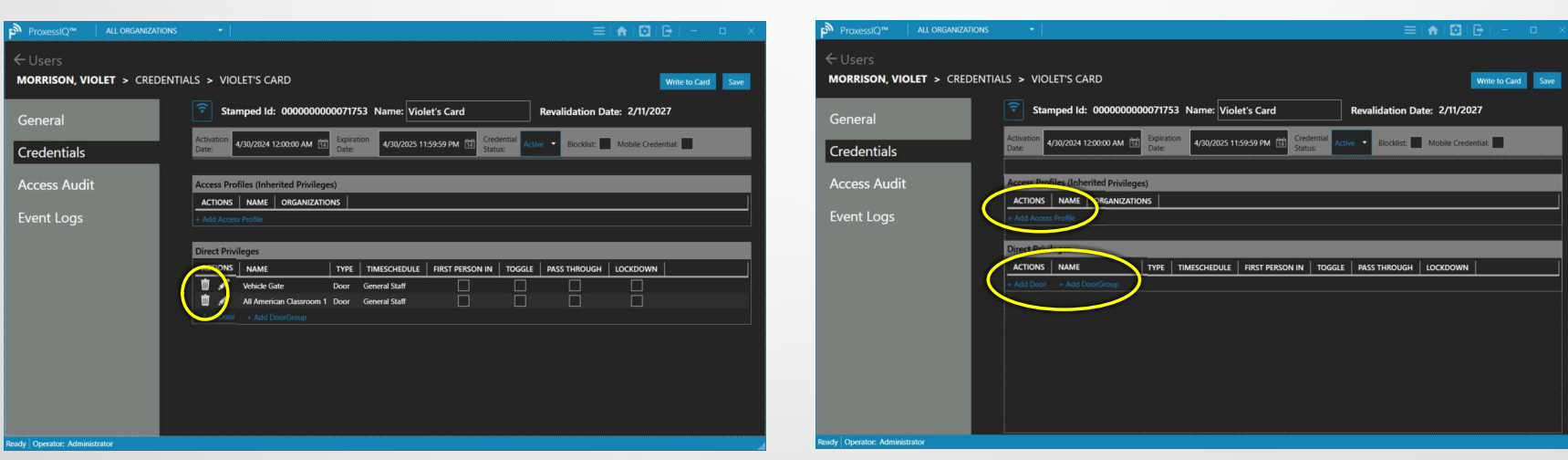

It is always better to first delete the rights for a credential, by clicking on the Trash Can icons, leaving the credential with no rights.

If the card is ever presented at an online reader, it will automatically be updated to have No door entry rights and will not be allowed into the door.

**Note:** If further action is desired, it is best Not to just delete a credential....**First**, Wipe the credential on an enrollment reader, or delete its Privileges/rights and have it presented to an online controller's reader, which will have its rights wiped. **Note:** It is also a best practice to have each card's Validation be configured to as few days as possible, ensuring that even if a rouge credential is presented to an offline lock, it will be rejected.

**Note:** If there no online doors, then check the Blocklist box for the credential and the Proxess Sync app must be presented to each offline lock that they had the rights to.

#### Can I Encode this Random Card & Assign it to Someone?

| S > VIOLET'S CARD                                                                                   | This credential is not assigned to anyone.                   |
|----------------------------------------------------------------------------------------------------|--------------------------------------------------------------|
| Not Assigned to Card Name: Violet's Card     Remote Mobile Device                                   | You can use the options below for<br>assigning a credential. |
| Activation 4/30/2024 12:00:00 AM Ta Expiration 4/30/2025 11:59:59 PM Ta Credential Active • Bloodby | Select a user to assign this credential to:                  |
| Access Profiles (Inherited Privileges)                                                              | Assign New Credential To User   Assign New Credential        |
| ACTIONS NAME ORGANIZATIONS     Add Access Profile                                                   |                                                              |
| Direct Privileges                                                                                   | Create a new user to assign the<br>credential to:            |
| ACTIONS NAME TYPE TIMESCHEDULE FIRST PERSON IN TOGGLE PASS THROUG                                   | Create New User                                              |
| t ✓ Vehicle Gate Door General Statt                                                                 | Pop Out                                                      |
| + Add Ubor + Add Ubordioup                                                                          | X                                                            |
|                                                                                                    |                                                              |

- If you are uncertain if the credential (card/keyfob/sticker/watch) to encode has already been encoded, then first place and hold the credential on the ENR until the blue LED appears and the above pop-up window appears.
- Remove the card from the ENR.
- In this case, this card is not assigned to anyone
- You may now click "Write to Card" and place the card on the enrollment reader to encode it, resulting in the below screen, showing its success.

| ← Users<br>MORRISON, VIOLET > CRE | DENTIALS > VIOLET'S CARD                             | Save                         | ×                                                                       |
|-----------------------------------|------------------------------------------------------|------------------------------|-------------------------------------------------------------------------|
| General                           | Stamped Id: 00000000071753 Name: Violet's Card       | Ren assigning a              | tial is not assigned to anyone.<br>the options below for<br>credential. |
| Credentials                       | Activation<br>Date: 4/30/2024 12:00:00 AM E          | Active Select a use          | er to assign this credential to:                                        |
|                                   |                                                      | rrison, Viol                 | let (Science Department) 🔻                                              |
| Access Audit                      | Access Profiles (Inherited Privileges)               | As                           | sign New Credential                                                     |
| Event Logs                        | + Add Access Profile                                 | Create a ne<br>credential to | w user to assign the<br>o:                                              |
|                                   |                                                      | r L narr                     | Create New User                                                         |
|                                   | ACTIONS PARME TYPE TIMESCHEDULE PIRST PERSON IN TOUS | <u> </u>                     |                                                                         |
|                                   |                                                      |                              | Pop Out                                                                 |

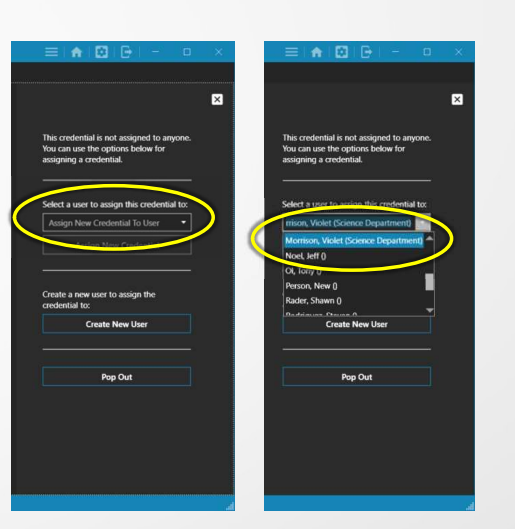

#### Another way to Encode a Card

You may choose to first enter Users in the system and then select an unencoded Credential to encode under that User, Remember that a User is typically a person and a several Credentials can be assigned to each User.

| ProxessIQ™  <br>≥ <u>W</u> indow Access | ALL ORGANIZATIONS        |                            |           |             |                       |                 |               | × |
|-----------------------------------------|--------------------------|----------------------------|-----------|-------------|-----------------------|-----------------|---------------|---|
|                                         |                          |                            |           |             |                       |                 |               | - |
| Jsers                                   | Doors                    | Door Groups                | Calendars | Credentials | CT.                   | Access Profiles | Controllers   |   |
| ystem Operator                          | System Operator<br>Roles | <b>ج</b><br>Mobile Devices | Settings  | Logs        | Mobile<br>Credentials | Notifications   | Organizations |   |
|                                         |                          |                            |           |             |                       |                 |               |   |
| loud Settings                           |                          |                            |           |             |                       |                 |               | • |
|                                         |                          |                            |           |             |                       |                 |               |   |

From any screen in the system, take an unencoded card and place it on to the ENR. The light will turn blue and the pop-up window will appear.

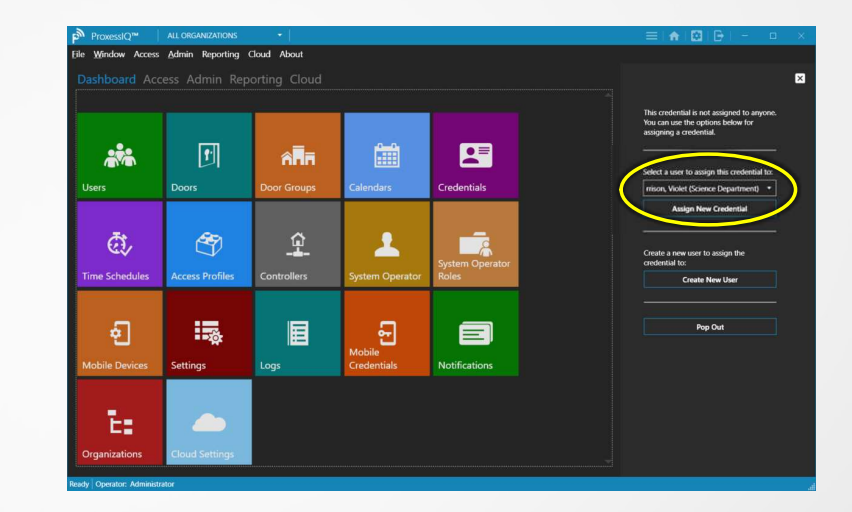

Select a User's name that you have already entered into the system and click "Assign New Credential".

| ProxessIQ <sup>™</sup> All ORGANIZATIONS         |                                                                                    | ≡ I♠ I⊠ I⊖ I - □ × .                           |
|--------------------------------------------------|------------------------------------------------------------------------------------|------------------------------------------------|
| le <u>W</u> indow Access <u>A</u> dmin Reporting | Cloud About                                                                        |                                                |
|                                                  |                                                                                    |                                                |
| MORRISON, VIOLET > CREDENTI                      | ALS > NEW CREDENTIAL                                                               | ( 🔤 )                                          |
| General                                          | Not Assigned to Card Name Credential                                               | Remote Mobile Device Enrollment                |
| Credentials                                      | Activation<br>Date: 5/18/2024 12:00:00 AM [1] Expiration 5/18/2025 11:30:00 AM [1] | Credential Active - Blockist: Mobile Cesential |
| Access Audit                                     |                                                                                    |                                                |
| Event Logs                                       |                                                                                    |                                                |
|                                                  |                                                                                    |                                                |
|                                                  |                                                                                    |                                                |
|                                                  |                                                                                    |                                                |
|                                                  |                                                                                    |                                                |
|                                                  |                                                                                    |                                                |
|                                                  |                                                                                    |                                                |
|                                                  |                                                                                    |                                                |
|                                                  |                                                                                    |                                                |

The Add New Credential window opens. Optionally add a Name for it, in this case check the "Mobile Credential" box and click "Save".

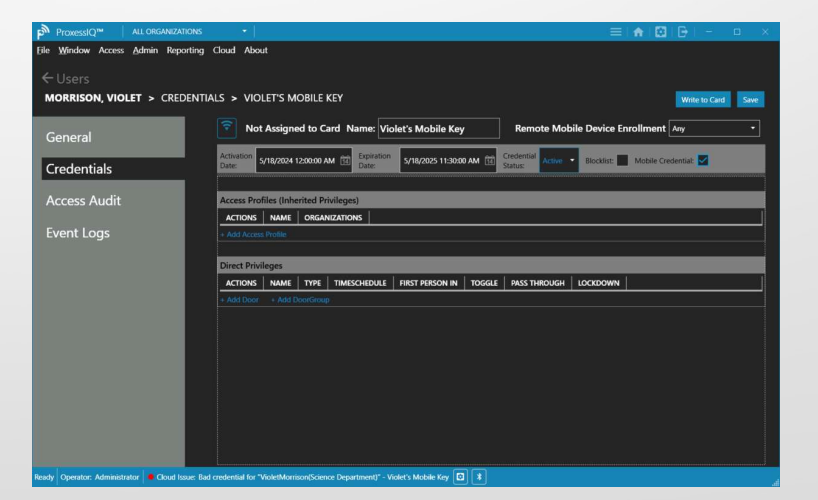

Enter the information for their new credential (a mobile phone key in this case) and add their access rights as described in previous sections.

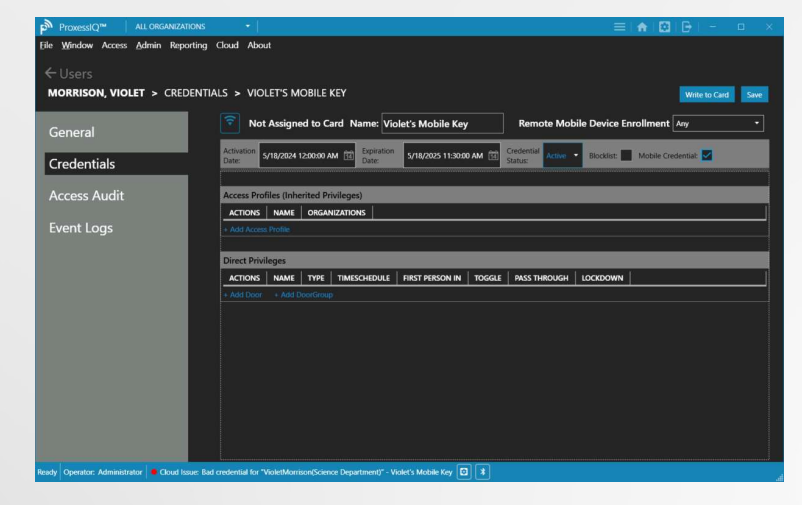

Enter the information for their new credential (a mobile phone key in this case) and add their access rights as described in previous sections.

| ProxessIQ <sup>™</sup> All organizations       |                                                                                             | ≡ ♠ ⊠ ₽ - □ ×                                  |
|------------------------------------------------|---------------------------------------------------------------------------------------------|------------------------------------------------|
| File Window Access Admin Reporting             | Cloud About                                                                                 |                                                |
| ← Users                                        |                                                                                             |                                                |
| MORRISON, VIOLET > CREDENTI                    | ALS > VIOLET'S MOBILE KEY                                                                   | Write to G                                     |
| General                                        | Not Assigned to Card Name: Violet's Mobile Key                                              | Remote Mobile Device Enrollment Any            |
| Credentials                                    | Activation<br>Date: 5/18/2024 1200:00 AM 12 Expiration<br>Date: 5/18/2025 11:30:00 AM 12 St | edential Active  Blocklist: Mobile Credential: |
| Access Audit                                   | Access Profiles (Inherited Privileges)                                                      |                                                |
| Event Logs                                     | ACTIONS NAME ORGANIZATIONS<br>+ Add Access Profile                                          |                                                |
|                                                | Direct Privileges                                                                           |                                                |
|                                                | ACTIONS UNTEL TYPE TOTAL SUPPLY AND ACTIONS UNTEL TYPE                                      | OGGLE PASS THROUGH LOCKDOWN                    |
|                                                | Research Lab 4 Door Tu-Th                                                                   |                                                |
|                                                | Add Loss - Add DoorGroup                                                                    |                                                |
|                                                |                                                                                             |                                                |
|                                                |                                                                                             |                                                |
|                                                |                                                                                             |                                                |
|                                                |                                                                                             |                                                |
|                                                |                                                                                             |                                                |
|                                                |                                                                                             |                                                |
| Ready Operator: Administrator Scioud Issue: Ba | l credential for "VioletMorrison(Science Department)" - Violet's Mobile Key 🔯 🗱             |                                                |

Select their Door and Door Group Privileges. Remember to keep all credentials away from the ENR until this point. Now click "Save" and then click "Write to Card".

| General      | Stamped Id: 000000000071753 Name: Violet's Mobile Key Revalidation Date: 2/12/2027                                                                  |
|--------------|----------------------------------------------------------------------------------------------------|
| Credentials  | Activation<br>Date: 5/18/2024 120000 AM (1) Epiration<br>Date: 5/18/2025 11:3000 AM (2) Credential<br>Status: Active • Blocklist: Mobile Credential |
| Access Audit | Access Profiles (Inherited Privileges)                                                                                                    |
| Event Logs   | ACTIONS NAME ORGANIZATIONS + Add Access Profile                                                                                                    |
|              | Direct Privileges                                                                                                    |
|              | ACTIONS NAME TYPE TIMESCHEDULE FIRST PERSON IN TOGGLE PASS THROUGH LOCKDOWN                                                                         |
|              | 📋 🖍 Research Lab 4 Door Tu-Th                                                                                                    |
|              | All Classrooms Door Group General Staff                                                                                                    |
|              | ense sour - ense sources                                                                                                    |
|              |                                                                                                    |
|              |                                                                                                    |

Promptly place and hold a credential on the ENR (enrollment reader) until it beeps and it will have been encoded.

#### Pop-Out Window: Another way to Encode a Card

| ProxessIQ <sup>™</sup> All ORGAN     | izations 🔹                                                                             |                                        | ≡   ♠   🔛   🕞   - 💷 🛛 👋                                      | ProxessiQ <sup>™</sup>   All ORGAN | ZATIONS •                                                                                | ≡   ♠                         | 🛛   🕞   🚽 🗆 🗆 🗡           | 🔊 USB Device – 🗆 🛛                                                                                         |
|--------------------------------------|----------------------------------------------------------------------------------------|----------------------------------------|--------------------------------------------------------------|------------------------------------|------------------------------------------------------------------------------------------|-------------------------------|---------------------------|----------------------------------------------------------------------------------------------------|
| Eile Window Access Admin R           | eporting Cloud About                                                                   |                                        |                                                              | Eile Window Access Admin R         | eporting Cloud About                                                                     |                               |                           |                                                                                                    |
| ← Access<br>USERS                    |                                                                                        |                                        | This contactial is not serienced to sevence.                 | ← Access<br>USERS                  |                                                                                          |                               |                           | This credential is not assigned to anyone.<br>You can use the options below for<br>assigning a credential. |
| Filter by                            | + Add New User                                                                         | Search Users D                         | You can use the options below for<br>assigning a credential. | Filter by                          | + Add New User                                                                           |                               | Search Users D            |                                                                                                    |
| Crued Courses                        | ACTIONS LAST NAME FIRST NAME MIDDLE NAME                                               | EMAIL                                  |                                                              | Caud Courting 94                   | ACTIONS LAST NAME FIRST NAME MIDDLE NAME                                                 | EMAIL                         | USERNAME ORGANIZA         | Select a user to assign this credential to:                                                                |
| Sover Scortings                      | 🗉 🖍 🛅 124 Borden                                                                       | Î                                      | Select a user to assign this credential to:                  | Sover Scortings                    | 🗉 🖍 🛅 124 Borden                                                                         |                               | Global                    | Morrison, Violet (Science Departme -                                                                       |
| Department Search 🔿 🛅                | Admin Super                                                                            | take⊕                                  | rrison, Violet (Science Department) 🔻                        | Department Search 🔿 🛅              | 🗆 🖍 🛅 Admin Super                                                                        | fake®                         | Global                    | Assign New Credential                                                                                      |
|                                      | 🗌 🖋 🛄 Altadena Angelica                                                                | tadenala@                              | Aution New Credential                                        |                                    | 🗋 🖉 🛄 Altadena Angelica                                                                  | tadenala@hp.com               | Global                    |                                                                                                    |
|                                      | Ba Maya                                                                                | baldewiczn                             |                                                              |                                    | Ba Maya                                                                                  | baldewiczm@westernto.edu      | Global                    |                                                                                                    |
|                                      | □ 🖋 🛄 Bariade Carr<br>□ 🖋 📅 Caudila Clustia                                            | chardia cau                            |                                                              |                                    |                                                                                          | charteegibcgenaroen.org       | Global                    | Create a new user to assign the                                                                            |
|                                      | Catalan Catalan                                                                        | scabh®ea                               | Create a new user to assign the                              |                                    | Caturation Caturation                                                                    | scobh®evenis.com              | Global                    | credential to:                                                                                             |
|                                      | CareMK SwitchTech                                                                      |                                        | credential to:                                               |                                    | CoreMK SwitchTech                                                                        |                               | Global                    | Create New Liner                                                                                           |
|                                      | 🗆 🖉 🛅 Darion Nelly                                                                     | dstone@kt                              | Create New User                                              |                                    | 🗆 🖌 🛅 Darion Nelly                                                                       | dstone@idb.com                | Science Department Global | Create New Out                                                                                             |
|                                      | 🗆 🖌 🛅 Earney Dexter                                                                    | earneyde@                              |                                                              |                                    | 🗆 🖋 🧰 Earney Dexter                                                                      | earneyde@gvsu.edu             | Global                    |                                                                                                    |
|                                      | 🗆 💉 前 Fitzpatrick Johnathan                                                            | jfitz@state                            | No. And                                                      |                                    | 🗆 🖋 前 Fitzpatrick Johnathan                                                              | jfitz@stateu.com              | Global                    |                                                                                                    |
|                                      | 🗆 🖍 💼 Gia MAd                                                                          | mgiardinat                             | Pop Out                                                      |                                    | 🗆 🖍 💼 Gia MAd                                                                            | mgiardina@arcsgalloway.org    | Global                    |                                                                                                    |
|                                      | 🗆 🖍 🛅 Ho Dawn                                                                          | dawn@get                               |                                                              |                                    | 🗆 🖍 🛅 Ho Dawn                                                                            | dawn@getseam.com              | Global                    |                                                                                                    |
|                                      | 🗆 🖍 🛅 Kagen Vitaly                                                                     | vkagen@a                               |                                                              |                                    | 🗆 🖍 🛅 Kagen Vitaly                                                                       | vkagen@aaa-avad.com           | Global                    |                                                                                                    |
|                                      | 🔲 🖍 🛄 Kazemi GrandDad MontessoriSanClemente O                                          | hildish1 Childish2 Childish3 emaildadm |                                                              |                                    | 🗌 🖉 🦉 Kazemi GrandDad MontessoriSanClemente Childish1 C                                  | Thildish2 Childish3 emaildadm | Global                    |                                                                                                    |
|                                      | 🗆 🖍 🔟 Koledo Chris                                                                     | ckoledo@¥                              |                                                              |                                    | 🗆 🖋 🔟 Koledo Onris                                                                       | ckoledo@kelleybros.com        | Global                    |                                                                                                    |
|                                      | K Steven J                                                                             |                                        |                                                              |                                    | K Steven J                                                                               |                               | Global                    |                                                                                                    |
|                                      | Manager Maintenance                                                                    |                                        |                                                              |                                    | Manager Maintenance                                                                      |                               | Global                    |                                                                                                    |
|                                      | Defete Selected Advanced Search Reload Export                                          | Import                                 |                                                              |                                    | Delete Selected Advanced Search Reload Export Import                                     |                               |                           |                                                                                                    |
| Ready Operator: Administrator 🛑 Clou | d Issue: Bad credential for "VioletMorrison(Science Department)" - Violet's Mobile Key | . 🖸 ¥                                  | A                                                            | Ready Operator: Administrator Clou | I Issue: Bad credential for "VioletMorrison(Science Department)" - Violet's Mobile Key 🖸 | *                             | đ                         |                                                                                                    |

Using the Pop-out window is an easy way to enroll/encode multiple credentials, after their User names have been added.

From any screen, place an unencoded/blank credential on the ENR (enrollment reader) and then click "Pop Out".

You will now have a separate window for encoding credentials. Click "Assign New Credential" and select the User from the drop-down list.

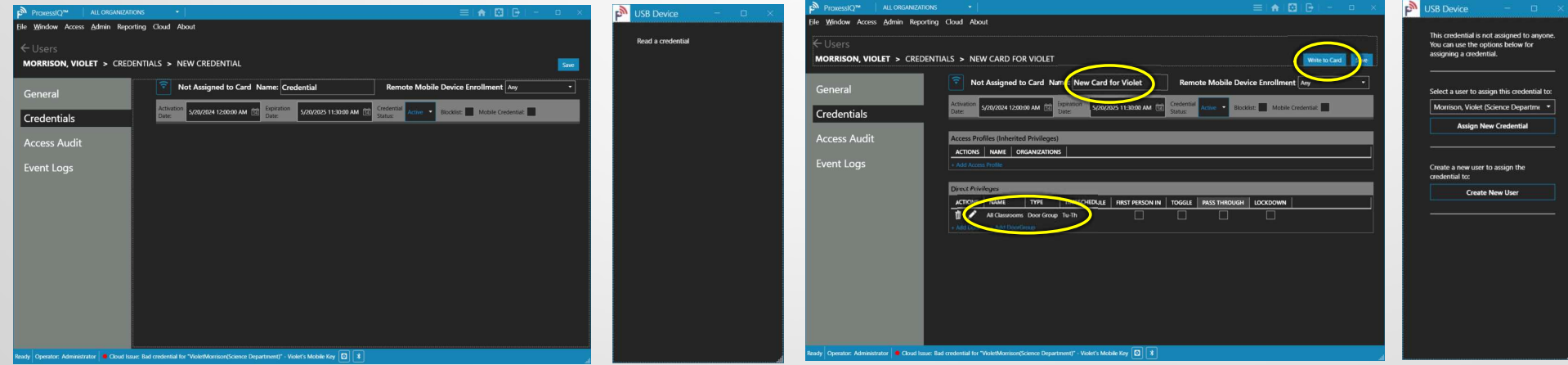

A New Credential window for the selected User will open.

Create a name for and add access rights for the credential, click "Save" and the click "Write to Card" and the card information will display.

Place the next blank/ unencoded credential on the ENR and repeat the process..

# USERS

# Encoding & Wiping Cards/Fobs/ Wristbands/Stickers with the ProxessSync app

## Encoding Physical Credentials using the Proxess Sync app

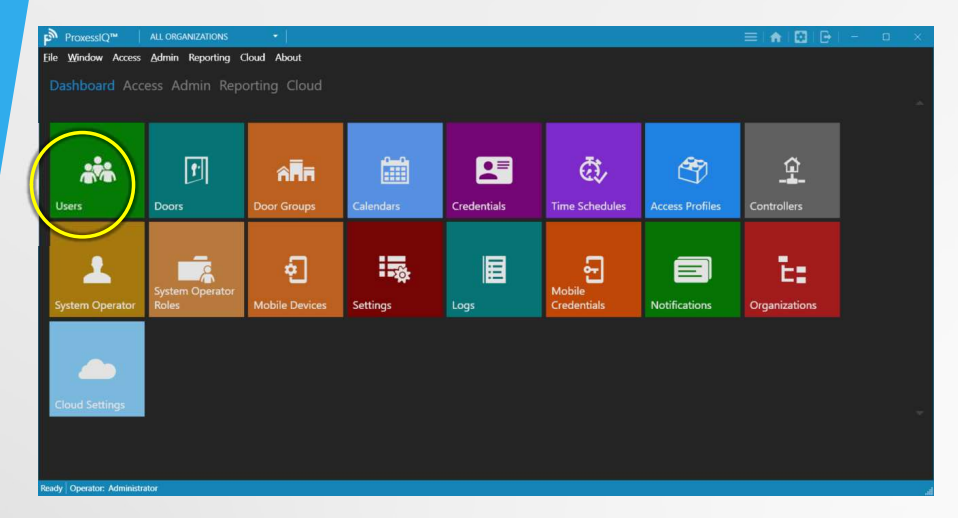

Any card that has been created in the software can be encoded in the field by any allowed Mobile Device (see this section in this manual) with the Proxess Sync app.

Go to the Users menu.

Add a User and then add a Credential (as shown in a prior section).

Assign the rights to be assigned to that credential.

Select a Mobile Device (or All of them) that will be allowed to create or edit this card.

|                                       | •                                     |                                                                          |                                                                                                    | ≡   ♠   🖾   🕒   - – – α – × . | ProxessIQ <sup>™</sup> ALL ORGANIZATIO | NS •                                                                                                    | ≡   ♠   ⊠   (                                        | ) –           |
|---------------------------------------|---------------------------------------|--------------------------------------------------------------------------|----------------------------------------------------------------------------------------------------|-------------------------------|----------------------------------------|----------------------------------------------------------------------------------------------------|------------------------------------------------------|---------------|
| Eile Window Access Admin Reporting    | Cloud About                           |                                                                          |                                                                                                    |                               | <u>Eile Window Access</u> Admin Report | ing Cloud About                                                                                                    |                                                      |               |
| ← Users<br>MORRISON, VIOLET > GENERAL |                                       |                                                                          |                                                                                                    | Save                          | Users MORRISON, VIOLET > CREDE         | NTIALS > CREDENTIAL                                                                                                    |                                                      | Write to Ca   |
| General                               | - <u>R</u>                            | First Name:                                                              | Violet                                                                                                    |                               | General                                | Not Assigned to Card Name: Violet's Card                                                                                                    | Remote Mobile Device Enrollment                      | $\neg \smile$ |
| Credentials                           | 1 1 1 1 1 1 1 1 1 1 1 1 1 1 1 1 1 1 1 | Last Name:<br>Middle Name:                                               | Morrison                                                                                                    |                               | Credentials                            | Activation<br>Date: 4/30/2024 12:00:00 AM E                                                                                                    | M EE Credential Active Blocklist: Mobile Credential: |               |
| Access Audit                          |                                       | Username:<br>External ld:                                                | Science Department 17f44180-ac52-4dca-af1a-58a44f208bf8                                                                                                    |                               | Access Audit                           | Access Profiles (Inherited Privileges)                                                                                                    |                                                      | _             |
| Event Logs                            | 11                                    | Organization                                                             | Global   Global    Global   Global   Global   Global   Global   Global   Global   Global   Global   Global   Global   Global    Global   Global    Global    Global    Global    Global    Global    Global    Global    Global    Global    Global    Global    Global     Global     Global     Global     Global      Global      Global |                               | Event Logs                             | ACTONS NAME ORGANIZATIONS     Add Access Profile                                                                                                    |                                                      |               |
|                                       | add photo                             | Validation Period:<br>Pin Code:<br>Email:<br>Extended Opening:<br>Notes: |                                                                                                    |                               |                                        | Direct Privileges ACTONS Write Gate Winder Gate Winder Gate Winder Gate Add Reviewan Cleanroom Door General Staff Add Reviewan Cleanroom Door General Staff Add Reviewan Cleanroom Door General Staff | PESSON IN TOGGLE PASS THROUGH LOCKDOWN               |               |

## Encoding Physical Credentials using the Proxess Sync app

| E            |
|--------------|
| Proxess Sync |

Open the Proxess Sync app on your phone Plug an Enrollment Reader (ENR) into a power source: A wall plug, a USB (A or C) port of a PC, or your phone or tablet (Android and iPhone 15 and above)

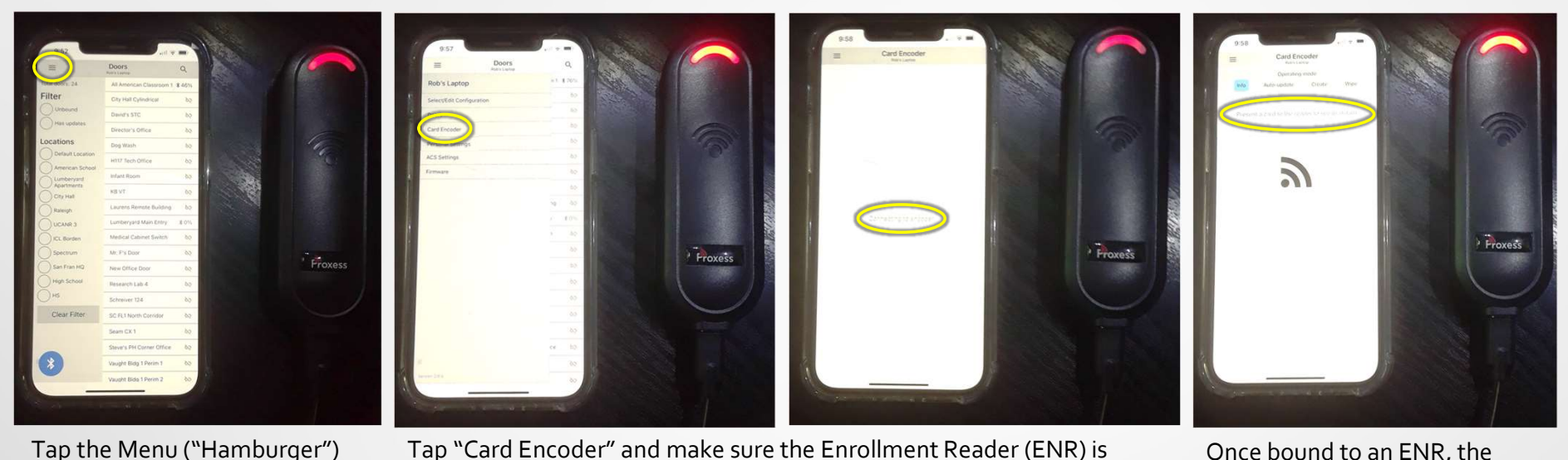

Tap "Card Encoder" and make sure the Enrollment Reader (ENR) is within 12" for the initial connection. The screen will state that it is looking for the ENR. Once connected, the ENR can be up to 20' away.

Once bound to an ENR, the screen will state it is ready for a credential to be presented.

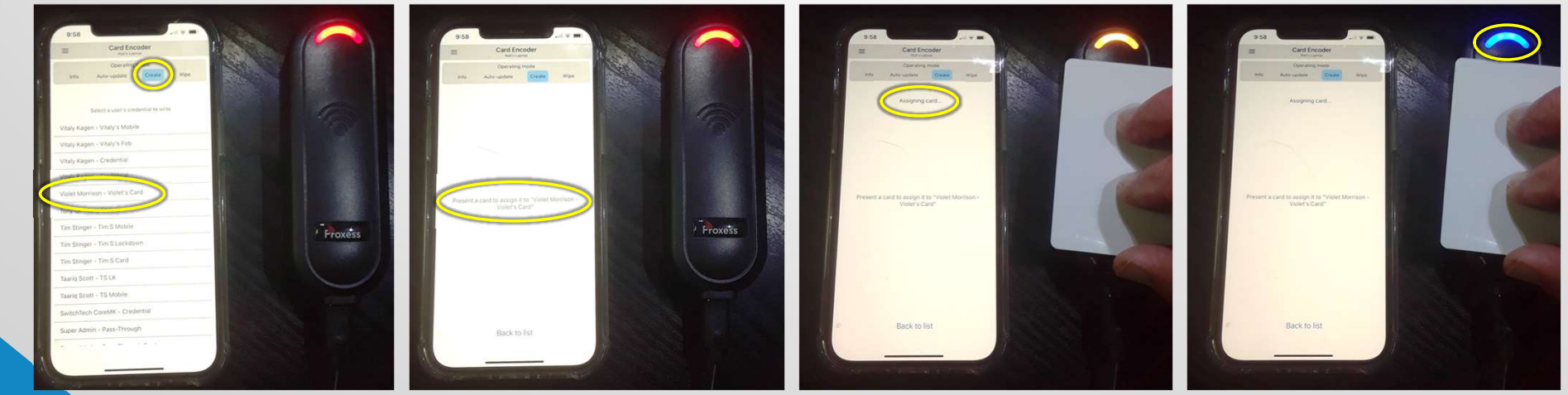

Tap the "Create" button and a list of all Credentials that this operator is allowed to encode is presented. Tap on the name whose credential you will encode and you will be prompted to place the credential on the ENR. Place the card on the face of the ENR for the entire enrolment process, until the LED turns green.

The blue LED shows the card is being encoded to that User's Credential. Please Remove the card from the ENR.

Encoding Cards with Proxess Sync- 2

icon.

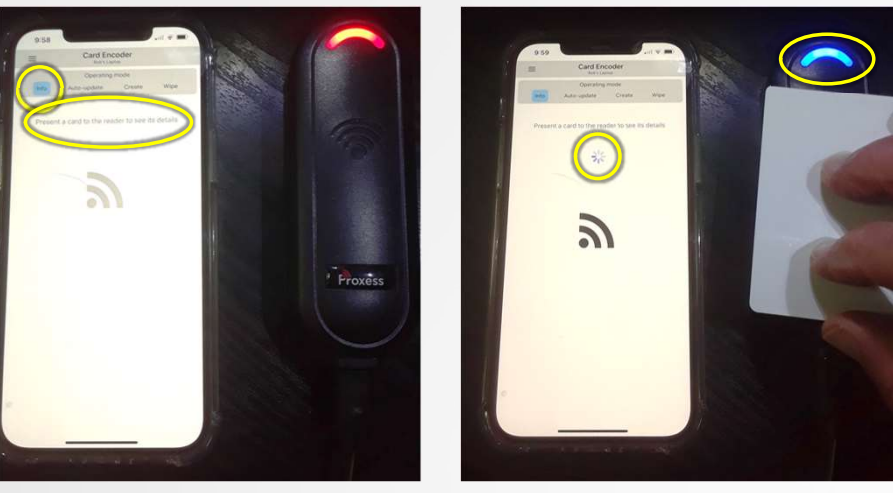

To Verify a credential or to see who a credential belongs to, Click on the "Info" button. Then place a card onto the reader surface. The blue LED shows the card is being read and/or written to.

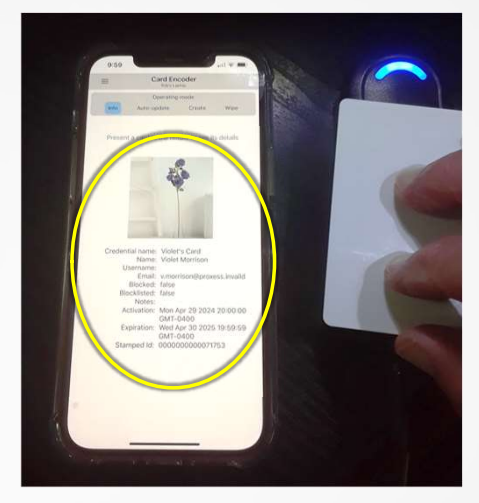

The credential information, including any stored photo of the User, will appear. Please Remove the credential from the reader.

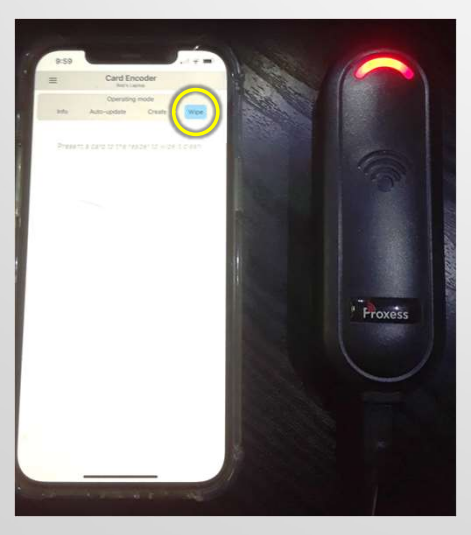

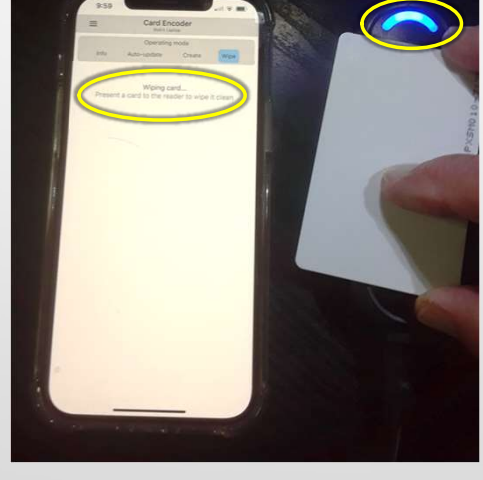

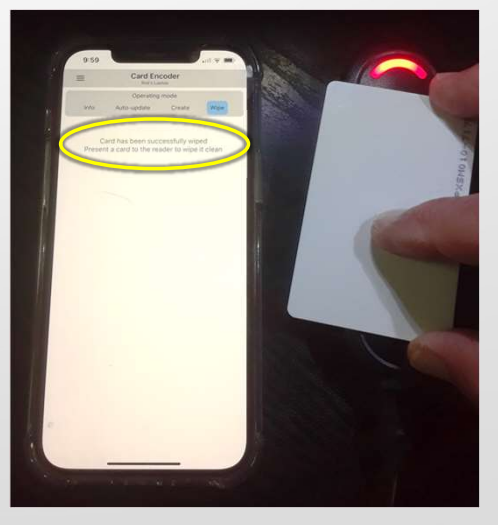

To Wipe & Delete a credential, Click on the "Wipe" button. Then place a card onto the reader surface. The blue LED shows the card is being read and/or written to.

The screen will state that the credential has been successfully wiped. Please Remove the credential from the reader.

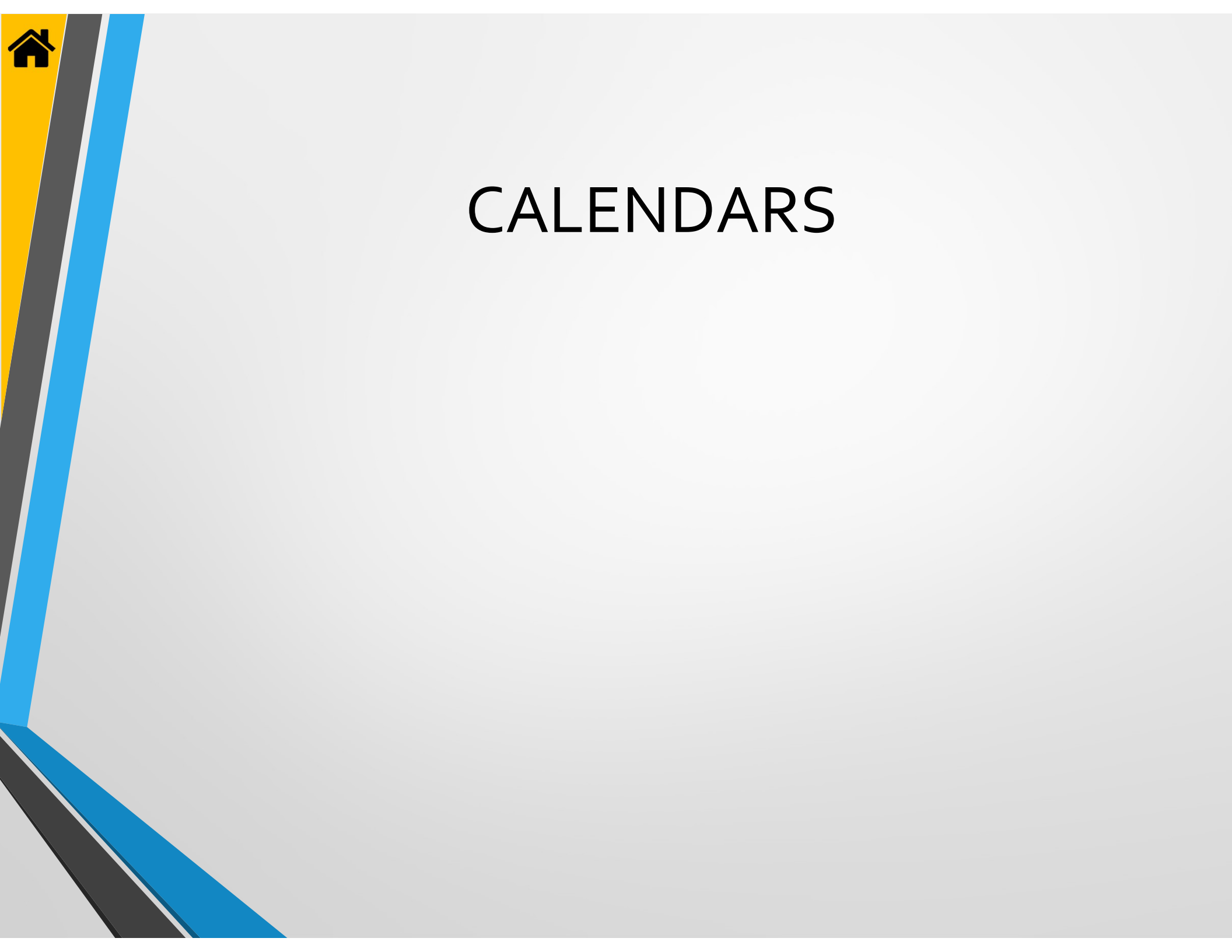

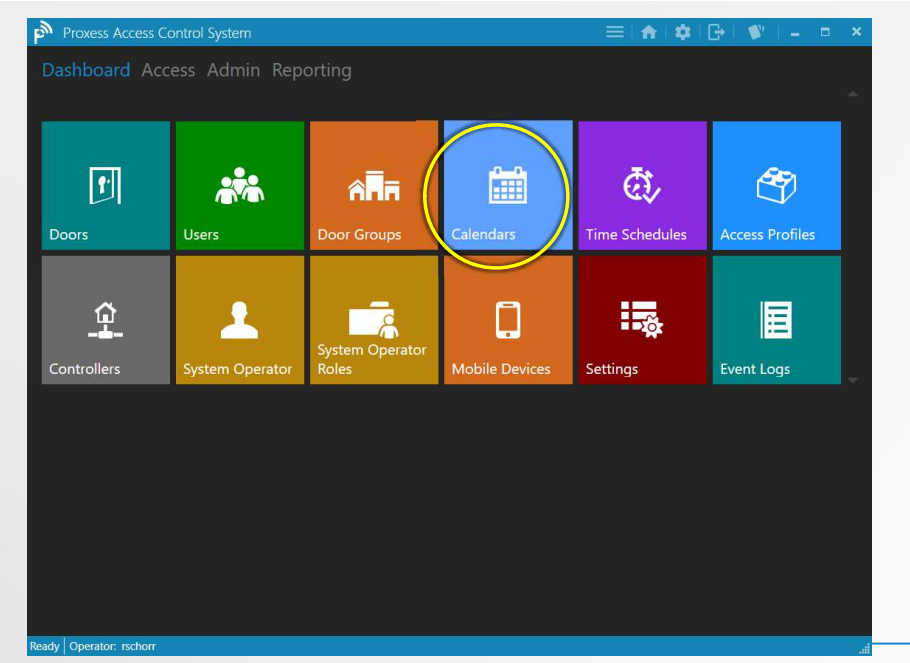

Click the icon for the "Calendars" module. Calendars are where you add traditional Holidays and other specialty days. Specialty days can be planned in advance (e.g. weddings at a church, sports games at a school), or added on-demand (e.g. weather related event).

|     |       |                                                      |          |       |       |      |        |   | × |
|-----|-------|------------------------------------------------------|----------|-------|-------|------|--------|---|---|
|     |       |                                                      |          |       |       |      |        |   |   |
|     |       |                                                      |          |       |       |      |        |   |   |
|     |       | Calendar                                             |          |       |       |      |        |   |   |
|     |       | Calendar Name:                                       |          |       |       |      |        |   |   |
|     |       | External Id:                                         |          |       |       |      |        |   |   |
|     |       | Note:                                                |          |       |       |      |        |   |   |
|     |       | Apply Cancel                                         |          |       |       |      |        |   |   |
| Dec | ember | 1 2 3 4 5 6 7 8 9 10 11 12 13 14 15 16 17 18 19 20 2 | 21 22 23 | 24 25 | 26 27 | 28 2 | 9 30 1 | n |   |

Enter the name for the new Calendar. This is the name that will appear in all the Doors selection screens. The External ID is optional and is an alternate reference that the customer may have. Enter any further notes you may have. Click "Apply" to continue.

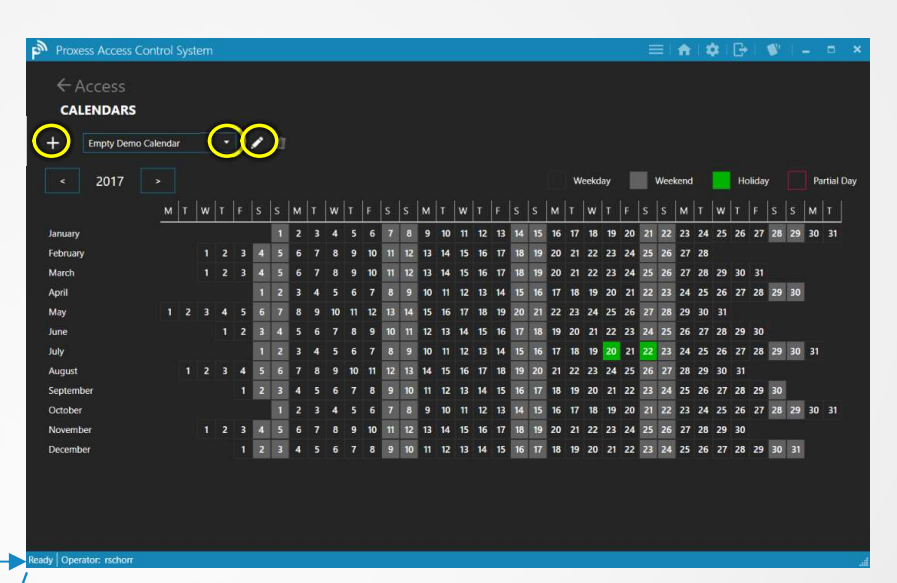

The Default calendar will appear, if this is a new system. Since a customer may have multiple locations, with each location abiding by different calendars, you may create multiple Calendars and apply a different Calendar to each lockset and door. Click the dropdown arrow to select a Calendar to view and the edit icon to do so. At this time click "+" to create a new Calendar.

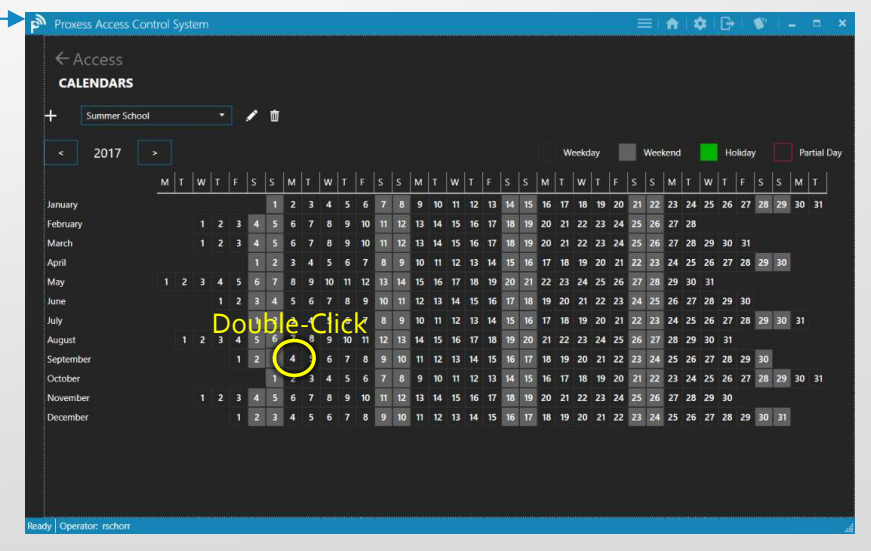

The Calendar you just created appears. To begin adding days for a Door to operate\function differently than normal\programmed, click on any day for the current year that is displayed (2017 in this case). To add a Calendar Event, Double-click on any day.

|                                                   | = <b>A \$ B \$ − 8 ×</b> | Proxess Access Contro | l System                        |                                                                                  |
|---------------------------------------------------|--------------------------|-----------------------|---------------------------------|----------------------------------------------------------------------------------|
|                                                   |                          | ← Access              |                                 |                                                                                  |
|                                                   |                          | CALENDARS             |                                 |                                                                                  |
|                                                   |                          | + Summer School       | · / 0                           |                                                                                  |
| Calendar Event                                    |                          | < 2017 >              |                                 | Weekday                                                                          |
| Event Name:                                       |                          | N                     |                                 | M T W T F S S M T W T F                                                          |
| Labor Day                                         |                          | January               | 1 2 3 4 5 6 7 1                 | 8 9 10 11 12 13 14 15 16 17 18 19 20                                             |
| Notes:                                            |                          | February              | 1 2 3 4 5 6 7 8 9 10 11 1       | 2 13 14 15 16 17 18 19 20 21 22 23 24                                            |
|                                                   |                          | March                 | 1 2 3 4 5 6 7 8 9 10 11 1       | 2 13 14 15 16 17 18 19 20 21 22 23 24 2                                          |
|                                                   |                          | April                 | 1 2 3 4 5 6 7 8 1               | 10 11 12 13 14 15 16 17 18 19 20 21 2                                            |
| Start End                                         |                          | May                   | 1 2 3 4 5 6 7 8 9 10 11 12 13 1 | <b>1</b> 15 16 17 18 19 20 21 22 23 24 25 26                                     |
| Day: September 4 * 2017 Day: September 4 *        | 20                       | June                  | 1 2 3 4 5 6 7 8 9 10 1          | 1 12 13 14 15 16 17 18 19 20 21 22 23 2                                          |
|                                                   |                          | July                  | 1 2 3 4 5 6 7 8                 | 10 11 12 13 14 15 16 17 18 19 20 21 2                                            |
| Time: 07:00 (07:00 AM) • Time: 19:00 (07:00 PM) • |                          | August                |                                 | 8 14 15 16 17 18 19 20 21 22 23 24 25 2<br>0 11 13 13 14 15 16 17 18 19 20 21 32 |
|                                                   |                          | October               |                                 | 8 9 10 11 12 13 14 15 16 17 18 19 20                                             |
| Apply Cancel Delete                               |                          | November              | 1 2 3 4 5 6 7 8 9 10 11 1       | 2 13 14 15 16 17 18 19 20 21 22 23 24                                            |
|                                                   |                          | December              | 1234567891                      | 0 11 12 13 14 15 16 17 18 19 20 21 22                                            |

The page to create a new Calendar Event appears. Enter the Event Name you want along with any optional clarification Notes. Select the Start and End days and times for this special Door operation to occur and click "Apply" to save this new event. The new Holiday\Event now appears, highlighted in green. Note that a Holiday is the most common type of Event and is therefore the term used in the software and the two words are equal to this program. To view the detail of this Holiday\Event click on the green highlighted date.

A & B &

23 24 25 26 27 28 29 30 31

27 28 29 30 31

25 26 27 28 29 30 31

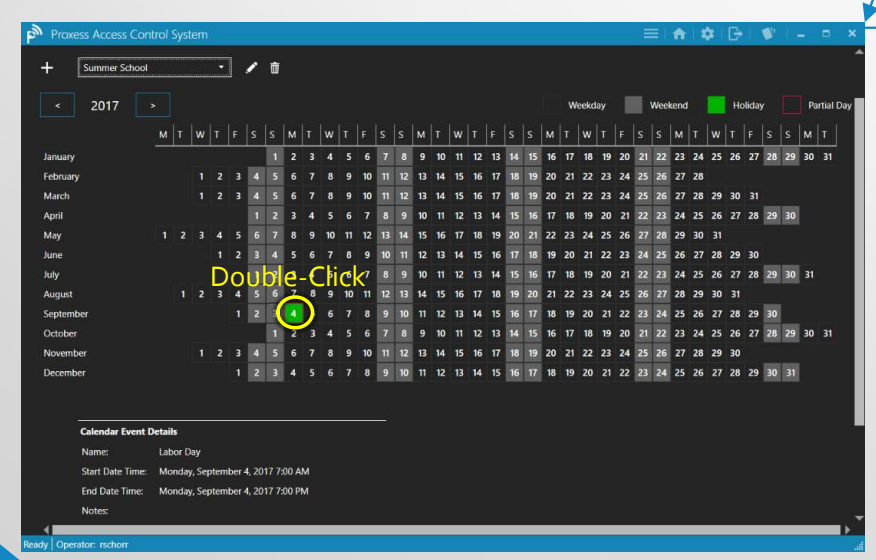

The Holiday\Event detail appears at the bottom of the Calendar. To edit the Event, Double-click on the green highlighted date.

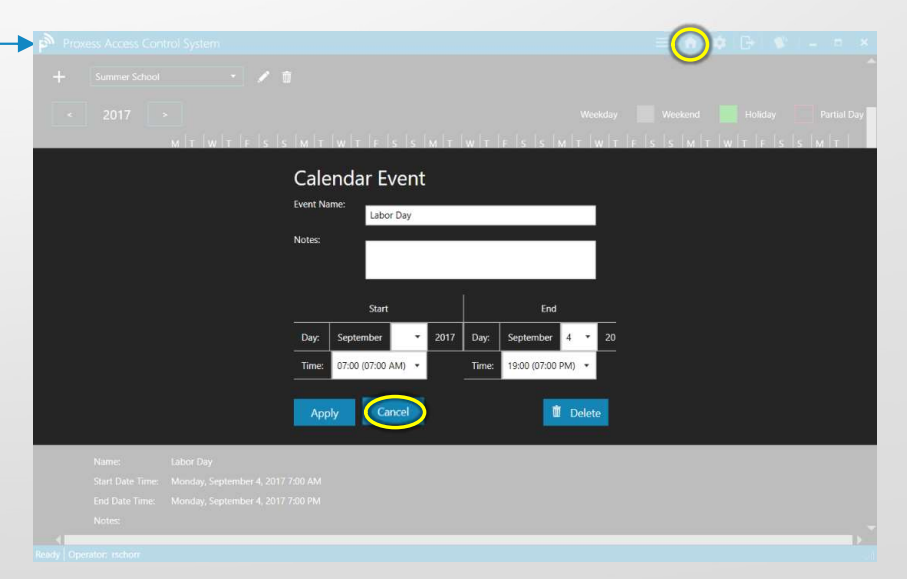

You can now make adjustments to the Holiday, or click "Cancel" to return to the previous screen and then click the Home icon on the top taskbar to return to the Home Screen \ Dashboard.

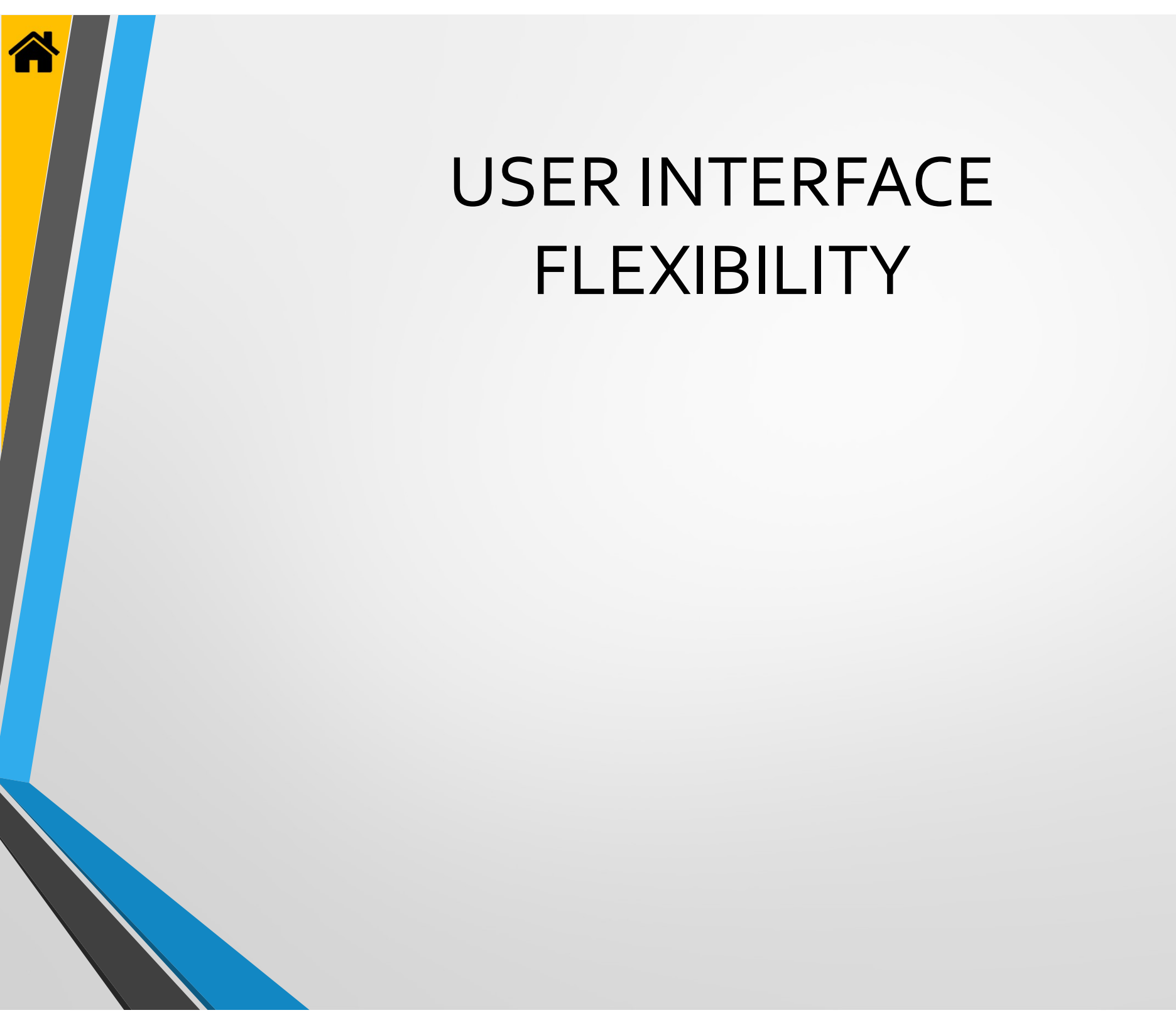

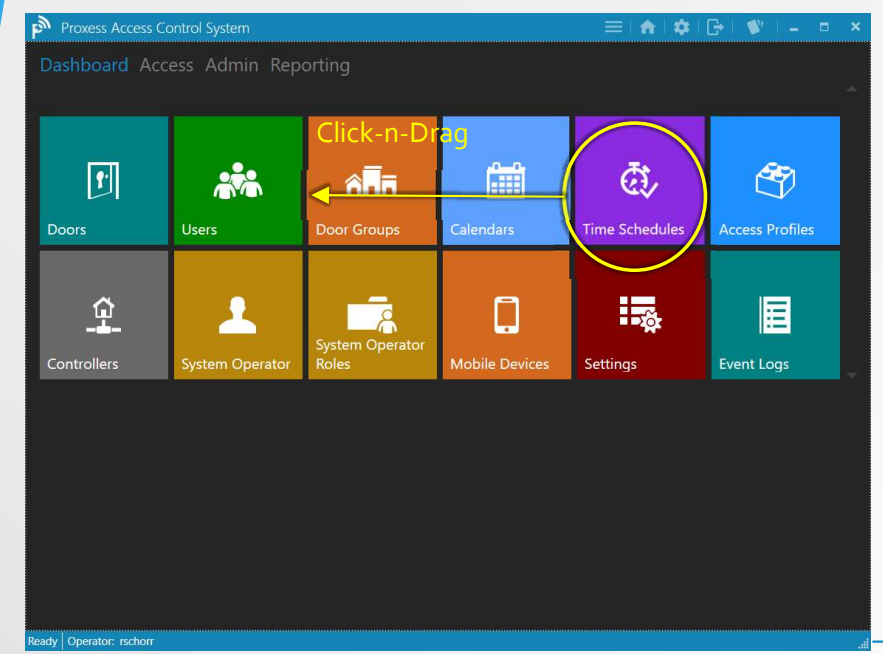

The Dashboard \ Home Screen \ User Interface may be customized in several ways. First, you may click-and-drag any module to another part of the screen, thus rearranging the module icons.

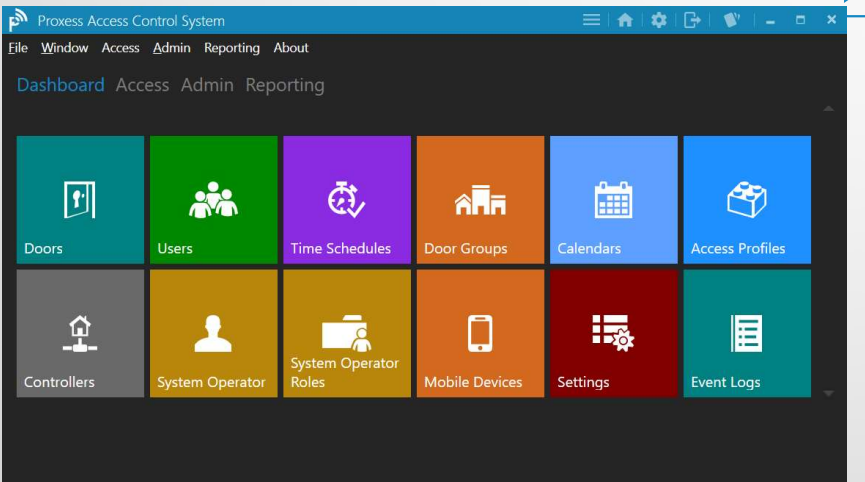

...The file shortcut menu will appear and remain at the top of the page throughout the system, until you again click on the same icon on the top taskbar.

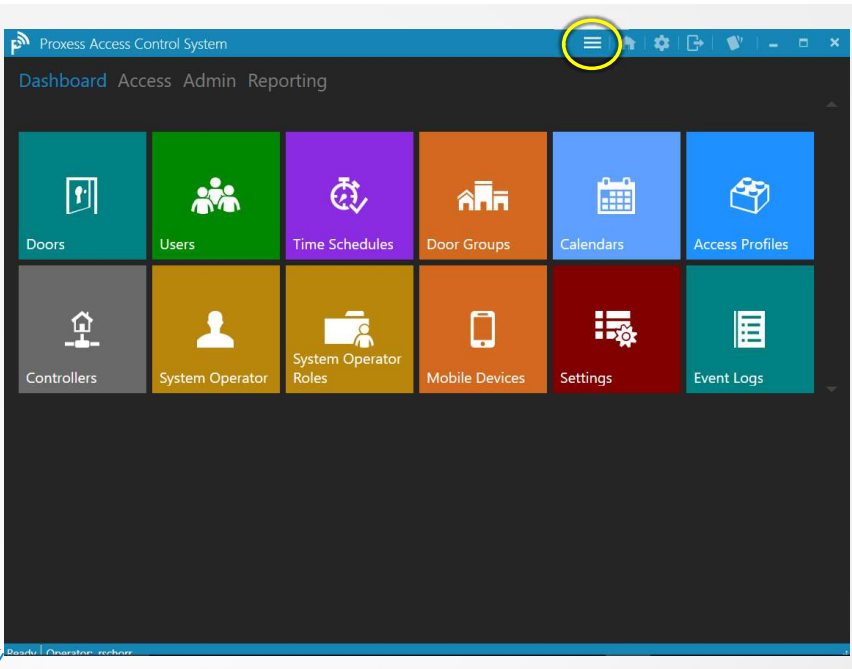

By clicking on the icon highlighted on the top taskbar...

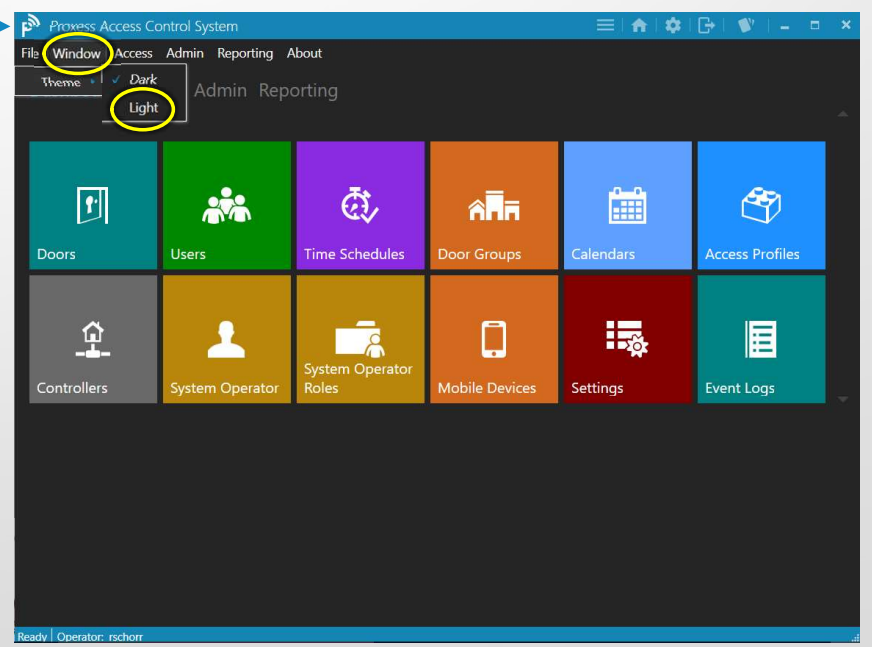

Click on the "Window" button, highlight "Theme" and then click on "Light".

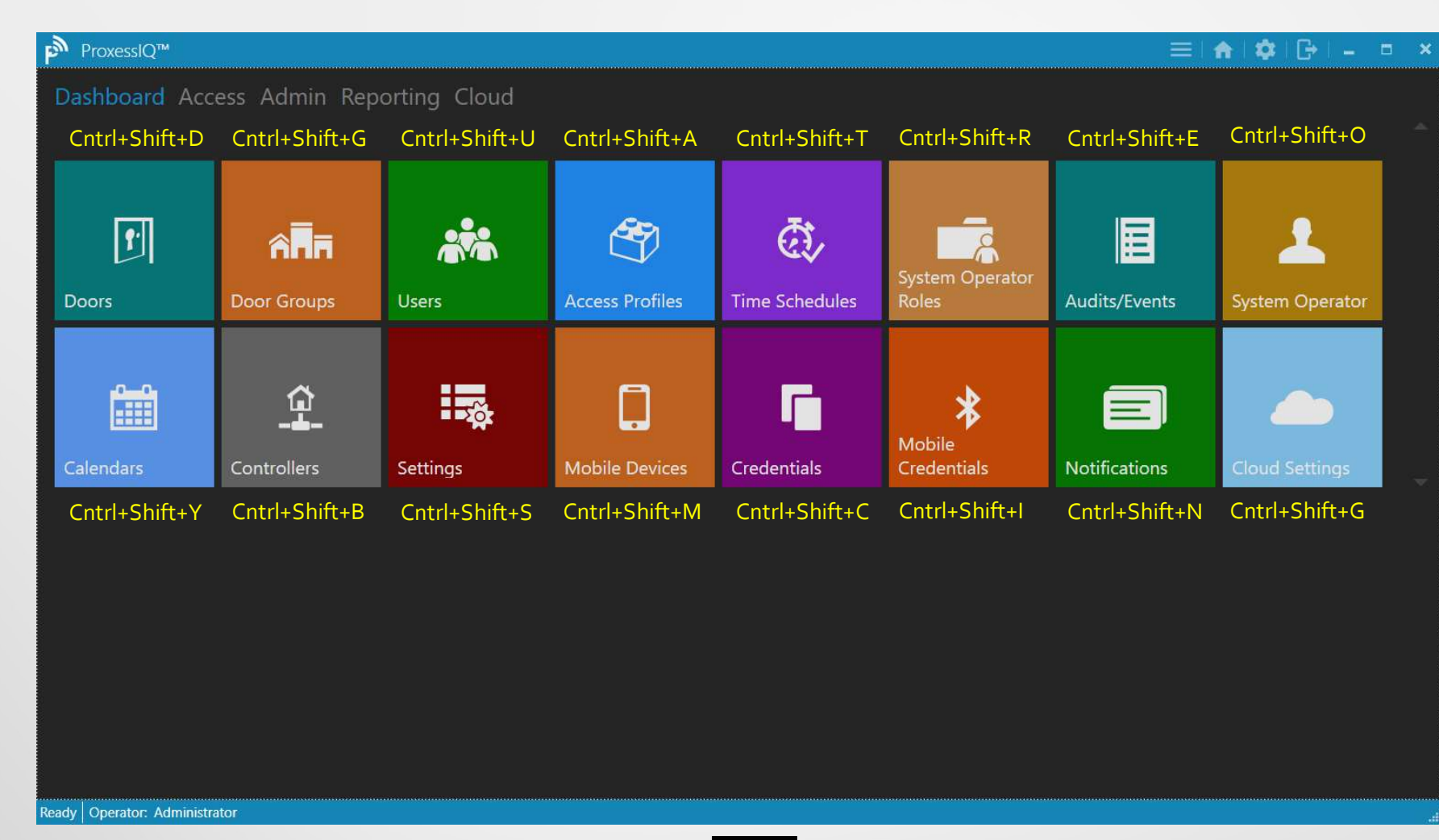

From anywhere within the ProxessIQ program, the above Hot-Key shortcuts may be used to jump into that menu.

Eile Window Access Admin Reporting About

Dashboard Access Admin Reporting

| Doors       | Users           | <b>E</b><br>Time Schedules | Door Groups                | Calendars | Access Profiles |
|-------------|-----------------|----------------------------|----------------------------|-----------|-----------------|
| Controllers | System Operator | System Operator<br>Roles   | Contraction Mobile Devices | Settings  | Event Logs      |

| Proxess Access Control System           | Proxess Access Control System           | Proxess Access Control System           |
|-----------------------------------------|-----------------------------------------|-----------------------------------------|
| File Windo Access Admin Reporting About | File Window Acces Admin Deporting About | File Window Access Admit Reporting bout |
| Doors Control+Shift+D Reporting         | System Operators Control+Shift+O        | Dashboa Logs Control+Shift+L porting    |
| Door Groups Control+Shift+G             | System Operator Roles Control+Shift+R   |                                         |
| Users Control+Shift+U                   |                                         |                                         |
| Calendars Control+Shift+C               | Mobile Devices Control+Shift+M          |                                         |
| Time Schedules Control+Shift+T          | Settings Control+Shift+S                |                                         |
| Access Profiles Control+Shift+A         | Controller Firmware Control+Shift+M     |                                         |
| Controllers                             |                                         | •                                       |

The screen background is now changed to white and will remain so throughout the system until the background is changed back to "Dark".

| le <u>W</u> indow Access | <u>A</u> dmin Re | porting | About                    |                          |               |                   | ~                       |                         |       |
|--------------------------|------------------|---------|--------------------------|--------------------------|---------------|-------------------|-------------------------|-------------------------|-------|
| ← Access                 |                  |         |                          |                          |               |                   |                         |                         |       |
| DOORS                    |                  |         |                          |                          |               |                   |                         |                         |       |
| Filter by                | 2                | + Ac    | ld New Doo               | r                        |               |                   |                         | Search Doors            | Q     |
|                          |                  |         | ACTIONS                  | NAME                     | LOCATION      | TYPE              | LAST UPDATE             | CREATED                 | B,    |
| Туре                     | ~                |         | / 🖻                      | Adams Test Door          | DATA's Office | Offline           | 2/20/2017 6:04:15       | PM 2/20/2017 6:04:33 PM | 1 0%  |
| Online                   |                  |         | / 1                      | Debug_Lock_0B:31         | DATA's Office | Offline           | 2/27/2017 6:02:04       | PM 2/27/2017 6:02:28 PM | 1 0%  |
| Offline                  |                  |         | 1                        | Demo Door                | Demo Location | Offline           | 2/6/2017 10:46:23       | PM 2/6/2017 10:46:23 PM | 1 0%  |
|                          |                  |         | / 🖻                      | Demo Door 2              | Demo Location | Offline           | 2/6/2017 10:46:23       | PM 2/6/2017 10:46:23 PM | 1 0%  |
| Saved Searches           | $\sim$           |         | 🖌 🗇                      | Front Door               | DATA's Office | Online            | 2/10/2017 11:48:49      | PM 2/10/2017 11:49:13 P | M 0%  |
|                          |                  | / 🗖     | Lock With Rolled Keys #1 | DATA's Office            | Offline       | 4/20/2017 4:03:55 | PM 4/20/2017 4:04:40 PM | 1 0%                    |       |
|                          |                  |         | 1 🖻                      | Lock With Rolled Keys #2 | DATA's Office | Offline           | 4/20/2017 4:06:10       | PM 4/20/2017 4:06:59 PM | 1 0%  |
|                          |                  |         | / 🖻                      | Mikes Demo               | DATA's Office | Offline           | 2/24/2017 4:53:11       | PM 2/24/2017 4:53:25 PM | 1 0%  |
|                          |                  |         | 1                        | Mike's Toggle Lock       | Demo Location | Offline           | 4/5/2017 6:59:07 PI     | M 4/5/2017 6:59:49 PM   | 0%    |
|                          |                  |         | / 🗖                      | Real Door :0B:1E         | DATA's Office | Offline           | 3/8/2017 3:53:55 PI     | M 3/8/2017 3:54:37 PM   | 0%    |
|                          |                  |         | / 🖻                      | Real Door :17:28:11      | DATA's Office | Offline           | 3/7/2017 10:24:13       | PM 3/7/2017 10:25:15 PM | 1 0%  |
|                          |                  |         | / 🖻                      | Real Door :17:28:12      | DATA's Office | Offline           | 3/7/2017 10:30:30       | PM 3/7/2017 10:31:04 PM | 1 0%  |
|                          |                  |         | 1                        | Rob's Office             | Richmond      | Offline           | 2/19/2017 11:39:33      | PM 2/19/2017 11:43:04 P | M 0%  |
|                          |                  |         | / 🗖                      | Server Room              | DATA's Office | Offline           | 2/10/2017 11:47:29      | PM 2/10/2017 11:47:57 P | M 0%  |
|                          |                  |         | / 🖻                      | TaylorDemo               | DATA's Office | Offline           | 3/10/2017 4:03:24       | PM 3/10/2017 4:06:12 PM | 1 0%  |
|                          |                  |         | / 市                      | Tom's Office             | DATA's Office | Offline           | 2/10/2017 11:44:30      | PM 2/10/2017 11:45:50 P | M 0%* |

The Home icon is used from any screen in the system to bring you back to the Dashboard \ Home Screen.

As an alternate to using the module icons on the Dashboard, the file shortcut menu can be used to quickly navigate from and to any other module with a single click.

Proxess Access Control Syster File Window Access Admin Reporting About Dashboard Access Admin Reporting r ā, \*\* î de Users ime Schedules Σõ Ŷ III ļ 8 ettinas

From any screen in the system, you can shortcut to the "Settings" module with a click on the icon shown in the top taskbar.

| e <u>w</u> indow Access <u>A</u> dmin Reporti | ng About                     |               |           |            | Dashboard Ac    | cess Admin Rep  |            |                |                |    |
|-----------------------------------------------|------------------------------|---------------|-----------|------------|-----------------|-----------------|------------|----------------|----------------|----|
| ← Settings                                    |                              |               |           |            |                 |                 |            |                |                |    |
| SETTINGS > DOOR DEFAULTS                      |                              |               |           |            |                 |                 |            | Diaht          |                | Г  |
|                                               | General Settings             |               |           |            | â               |                 |            | Click          | <b>7</b>       |    |
| Door Defaults                                 | Momentary Unlock Time:       |               | 3 +       |            | 1 A A           |                 |            | Circk          | 65             |    |
|                                               | Momentary Unlock Time Ext:   |               | 30 +      |            | 1 hours         |                 |            |                | -              |    |
| Credential Defaults                           | Door Held Open:              |               | 30 + -    |            | Users           | Doors           | Event Logs | Mobile Devices | Time Schedules | A  |
|                                               | Door Held Open Extended:     |               | 60 + -    |            |                 |                 |            |                |                |    |
| Audit Log Settings                            | First Person In:             |               |           |            |                 |                 |            | ~              |                |    |
|                                               | Lock Mode:                   | Storeroom     | Mode 🔻    |            | 8               |                 |            | <u> </u>       | <b>A</b>       |    |
|                                               | Lock Mode:                   | US/Mount      | ain 🔻     |            | System Operator |                 |            |                |                |    |
|                                               | Advanced Settings            |               |           |            | Roles           | System Operator | Calendars  | Controllers    | Door Groups    | Se |
|                                               | Audit Overwrite Policy:      |               | Circular  | . <b>.</b> |                 |                 |            |                |                |    |
|                                               | Failure Condition:           |               | Fail Safe |            |                 |                 |            |                |                |    |
|                                               | Supervision:                 |               |           |            |                 |                 |            |                |                |    |
|                                               | Seri                         | ies Resistor: | 3         | 5 + -      |                 |                 |            |                |                |    |
|                                               | Paral                        | lel Resistor: | 1         | 5 + -      |                 |                 |            |                |                |    |
|                                               | Toggle                       | Delay Time:   | 3         | 5 + -      |                 |                 |            |                |                |    |
|                                               | Lockdown Cancel Delay Time   | c .           | 3         | 5 + -      |                 |                 |            |                |                |    |
|                                               | Interior LED Lockdown Indica | tion:         |           |            |                 |                 |            |                |                |    |
|                                               | Time II                      | luminiated:   |           | 1 +        |                 |                 |            |                |                |    |
|                                               | Time Ex                      | tinguished:   |           | 1 + -      | · •             |                 |            |                |                |    |

The "Settings" module opens. Now return to the Home Screen \ Dashboard.

| Proxess Access Co | ontrol System   |            |                    | ≡   ♠   \$       | B 🖤 🖕           | □ × |
|-------------------|-----------------|------------|--------------------|------------------|-----------------|-----|
|                   |                 |            |                    |                  |                 |     |
|                   |                 |            |                    |                  |                 |     |
|                   |                 | R          | emove from Dashboa | rd               |                 |     |
|                   | f               |            | pen in new window  | ā,               | 3               |     |
|                   | Deere           | E          | Makila Davisas     | Time Calculation | A P El          |     |
| Users             | Doors           | Event Logs | Mobile Devices     | Time Schedules   | Access Profiles |     |
|                   |                 |            |                    |                  |                 |     |
|                   | <u> </u>        |            | Ŷ                  | ô.               | Tor             |     |
| System Operator   | Sustem Operator | Calendare  | Controllers        | Deer Crowns      | Cattings        |     |
| Roles             | System Operator | Calendars  | Controllers        | Door Groups      | Settings        |     |
|                   |                 |            |                    |                  |                 |     |
|                   |                 |            |                    |                  |                 |     |
|                   |                 |            |                    |                  |                 |     |

You may "Remove" the icon from the Dashboard or open it in a new window (Is this working right?).

Ready Operator: rschor

| Proxess Access Co       | ontrol System |             |                | = ↑ \$          | 🕞   🐒   🗕 🗖     | ×  |
|-------------------------|---------------|-------------|----------------|-----------------|-----------------|----|
| Dashboarc Acc           | ess Admin Rep | orting      |                |                 |                 |    |
|                         |               |             |                |                 |                 |    |
|                         |               |             | -              | ~               |                 |    |
|                         |               |             | 61             |                 | System Operator |    |
| Users                   | Doors         | Event Logs  | Time Schedules | Access Profiles | Roles           |    |
|                         |               |             |                |                 |                 |    |
| <u> </u>                | <b></b>       | <u>-</u>    | ô <b>n</b> ā   | - A             |                 |    |
| System Operator         | Calendars     | Controllers | Door Groups    | Settings        |                 |    |
|                         |               |             |                |                 |                 |    |
|                         |               |             |                |                 |                 |    |
|                         |               |             |                |                 |                 |    |
|                         |               |             |                |                 |                 |    |
|                         |               |             |                |                 |                 |    |
|                         |               |             |                |                 |                 |    |
| Ready Operator: rschorr |               |             |                |                 |                 | 0Å |

Click on "Access" in the top menu.

| Proxess Access Control System<br>ashboarc Access dmin R | eporting |           |                                                                                                    | ♠│¢ ₿ ♥ -       | Proxess Access C<br>Dashboard Acc | ontrol System            | porting                                                                                                    |          |                        |
|---------------------------------------------------------|----------|-----------|----------------------------------------------------------------------------------------------------|-----------------|-----------------------------------|--------------------------|----------------------------------------------------------------------------------------------------|----------|------------------------|
| rs Door Groups                                          | Users    | Calendars | Correction of the second second secon | Access Profiles | L<br>System Operator              | System Operator<br>Roles | Contraction Contraction Contra | Settings | Controller<br>Firmware |
| <u>.</u>                                                |          |           |                                                                                                    |                 |                                   |                          |                                                                                                    |          |                        |
| rs                                                      |          |           |                                                                                                    |                 |                                   |                          |                                                                                                    |          |                        |
|                                                         |          |           |                                                                                                    |                 |                                   |                          |                                                                                                    |          |                        |
|                                                         |          |           |                                                                                                    |                 |                                   |                          |                                                                                                    |          |                        |

| Event Logs             |  |
|------------------------|--|
| Event Logs             |  |
| Event Logs             |  |
| Event Logs             |  |
| Event Logs             |  |
|                        |  |
|                        |  |
|                        |  |
|                        |  |
|                        |  |
|                        |  |
|                        |  |
|                        |  |
|                        |  |
|                        |  |
| ty   Operator: rschorr |  |

These are the module icons that appear when you click on "Reporting".

| F  | Proxess Access Co     | ontrol System<br>ess Admin Rep | orting              |                       | =               | <b>A</b>   <b>Q</b>   <b>G</b>   <b>Q</b> | _ = × |
|----|-----------------------|--------------------------------|---------------------|-----------------------|-----------------|-------------------------------------------|-------|
|    | Users                 | <b>f</b><br>Doors              | Event Logs          | <b>Time Schedules</b> | Access Profiles | System Operator<br>Roles                  |       |
|    | System Operator       | Calendars                      | <b>C</b> ontrollers | Coor Groups           | Settings        | C Nobile Devices                          |       |
|    |                       |                                |                     |                       |                 |                                           |       |
|    |                       |                                |                     |                       |                 |                                           |       |
| Re | ady Operator: rschorr |                                |                     |                       |                 |                                           |       |

These are the module icons that appear when you click on "Dashboard".

Â

| <u>File Window Access Admin Report</u> | ting About                       |             |                   |       |         | <u>File Window Access Admin Repo</u> | orting About                 |                |           | ( D           | SB Device           |
|----------------------------------------|----------------------------------|-------------|-------------------|-------|---------|--------------------------------------|------------------------------|----------------|-----------|---------------|---------------------|
| ← Settings                             |                                  |             |                   |       |         | ← Settings                           |                              |                |           |               |                     |
| SETTINGS > DOOR DEFAULTS               |                                  |             |                   |       | Save    | SETTINGS > DOOR DEFAULT              | S                            |                |           |               |                     |
|                                        | General Settings                 |             |                   | =     | <b></b> |                                      | General Settings             |                |           | -             |                     |
| Door Defaults                          | Momentary Unlock Time:           |             | 3+-               |       |         | Door Defaults                        | Momentary Unlock Time:       |                |           |               |                     |
|                                        | Momentary Unlock Time Ext:       |             | 30 + -            |       |         | Cue de utiel Defeculte               | Momentary Unlock Time Ext:   | :              |           |               | e care              |
| Credential Defaults                    | Door Held Open:                  |             | 30 + <del>-</del> |       |         | Credential Defaults                  | Door Held Open:              |                |           | -             |                     |
| And the Lease Cathing and              | Door Held Open Extended:         |             | 60 + -            |       |         | Audit Log Sattings                   | Door Held Open Extended:     |                |           | -             |                     |
| Audit Log Settings                     | First Person In:                 |             |                   |       |         | Audit Log Settings                   | First Person In:             |                |           |               |                     |
|                                        | Lock Mode: S                     | Storeroom M | ode 🔹             |       |         |                                      | Lock Mode:                   | Storeroor      | m Mode    | - 6           |                     |
|                                        | Lock Mode: U                     | JS/Mountain | -                 |       |         |                                      | Lock Mode:                   | US/Mour        | ntain     | Name:         | Robert Alan Schorr  |
|                                        | Advanced Settings                |             |                   |       |         |                                      | Advanced Settings            |                |           | -<br>Username | RobertASchorr       |
|                                        | Audit Overwrite Policy:          | Ci          | rcular            |       |         |                                      | Audit Overwrite Policy:      |                | Circular  | Email:        | rob.schorr@yahoo.   |
|                                        | Failure Condition:               | Fa          | il Safe           |       |         |                                      | Failure Condition:           |                | Fail Safe | Blocked:      | False               |
|                                        | Supervision:                     |             |                   |       |         |                                      | Supervision:                 |                |           | Blacklist:    | False               |
|                                        | Series I                         | Resistor:   |                   | 5 + - |         |                                      | Ser                          | ies Resistor:  | 1         | Notes:        |                     |
|                                        | Parallel I                       | Resistor:   |                   | 5 + - |         |                                      | Para                         | Ilel Resistor: | :         | - Activation: | : 5/11/2017         |
|                                        | Toggle Dela                      | lay Time:   |                   | 5 + - |         |                                      | Toggle                       | Delay Time:    |           | Expiration:   | : 5/11/2018         |
|                                        | Lockdown Cancel Delay Time:      |             |                   | 5 + - |         |                                      | Lockdown Cancel Delay Time   | e:             |           | Stamped le    | d: 0000000000070261 |
|                                        | Interior LED Lockdown Indication | n:          |                   |       |         |                                      | Interior LED Lockdown Indica | ation:         |           |               | Edit Credential     |
|                                        | Time Illum                       | miniated:   |                   | 1 + - |         |                                      | Time I                       | lluminiated:   |           |               | Wipe and Deactivat  |

From any screen in the system, click on the icon shown in the top taskbar

The most recent credential that was placed on the enrollment reader will pop-up.

1

# USING the ENROLLMENT READER within ProxessIQ™

## The Pop-up Window

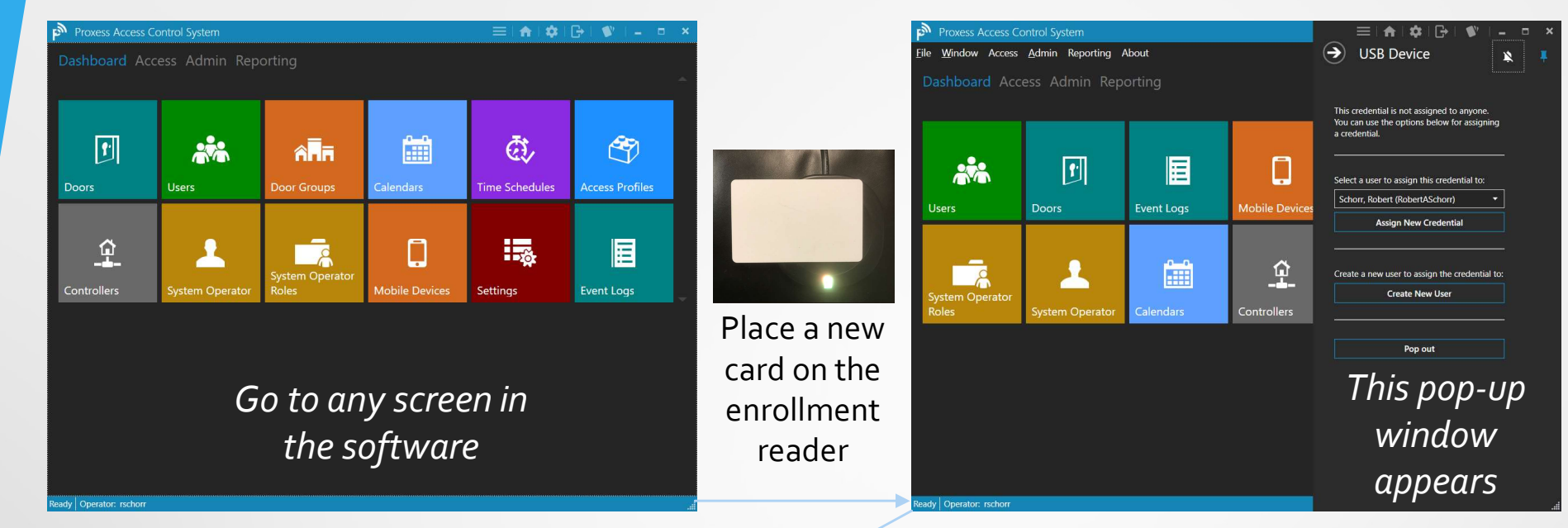

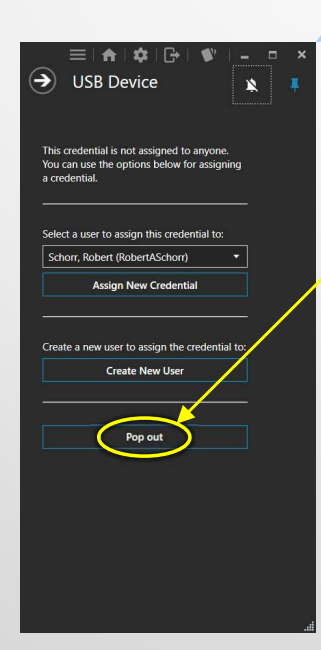

The pop-up window presents several options for the operator.

The operator may click the "Pop out" button, which will undock this window from the main ProxessIQ<sup>™</sup> application. It may then be dragged anywhere on the desktop, so that the user can continue programming other screens in the ProxessIQ<sup>™</sup> system and return their focus to the new card when they are ready.

At that time, the operator may leave the card on the enrollment reader and proceed with the process of creating or assigning this card.

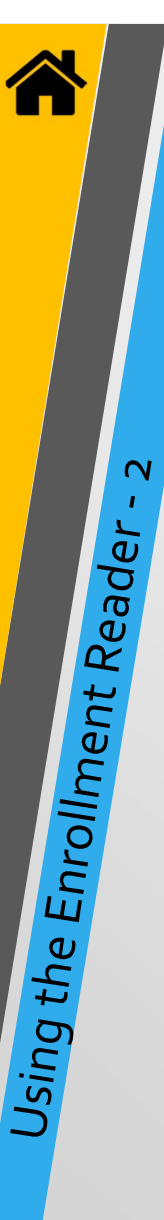

## Assign a Credential to an Existing User

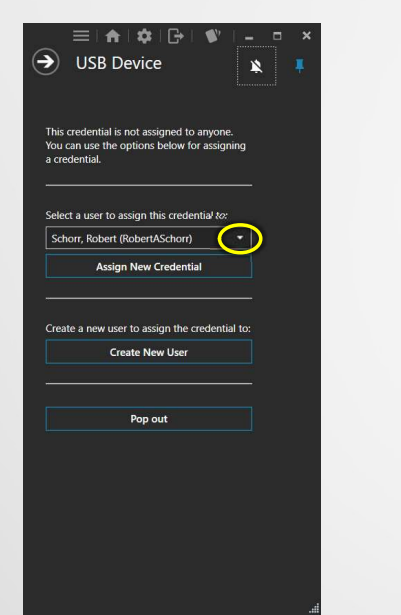

|       | $\equiv$ 11  | <b>h</b>   \$ | G        | 1         | 1 -  | ۵ | 3 |
|-------|--------------|---------------|----------|-----------|------|---|---|
| €     | USB          | Device        |          |           | 1    |   |   |
|       |              |               |          |           |      |   |   |
|       |              |               |          |           |      |   |   |
| This  | credential   | is not assi   | ned to   | anvone    |      |   |   |
| You   | can use th   | e options b   | elow for | r assigi  | ning |   |   |
| a cre | dential.     |               |          |           |      |   |   |
|       |              |               |          |           |      |   |   |
| Sele  | ct a user to | o assign thi  | s creden | itial to: |      |   |   |
| Set   | orr Robe     | t (RobertA    | Schorr)  |           |      |   |   |
| Ric   | hardson T    | en Com d      | atausa)  |           |      |   |   |
| Sch   | orr, Rober   | t (RobertA    | Schorr)  |           |      |   |   |
| Tes   | t, Joe (Joe  | iesų          |          |           |      |   |   |
| Thu   | nder, Dar    | old (dthund   | ler)     |           |      |   |   |
| Tor   | re, Test ()  |               |          |           |      |   |   |
| Use   | r1, Demo     | (demouser     | 1)       |           | -    |   |   |
|       |              |               |          |           |      |   |   |
|       |              |               |          |           |      |   |   |
|       |              | Pop ou        | ıt       |           |      |   |   |
|       |              |               |          |           |      |   |   |
|       |              |               |          |           |      |   |   |
|       |              |               |          |           |      |   |   |
|       |              |               |          |           |      |   |   |
|       |              |               |          |           |      |   |   |
|       |              |               |          |           |      |   |   |
|       |              |               |          |           |      |   |   |
|       |              |               |          |           |      |   |   |
|       |              |               |          |           |      |   |   |
|       |              |               |          |           |      |   |   |

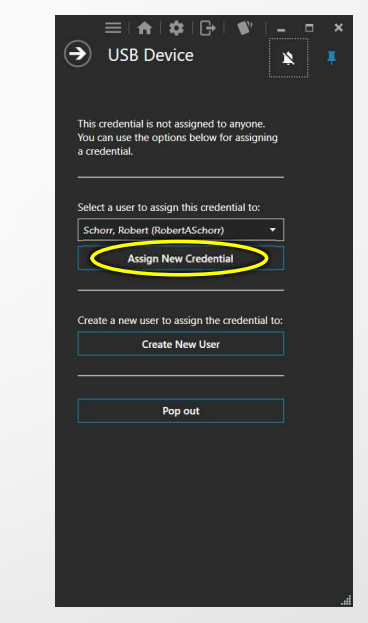

The Operator may assign the credential that is currently on the enrollment reader to an Existing User.

First, click on the drop-down arrow and then select an existing user\cardholder from the list. You may scroll down the list using the scroll bar, or begin typing letters of their name which will bring up all the matching results as you type. Select the desired name and then click on the "Assign New Credential" button to complete the task.

**NOTE:** Users may have more than one credential. The user selected may have only their information entered and this may have been the first credential assigned to them, or they may already have another credential.

## Adding a New User

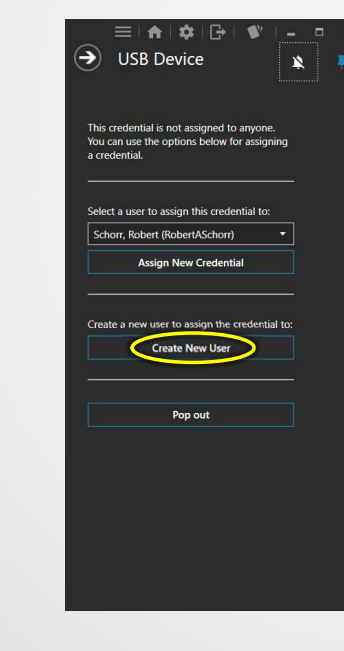

Using the Enrollment Reader - 3

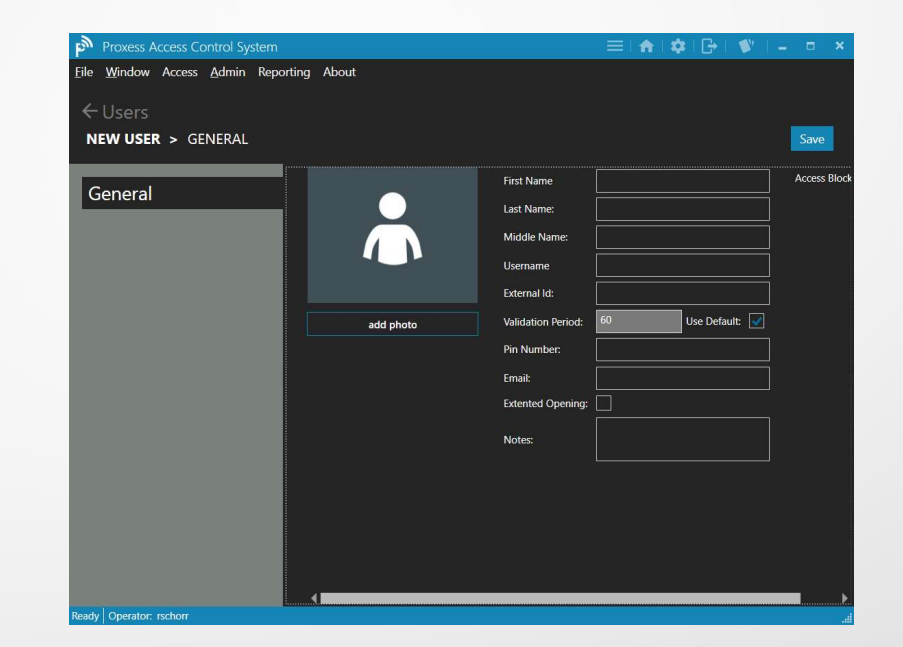

With the card on the enrollment reader, the Operator may create a New User record for it.

Click on the "Create New User" button and the new user information screen will open. We will cover the remainder of this process in the next section.

## Whose card is this? & Deleting a Credential

| Proxess Access Control System | ≡  <b>≜</b>  \$  ₽ \$  - □ ×  | Proxess Access Control System | ≡! <b>!</b> !₽!♥!_ □ ×                    |
|-------------------------------|-------------------------------|-------------------------------|-------------------------------------------|
| 4 Access                      | 🔿 USB Device 🔒 🖈              | 4 herees                      | 🔿 USB Device 🛛 🔉 🖈                        |
| R ACCESS                      | Lunnand                       | C Access                      |                                           |
| DOOR GROUPS                   |                               | DOOR GROUPS                   |                                           |
| + Add New Door Group          |                               | + Add New Door Group          | This credential is not assigned to anyone |
|                               |                               |                               | Pop out                                   |
| □ ✓                           |                               | T I All DATA Office Doors     | —                                         |
| 🔲 🖌 📋 Demo Door Group 1       |                               | Demo Door Group 1             |                                           |
| 🗖 🖌 📋 Demo Door Group 2       |                               | 🗖 🖌 🃋 Demo Door Group 2       |                                           |
| 🗋 🖌 📋 Every Door              |                               | 🗖 🖍 📋 Every Door              |                                           |
| 🔲 🖌 📋 Woodland Park Doors     |                               | 🔲 💉 📋 Woodland Park Doors     |                                           |
|                               | Name: Test Torre              |                               |                                           |
|                               | Username:                     |                               |                                           |
|                               | Email:                        |                               |                                           |
|                               | Blocked: False                |                               |                                           |
|                               | Blacklist: False              |                               |                                           |
|                               | Notes:                        |                               |                                           |
|                               | Activation: 4/13/2017         |                               |                                           |
|                               | Expiration: 4/13/2018 8:54 PM |                               |                                           |
|                               | Stamped Id: 0000000000070261  |                               |                                           |
|                               | Edit Credential               |                               |                                           |
|                               | Wipe and Deactivate           |                               |                                           |
| Reload Export                 | Pop out                       | Reload Export                 |                                           |
| Ready Operator: rischorr      |                               | Ready Operator: rschorr       |                                           |

To find out who a card belongs\has already been assigned, place it on the enrollment reader while in any screen in the software.

The pop-up window appears along with their basic cardholder and card information which includes their stored photo. Three (3) button choices are also presented.

The operator may click "Edit Credential" to be brought to the edit screen for that user and may click "Pop out" to move the window freely on their desktop.

The operator may also decide to assign this credential to a new user or simply wipe the existing information off the card. To do so, click "Wipe and Deactivate".

The screen on the right will appear and the card is now free to be assigned to anyone.

## Attempting to Enroll an Existing Card

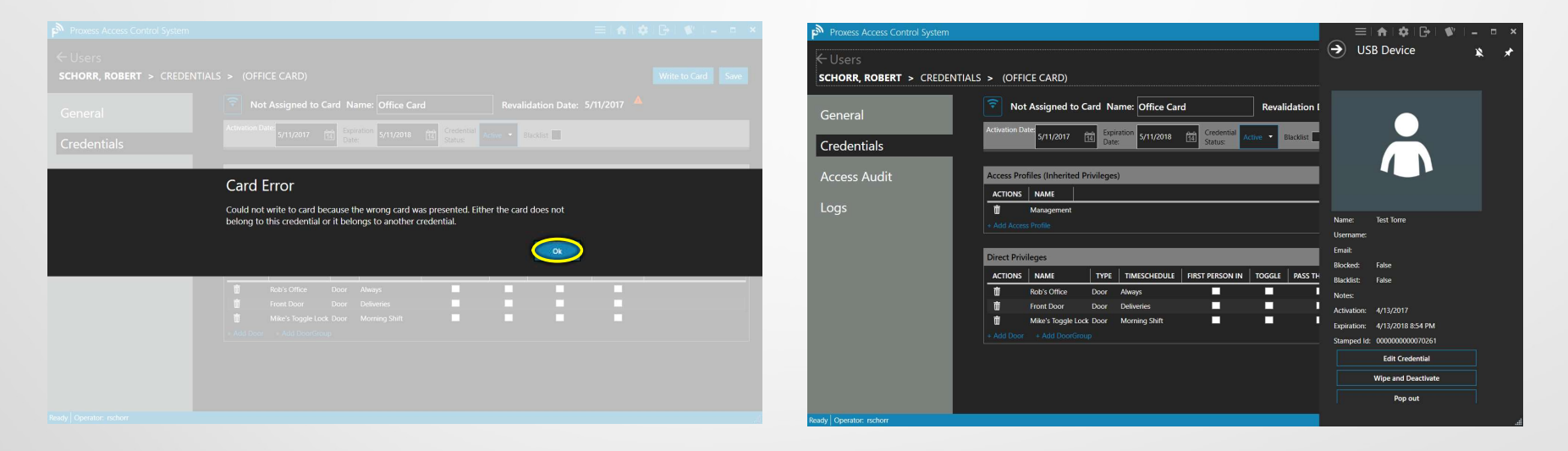

Using the Enrollment Reader - 5

After a user has been added to the system, placing a credential on the enrollment reader and attempting to enroll or encode one that has already been programmed and assigned to someone else (from this system or any other system) will result in the above "Card Error" screen appearing.

| F<br>File Window Assess Admin Bonad | ting About                      |             |           |       | File Window Access Admin Ben | orting About                |                 |           | (A)           | SP Dovico           |
|-------------------------------------|---------------------------------|-------------|-----------|-------|------------------------------|-----------------------------|-----------------|-----------|---------------|---------------------|
| File Window Access Admin Repon      | ting About                      |             |           |       | The Mindow Access Admin Rep  | orting About                |                 |           |               | SD Device           |
| ← Settinas                          |                                 |             |           |       | ← Settings                   |                             |                 |           |               |                     |
| SETTINGS > DOOR DEFAULTS            |                                 |             |           |       | SETTINGS > DOOR DEFAULT      | rs                          |                 |           |               |                     |
|                                     | General Settings                |             |           |       |                              | General Settings            |                 |           | -             |                     |
| Door Defaults                       | Momentary Unlock Time:          |             | 3 + -     |       | Door Defaults                | Momentary Unlock Time:      |                 |           |               |                     |
|                                     | Momentary Unlock Time Ext:      |             | 30 + -    |       |                              | Momentary Unlock Time Ext   | t:              |           |               | Second P            |
| Credential Defaults                 | Door Held Open:                 |             | 30 + -    |       | Credential Defaults          | Door Held Open:             |                 |           |               |                     |
|                                     | Door Held Open Extended:        |             | 60 + -    |       | Audit Law Cattings           | Door Held Open Extended:    |                 |           |               |                     |
| Audit Log Settings                  | First Person In:                |             |           |       | Audit Log Settings           | First Person In:            |                 |           |               |                     |
|                                     | Lock Mode:                      | Storeroom N | Vode 🔹    |       |                              | Lock Mode:                  | Storeroon       | n Mode    | <b>1</b> . 58 |                     |
|                                     | Lock Mode:                      | US/Mountai  | in 🔻      |       |                              | Lock Mode:                  | US/Mour         | itain     | Name:         | Robert Alan Schorr  |
|                                     | Advanced Settings               |             |           |       |                              | Advanced Settings           |                 |           | -<br>Username | : RobertASchorr     |
|                                     | Audit Overwrite Policy:         | (           | Circular  | •     |                              | Audit Overwrite Policy:     |                 | Circular  | Email:        | rob.schorr@yahoo.c  |
|                                     | Failure Condition:              | F           | Fail Safe |       |                              | Failure Condition:          |                 | Fail Safe | Blocked:      | False               |
|                                     | Supervision:                    |             |           |       |                              | Supervision:                |                 |           | Blacklist:    | False               |
|                                     | Series                          | Resistor:   |           | 5 + - |                              | Se                          | ries Resistor:  |           | Notes:        |                     |
|                                     | Parallel                        | I Resistor: |           | 5 + - |                              | Para                        | allel Resistor: |           | Activation    | 5/11/2017           |
|                                     | Toggle De                       | elay Time:  |           | 5 + - |                              | Toggle                      | Delay Time:     |           | Expiration    | 5/11/2018           |
|                                     | Lockdown Cancel Delay Time:     |             |           | 5 + - |                              | Lockdown Cancel Delay Tim   | ie:             |           | Stamped I     | d: 0000000000070261 |
|                                     | Interior LED Lockdown Indicatio | on:         |           |       |                              | Interior LED Lockdown Indic | ation:          |           |               | Edit Credential     |
|                                     | Time Illu                       | miniated:   |           | 1 + - |                              | Time                        | Illuminiated:   |           | _             | Wipe and Deactivate |

From any screen in the system, click on the icon shown in the top taskbar

The most recent credential that was placed on the enrollment reader will pop-up.

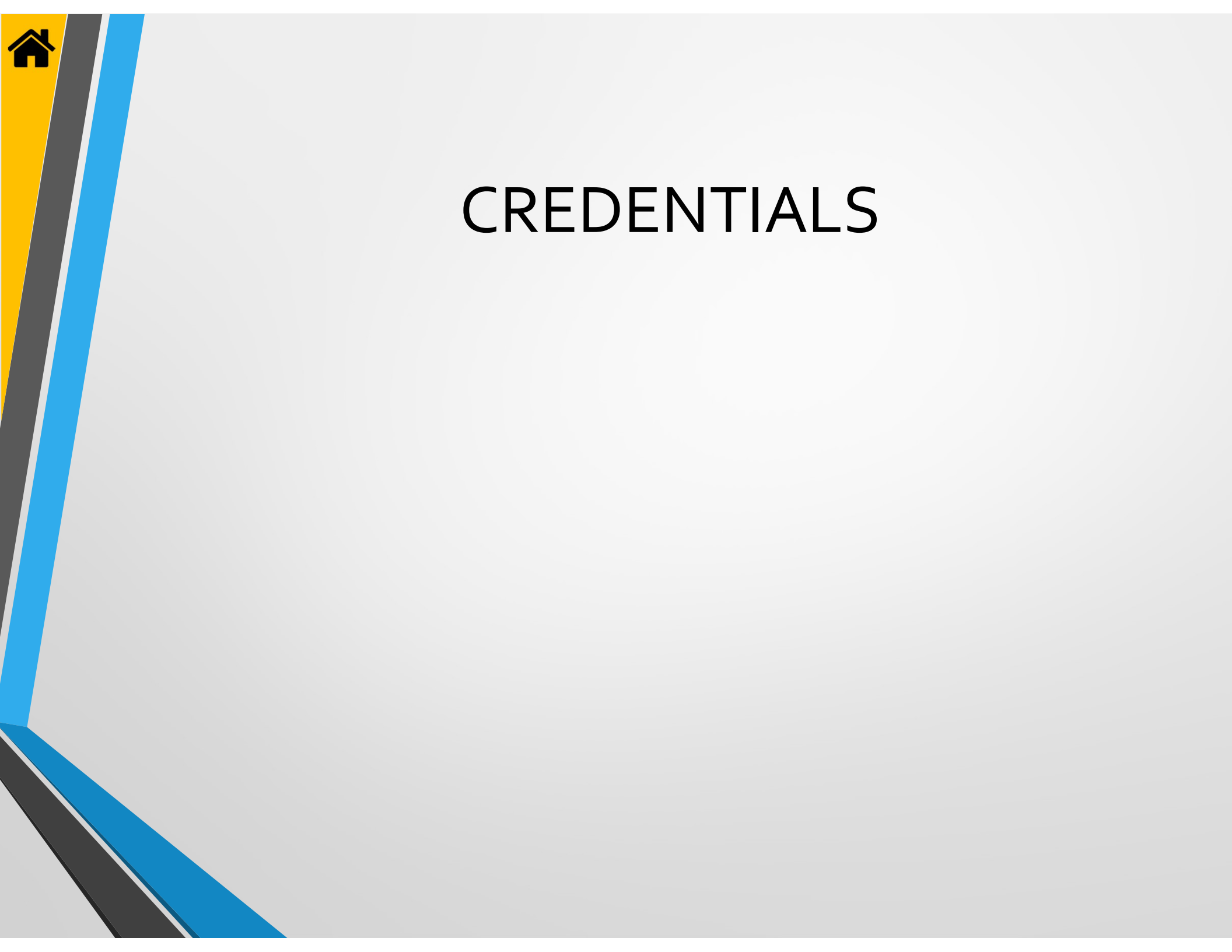

|               |                 |             |                                           |                |                       |               | ♠1\$10-1= = ×   | ProxessIQ <sup>™</sup>             |              |           |                                |                 |          |              |                        |                        |                       | ≡   ♠                | ¢   🗗   -        |
|---------------|-----------------|-------------|-------------------------------------------|----------------|-----------------------|---------------|-----------------|------------------------------------|--------------|-----------|--------------------------------|-----------------|----------|--------------|------------------------|------------------------|-----------------------|----------------------|------------------|
| Window Access | Admin Reporting | Cloud About |                                           |                |                       |               |                 | <u>File Window Access Admin Re</u> | eporting Clo | ud Abo    | out                            |                 |          |              |                        |                        |                       |                      |                  |
|               |                 |             |                                           |                |                       |               | *               | ← Access<br>CREDENTIALS            |              |           |                                |                 |          |              |                        |                        |                       |                      |                  |
|               |                 |             |                                           |                |                       |               |                 | Filter By                          | + Add Ne     | w Credent | tial                           |                 |          |              |                        |                        |                       |                      | arch Credentials |
| _             | _               |             | ~                                         | -              |                       |               |                 | Type                               |              |           | CREDENTIAL NAME                | STAMPED ID      | LAST NAM | E FIRST NAME | EXPIRATION DATE        | ACTIVATION DATE        | REVALIDATION DATE     | CREATED DATE         | MODIFIEC         |
| 1             | 8 <b>0</b> 0    |             | et 19 1 1 1 1 1 1 1 1 1 1 1 1 1 1 1 1 1 1 | Ō,             |                       | <b>=</b>      |                 |                                    | <u> </u>     | P Da      | aily Card                      | 00000000001405  | 3 Ant    | Atom         | 12/18/2021 11:59:59 PM | 12/17/2020 12:00:00 AM | 9/13/2023 11:59:59 PM | 12/18/2020 3:49:21 P | M 2/10/2021 1    |
|               |                 | 101101      |                                           | ~~             | System Operator       |               |                 |                                    | <i>,</i>     | M         | latt's Mobile Credential       |                 | Clemmons | Mathieu      | 1/28/2022 11:59:59 PM  | 1/28/2021 12:00:00 AM  | 1/28/2021 2:46:48 AM  | 1/28/2021 2:47:01 AM | A 1/28/2021      |
|               | Door Groups     | Users       | Access Profiles                           | Time Schedules | Roles                 | Audits/Events | System Operator |                                    |              |           | evon's ProxessiQ Mobile Cred   | e               | Freeman  | Devon        | 2/10/2022 11:59:59 PM  | 2/10/2021 12:00:00 AM  | 2/10/2021 6:29:53 PM  | 2/10/2021 6:30:14 PM | 1 2/10/2021      |
|               |                 |             |                                           |                |                       |               |                 |                                    | п.,          | R         | anhael's Mobile Credential     |                 | Nadal    | Ranhael      | 1/27/2022 11:59:59 PM  | 1/27/2021 12:00:00 AM  | 1/27/2021 9-35-32 PM  | 1/27/2021 9:35:45 PM | 1/27/2021        |
|               |                 |             |                                           |                |                       |               |                 | Sweet Searcher                     |              | Pe        | ete's Proxess Mobile Credentia |                 | O'Reilly |              | 1/29/2022 11:59:59 PM  | 1/29/2021 12:00:00 AM  | 1/29/2021 2:17:04 PM  | 1/29/2021 2:17:21 PM | 1/29/2021        |
| .nn.          | ~               |             |                                           |                | N 8                   |               |                 | Sured Scarches                     | 0,           | 🖉 Ur      | nderDog                        | 00000000001405  | 5 Pieces | Reese's      | 12/18/2021 11:59:59 PM | 12/17/2020 12:00:00 AM | 9/14/2023 11:59:59 PM | 12/18/2020 3:45:22 P | M 2/10/2021      |
|               | ម្              | 50          |                                           |                | *                     |               |                 |                                    | ο,           | 🖻 A(      | qua Mobile                     |                 | Swimmer  | Quest        | 12/18/2021 11:59:59 PM | 12/17/2020 12:00:00 AM | 12/18/2020 4:50:00 PM | 12/18/2020 4:50:27 P | M 1/14/2021      |
| endars        | Controllers     | Settings    | Mobile Devices                            | Credentials    | Mobile<br>Credentials | Notifications | Cloud Settings  |                                    | ο,           | Cr        | redential                      | 000000000007175 | 5 Toni   | Riga         | 1/17/2022 11:59:59 PM  | 1/17/2021 12:00:00 AM  | 3/18/2021 11:59:59 PM | 1/17/2021 1:11:40 PN | 4 2/10/2021 1    |
|               |                 |             |                                           | $\smile$       |                       |               |                 |                                    |              |           |                                |                 |          |              |                        |                        |                       |                      |                  |
|               |                 |             |                                           |                |                       |               |                 |                                    |              |           |                                |                 |          |              |                        |                        |                       |                      |                  |
|               |                 |             |                                           |                |                       |               |                 |                                    |              |           |                                |                 |          |              |                        |                        |                       |                      |                  |
|               |                 |             |                                           |                |                       |               |                 |                                    |              |           |                                |                 |          |              |                        |                        |                       |                      |                  |
|               |                 |             |                                           |                |                       |               |                 |                                    |              |           |                                |                 |          |              |                        |                        |                       |                      |                  |
|               |                 |             |                                           |                |                       |               |                 |                                    |              |           |                                |                 |          |              |                        |                        |                       |                      |                  |
|               |                 |             |                                           |                |                       |               |                 |                                    |              |           |                                |                 |          |              |                        |                        |                       |                      |                  |
|               |                 |             |                                           |                |                       |               |                 |                                    |              |           |                                |                 |          |              |                        |                        |                       |                      |                  |
|               |                 |             |                                           |                |                       |               |                 |                                    | 4            |           |                                |                 |          |              |                        |                        |                       |                      |                  |
|               |                 |             |                                           |                |                       |               |                 |                                    |              |           |                                |                 |          |              |                        |                        |                       |                      | 1                |
|               |                 |             |                                           |                |                       |               |                 | 1                                  |              |           |                                |                 |          |              |                        |                        |                       |                      |                  |

From the Home screen \ Dashboard, click "Credentials". A User must first be created/entered from the Users menu. Once a User has been created, Credentials may be created in either the Users or Credentials menus. The Credentials menu is a simpler management tool, as all of the credentials are in a single list, whereas in the Users menu, you must first navigate into a specific User's record and then exit from that User before managing another User's credential. Your existing Credentials (even multiple credentials associated with a single User) will be listed.

Credentials may be edited, as previously instructed in the Users section. Credential records may be sorted by clicking on the headers at the top of the list (Credential Name, Stamped ID, etc...).

Credentials may be Blacklisted from this menu.

New Credentials may be added , as previously instructed in the Users section.

Advanced Searches, with multiple levels using Boolean Algebra, can be created, executed and saved for future use. Click ... File Window Access Admin Reporting Cloud About

← Access

#### CREDENTIALS

| ter By            | + A | dd New Cre | dential           |                 |           |            |                            |                    |                        |                        |                        |                        |                        |                   | Search C  | redentials p  |
|-------------------|-----|------------|-------------------|-----------------|-----------|------------|----------------------------|--------------------|------------------------|------------------------|------------------------|------------------------|------------------------|-------------------|-----------|---------------|
|                   |     | ACTIONS    | CREDENTIAL NAME   | STAMPED ID      | LAST NAME | FIRST NAME | EMAIL                      | USERNAME           | EXPERATION DATE        | ACTIVATION DATE        | REVALIDATION DATE      | CREATED DATE           | MODIFIED DATE          | MOBILE CREDENTIAL | BLOCKLIST | ORGANIZATIONS |
|                   |     | 1          | A                 |                 | 124       | Borden     |                            |                    | 8/8/2024 11:59:59 PM   | 8/8/2023 12:00:00 AM   | 5/4/2026 11:59:59 PM   | 8/8/2023 3:32:03 PM    | 1/30/2024 6:37:58 PM   |                   |           | Global        |
| Blocklist         |     | 1          | Burk Mobile       |                 | 124       | Borden     |                            |                    | 1/30/2025 11:59:59 PM  | 1/30/2024 12:00:00 AM  | 1/30/2024 7:32:53 PM   | 1/30/2024 7:33:40 PM   | 1/30/2024 7:33:40 PM   |                   |           | Global        |
| Expired           |     | 1          | в                 |                 | 124       | Borden     |                            |                    | 2/7/2025 11:59:59 PM   | 2/7/2024 12:00:00 AM   | 2/7/2024 3:45:21 PM    | 2/7/2024 3:45:28 PM    | 2/7/2024 3:45:28 PM    |                   |           | Global        |
| Revalidation      |     | 1          | Pass-Through      |                 | Admin     | Super      | fake@                      |                    | 12/13/2024 11:59:59 PM | 12/13/2023 12:00:00 AM | 12/13/2023 10:15:07 PM | 12/13/2023 10:16:07 PM | 12/19/2023 3:14:41 PM  |                   |           | Global        |
| Mobile Credential |     | 1          | Pass-Through Card |                 | Admin     | Super      | fake@                      |                    | 12/13/2024 11:59:59 PM | 12/13/2023 12:00:00 AM | 12/13/2023 10:17:41 PM | 12/13/2023 10:17:53 PM | 12/13/2023 10:17:53 PM |                   |           | Global        |
|                   |     | 1          | Maya Mobile       |                 | Ba        | Maya       | baldewiczm@westerntc.edu   |                    | 11/9/2024 11:59:59 PM  | 11/9/2023 12:00:00 AM  | 11/9/2023 6:02:59 PM   | 11/9/2023 6:03:08 PM   | 12/1/2023 10:38:10 PM  |                   |           | Global        |
| and Searchae      |     | 1          | Maya Lockdown     |                 | Ba        | Maya       | baldewiczm@westerntc.edu   |                    | 11/9/2024 11:59:59 PM  | 11/9/2023 12:00:00 AM  | 11/9/2023 6:03:39 PM   | 11/9/2023 6:03:46 PM   | 12/1/2023 10:38:12 PM  |                   |           | Global        |
|                   |     | 1          | CB Card           | 000000000014237 | Bartee    | Carl       | cbartee@fbcglenarden.org   |                    | 4/17/2025 11:59:59 PM  | 4/17/2024 12:00:00 AM  | 1/12/2027 11:59:59 PM  | 4/17/2024 2:30:50 PM   | 4/25/2024 1:41:17 PM   |                   |           | Global        |
|                   |     | 1          | CB Mobile         |                 | Bartee    | Carl       | cbartee@fbcglenarden.org   |                    | 4/17/2025 11:59:59 PM  | 4/17/2024 12:00:00 AM  | 4/17/2024 2:57:17 PM   | 4/17/2024 2:57:41 PM   | 4/17/2024 2:57:41 PM   |                   |           | Global        |
|                   |     | 1          | CB LK             |                 | Bartee    | Carl       | cbartee@fbcglenarden.org   |                    | 4/17/2025 11:59:59 PM  | 4/17/2024 12:00:00 AM  | 4/17/2024 2:59:05 PM   | 4/17/2024 2:59:17 PM   | 4/17/2024 2:59:17 PM   | <b></b>           |           | Global        |
|                   |     | 1          | Scott's Mobile    |                 | Cobb      | Scott      | scobb@eyeonis.com          |                    | 9/15/2024 11:59:59 PM  | 9/15/2023 12:00:00 AM  | 9/15/2023 3:14:50 PM   | 9/15/2023 3:15:00 PM   | 10/24/2023 4:02:13 PM  |                   |           | Global        |
|                   |     | 1          | Credential        |                 | CoreMK    | SwitchTech |                            |                    | 10/24/2024 11:59:59 PM | 10/24/2023 12:00:00 AM | 10/24/2023 2:45:04 PM  | 10/24/2023 2:45:07 PM  | 10/24/2023 4:02:19 PM  |                   |           | Global        |
|                   |     | 1          | Credential        |                 | Darion    | Nelly      | dstone@kb.com              | Science Department | 2/5/2025 11:59:59 PM   | 2/5/2024 12:00:00 AM   | 2/5/2024 7:20:19 PM    | 2/5/2024 7:20:40 PM    | 2/5/2024 7:43:03 PM    |                   |           | Global        |
|                   |     | 1          | Darion Mobile     |                 | Darion    | Nelly      | dstone@kb.com              | Science Department | 2/5/2025 11:59:59 PM   | 2/5/2024 12:00:00 AM   | 2/5/2024 7:30:32 PM    | 2/5/2024 7:30:45 PM    | 2/7/2024 4:30:56 PM    |                   |           | Global        |
|                   |     | 1          | Dexter's Mobile   |                 | Earney    | Dexter     | earneyde@gvsu.edu          |                    | 12/8/2024 11:59:59 PM  | 12/8/2023 12:00:00 AM  | 12/8/2023 3:30:24 PM   | 12/8/2023 3:30:38 PM   | 12/19/2023 3:14:44 PM  |                   |           | Global        |
|                   |     | 1          | Maddir G Mobile   |                 | Gia       | MAd        | mgiardina@arcsgalloway.org |                    | 2/7/2025 11:59:59 PM   | 2/7/2024 12:00:00 AM   | 2/7/2024 2:09:44 PM    | 2/7/2024 2:10:02 PM    | 3/8/2024 9:09:37 PM    |                   |           | Global        |
|                   | Adv | anced Sear | ch Edit Beld      | pad             |           |            |                            |                    |                        |                        |                        |                        |                        |                   |           |               |

| <u>W</u> indow Access <u>A</u> dm | in Reporting Cloud | About                                                                                              |                                                                                                    |             |                                                                                                    |            |                                                                                                    |
|-----------------------------------|--------------------|----------------------------------------------------------------------------------------------------|----------------------------------------------------------------------------------------------------|-------------|----------------------------------------------------------------------------------------------------|------------|----------------------------------------------------------------------------------------------------|
|                                   |                    |                                                                                                    |                                                                                                    |             |                                                                                                    |            |                                                                                                    |
| ERS                               |                    |                                                                                                    |                                                                                                    |             |                                                                                                    |            |                                                                                                    |
| er by                             | Advanced S         | Search                                                                                             |                                                                                                    |             |                                                                                                    |            |                                                                                                    |
|                                   | ~ Last Name        |                                                                                                    | Contains                                                                                                |             |                                                                                                    | <b>` m</b> |                                                                                                    |
|                                   | Free manue         |                                                                                                    |                                                                                                    |             |                                                                                                    | w          |                                                                                                    |
|                                   |                    |                                                                                                    |                                                                                                    |             | OR (Inc                                                                                                    | lusive)    |                                                                                                    |
|                                   |                    |                                                                                                    |                                                                                                    |             |                                                                                                    |            |                                                                                                    |
|                                   | Search             |                                                                                                    |                                                                                                    |             |                                                                                                    |            | 🚍 Save                                                                                                    |
|                                   |                    |                                                                                                    |                                                                                                    |             |                                                                                                    |            |                                                                                                    |
|                                   |                    | LAST NAME                                                                                          | FIRST NAME                                                                                              | MIDDLE NAME | EMAIL                                                                                                    | USERNAME   | ORGANIZATIONS                                                                                                    |
|                                   |                    | 5 LAST NAME<br>124                                                                                 | FIRST NAME<br>Borden                                                                                    | MIDDLE NAME | EMAIL                                                                                                    | USERNAME   | Global                                                                                                    |
|                                   |                    | LAST NAME                                                                                          | FIRST NAME<br>Borden<br>Super                                                                           | MIDDLE NAME | EMAIL fakc@                                                                                                    | USERNAME   | ORGANIZATIONS<br>Global<br>Global                                                                                                    |
|                                   |                    | 5 LAST NAME<br>124<br>Admin<br>Ba                                                                  | FIRST NAME<br>Borden<br>Super<br>Maya                                                                   | MIDDLE NAME | EMAIL<br>fake@<br>baldewiczm@westerntc.edu                                                                                                    | USERNAME   | ORGANIZATIONS Global<br>Global<br>Global                                                                                                    |
|                                   |                    | 5 LAST NAME<br>124<br>Admin<br>Ba<br>Bartee                                                        | FIRST NAME Borden Super Maya Carl                                                                       | MIDDLE NAME | EMAIL<br>fake@<br>baldewiczm@westerntc.edu<br>cbartee@fbcglenarden.org                                                                                                    | USERNAME   | ORGANIZATIONS<br>Global<br>Global<br>Global<br>Global                                                                                                    |
|                                   |                    | 5 LAST NAME<br>124<br>Admin<br>Ba<br>Bartee<br>Cobb                                                | FIRST NAME<br>Borden<br>Super<br>Maya<br>Carl<br>Scott                                                  | MIDDLE NAME | EMAIL<br>fake@<br>baldewiczm@westerntc.edu<br>cbartee@fbcglenarden.org<br>scobb@eyeonis.com                                                                                            | USERNAME   | ORGANIZATIONS<br>Global<br>Global<br>Global<br>Global<br>Global                                                                                                    |
|                                   |                    | 5 LAST NAME<br>124<br>Admin<br>Ba<br>Bartee<br>Cobb<br>CoreMK                                      | FIRST NAME<br>Borden<br>Super<br>Maya<br>Carl<br>Scott<br>SwitchTech                                    | MIDDLE NAME | EMAIL<br>fake@<br>baldewiczm@westerntc.edu<br>cbartee@fbcglenarden.org<br>scobb@eyeonis.com                                                                                            | USERNAME   | ORGANIZATIONS<br>Global<br>Global<br>Global<br>Global<br>Global<br>Global                                                                                                    |
|                                   |                    | 5 LAST NAME<br>124<br>Admin<br>Ba<br>Bartee<br>Cobb<br>CoreMK<br>Darion                            | FIRST NAME<br>Borden<br>Super<br>Maya<br>Carl<br>Scott<br>Scott<br>SwitchTech<br>KB NE                  | MIDDLE NAME | EMAIL<br>fakc@<br>baklowiczm@westerntc.edu<br>cbartee@fbcglenarden.org<br>scobb@eyeonis.com<br>dstone@kelleybros.com                                                                   | USERNAME   | ORGANIZATIONS<br>Global<br>Global<br>Global<br>Global<br>Global<br>Global                                                                                                    |
|                                   |                    | 5 LAST NAME<br>124<br>Admin<br>Ba<br>Batee<br>Cobb<br>CoreMK<br>Darion<br>Earney                   | FIRST NAME<br>Borden<br>Super<br>Maya<br>Carl<br>Scott<br>Scott<br>SwitchTech<br>KB NE<br>Dexter        | MIDDLE NAME | EMAIL<br>fake@<br>baklewiczm@westerntc.edu<br>chartee@fthcglenarden.org<br>scobb@yeconis.com<br>distone@kelleybros.com<br>earneyde@prou.edu                                            | USERNAME   | ORGANIZATIONS<br>Global<br>Global<br>Global<br>Global<br>Global<br>Global<br>Global                                                                                                    |
|                                   |                    | 5 LAST NAME<br>124<br>Admin<br>Ba<br>Bartee<br>Cobb<br>CoreMK<br>CoreMK<br>Darion<br>Earney<br>Gia | FIRST NAME<br>Borden<br>Super<br>Maya<br>Carl<br>Scott<br>Scott<br>SwitchTech<br>KB NE<br>Dexter<br>MAd | MIDDLE NAME | EMAIL<br>EMAIL<br>Eake®<br>Eaklewiczm@westerntc.edu<br>chartes@ftk.glenarden.org<br>scobb@ryconis.com<br>dstone@kelleytros.com<br>earnoyk@grou.edu<br>majardina@scajaloway.org         | USERNAME   | ORGANIZATIONS<br>Global<br>Global<br>Global<br>Global<br>Global<br>Global<br>Global<br>Global                                                                                                    |
|                                   |                    | 5 LAST NAME<br>124<br>Admin<br>Ba<br>Bartee<br>Cobb<br>CoreMK<br>Darion<br>Earney<br>Gia<br>Ho     | FIRST NAME Borden Super Maya Carl Scott Scott SwitchTech Dexter Dexter Data Data                        | MIDDLE NAME | EMAL<br>EMAL<br>bakdewiczm@westernic.edu<br>cbartee@rbsglenarden.org<br>sobb@ryeonis.com<br>dstone@kelleybros.com<br>esimoyde@prou.edu<br>mgjardina@arcgailoway.org<br>dawn@yetsem.com | USERNAME   | ORGANIZATIONS           Global           Global           Global           Global           Global           Global           Global           Global           Global           Global           Global           Global           Global           Global |

# Must cancel "X" an Advanced Search, or the User menu will continue to only show those results.

#### = | 🔒 | 🔂 | 🕞 | - 🛛 🛛

#### **Advanced Searches of Users**

| ProxessIQ <sup>™</sup> ALL ORGANIZ                | ATIONS +                  |                        |                               |                  |
|---------------------------------------------------|---------------------------|------------------------|-------------------------------|------------------|
| Eile Window Access ∆dmin Rep<br>← Access<br>USERS | porting Cloud About       |                        |                               |                  |
| Filter by                                         | Advanced Search           |                        |                               | ×                |
|                                                   | Last Name 🔹               | Contains •             | <u></u>                       |                  |
|                                                   | User Name 🔹               | *                      | Science                       |                  |
|                                                   |                           |                        | AND (Exclusive) OR (Indusive) |                  |
|                                                   | Search                    |                        |                               | 🖬 Save           |
|                                                   |                           | FIRST NAME MIDDLE NAME | EMAIL USERNA                  |                  |
|                                                   | 🗆 🖍 🛅 124                 | Borden                 |                               | Global           |
|                                                   | 🗉 💉 前 Admin               | Super                  | fake@                         | Global           |
|                                                   | 🗆 🖍 🛅 Ва                  | Maya                   | baldewiczm@westerntc.edu      | Global           |
|                                                   | 🗆 💉 🛅 Bartee              | Carl                   | cbartee@fbcglenarden.org      | Global           |
|                                                   | 🗆 💉 🛅 Cobb                | Scott                  | scobb@eyeonis.com             | Global           |
|                                                   | 🗆 💉 🛅 CareMK              | SwitchTech             |                               | Giobal           |
|                                                   | 🗉 💉 前 Darion              | Nelly                  | dstone@kb.com Science D       | epartment Global |
|                                                   | ∏ 🖍 前 Earney              | Dexter                 | earnevde@qvsu.edu             | Global           |
|                                                   | Delete Selected Reload Es | (port import           |                               |                  |
| Ready Operator: Administrator                     |                           |                        |                               |                  |

Credentials - 3

#### Within each User record

| ProxessIQ <sup>™</sup><br>Eile <u>W</u> indow Access | ALL ORGANIZ<br>Admin Rep | ATIONS -  <br>porting Cloud About |                        |                         | : 🖾   E>   -       |             |
|------------------------------------------------------|--------------------------|-----------------------------------|------------------------|-------------------------|--------------------|-------------|
| ← Access<br>USERS                                    |                          |                                   |                        |                         |                    |             |
| Filter by                                            |                          | Advanced Search                   |                        |                         |                    |             |
|                                                      |                          | Last Name -                       | Contains •             |                         | <b></b>            |             |
|                                                      |                          | User Name 🔹                       | •                      | Science                 | <b>t</b>           |             |
|                                                      |                          |                                   |                        | AND (Exc<br>OR (Inclus) | lusive)<br>sive)   |             |
|                                                      |                          | Search                            |                        |                         |                    | Save        |
|                                                      |                          |                                   | FIRST NAME MIDDLE NAME | EMAIL                   | USERNAME           | ORGANIZATIO |
|                                                      |                          | 🗈 🖍 🕅 Darion                      | Nelly                  | dstone@kb.com           | Science Department | Global      |
|                                                      |                          | Delete Selected     Reload        | Export                 |                         |                    | _           |

| ProxessIQ <sup>™</sup> ALL ORG  | SANZATIONS •         |     | ProxessiQ <sup>™</sup>   All ORGAN | NIZATIONS 👻                                | ≡   ♠   🖸   🕞   - □ × .                 |
|---------------------------------|----------------------|-----|------------------------------------|--------------------------------------------|-----------------------------------------|
| <u>File Window Access Admin</u> |                      |     | <u>Eile Window Access A</u> dmin f | Reporting Cloud About                      |                                         |
| ← Access                        |                      |     | ← Access                           |                                            |                                         |
| USERS                           |                      |     | USERS                              |                                            |                                         |
| Filter by                       |                      | ×   | Filter by                          | Advanced Search                            | $\sim$                                  |
| Saved Searches                  |                      | t   | Saved Searches                     | Last Name                                  | transference (                          |
|                                 | Save Advanced Search |     | Department Search 🔿 🖞              | User Name   Contains  Sc                   | ience 💼                                 |
|                                 | Search Name          |     |                                    |                                            | AND (Exclusive)     OR (Inclusive)      |
|                                 | Department Search    |     |                                    | Earth                                      |                                         |
|                                 |                      |     |                                    |                                            |                                         |
|                                 |                      |     |                                    | Actions Controlline Prior Name Milose Name | astone®kb.com Science Department Global |
|                                 |                      |     |                                    |                                            |                                         |
|                                 |                      |     |                                    |                                            |                                         |
|                                 |                      |     |                                    |                                            |                                         |
|                                 |                      |     |                                    |                                            |                                         |
|                                 |                      |     |                                    |                                            |                                         |
|                                 |                      |     |                                    | Delete Selected Reload Export Import       |                                         |
| Ready Operator: Administrator   |                      | 1.1 | Ready   Operator: Administrator    |                                            |                                         |

Name this search for your future use and click "OK".

Your new custom search will now appear in this list, for later execution by this and other operators. When you have completed your Search, you must click "X" to bring you back to the full list of Users, or the User menu will continue to only show those Search results.

#### **Advanced Searches of Users**

| ← Access              | eporung | Clo            | ua A | bout      |             |                                                     |                 |                    |             |
|-----------------------|---------|----------------|------|-----------|-------------|-----------------------------------------------------|-----------------|--------------------|-------------|
| USERS                 |         |                |      |           |             |                                                     |                 |                    |             |
| Filter by             | + A     | + Add New User |      |           |             |                                                     |                 | Search Users       | م           |
|                       |         | ACT            | IONS | LAST NAME | FIRST NAME  | MIDDLE NAME                                         | EMAIL           |                    | USERNAM     |
| saved searches        |         | 1              | Ŵ    | 124       | Borden      |                                                     |                 |                    |             |
| Department Search 🔿 🎁 |         | 1              | ۵.   | Admin     | Super       |                                                     | fake@           |                    |             |
| $\smile$              |         | 1              | Ŵ    | Ba        | Maya        |                                                     | baldewiczm@we   | sterntc.edu        |             |
|                       |         | 1              | Ŵ    | Bartee    | Carl        |                                                     | cbartee@fbcgler | harden.org         |             |
|                       |         | 1              | Ŵ    | Cobb      | Scott       |                                                     | scobb@eyeonis.  | com                |             |
|                       |         | 1              | 面    | CoreMK    | SwitchTech  |                                                     |                 |                    |             |
|                       |         | 1              | 面    | Darion    | Nelly       |                                                     | dstone@kb.com   |                    | Science Dep |
|                       |         | 1              | ŵ    | Earney    | Dexter      |                                                     | earneyde@gvsu.  | edu                |             |
|                       |         | 1              | Ŵ    | Gia       | MAd         |                                                     | mgiardina@arcs  | galloway.org       |             |
|                       |         | 1              | ŵ    |           | Dawn        |                                                     | dawn@getseam    | .com               |             |
|                       |         | 1              | Ŵ    | Kagen     | Vitaly      |                                                     | vkagen@aaa-av   | sd.com             |             |
|                       |         | 1              | Ŵ    | Kazemi    | GrandDad    | MontessoriSanClemente Childish1 Childish2 Childish3 | emaildadm       |                    |             |
|                       |         | 1              | Ŵ    | Koledo    | Chris       |                                                     | ckoledo@kelleyt | pros.com           |             |
|                       |         | 1              | 莭    |           | Steven      |                                                     |                 |                    |             |
|                       |         | 1              | 莭    | Manager   | Maintenance |                                                     |                 |                    |             |
|                       |         | ~              | m    | McCroni   | Inmor       |                                                     | inmor mooron if | lla montoscori con |             |
|                       |         | _              |      | 1         |             |                                                     |                 | 100                |             |

You are now returned to the full list of Users. You may execute on that saved search again any time, by clicking on the arrow next to its name. Eile Window Access Admin Reporting Cloud About USERS Advanced Search Filter by 莭 Last Name Department Search 📅 - Contains ) **t** AND (Exclusive) OR (Inclusive) Save Search ACTIONS | LAST NAME | FIRST NAME | MIDDLE N EMAIL USERN 口 / 亩 dstone@k Reload Export Import

> You may Export the search results to a .csv for further manipulation and click the "X" and return to your normal system work.
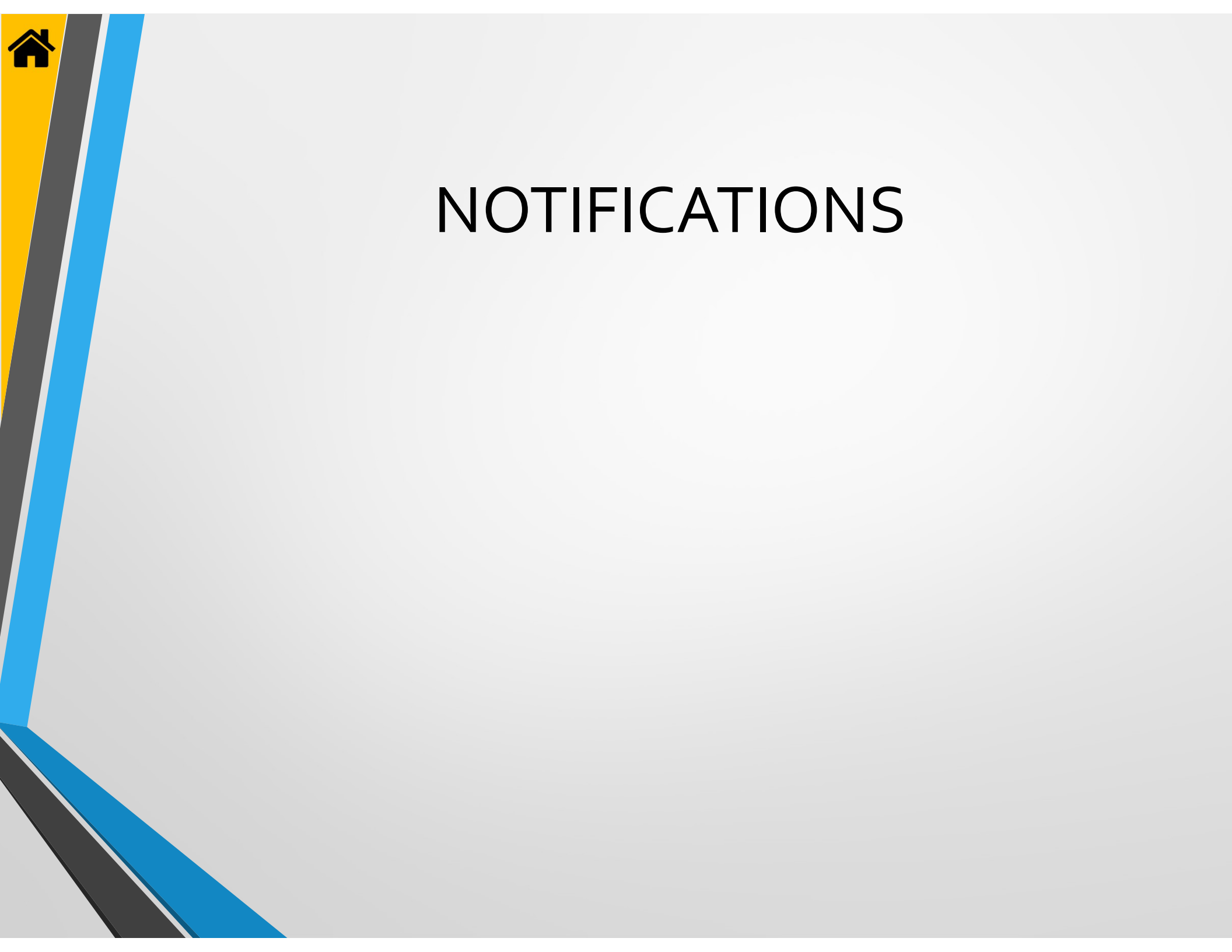

| Ele Yendow Access Admin Reporting Cloud About<br>Dashboard Access Admin Reporting Cloud                                                                                                    | ProxessQ <sup>™</sup> ≡   ♠   ✿<br>File Window Access Admin Reporting Cloud About<br>← Cloud Services                                                                                                    |
|----------------------------------------------------------------------------------------------------|----------------------------------------------------------------------------------------------------|
| Image: DoorsImage: Doors </th <th>NOTIFICATIONS</th> | NOTIFICATIONS                                                                                                    |
| From the Home screen \ Dashboard, click "Notifications".                                                                                                    | Your existing Notifications will be listed. Click "Add New<br>Notification" to do so. You may click on the column titles<br>(Name, Trigger Source and Trigger Name) to sort by the<br>alphabetical order. You may edit or delete any existing<br>Notification by clicking on its Pencil/Edit icon on the left s                                                                                                    |
| Process(Q <sup>™</sup> ) Ile Vindow Access Admin Reporting Cloud About ← Notifications       General     Name:       Tigger Type:     Event       Tigger Screect     Low battery       Tigger Screect     Low battery       Tingger Screect     0 + minutes                                                                                                    | Event<br>Event<br>Scheduled<br>Low battery<br>Global lockdown<br>Door accessed<br>Access denied<br>Lock tampered<br>Note: "Low Battery" &<br>"Expiring Credentials" are<br>good preventative                                                                                                    |
| Enter the name for the new Notification. The "Trigger Type" for initials either an instantaneous Event, or one that is Scheduled. The "Trigger Schedule" is provided to allow different emails at different times and days. "Time to Live" is the number of m                                                                                                    | Always<br>people to receive<br>people to receive<br>boor lockdown<br>people to receive<br>people to receive<br>people to |

and will persist until it is attended to. Only one email will be sent per event.

| ProxessIQ <sup>™</sup>             |                             |     |                       | t ( 🕸 | G• | - |      | × |
|------------------------------------|-----------------------------|-----|-----------------------|-------|----|---|------|---|
| Eile Window Access Admin Reporting | Cloud About                 |     |                       |       |    |   |      |   |
|                                    |                             |     |                       |       |    |   | Save |   |
|                                    |                             |     |                       |       |    |   |      |   |
| General                            |                             |     |                       |       |    |   |      |   |
|                                    | Name:                       |     |                       |       |    |   |      |   |
|                                    | Trigger Type: Event         | •   |                       |       |    |   |      |   |
|                                    | Trigger Source: Low battery | •   | Less than: $1 + - \%$ |       |    |   |      |   |
|                                    | Trigger Schedule: Always    | •   |                       |       |    |   |      |   |
|                                    | Time to Live:               | 0+- | minutes               |       |    |   |      |   |
|                                    |                             |     |                       |       |    |   |      |   |
|                                    |                             |     |                       |       |    |   |      |   |
|                                    |                             |     |                       |       |    |   |      |   |
|                                    |                             |     |                       |       |    |   |      |   |
|                                    |                             |     |                       |       |    |   |      |   |
|                                    |                             |     |                       |       |    |   |      |   |
|                                    |                             |     |                       |       |    |   |      |   |
|                                    |                             |     |                       |       |    |   |      |   |
|                                    |                             |     |                       |       |    |   |      |   |
|                                    |                             |     |                       |       |    |   |      |   |
|                                    |                             |     |                       |       |    |   |      |   |

| ProxessIQ™                         |                    |                                                     | ¢ 🕞 | ×    |
|------------------------------------|--------------------|-----------------------------------------------------|-----|------|
| File Window Access Admin Reporting | Cloud About        |                                                     |     |      |
| ← Notifications                    |                    |                                                     |     | Save |
|                                    |                    |                                                     |     |      |
| General                            |                    |                                                     |     |      |
|                                    | Name:              | Preventative Battery Maintenance                    |     |      |
|                                    | Trigger Type:      | Scheduled                                           |     |      |
|                                    | Trigger Source:    | Low battery Less than: %                            |     |      |
|                                    | Delivery Schedule: | Every 1 WEEK at 00:00:00 starting 2/9/2021 (Tuesday |     |      |
|                                    | Time to Live:      | 0 + - minutes                                       |     |      |
|                                    |                    |                                                     |     |      |
|                                    |                    |                                                     |     |      |
|                                    |                    |                                                     |     |      |
|                                    |                    |                                                     |     |      |
|                                    |                    |                                                     |     |      |
|                                    |                    |                                                     |     |      |
|                                    |                    |                                                     |     |      |
|                                    |                    |                                                     |     |      |
|                                    |                    |                                                     |     |      |
|                                    |                    |                                                     |     |      |

Note: In the following example we will create a Scheduled Notification. For Notifications with the "Trigger Type" selected as an "Event", individual Users/Recipients may be added to be emailed either always, or just for specific days of the week and times of the day. As an example, we will name a new Notification, "Preventative Battery Maintenance". We will select it to be a scheduled event, notifying on any-and-all locksets that have a "Low Battery" level of 30% (This should give you 1 to several months, depending on usage, advance notice before the low-battery LED begins blinking on the locksets). The default time for a scheduled notification is once per week. Click the edit button to change this.

| Trigger Source: | tion battery        | <ul> <li>Less that: 30 -+</li> </ul> | — x |
|-----------------|---------------------|--------------------------------------|-----|
| Every           | 4 + - Week(s) at Ok | 08:00:00 AM [11] startin (2/9/2021   | )   |
|                 |                     |                                      |     |

Notifications - 2

| ProxessIQ™                                             |                    |                                                      | ≡ ♠ \$ ₽ - • × |
|--------------------------------------------------------|--------------------|------------------------------------------------------|----------------|
| <u>File</u> <u>Window</u> Access <u>A</u> dmin Reporti | ng Cloud About     |                                                      | $\sim$         |
| $\leftarrow$ Notifications                             |                    |                                                      | Save           |
|                                                        |                    |                                                      |                |
| General                                                |                    |                                                      |                |
|                                                        | Name:              | Preventative Battery Maintenance                     |                |
|                                                        | Trigger Type:      | Scheduled                                            |                |
|                                                        | Trigger Source:    | Low battery                                          |                |
|                                                        | Delivery Schedule: | Every 4 WEEK at 08:00:00 starting 2/9/2021 (Tuesday) |                |
|                                                        | Time to Live:      |                                                      |                |
|                                                        |                    |                                                      |                |
|                                                        |                    |                                                      |                |
|                                                        |                    |                                                      |                |
|                                                        |                    |                                                      |                |
|                                                        |                    |                                                      |                |
|                                                        |                    |                                                      |                |
|                                                        |                    |                                                      |                |
|                                                        |                    |                                                      |                |
|                                                        |                    |                                                      |                |
|                                                        |                    |                                                      |                |
| Ready Operator: Administrator                          | L                  |                                                      |                |

Let's have this email sent out every 4 weeks (click the + & - to change), at 8AM (click there to change), beginning on the date of your choice (click there to change). Click "OK".

Click on "Save".

| ProxessiQ <sup>14</sup>                                                                 | 三(余)(令)(子)(古)(×)  | ProzessQ™ ≡ I ♠ I ✿ I ┣· I = □                                                                                                    | × |
|-----------------------------------------------------------------------------------------|-------------------|----------------------------------------------------------------------------------------------------|---|
| He window Acces gamin Reporting Cloud Acour                                             | Sue               | File <u>Mindow Access Admin</u> Reporting Cloud About                                                                                                    |   |
| < Notifications                                                                         |                   |                                                                                                    | - |
|                                                                                         |                   | General Name Preventative Battern Maintenance                                                                                                    |   |
|                                                                                         |                   | Trigger Type: Scheduled                                                                                                    |   |
| Trigger Source: Low battery Less than:                                                  | 30 + - ×          | Ingger Source Low battery   Less than 30 + = %                                                                                                    |   |
| Notification Saved                                                                      |                   | Delivery Schedule: Every 4 WEEK at 06:00:00 starting 2/9/2021 (Tuesday)                                                                                                    |   |
| The Houndarion Changes have been saved                                                  |                   |                                                                                                    |   |
|                                                                                         |                   | Recip of Add New Recipient                                                                                                    |   |
|                                                                                         |                   | ACTIONS NAME DELIVERY METHOD                                                                                                    |   |
|                                                                                         |                   |                                                                                                    |   |
|                                                                                         |                   |                                                                                                    |   |
|                                                                                         |                   |                                                                                                    |   |
|                                                                                         |                   |                                                                                                    |   |
|                                                                                         |                   | Ready   Operator: Administrator                                                                                                    | 4 |
| This shows the new Notification has been sa                                             | ived. Click "OK". | / To select someone to receive an email for this Notification                                                                                                    |   |
|                                                                                         |                   | (either on a schedule or as it is received in the software), Click                                                                                                    |   |
|                                                                                         | /                 | "Add a New Recipient".                                                                                                    |   |
|                                                                                         | /                 |                                                                                                    |   |
|                                                                                         | /                 |                                                                                                    |   |
|                                                                                         | /                 |                                                                                                    |   |
|                                                                                         | ¥                 |                                                                                                    |   |
| P <sup>®</sup> Proxess/Q <sup>™</sup><br>Eile Window Access Admin Reporting Cloud About |                   | P <sup>™</sup> ProzessiQ <sup>™</sup>                                                                                                    | × |
|                                                                                         | Save              | ← Notifications                                                                                                    |   |
| Conoral                                                                                 |                   | Coneral                                                                                                    |   |
|                                                                                         |                   | Name: Preventative Battery Maintenance                                                                                                    |   |
| Trigger Type: Scheduled                                                                 |                   | Trigger Type Scheduled •                                                                                                    |   |
| Select Recipient for Notification                                                       |                   | ingger Source: Low battley                                                                                                    |   |
| Select User. Facilities Manager () 💌                                                    |                   | Time to Live: 0 + - minutes                                                                                                    |   |
| Select Delivery Method User Email 💌                                                     |                   |                                                                                                    |   |
|                                                                                         |                   | Recipients + Add New Recipient                                                                                                    |   |
|                                                                                         |                   | Invester (New Province)     Invester (New Province)     Invester (New Province) |   |
|                                                                                         |                   |                                                                                                    |   |
|                                                                                         |                   |                                                                                                    |   |
|                                                                                         |                   |                                                                                                    |   |
|                                                                                         |                   |                                                                                                    |   |

Select the recipient's name from the drop-down list of Users and then "User Email" from the next drop-down list. Additional options may become available for selection in this list. Click OK".

Notifications - 3

| ProxessIQ <sup>™</sup>          |                   |             |                  | Ξ   | ≣   ♠ | <b>\$</b>   [ | 3•∣- |      | ×                                                                                                    |
|---------------------------------|-------------------|-------------|------------------|-----|-------|---------------|------|------|----------------------------------------------------------------------------------------------------|
| Eile Window Access Admin Report | ing Cloud About   |             |                  |     |       |               |      |      |                                                                                                    |
|                                 |                   |             |                  |     |       |               |      | Save |                                                                                                    |
|                                 |                   |             |                  |     |       |               |      |      |                                                                                                    |
| General                         |                   |             |                  |     |       |               |      |      | Annual Annual Annual Annual Annual Annual Annual Annual Annual Annual Annual Annual Annual Annual Annual Annual                                                                                                    |
|                                 | Name:             |             |                  |     |       |               |      |      |                                                                                                    |
|                                 | Trigger Type:     | Event       |                  |     |       |               |      |      | and the second second se |
|                                 | Trigger Source:   | Low battery | Less than: 1 + - | - % |       |               |      |      |                                                                                                    |
|                                 | Trigger Schedule: | Always      |                  |     |       |               |      |      |                                                                                                    |
|                                 | Time to Live:     |             | 0 + - minutes    |     |       |               |      |      |                                                                                                    |
|                                 |                   |             |                  |     |       |               |      |      |                                                                                                    |
|                                 |                   |             |                  |     |       |               |      |      |                                                                                                    |
|                                 |                   |             |                  |     |       |               |      |      |                                                                                                    |
|                                 |                   |             |                  |     |       |               |      |      |                                                                                                    |
|                                 |                   |             |                  |     |       |               |      |      |                                                                                                    |
|                                 |                   |             |                  |     |       |               |      |      |                                                                                                    |
|                                 |                   |             |                  |     |       |               |      |      | and the second                                                                                                    |
|                                 |                   |             |                  |     |       |               |      |      |                                                                                                    |
|                                 |                   |             |                  |     |       |               |      |      |                                                                                                    |
|                                 |                   |             |                  |     |       |               |      |      |                                                                                                    |
|                                 |                   |             |                  |     |       |               |      |      |                                                                                                    |

| p ProxessiQ™<br>File Window Access Admin Reporting<br>← Notifications | Cloud About       |                |         |  |
|-----------------------------------------------------------------------|-------------------|----------------|---------|--|
| General                                                               | Name:             | Local Lockdown |         |  |
|                                                                       | Trigger Type:     | Event          |         |  |
|                                                                       | Trigger Source:   | Door lockdown  |         |  |
|                                                                       | Trigger Schedule: | Early Bird     | ·       |  |
|                                                                       | Time to Live:     | 3 +            | minutes |  |
|                                                                       |                   |                |         |  |
|                                                                       |                   |                |         |  |
|                                                                       |                   |                |         |  |
|                                                                       |                   |                |         |  |
|                                                                       |                   |                |         |  |
|                                                                       |                   |                |         |  |
|                                                                       |                   |                |         |  |
|                                                                       |                   |                |         |  |

Note: In the following example we will create an Event based Notification. The primary difference from a Scheduled Notification is this: With an Event based Notification, individual Users/Recipients may be added to be emailed either always, or just for specific days of the week and times of the day. From the main Notifications page, Click on "Add New Notification" and this page will open.

| ProxessIQ <sup>™</sup>               |                               |           | ≡ ♠ \$ 0+ - 0 × |
|--------------------------------------|-------------------------------|-----------|-----------------|
| Eile Window Access Admin Reporting C | loud About                    |           |                 |
| ← Notifications                      |                               |           | Save            |
| Company 1                            |                               |           |                 |
| General                              |                               |           |                 |
|                                      | Name: Local Lockdown          |           |                 |
|                                      | Trigger Type: Event           | •         |                 |
|                                      | Trigger Source: Door lockdown |           |                 |
|                                      | Trigger Schedule: Early Bird  |           |                 |
|                                      | Time to Live: 3 +             | - minutes |                 |
|                                      |                               |           |                 |
| Ready Operator: Administrator        |                               |           |                 |

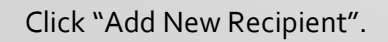

As an example, we will name a new Notification, "Local Lockdown". This will provide an email from an individual Lockset being put into the Lockdown mode. We will select it to be an "Event" based Trigger Type, with a Trigger Source as a "Door Lockdown", with the email being sent to the Users we will next select, during the "Early Bird" Trigger/Time Schedule. Click "Save".

| ProxesslQ™                                   |                                                                                                    |  |
|----------------------------------------------|----------------------------------------------------------------------------------------------------|--|
| Eile <u>W</u> indow Access <u>A</u> dmin Rep |                                                                                                    |  |
| ← Notifications                              |                                                                                                    |  |
|                                              |                                                                                                    |  |
|                                              |                                                                                                    |  |
|                                              |                                                                                                    |  |
|                                              | Select Recipient for Notification<br>Select User Facilities Manager () •<br>Select Delivery Method User Email •<br>Ck Cancel |  |
|                                              |                                                                                                    |  |
|                                              |                                                                                                    |  |

Select the recipient's name from the drop-down list of Users and then "User Email" from the next drop-down list. Additional options may become available for selection in this list. Click OK".

| Eile Window Access ∆dmin R | porting Cloud About                  |           |      |
|----------------------------|--------------------------------------|-----------|------|
| ← Notifications            |                                      |           | Save |
| General                    |                                      |           |      |
|                            | Name: Local Lockdown                 |           |      |
|                            | Trigger Type: Event                  |           |      |
|                            | Trigger Source: Door lockdown        |           |      |
|                            | Trigger Schedule: Early Bird         |           |      |
|                            | Time to Live: 3 +                    | - minutes |      |
|                            |                                      |           |      |
|                            | Recipients + Add New Recipient       |           |      |
|                            | ACTIONS NAME DELIVERY METHOD         |           |      |
|                            | 💉 🏛 Facilities Manager () User Email |           |      |
|                            |                                      |           |      |
|                            |                                      |           |      |
|                            |                                      |           |      |
|                            |                                      |           |      |
|                            |                                      |           |      |
|                            |                                      |           |      |

Notifications - 5

The recipient now appears in the list for this Notification. You may return to the Notifications menu by clicking "
 Notifications".

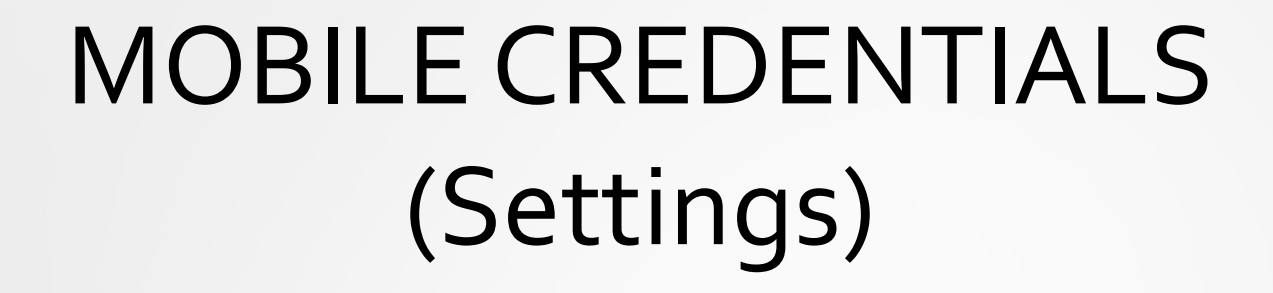

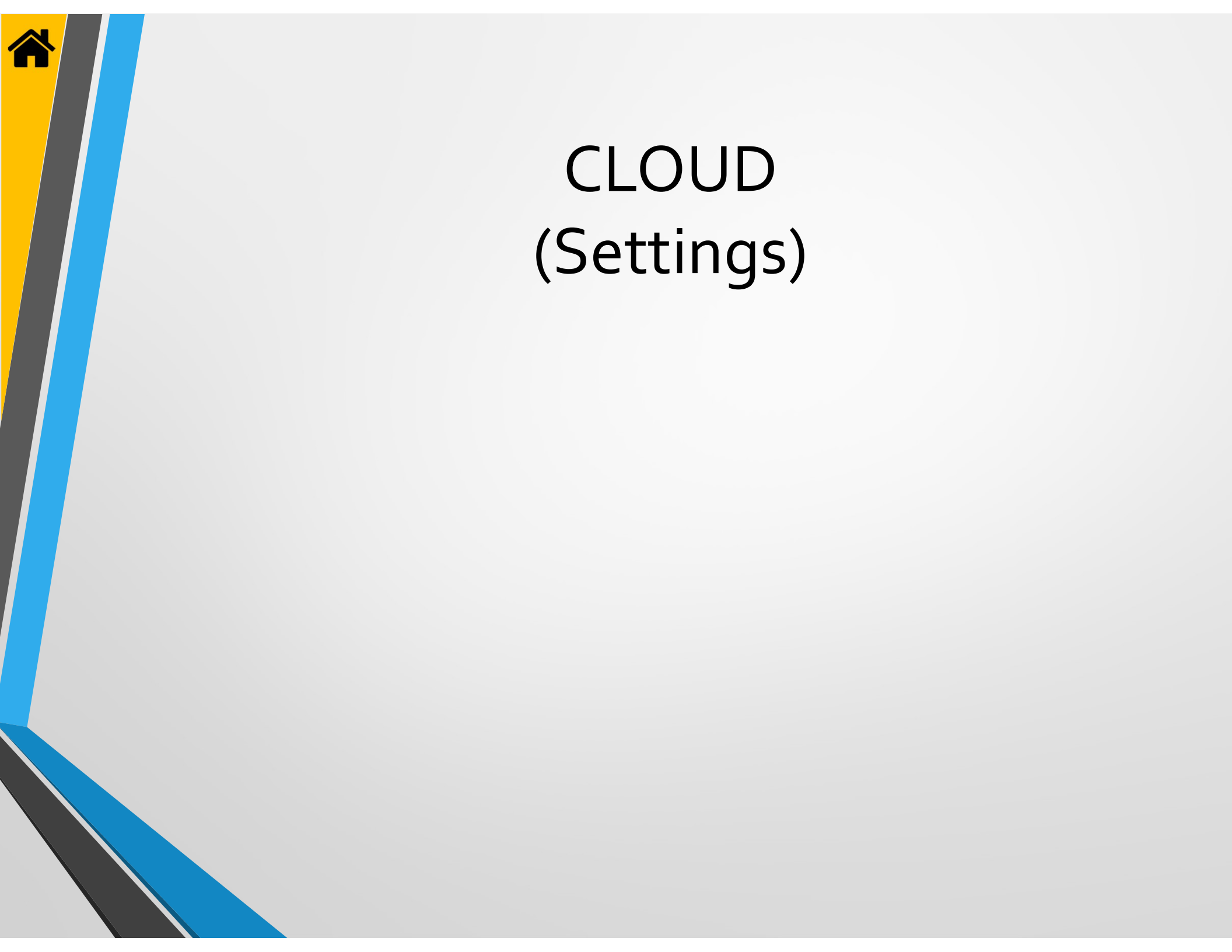

## LOGS

All User & Door event logs are available here and may be searched using multiple custom Boolean rules.

|               | ſ                     | în <b>i</b> n            |                     | 2=          | ē,             | Ť                     |
|---------------|-----------------------|--------------------------|---------------------|-------------|----------------|-----------------------|
| Users         | Doors                 | Door Groups              | Calendars           | Credentials | Time Schedules | Access Profile        |
| Controllers   | System Operator       | System Operator<br>Roles | ج<br>Mobile Devices | Settings    | Logs           | Mobile<br>Credentials |
| 8             | E:                    | -                        |                     |             | $\smile$       |                       |
| Notifications | <b>C</b> rganizations | Cloud Settings           |                     |             |                |                       |

Click on the "Logs" menu.

The combination of all User & Door Logs/events are available here and may be searched using multiple custom Boolean rules.

As a reminder, a single User's or Door's events/Logs may also be found under their individual records.

| tor by                                      |     |                                      |                        |                      |                        |                       |                      |                      | Search        |      |
|---------------------------------------------|-----|--------------------------------------|------------------------|----------------------|------------------------|-----------------------|----------------------|----------------------|---------------|------|
| ler by                                      |     | EVENT CODE                           | SOURCE ITEM NAME       | SOURCE USER/OPERATOR | EVENT DATE TIME(LOCAL) | CREATED (LOCAL)       | EVENT DATE TIME(UTC) | CREATED (UTC)        | ORGANIZATIONS | VID  |
| aved Searches ✓<br>Adhoc → 前<br>General → 前 | × / | CREDENTIAL_UPDATE                    | TS Card                |                      | 4/17/2024 12:37:56 PM  | 4/17/2024 12:37:56 PM | 4/17/2024 4:37:56 PM | 4/17/2024 4:37:56 PM | Global        |      |
|                                             | 1   | CREDENTIAL_UPDATE                    | TS Card                |                      | 4/17/2024 12:37:32 PM  | 4/17/2024 12:37:32 PM | 4/17/2024 4:37:32 PM | 4/17/2024 4:37:32 PM | Global        |      |
|                                             | 1   | LOCK_PARAMETERS_PROGRAMMABLE_VIA_BLE | Assumption Classroom 1 |                      | 4/17/2024 12:36:35 PM  | 4/17/2024 12:36:46 PM | 4/17/2024 4:36:35 PM | 4/17/2024 4:36:46 PM | Global        | ſ    |
| y Use 🔿 💼                                   | 1   | OPERATORMPD_CREATE                   | Tariq phone            | Administrator        | 4/17/2024 12:35:28 PM  | 4/17/2024 12:35:28 PM | 4/17/2024 4:35:28 PM | 4/17/2024 4:35:28 PM | Global        |      |
|                                             | 1   | LOCK_PARAMETERS_PROGRAMMABLE_VIA_BLE | Assumption Classroom 1 |                      | 4/17/2024 11:52:43 AM  | 4/17/2024 11:52:54 AM | 4/17/2024 3:52:43 PM | 4/17/2024 3:52:54 PM | Global        | Ĩ    |
|                                             | 1   | MECHANICAL_KEY_ACCESS                | Assumption Classroom 1 |                      | 4/17/2024 11:52:35 AM  | 4/17/2024 11:52:54 AM | 4/17/2024 3:52:35 PM | 4/17/2024 3:52:54 PM | Global        | - ii |
|                                             | 1   | MECHANICAL_KEY_ACCESS                | Assumption Classroom 1 |                      | 4/17/2024 11:52:32 AM  | 4/17/2024 11:52:54 AM | 4/17/2024 3:52:32 PM | 4/17/2024 3:52:54 PM | Global        |      |
|                                             | 1   | LOCK_PARAMETERS_PROGRAMMABLE_VIA_BLE | Assumption Classroom 1 |                      | 4/17/2024 11:52:19 AM  | 4/17/2024 11:52:34 AM | 4/17/2024 3:52:19 PM | 4/17/2024 3:52:34 PM | Global        |      |
|                                             | 1   | USER_UPDATE                          | Bartee, Carl           | Administrator        | 4/17/2024 11:41:01 AM  | 4/17/2024 11:41:01 AM | 4/17/2024 3:41:01 PM | 4/17/2024 3:41:01 PM | Global        |      |
|                                             | 1   | ACCESS                               | Assumption Classroom 1 | Scott, Taariq        | 4/17/2024 11:40:12 AM  | 4/17/2024 11:52:34 AM | 4/17/2024 3:40:12 PM | 4/17/2024 3:52:34 PM | Global        | 1    |
|                                             | 1   | CREDENTIAL_UPDATE                    | TS Card                | Administrator        | 4/17/2024 11:09:43 AM  | 4/17/2024 11:09:43 AM | 4/17/2024 3:09:43 PM | 4/17/2024 3:09:43 PM | Global        |      |
|                                             | 1   | CREDENTIAL_UPDATE                    | TS Card                | Administrator        | 4/17/2024 11:09:42 AM  | 4/17/2024 11:09:42 AM | 4/17/2024 3:09:42 PM | 4/17/2024 3:09:42 PM | Global        |      |
|                                             | 1   | CREDENTIAL_UPDATE                    | Credential             | Administrator        | 4/17/2024 11:09:07 AM  | 4/17/2024 11:09:07 AM | 4/17/2024 3:09:07 PM | 4/17/2024 3:09:07 PM | Global        |      |
|                                             | 1   | ACCESS                               | Assumption Classroom 1 | Scott, Taariq        | 4/17/2024 11:08:42 AM  | 4/17/2024 11:52:34 AM | 4/17/2024 3:08:42 PM | 4/17/2024 3:52:34 PM | Global        | ſ    |
|                                             | /   | CREDENTIAL UPDATE                    | TS Card                | Administrator        | 4/17/2024 11:08:28 AM  | 4/17/2024 11:08:28 AM | 4/17/2024 3:08:28 PM | 4/17/2024 3:08:28 PM | Global        |      |

leady Operator: Administrator

Logs - 1

This is the initial screen. On the left is the list of saved custom searches you or other Operators may have created. You can simply click the name of the one you want to execute or the trash icon of the one you may want to delete.

## SEARCH SOURCES

Event Date Time Source Item Name Source Details Event Code Event Code Type Event Source Type

Logs - 2

## **EVENT CODE TYPE**

Valid Access Invalid Access Contact Point (Physical Input) Lock Event Event Group Door Alerts Communications Item Created Failed Item Removed Item Removed Item Relationship Added Item Relationship Removed Item Updated Accessed

## **EVENT SOURCE TYPE**

LockAudit Door Door Group User Credential Operator Controller OperatorMPD AccessProfile Calendar TimeSchedule AuditLog OperatorRole Other

#### **EVENT CODE NAME**

Access Entry Exit Access Under Duress **Entry Under Duress Exit Under Duress** Access Under Lockdown Entry Under Lockdown Exit Under Lockdown **Double Swipe Reader Toggle Unlock Double Swipe Reader Toggle Cancel** Mechanical Key Access Lockdown Initiated Lockdown Cancelled Card Format Not Supported Invalid System ID Antipassback Violation **Credential Not Yet Activated Credential Has Expired Revalidation Period Has Expired** No Access Granted To This Door Access Not Permitted At Time Of Presentation **Repeated Invalid Attempts Rex Active Rex Secure Rex Fault Short Rex Fault Open Tamper Active Tamper Secure** Power On Reset Factory Default Reset Lock Parameters Programmable VIA BLE Lock Database Programmable Via BLE Low Battery Warning **Critical Battery Warning Battery Failure As Is Time Changed Batteries Replaced** Alert Door Held Open Alert Door Held Open Cancel

Alert Door Forced Open Alert Door Forced Open Cancel **Communication Lost to Proxess Host** Communications Restored to Proxess Host Communications Lost to Reader Communications Restored to Reader Door Create **Door Create Fail** Door Update Door Update Fail Door Remove Door Remove Fail Door Delete Door Group Create Door Group Create Fail Door Group Update Door Group Update Fail **Door Group Remove** Door Group Remove Fail **Door Group Delete** Door Group Delete Fail Door Group Assignment Add Door Group Assignment Remove User Create User Create Fail Upser Update User Update Fail User Remove User Remove Fail **Credential Create Credential Update** Credential Remove **Credential Create Fail** Credential Update Fail **Credential Remove Fail Operator Create Operator Update Operator Remove Operator Create Fail Operator Update Fail Operator Remove Fail** 

Controller Create **Controller Update Controller Remove Controller Create Fail** Controller Update Fail **Controller Remove Fail** Controller Password Accessed Controller Connecting **OperatorMPD** Create OperatorMPD Update **OperatorMPD** Remove **OperatorMPD** Create Fail **OperatorMPD Update Fail OperatorMPD Remove Fail** AccessProfile Create AccessProfile Update AccessProfile Remove AccessProfile Create Fail AccessProfile Update Fail AccessProfile Remove Fail Calendar Create Calendar Update Calendar Remove Calendar Create Fail Calendar Update Fail Calendar Remove Fail TimeSchedule Create TimeSchedule Update TimeSchedule Remove TimeSchedule Create Fail TimeSchedule Update Fail TimeSchedule Remove Fail AuditLog Clear All AuditLog Row Removal **OperatorRole Create** OperatorRole Update **OperatorRole Remove OperatorRole Create Fail** OperatorRole Update Fail **OperatorRole Remove Fail** Unknown Event

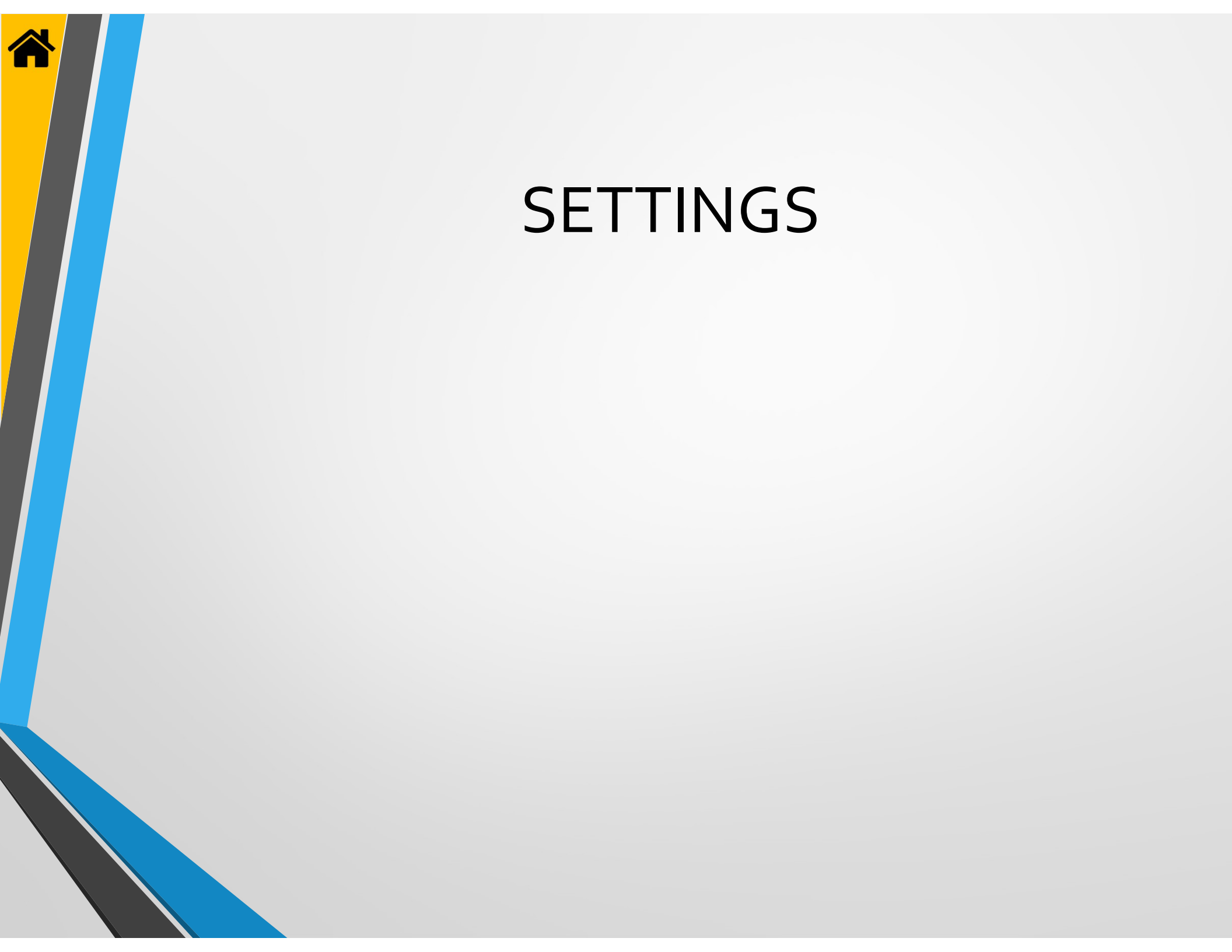

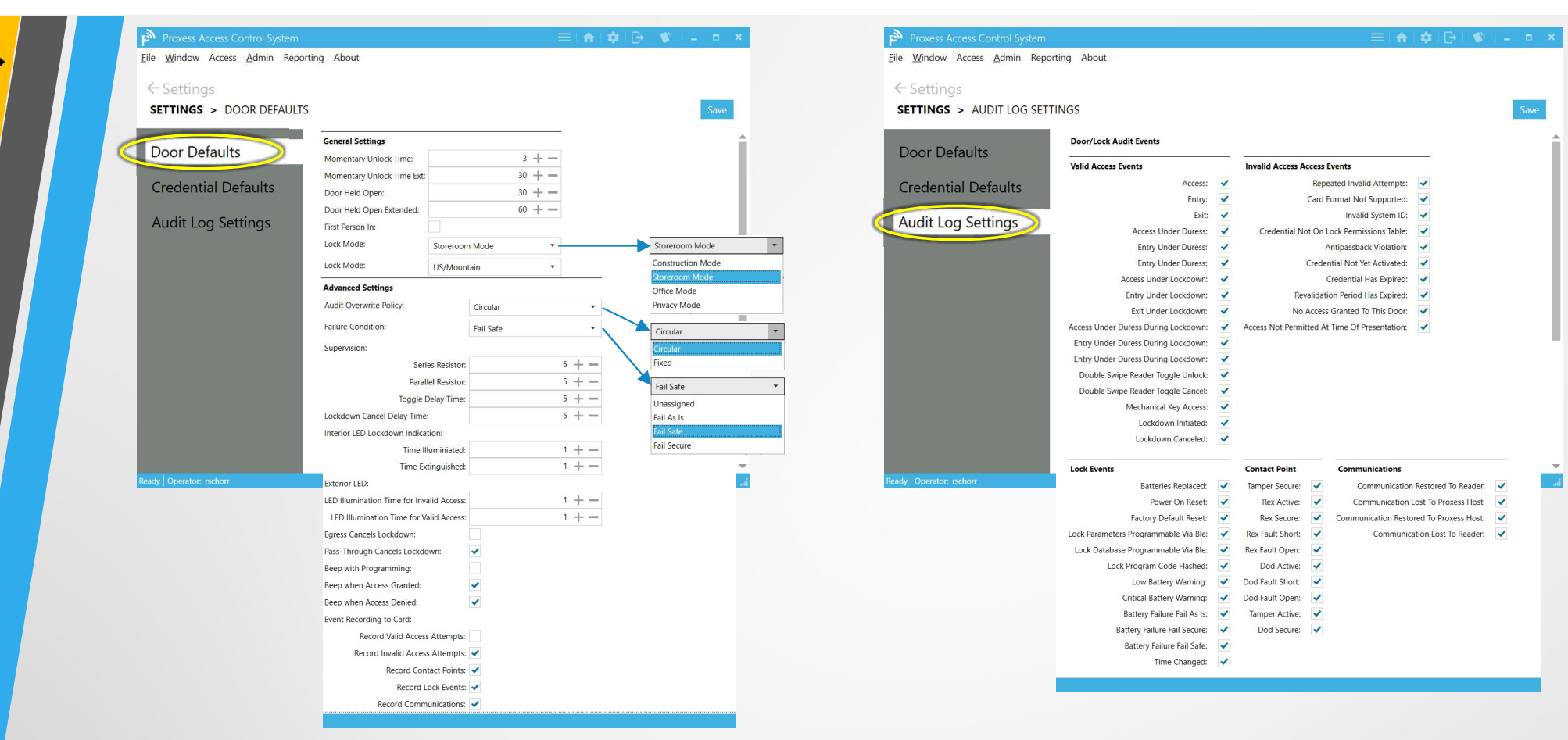

These tabs show the default settings used throughout the ProxessIQ<sup>™</sup> software. Each of them can be customized to your preferences, by site, reader, cardholder and operator.

Unless changed, all new devices (i.e. controllers, readers, ...), operators and cardholders will be defaulted to the attributes on these tabs. To change the default settings usage, you may either uncheck the appropriate box on these tabs (which will change all future defaults) or you may uncheck the individual box next to the field that you are configuring elsewhere in the software (which will affect only that device or person).

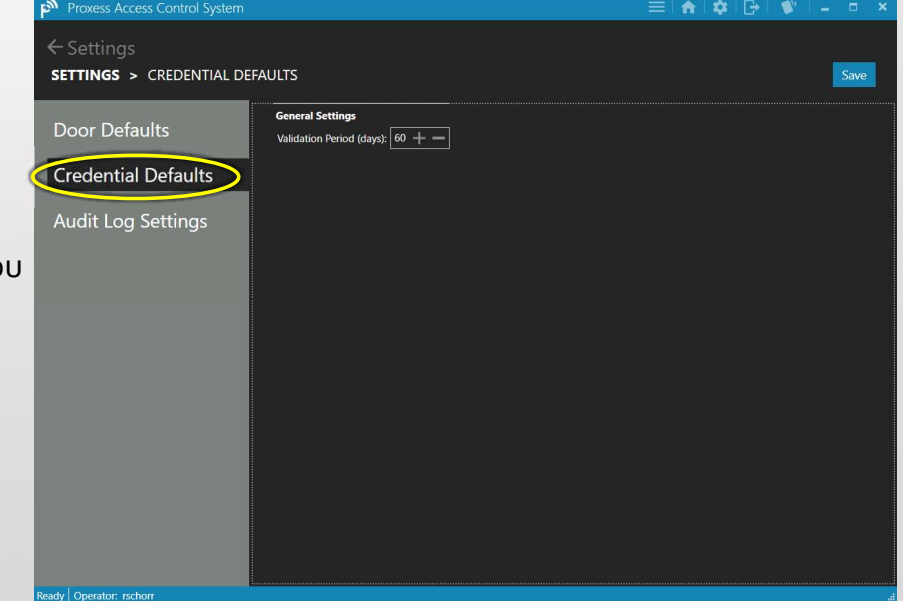

# Settings - 1

# From the Basic...

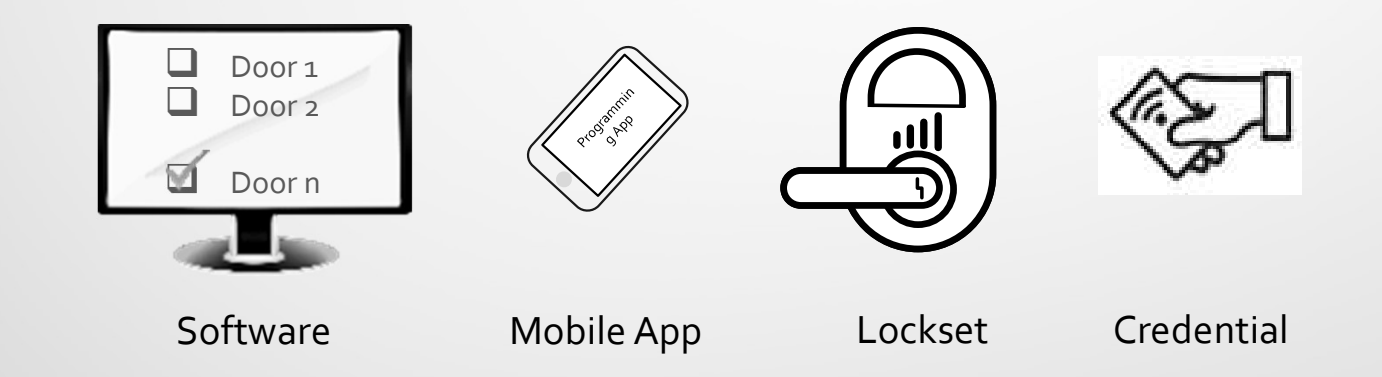

# To the Complete...

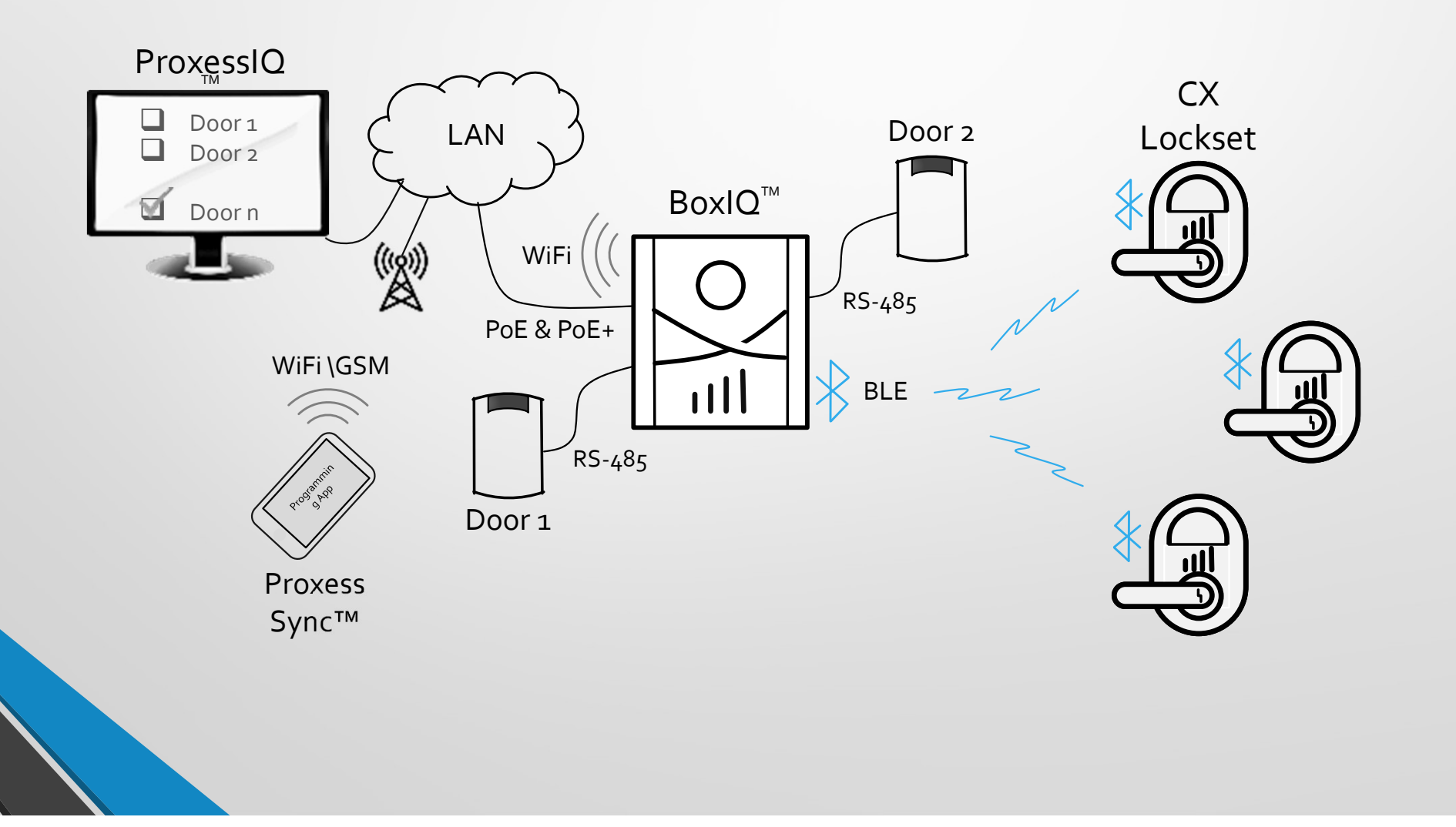